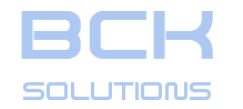

# **GUIDELINE** V3.261 User Manual

www.bcksolutions.com

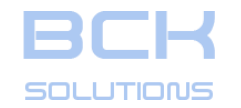

**Optional: Terraces** 

page

| PHASE 1: PLACEMENT SEATS DESIGN                             |  |
|-------------------------------------------------------------|--|
| Starting Guideline session                                  |  |
| Base gauge selection                                        |  |
| Visualization control: Rotate, Pan, Zoom, Fit, Zoom window  |  |
| Visualization control: the views                            |  |
| The two working environments                                |  |
| Workpiece orientation                                       |  |
| Stacks placement                                            |  |
| Stacks placement (cont'd): interference analysis            |  |
| Stacks placement (cont'd): change the workpiece orientation |  |
| Stacks placement (cont'd): manual configuration             |  |
| <u>Third Point Clamp</u>                                    |  |
| Extra Step Clamp                                            |  |
| Create additional clamping environments                     |  |
| Create clamping using rails                                 |  |
| <u>Replace base gauge</u>                                   |  |
| Optional: pallet placement                                  |  |
| Optiona: Template creation                                  |  |
| Optional: Stock creation/import                             |  |

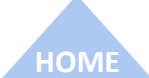

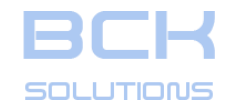

| IABLE OF CONTENTS | <b>SLE OF CONTENTS</b> |  |
|-------------------|------------------------|--|
|-------------------|------------------------|--|

| page |
|------|
|------|

## PHASE 1: PLACEMENT SEATS DESIGN

| Export the clamping definition to CAD                        | 71<br>87 |
|--------------------------------------------------------------|----------|
| Export the clamping definition to CAD - Simplified libraries |          |
| PHASE 2: CLAMPING DESIGN                                     |          |
| The two working environments                                 | 92       |
| <u>Creating the machining (CAM) environment</u>              | 93       |
| <u>Orient the workpiece</u>                                  | 97       |
| <u>Place the workpiece</u>                                   | 98       |
| <u>Define the stacks</u>                                     | 101      |
| <u>Third Point Clamp</u>                                     | 103      |
| Export the clamping definition to CAM                        | 109      |
| Export the clamping definition to CAM – Simplified libraries | 126      |
| Export clamping instructions to PDF                          | 130      |
| Export clamping instruction to PDF - Bill Of Materials       | 133      |
| Export clamping instruction to PDF – Battleship              | 135      |
| Export clamping instruction to PDF - Alias                   | 136      |

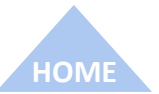

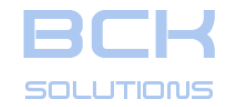

#### TABLE OF CONTENTS

page

#### SIEMENS NX INTEGRATION

| Introduction to Siemens NX integration              | 137 |
|-----------------------------------------------------|-----|
| <u>Creating clamps in NX #1: using the job</u>      | 138 |
| <u>Creating clamps in NX #2: using the assembly</u> | 148 |
| <u>Modifying a clamp</u>                            | 153 |
| <u>Stock addition</u>                               | 154 |
| <u>Other commands</u>                               | 159 |

#### **REFERENCE GUIDE - ADDITIONAL COMMANDS**

| <u>Default settings</u>                                               | 161 |
|-----------------------------------------------------------------------|-----|
| Rotation & translation of the workpiece in relation to the base gauge | 162 |
| Table Settings: Interference Clearance                                | 163 |
| Table Settings: workpiece placement                                   | 164 |
| Table Settings: transition between holes having different size        |     |
| Projection of the clamping points on the workpiece                    | 166 |
| Visualization control: Trasparency                                    | 167 |
| Absolute and relative coordinate systems                              | 168 |
| <u>Relative triad: origins</u>                                        | 171 |
| Rotation & translation of the workpiece in relation to the base gauge |     |

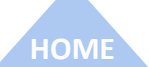

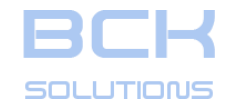

# TABLE OF CONTENTS

page

| <u>Generation of the clamping holes</u>                                             | 174 |
|-------------------------------------------------------------------------------------|-----|
| Management of the components by the treeview structure                              | 175 |
| <u> Library management - Manual configuration of the stacks - Bill Of Materials</u> | 176 |
| Variation of the clamping position in CAM                                           | 177 |
| The specific functions of the Machine Environment (CAM)                             | 179 |
| Obtain the workpiece geometry information                                           | 180 |
| <u>A new clamping session generation</u>                                            | 181 |
| <u>Export and save</u>                                                              | 182 |
| Adding a new component in the library                                               | 183 |

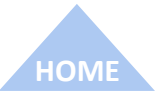

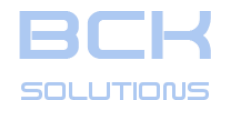

## **GUIDELINE – USER MANUAL**

#### **REFERENCE GUIDE - ADDITIONAL COMMANDS**

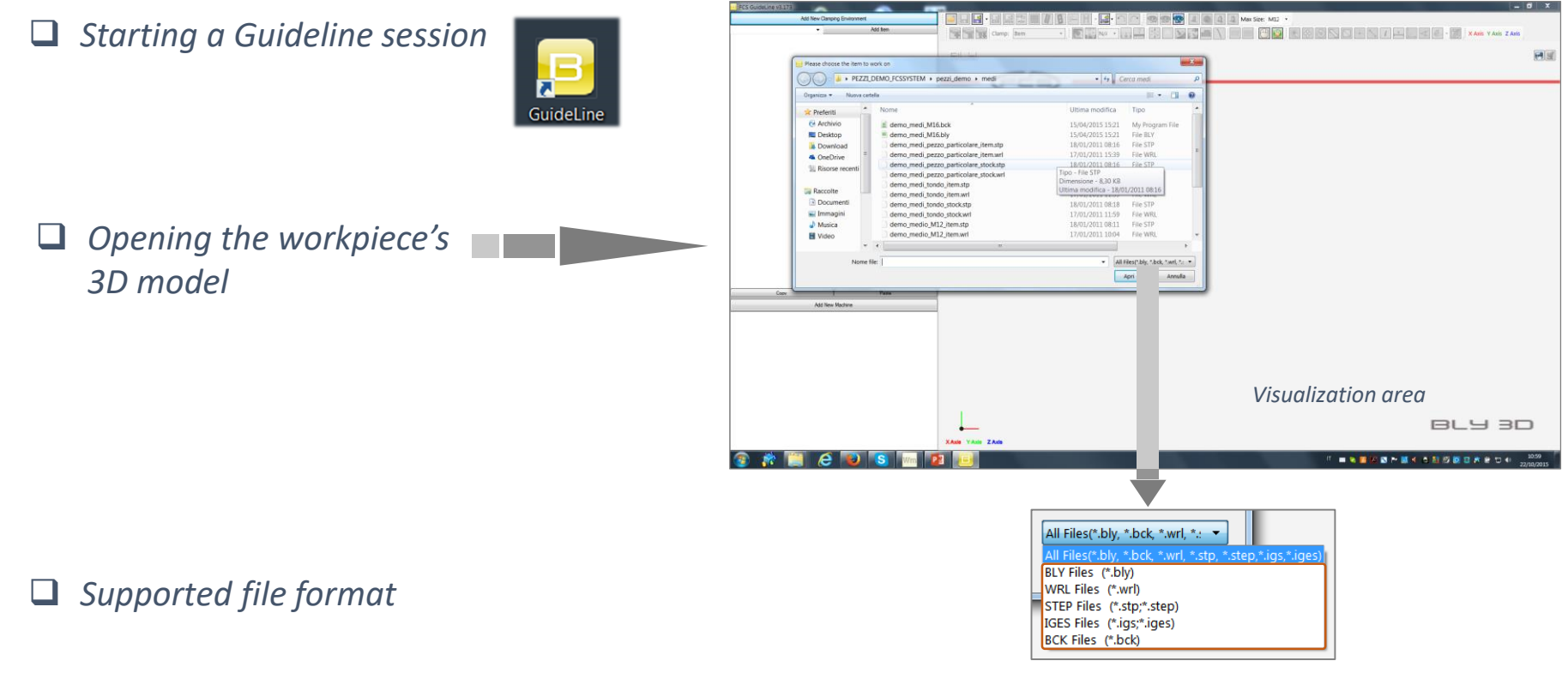

 A 3D model can also be opened by drag&drop it on the desktop Guideline icon or in the graphic area

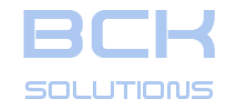

PHASE 1: PLACEMENT SEATS DESIGN

**GUIDELINE V 3.261** 

ECHNICAL DOCUMENTATION

# PHASE 1: PLACEMENT SEATS DESIGN

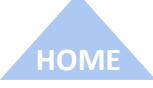

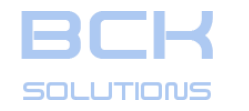

#### PHASE 1: PLACEMENT SEATS DESIGN

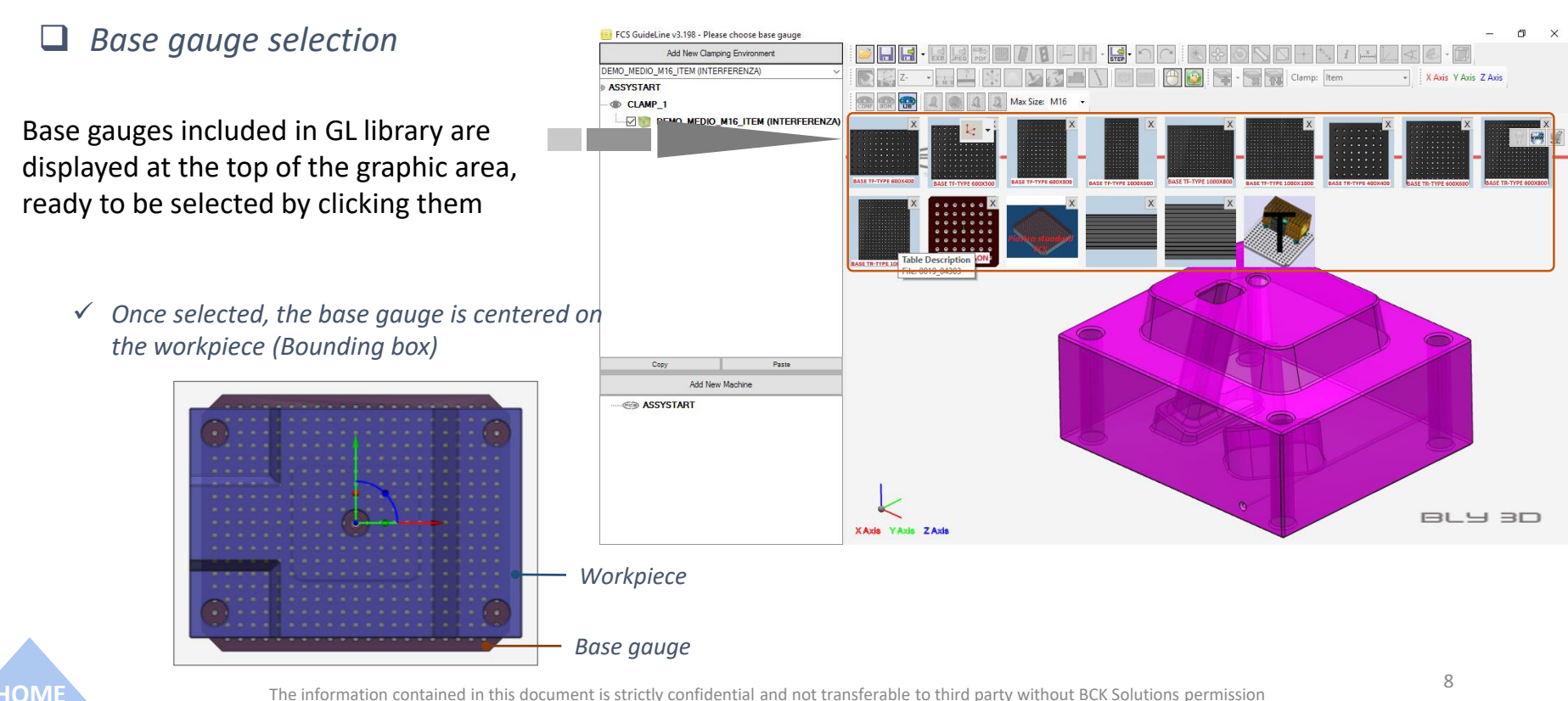

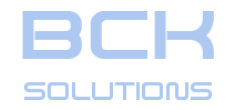

PHASE 1: PLACEMENT SEATS DESIGN

**ECHNICAL DOCUMENTATION** 

#### Uisualization control: Rotate, Pan, Zoom, Fit, Zoom window

| ✓ Mouse buttons:          Image: State Combination       Max Size: M12         Image: State Combination       Mdde Button         Image: State Combination       Mdde Button         Image: State Combination       Mdde Button         Image: State Combination       Mdde Button         Image: State Combination       Mdde Button         Image: State Combination       Mdde Button         Image: State Combination       Mdde Button         Image: State Combination       Mdde Button         Image: State Combination       Mdde Button         Image: State Combination       Mdde Button         Image: State Combination       Mdde Button         Image: State Combination       Mdde Button         Image: State Combination       Mdde Button         Image: State Combination       Mdde Button         Image: State Combination       Image: State Combination         Image: State Combination       Image: State Combination         Image: State Combination       Image: State Combination         Image: State Combination       Image: State Combination         Image: State Combination       Image: State Combination         Image: State Combination       Image: State Combination         Image: State Combination       Image: State Combination         Image | <ul> <li>✓ Right mouse<br/>button:</li> <li>Keep visible and save memory<br/>Export<br/>Add Component</li> <li>✓ Pan</li> <li>✓ Zoom</li> <li>✓ Rotate</li> <li>✓ Fit</li> <li>✓ Zoom Window</li> </ul> |
|----------------------------------------------------------------------------------------------------|----------------------------------------------------------------------------------------------------|
| ✓ Tool bar:                                                                                                    | OrientView                                                                                                    |

✓ Press and hold central mouse button on the workpiece = that point becames the visualization center

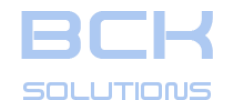

#### PHASE 1: PLACEMENT SEATS DESIGN

## Visualization control: the views

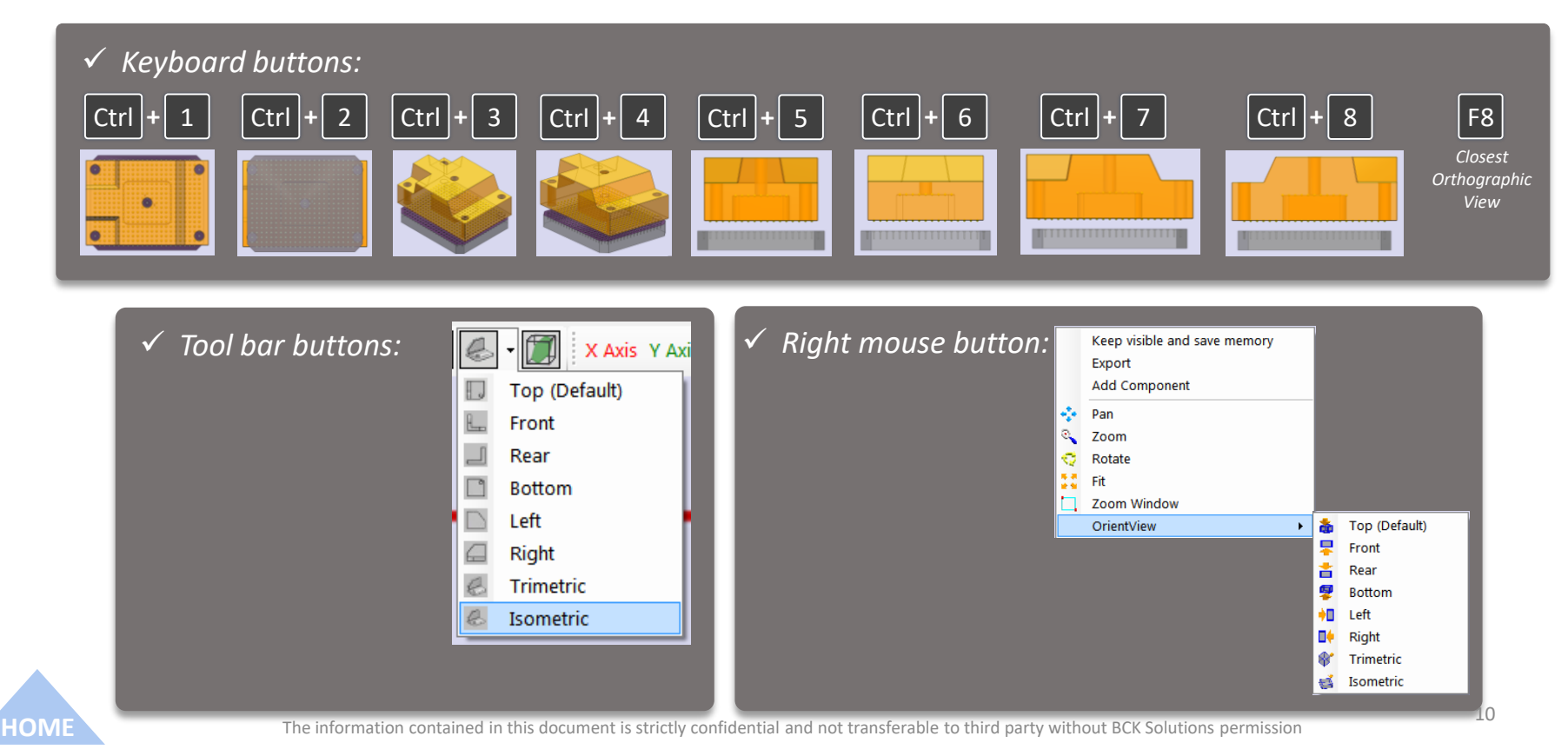

ECHNICAL DOCUMENTATION

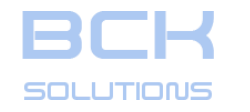

#### PHASE 1: PLACEMENT SEATS DESIGN

#### The two working environments:

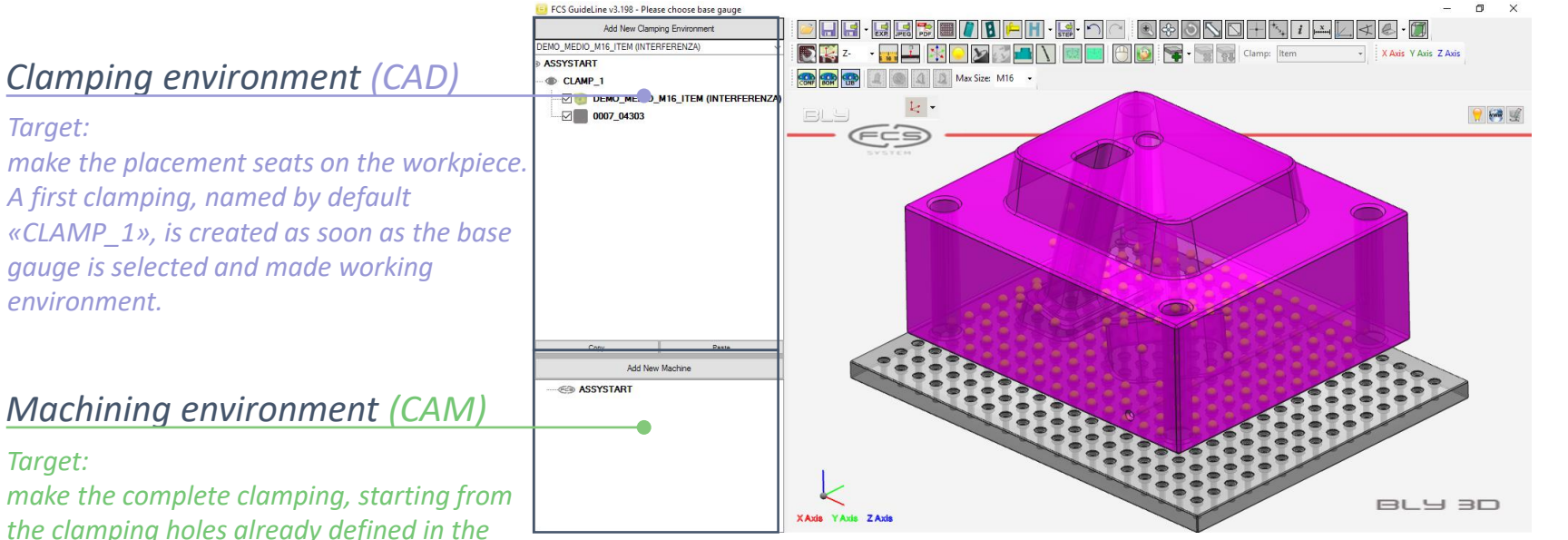

Target: make the placement seats on the workpiece. A first clamping, named by default «CLAMP\_1», is created as soon as the base gauge is selected and made working environment.

## Machining environment (CAM)

#### Target:

101

make the complete clamping, starting from the clamping holes already defined in the previous environment (or in any case already included in the workpiece geometry).

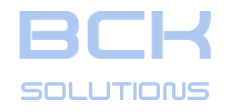

#### PHASE 1: PLACEMENT SEATS DESIGN

ECHNICAL DOCUMENTATION

## □ Workpiece orientation

Guideline places by default the workpiece on the gauge using the workpiece coordinate system and aligning the Z axis toward the vertical direction. User can change the orientation using main directions or manually place the workpiece

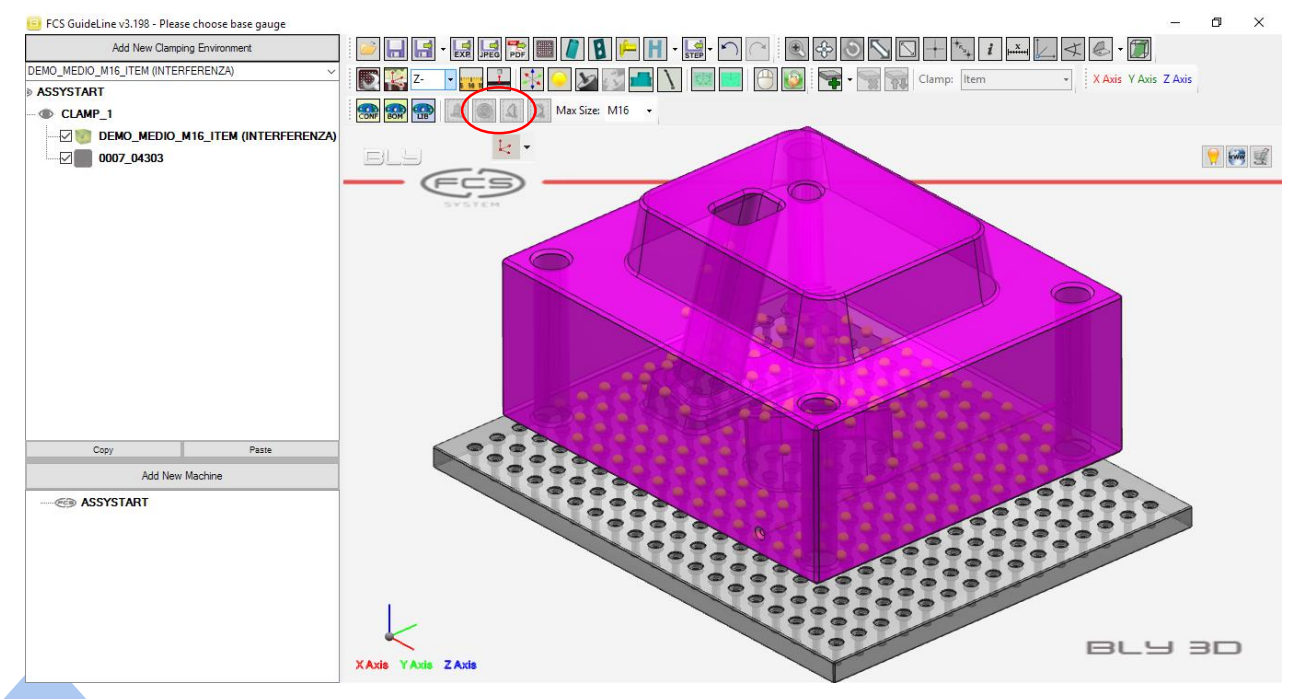

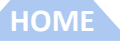

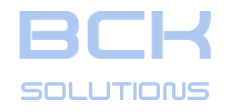

#### PHASE 1: PLACEMENT SEATS DESIGN

ECHNICAL DOCUMENTATION

## □ Workpiece orientation

Guideline places by default the workpiece on the gauge using the workpiece coordinate system and aligning the Z axis toward the vertical direction. User can change the orientation using main directions or manually place the workpiece

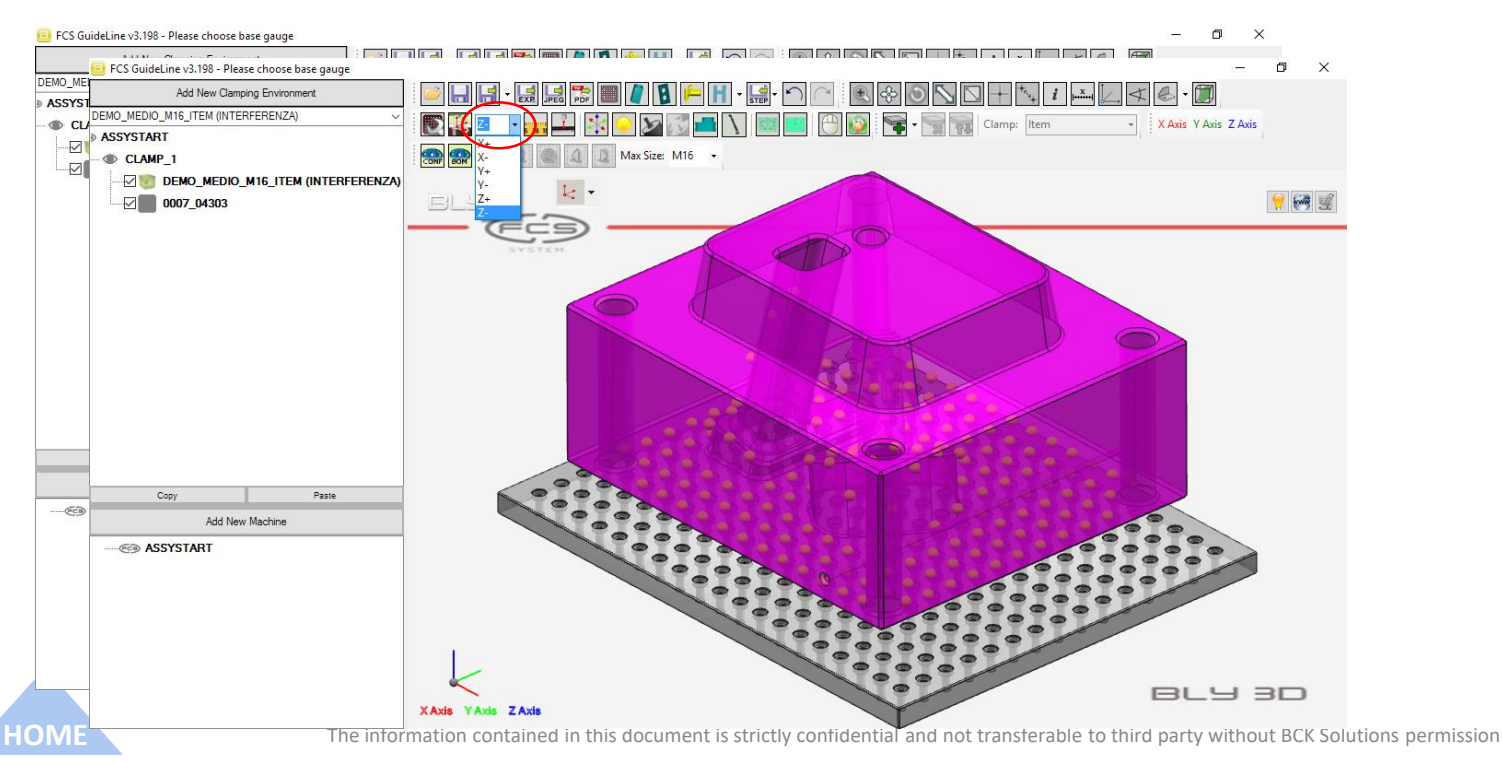

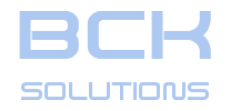

#### PHASE 1: PLACEMENT SEATS DESIGN

## □ Workpiece orientation

Guideline places by default the workpiece on the gauge using the workpiece coordinate system and aligning the Z axis toward the vertical direction. User can change the orientation using main directions or manually place the workpiece

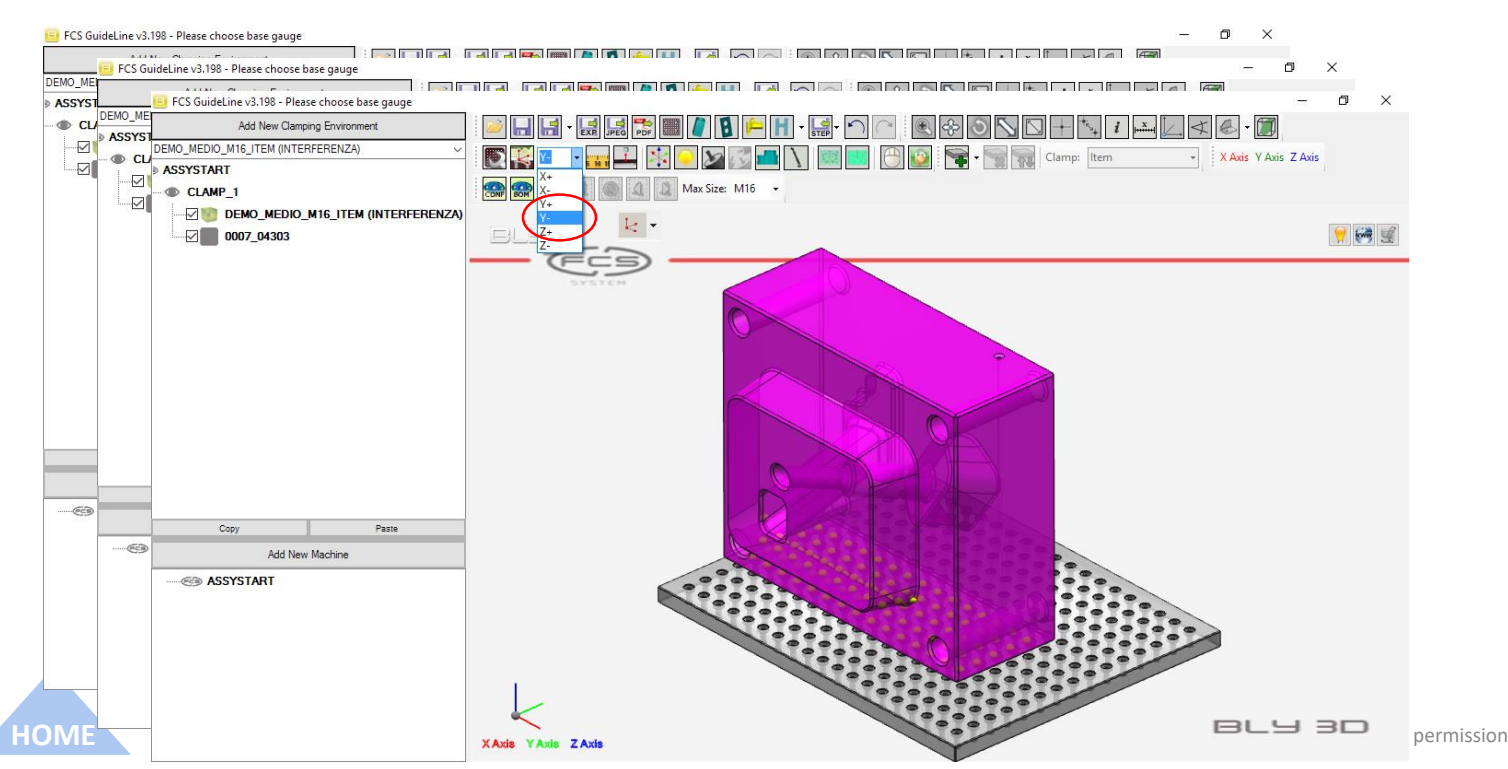

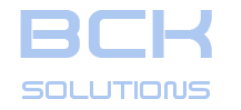

#### PHASE 1: PLACEMENT SEATS DESIGN

## U Workpiece orientation (cont'd)

It is possible to orient the workpiece freely using a manipulator: just click once on the workpiece and it will be displayed

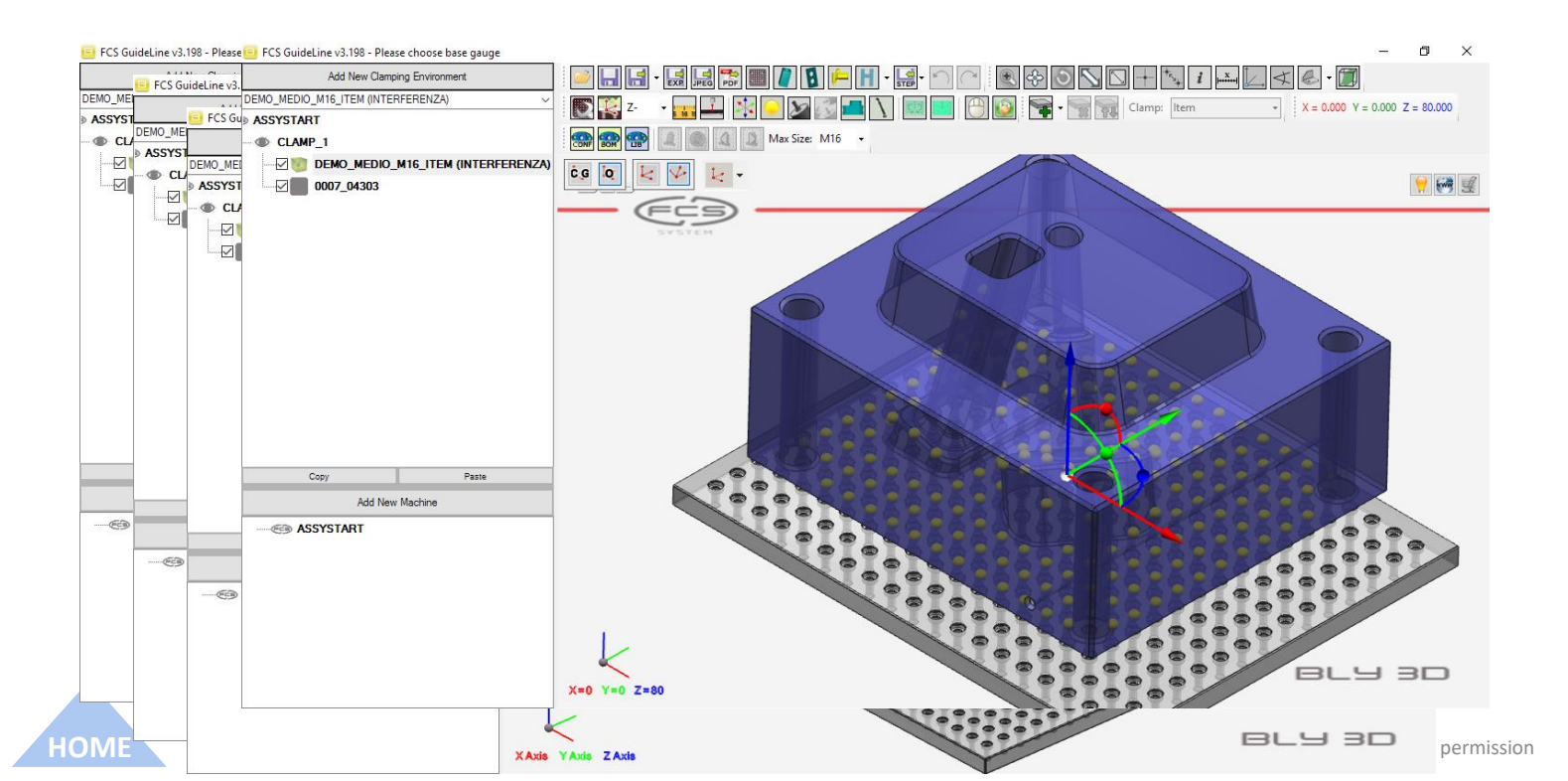

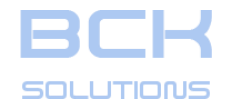

16

#### PHASE 1: PLACEMENT SEATS DESIGN

## □ Workpiece orientation (cont'd)

You can now translate the piece dragging it along the arrows on the manipulator (i.e. yellow in the picture) or using the window that appears onto the screen

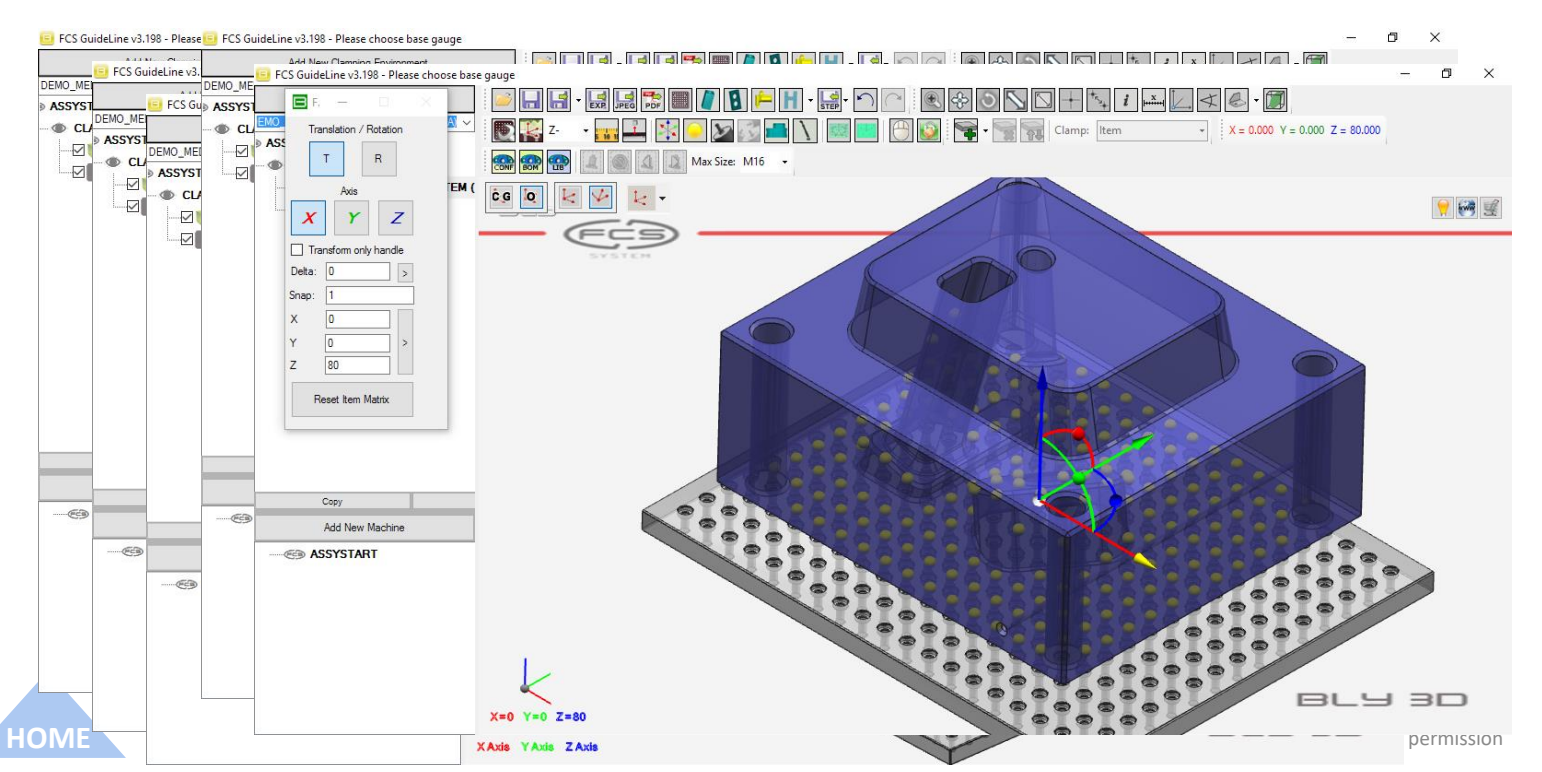

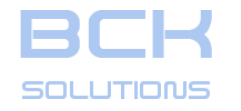

#### PHASE 1: PLACEMENT SEATS DESIGN

## □ Workpiece orientation (cont'd)

Similarly, the piece can be rotated using the spheres on the manipulator (i.e. yellow in the picture) or again typing the values on the translation/rotation window

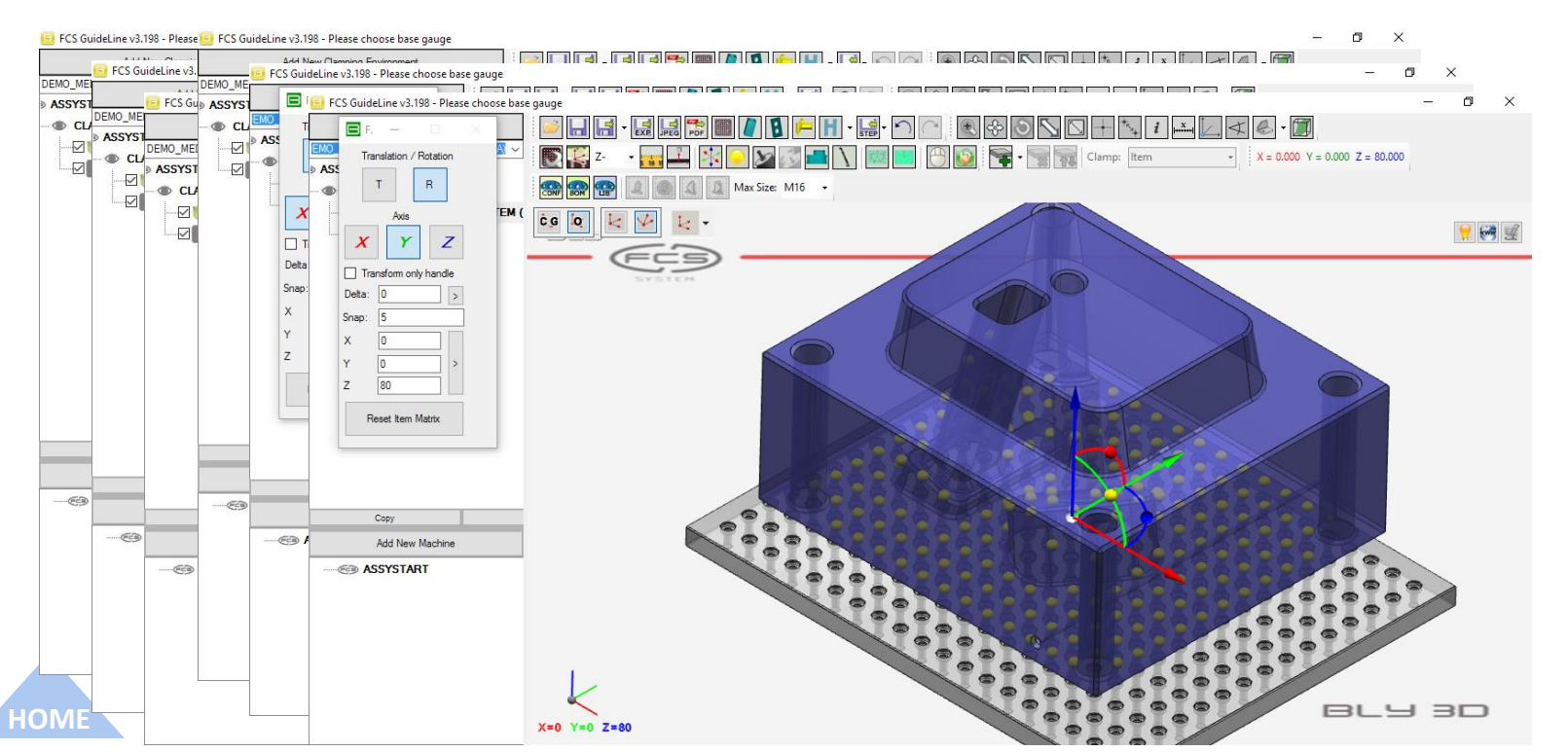

17

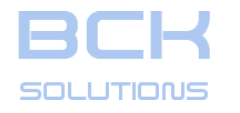

## PHASE 1: PLACEMENT SEATS DESIGN

ECHNICAL DOCUMENTATION

## Stacks placement

Stacks can be placed by clicking the spheres on the workpiece: those are the base gauge's placement holes projected onto the workpiece.

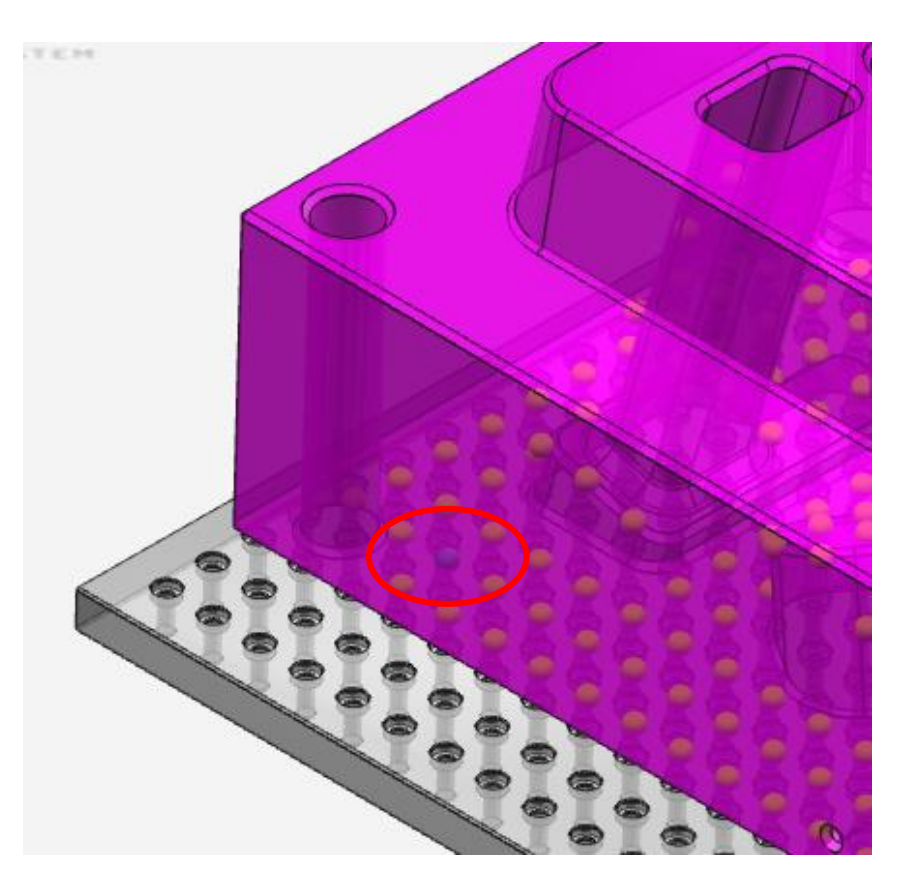

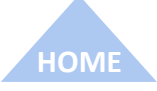

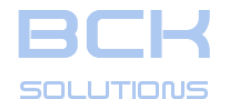

#### PHASE 1: PLACEMENT SEATS DESIGN

#### **GUIDELINE V 3.261**

ECHNICAL DOCUMENTATION

### □ Stacks placement

Stacks can be placed by clicking the spheres on the workpiece: those are the base gauge's placement holes projected onto the workpiece.

Guideline creates the stack and places the 3D models of the FCS system in the selected points. The software allows the user to place as many stacks as desired, with no limitations. To delete one stack, simply click on it.

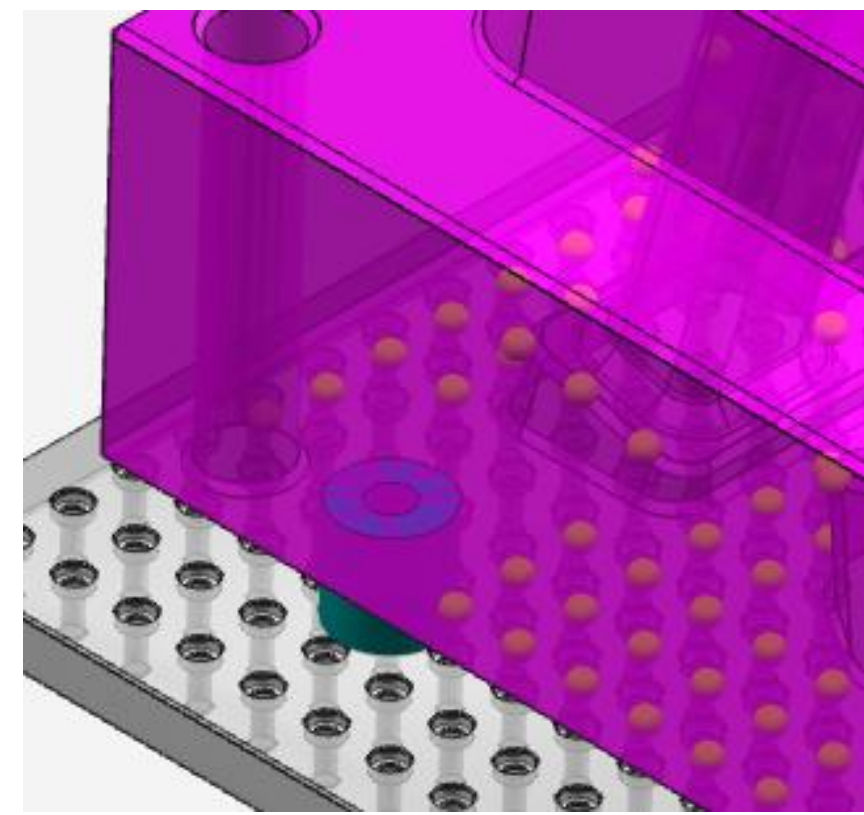

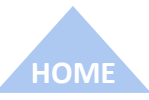

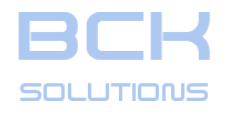

#### PHASE 1: PLACEMENT SEATS DESIGN

ECHNICAL DOCUMENTATION

## □ Stacks placement (cont'd)

In addition, Guideline creates and places the geometry defining the seats that are needed to be created in the workpiece's 3D model.

It can be displayed pressing the button

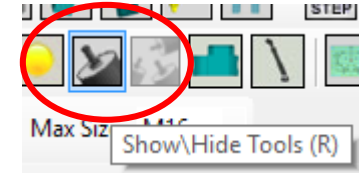

on the toolbar

 This geometry can be exported into the CAD and used as reference to modify the model (see chap. *Export the clamping definition* HOME to CAD)

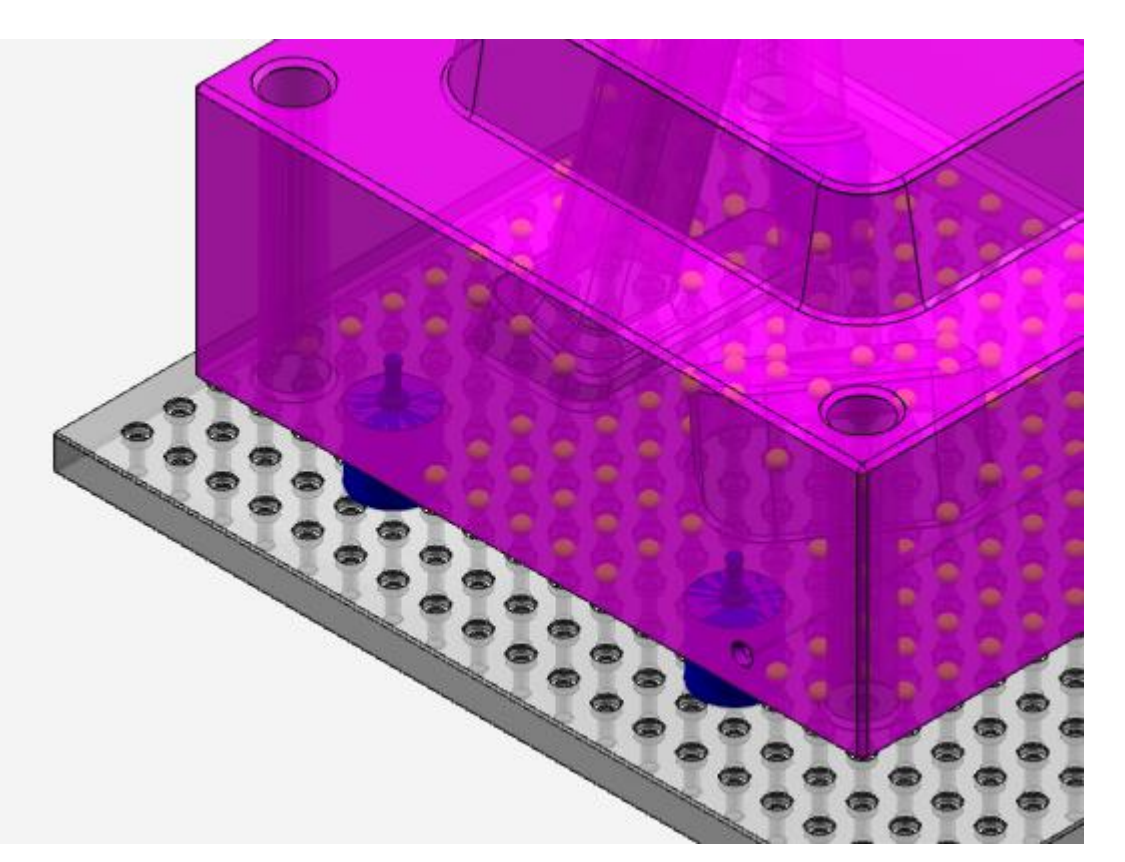

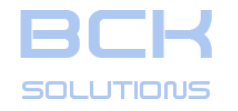

-101

#### **GUIDELINE – USER MANUAL**

#### PHASE 1: PLACEMENT SEATS DESIGN

## Stacks placement (cont'd): interference analysis

During the stacks' placement, Guideline analyzes the interfence that the component or the tool geometry may have with part of the workpiece that are supposed not to be modified, particularly holes, cooling, figure etc. It is possible to set the minimum distance to be kept (see chap.XXX). In case of violations, the software highlights the stack and the geometry involved, together with the stack's

placement face on the piece. A warning is displayed also at the bottom of the graphic area

IMPORTANT: Guideline does not suggest any fixing to the problem, since this requires critical analysis by the designer. As an example, one possible solution is to delete the stack and place it somewhere else, while another possibility is modify the piece.

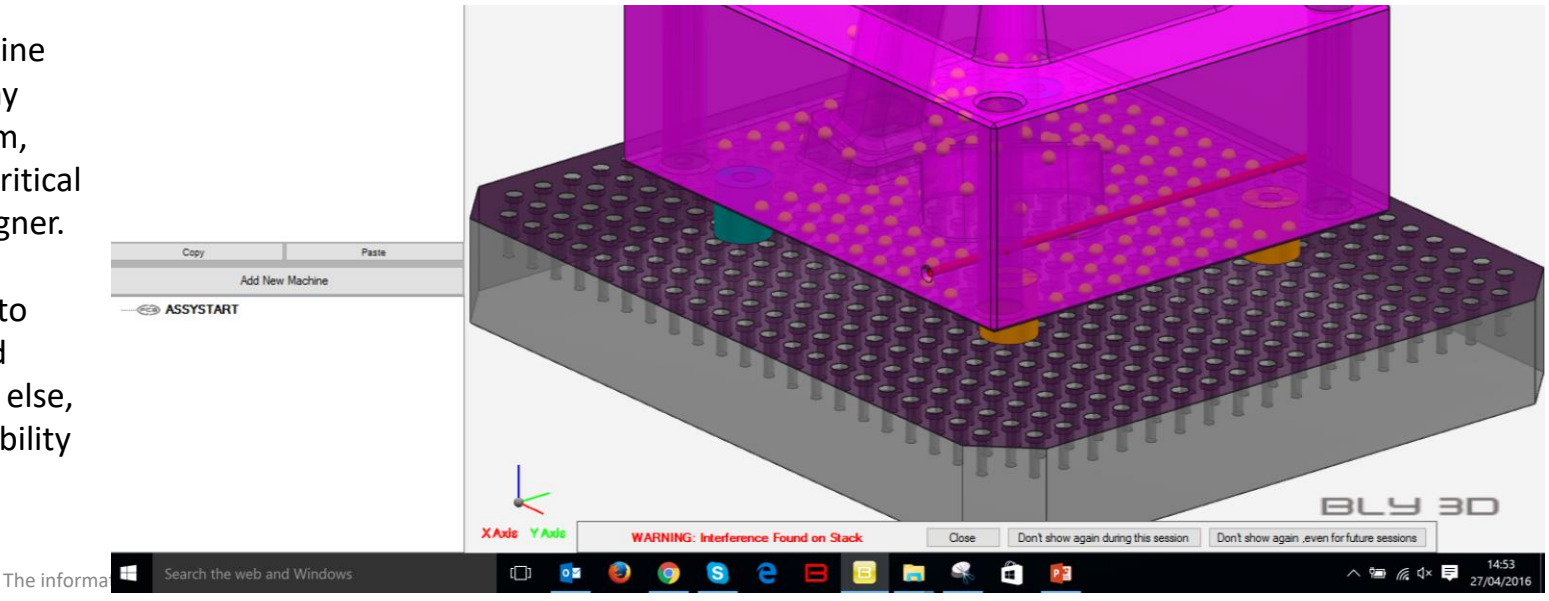

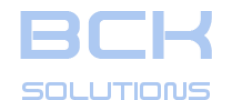

#### PHASE 1: PLACEMENT SEATS DESIGN

## □ Stacks placement (cont'd): interference analysis

To evaluate the interfence and the area around, press

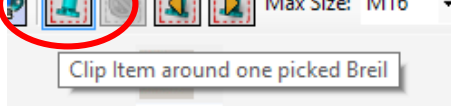

on the toolbar and then click the stack that you want to evaluate: Guideline will graphically isolate the area.

It is possibile to enlarge the volume evaluated using the sliders and execute measures of distance.

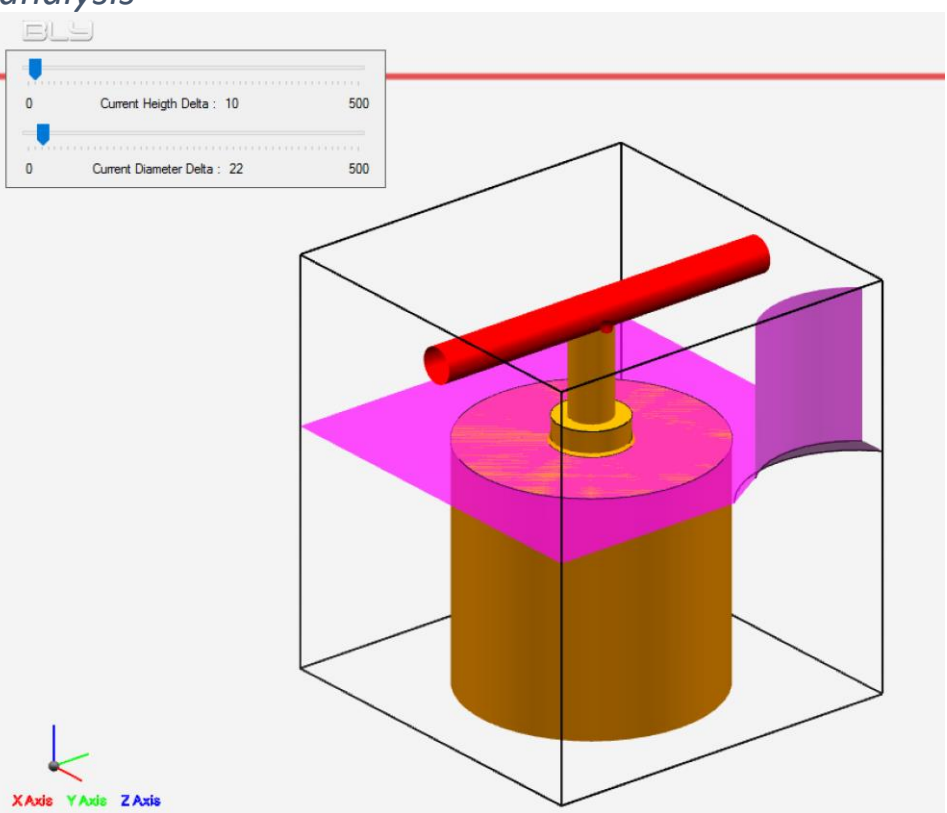

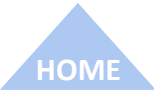

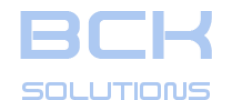

#### PHASE 1: PLACEMENT SEATS DESIGN

## Stacks placement (cont'd): interference analysis

To evaluate the interfence and the area around, press Max Size: M16

Clip Item around one picked Breil

on the toolbar and then click the stack that you want to evaluate: Guideline will graphically isolate the area.

It is possibile to enlarge the volume evaluated using the sliders and execute measures of distance.

As a reference, a small red dot identifies the closest point violating the clearance.

To exit form the evaluation, press «esc» on the keyboard

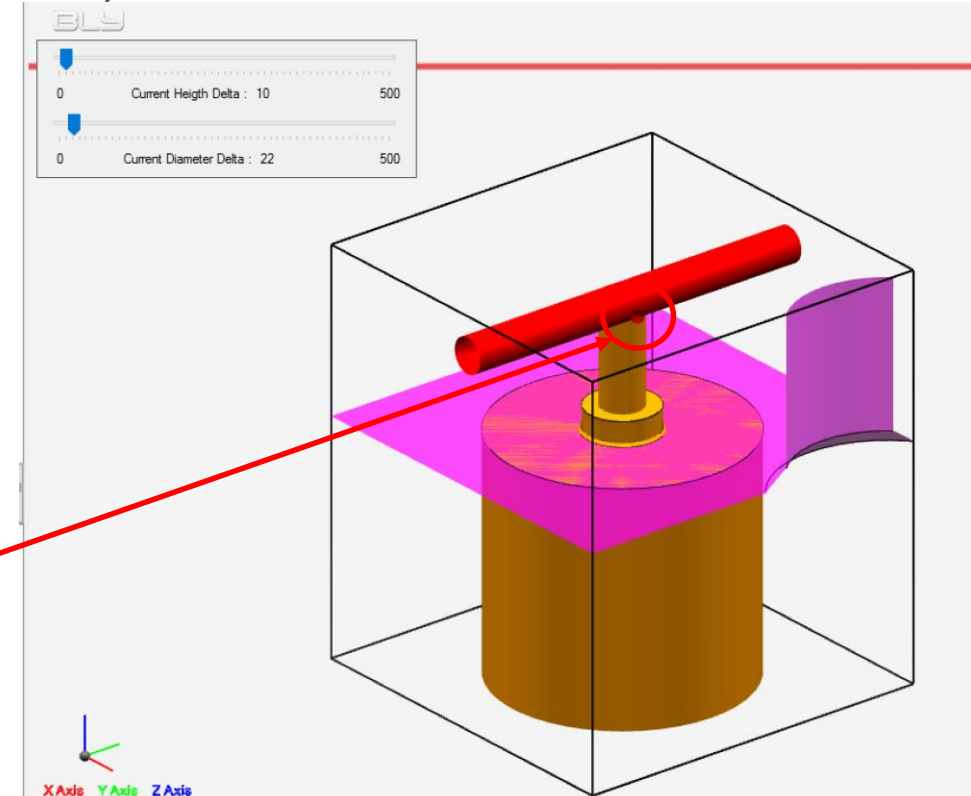

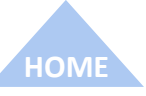

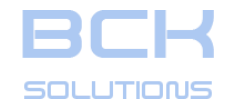

#### PHASE 1: PLACEMENT SEATS DESIGN

## □ Stacks placement (cont'd): change the workpiece orientation

As discussed before, the workpiece can be freely oriented in the space: this operation can be done before or after the stacks' placement.

In this second case, Guideline updates the stacks' configuration according to the workpiece orientation and respecting the table settings (see chap. XXX), with particular regards to the minimum distance value. As shown in the picture, interference check is always active.

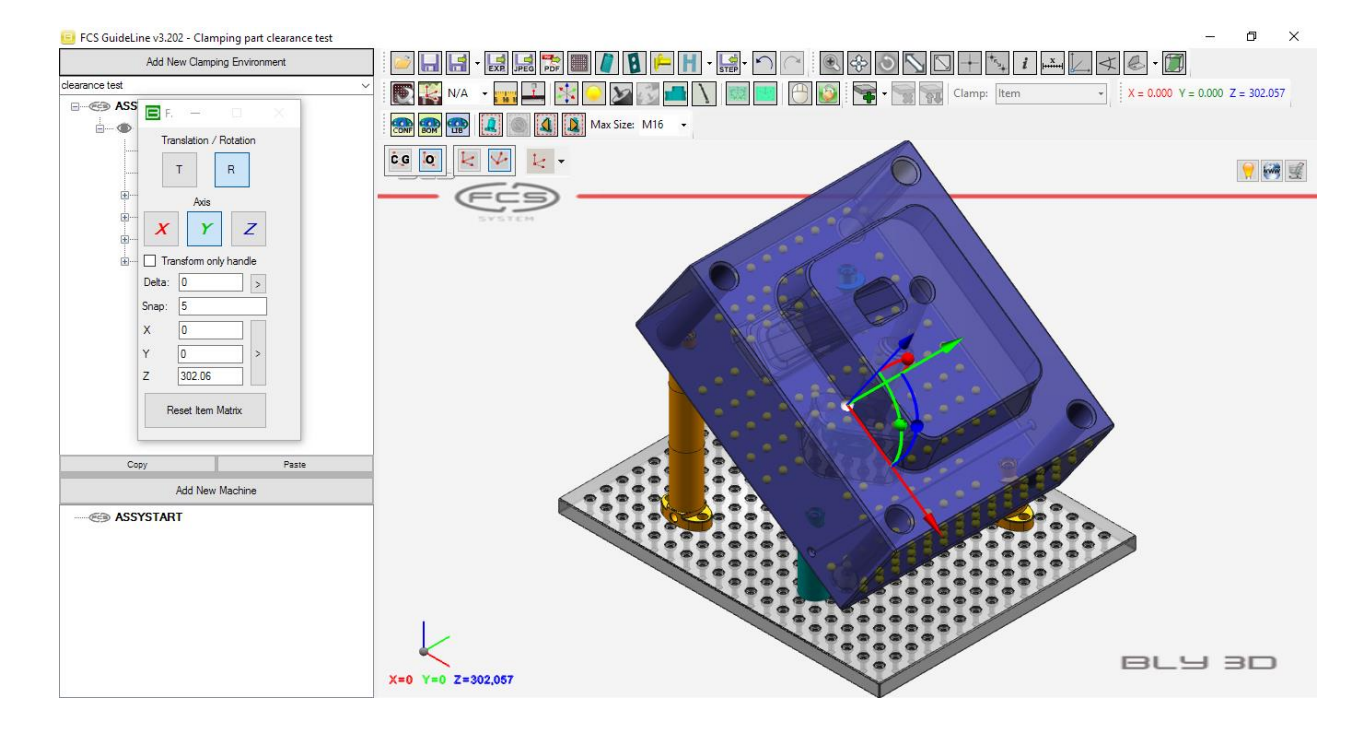

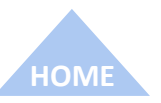

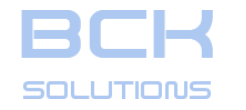

#### PHASE 1: PLACEMENT SEATS DESIGN

## □ Stacks placement (cont'd): manual configuration

Should the combination(s) be not acceptable, you have the possibility to manually change it. To enter the Manual Configurator menu, press

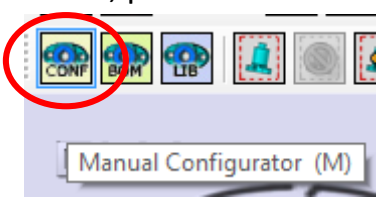

on the toolbar.

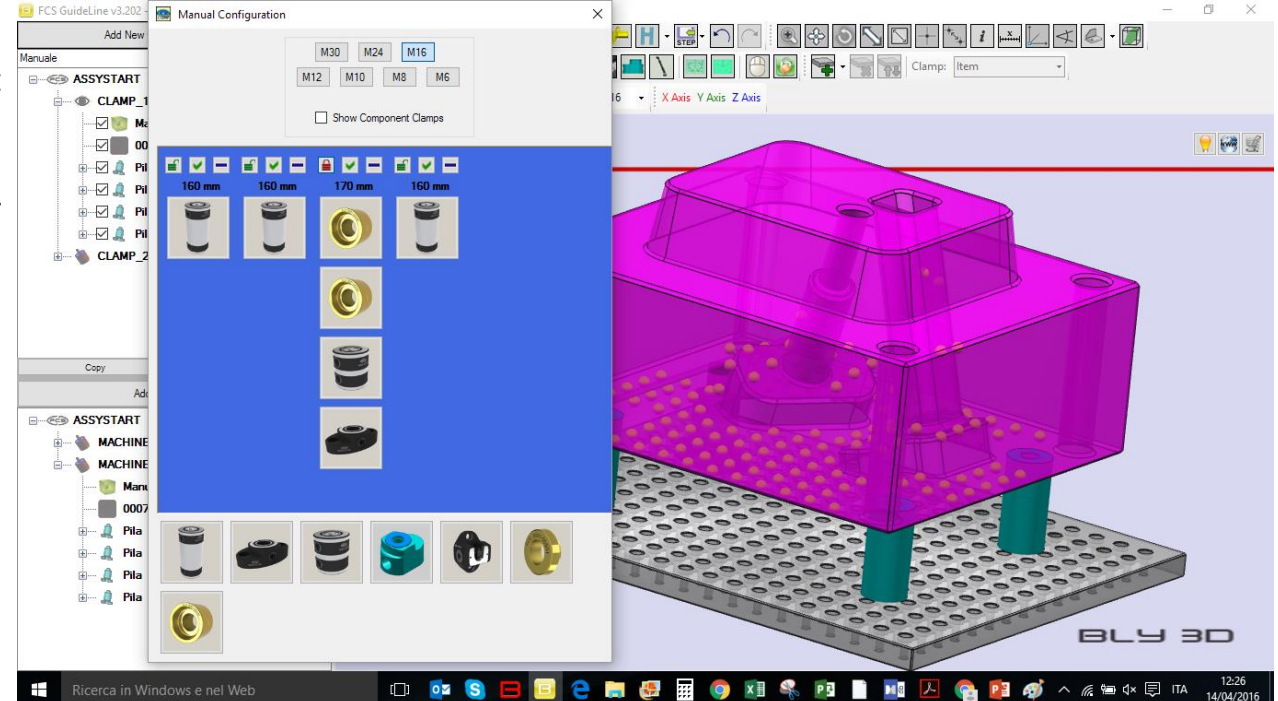

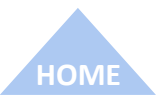

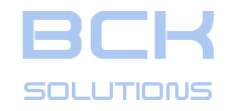

#### PHASE 1: PLACEMENT SEATS DESIGN

## Stacks placement (cont'd): manual configuration

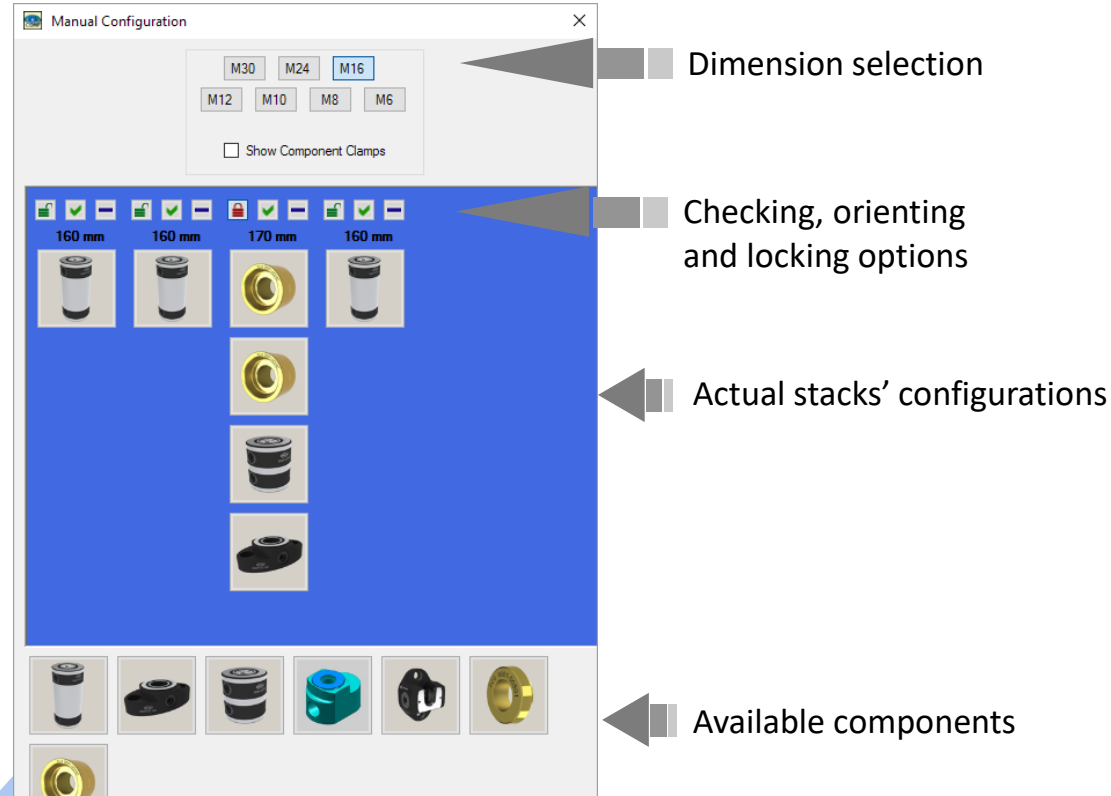

In this window, you can manually define the configuration of each stack by dragging-anddropping the components from the ones available into the library. In order to prevent impossible combinations, the software calculates the resulting height and checks the compatibility of the selected components and of the mutual heights between the stacks. You can navigate the library by clicking the buttons in the Dimension selection area:

Guideline will display the elements available in your library only.

#### document is strictly confidential and not transferable to third party without BCK Solutions permission

26

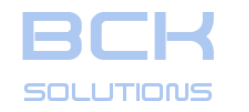

#### PHASE 1: PLACEMENT SEATS DESIGN

## Stacks placement (cont'd): manual configuration

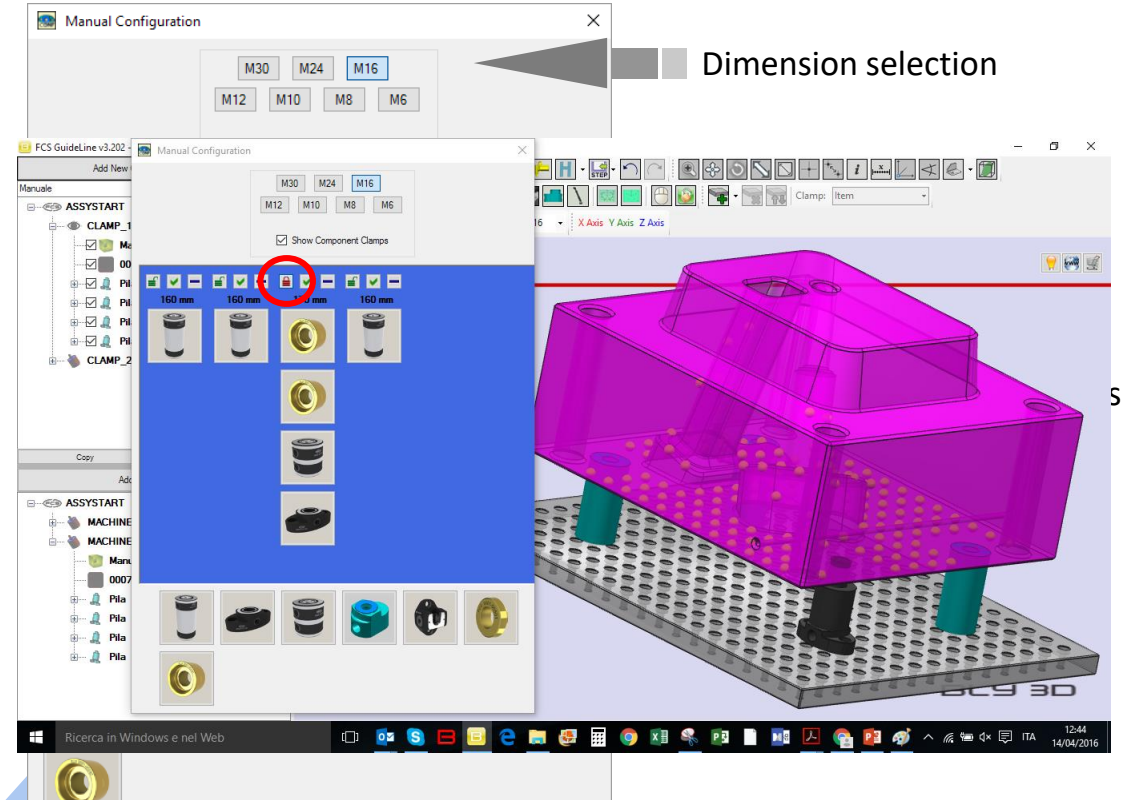

In this window, you can manually define the configuration of each stack by dragging-anddropping the components from the ones available into the library.

In order to prevent impossible combinations, the softwarecalculates the resulting height and checks the compatibility of the selected components and of the mutual heights between the stacks.

You can navigate the library by clicking the buttons in the Dimension selection area: Guideline will display the elements available in your library only.

Once a combination is defined, you can check it, lock it (to prevent Guideline to recalculate it in case of workpiece repositioning) and orient it (useful for Extra Step Clamp).

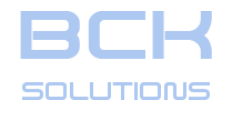

#### PHASE 1: PLACEMENT SEATS DESIGN

ECHNICAL DOCUMENTATION

## □ Third Point Clamp

# To open the third point placement menu, press

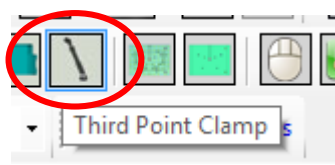

The software will display, on the base gauge, a new series of placement spheres, OUTSIDE the work piece projection.

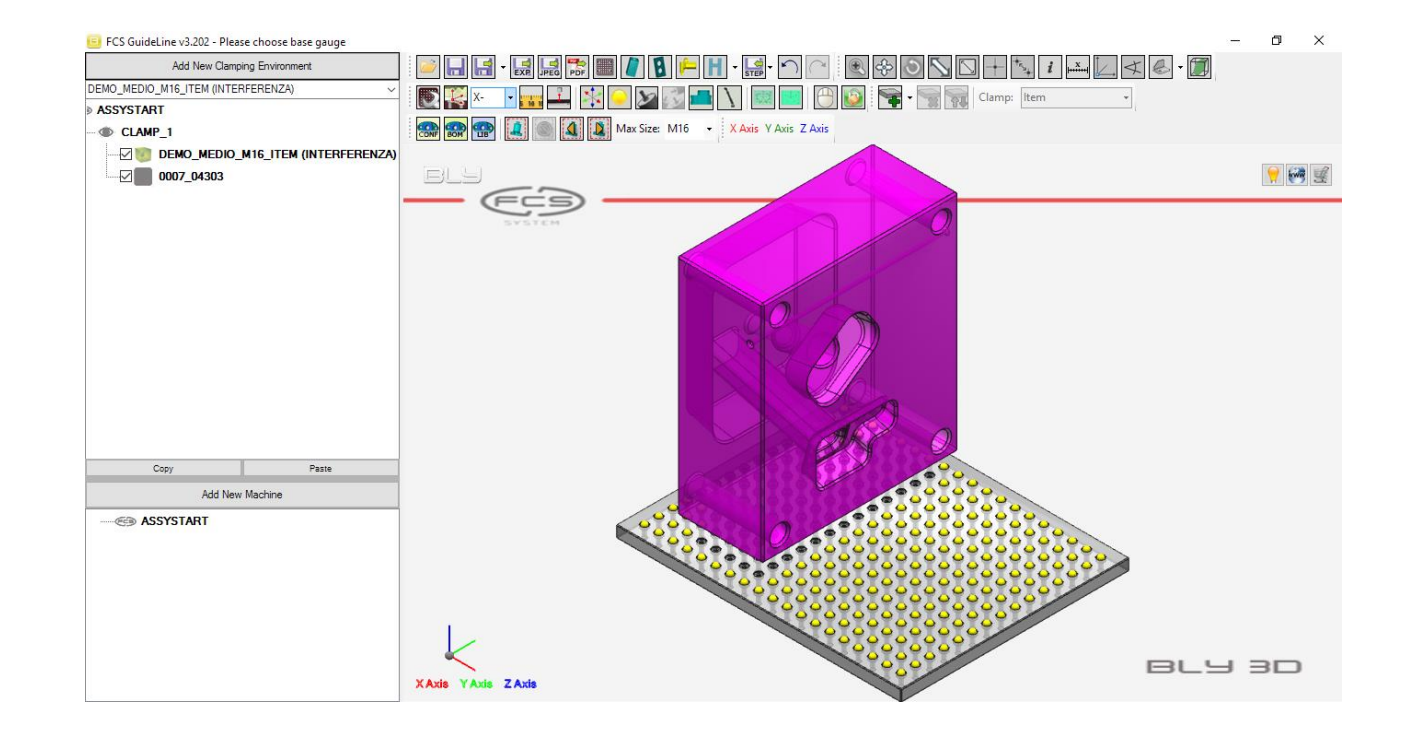

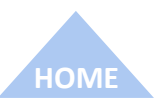

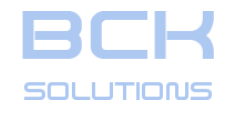

#### PHASE 1: PLACEMENT SEATS DESIGN

## □ Third Point Clamp (cont'd)

Clicking on one sphere, the software places the arm on the base gauge, vertical, and opens the Third Point Setup window.

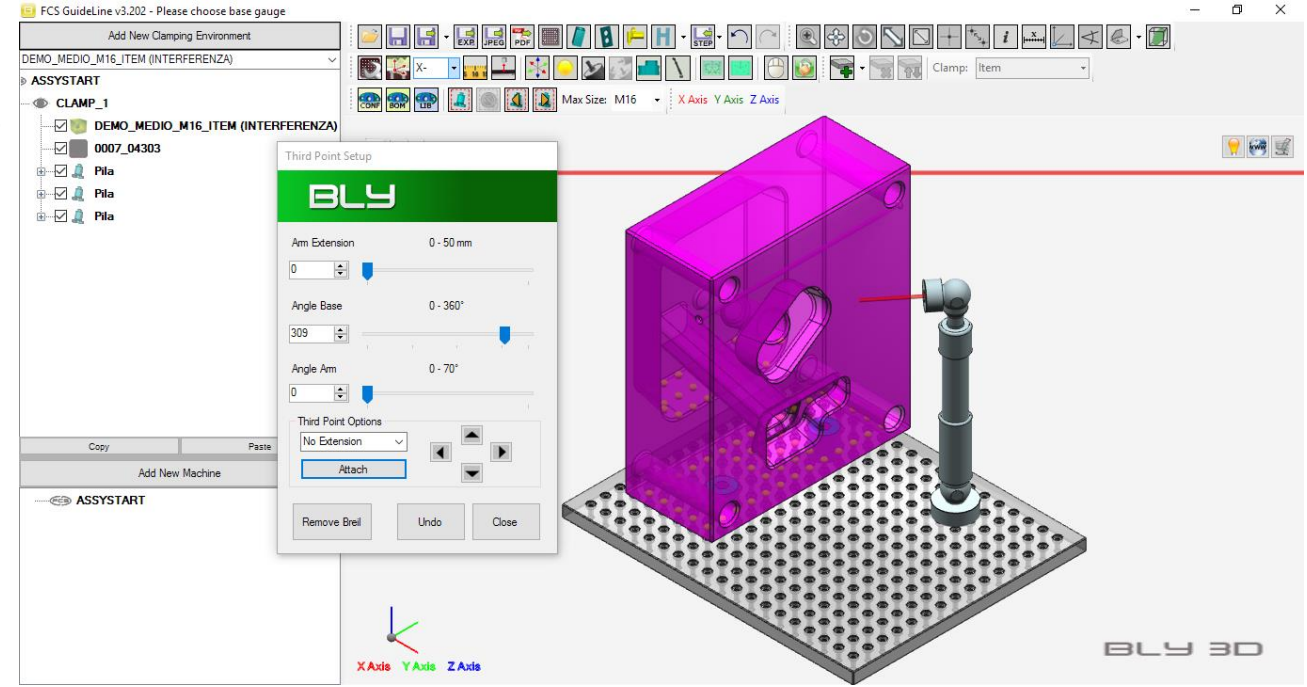

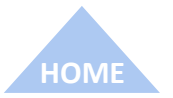

**GUIDELINE V 3.26** 

**ECHNICAL DOCUMENTATION** 

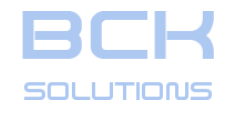

#### PHASE 1: PLACEMENT SEATS DESIGN

## □ Third Point Clamp (cont'd)

Clicking on one sphere, the software places the arm on the base gauge, vertical, and opens the Third Point Setup window. Using the sliders, you can orient the arm until the red head axis (highligthed in the picture) touches the face that you want to attach the arm onto.

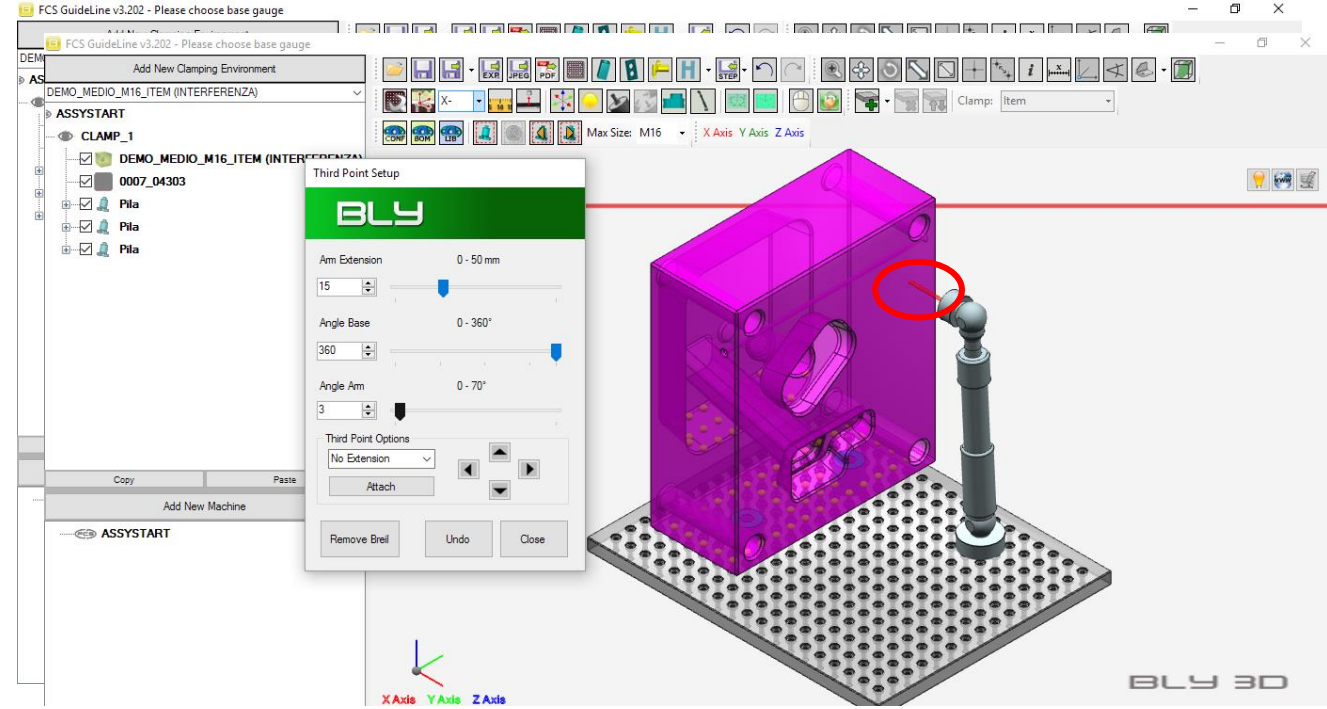

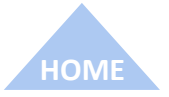

ECHNICAL DOCUMENTATIO

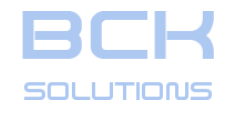

#### PHASE 1: PLACEMENT SEATS DESIGN

## □ Third Point Clamp (cont'd)

Clicking on one sphere, the software places the arm on the base gauge, vertical, and opens the Third Point Setup window. Using the sliders, you can orient the arm until the red head axis (highligthed in the picture) touches the face that you want to attach the arm onto.

By pressing «Attach» button the clamping will be finalized.

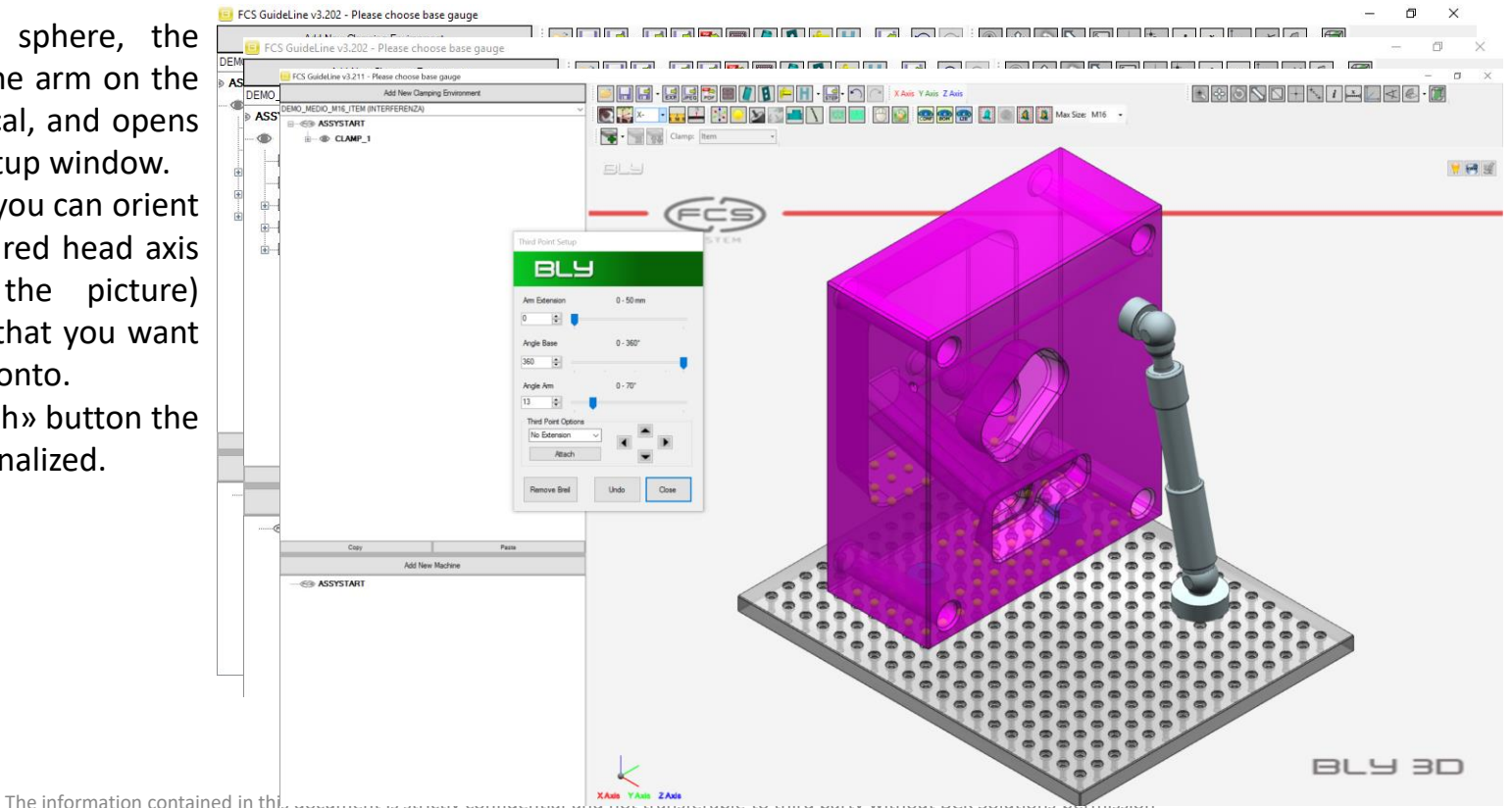

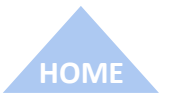

**ECHNICAL DOCUMENTATION** 

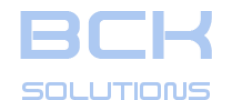

#### PHASE 1: PLACEMENT SEATS DESIGN

CHNICAL DOCUMENTATION

## □ Third Point Clamp (cont'd)

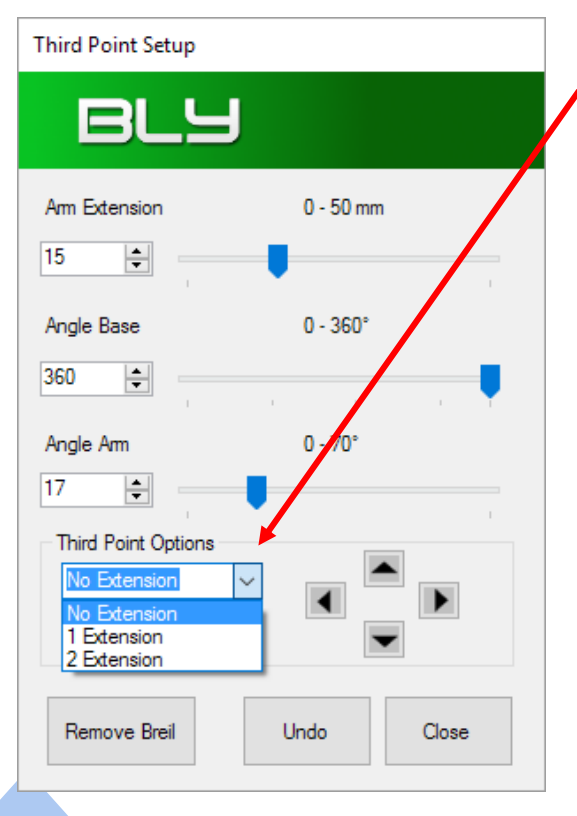

- DROP-DOWN MENU
  - No Extension: the arm placed is the standard one
  - 1 Extension: places the arm with one extension, which increases the lenght of...
  - 2 Extension: places the arm with two extensions

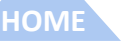

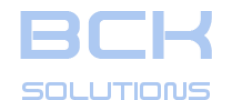

## **GUIDELINE – USER MANUAL**

### PHASE 1: PLACEMENT SEATS DESIGN

#### ECHNICAL DOCUMENTATION

## □ Third Point Clamp (cont'd)

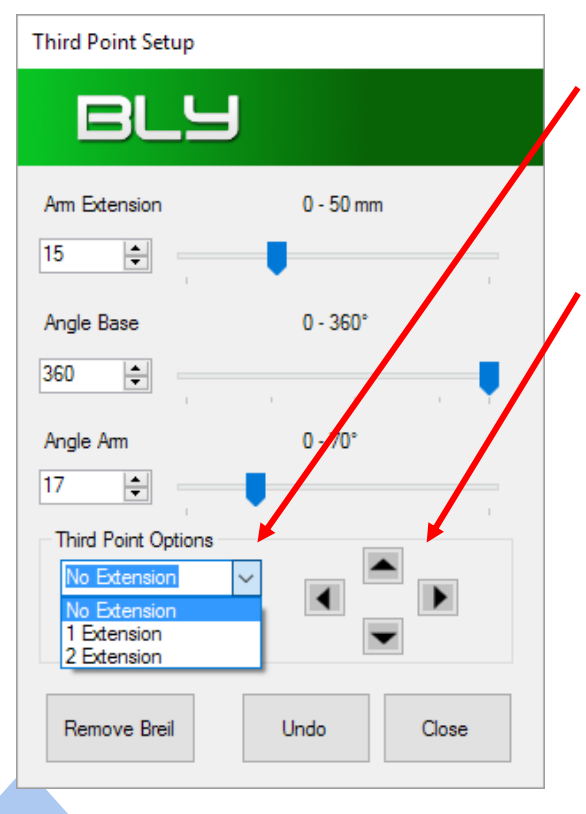

Additional options:

- DROP-DOWN MENU
  - No Extension: the arm placed is the standard one
  - 1 Extension: places the arm with one extension, which increases the lenght of...
  - 2 Extension: places the arm with two extensions
- ARROWS: move the arm on the base gauge from one placement hole to another, keeping the head attached to the workpiece;

33

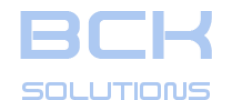

## **GUIDELINE – USER MANUAL**

## PHASE 1: PLACEMENT SEATS DESIGN

TECHNICAL DOCUMENTA

## □ Third Point Clamp (cont'd)

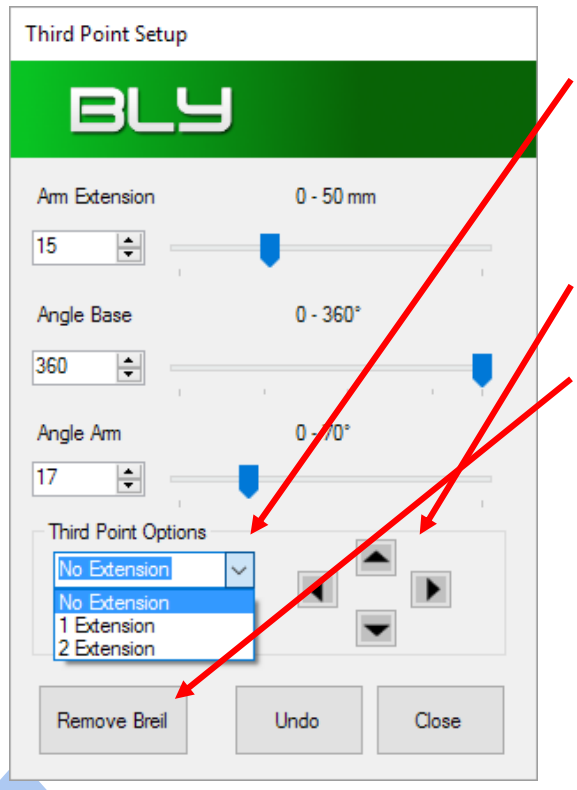

- DROP-DOWN MENU
  - No Extension: the arm placed is the standard one
  - 1 Extension: places the arm with one extension, which increases the lenght of...
  - 2 Extension: places the arm with two extensions
- ARROWS: move the arm on the base gauge from one placement hole to another, keeping the head attached to the workpiece;
- REMOVE BREIL: deletes the arm;

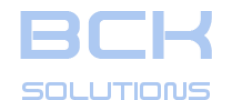

## **GUIDELINE – USER MANUAL**

## PHASE 1: PLACEMENT SEATS DESIGN

## **Third Point Clamp (cont'd)**

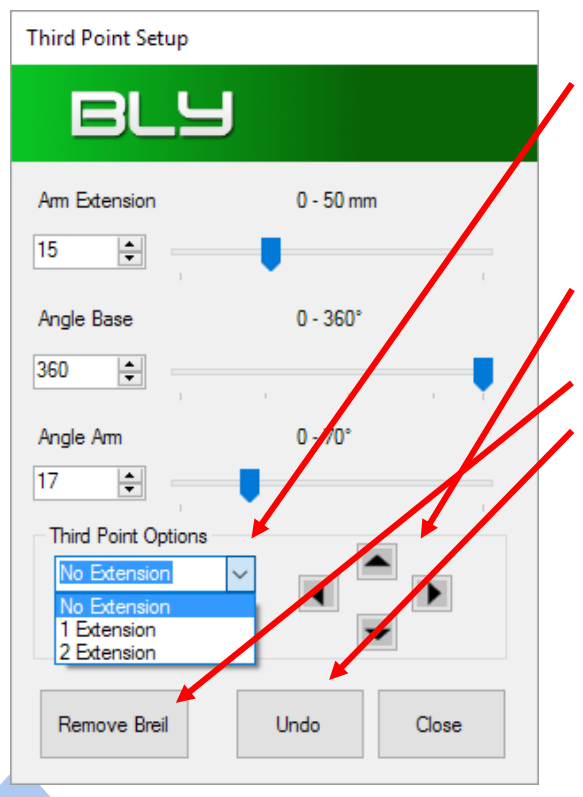

- DROP-DOWN MENU
  - No Extension: the arm placed is the standard one
  - 1 Extension: places the arm with one extension, which increases the lenght of...
  - 2 Extension: places the arm with two extensions
- ARROWS: move the arm on the base gauge from one placement hole to another, keeping the head attached to the workpiece;
  - REMOVE BREIL: deletes the arm;
  - UNDO: undo the last operation

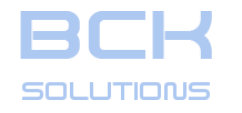

## GUIDELINE – USER MANUAL

## PHASE 1: PLACEMENT SEATS DESIGN

#### Third Point Clamp (cont'd)

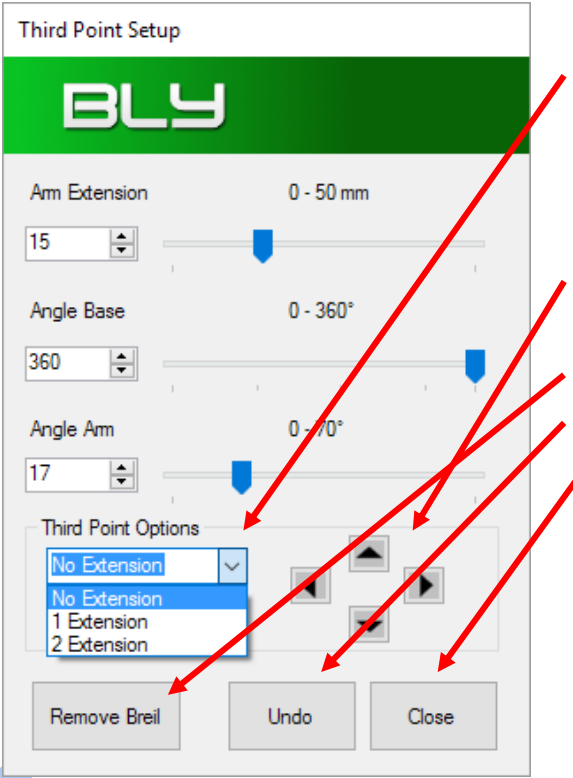

- **DROP-DOWN MENU** 
  - No Extension: the arm placed is the standard one
  - 1 Extension: places the arm with one extension, which increases the ٠ lenght of...
  - 2 Extension: places the arm with two extensions
- ARROWS: move the arm on the base gauge from one placement hole to another, keeping the head attached to the workpiece;
  - **REMOVE BREIL:** deletes the arm;
  - UNDO: undo the last operation
    - CLOSE: close the window
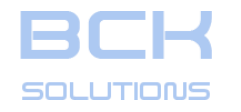

HOME

# **GUIDELINE – USER MANUAL**

# PHASE 1: PLACEMENT SEATS DESIGN

# Third Point Clamp (cont'd)

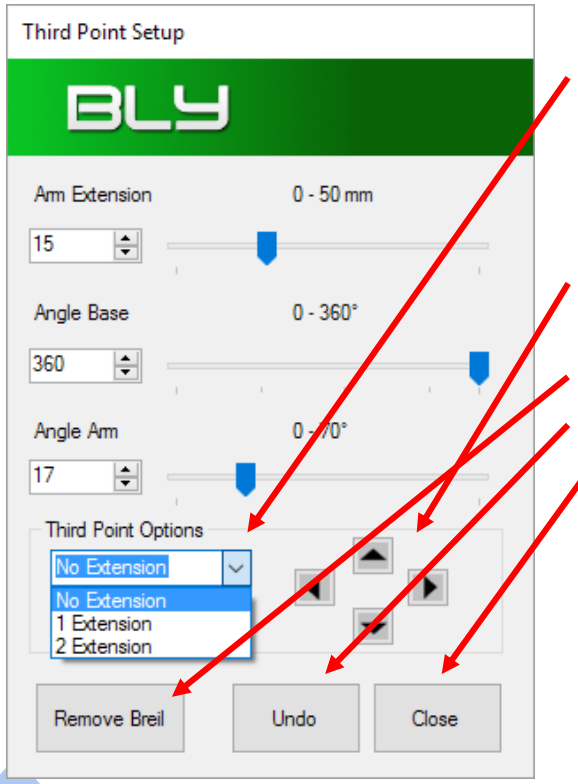

Additional options:

- DROP-DOWN MENU
  - No Extension: the arm placed is the standard one
  - 1 Extension: places the arm with one extension, which increases the lenght of...
  - 2 Extension: places the arm with two extensions
- ARROWS: move the arm on the base gauge from one placement hole to another, keeping the head attached to the workpiece;
  - REMOVE BREIL: deletes the arm;
  - UNDO: undo the last operation
  - CLOSE: close the window

To modify an arm already placed, click it in the graphic area.

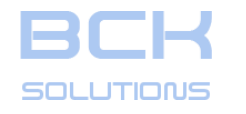

#### PHASE 1: PLACEMENT SEATS DESIGN

**ECHNICAL DOCUMENTATION** 

# Extra Step Clamp

To open the extra step placement, press

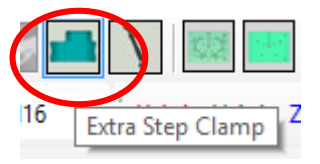

The software will display, on the base gauge, a new series of placement spheres, INSIDE the projection of the work piece.

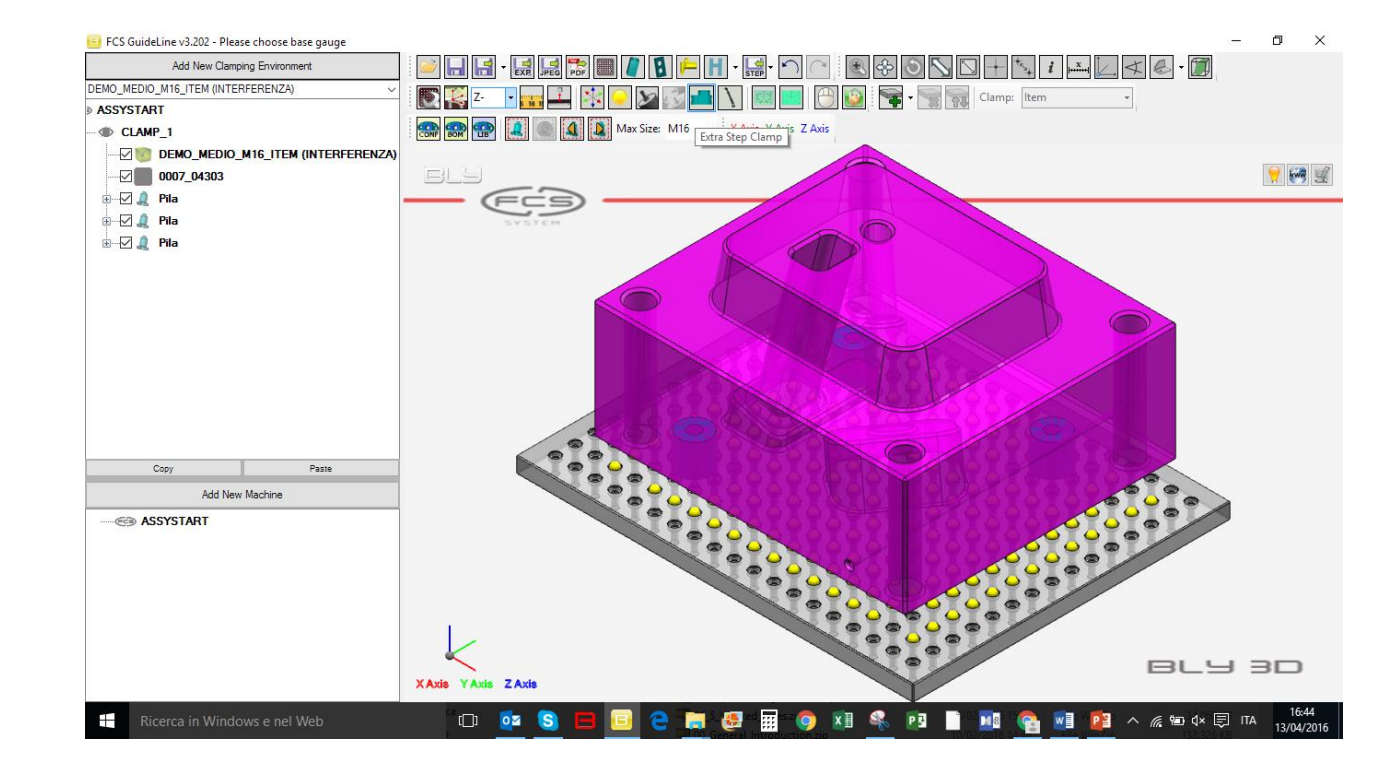

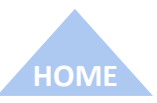

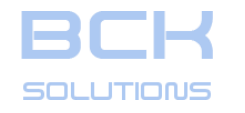

#### PHASE 1: PLACEMENT SEATS DESIGN

ECHNICAL DOCUMENTATIO

# □ Extra Step Clamp (cont'd)

Clicking one sphere, the software places the breyl on the base gauge, and opens the ExtraStepSetup window.

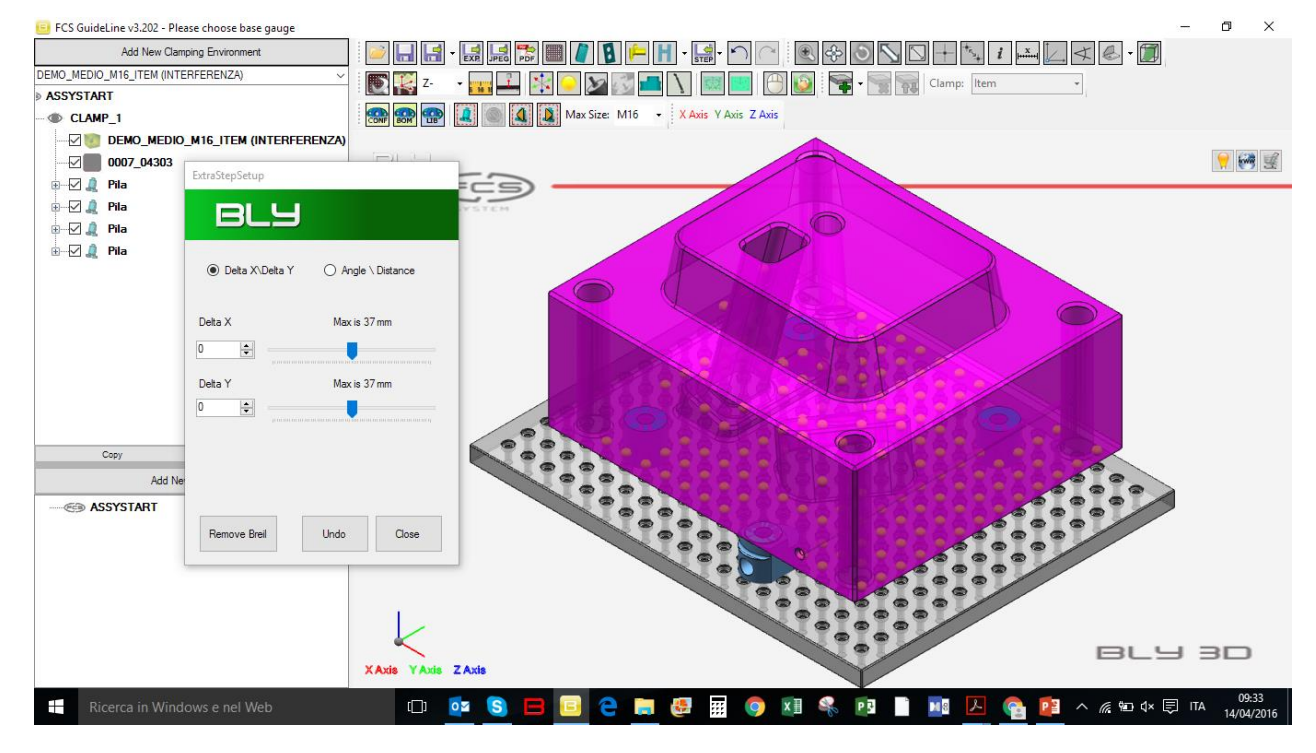

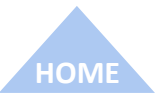

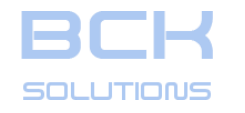

#### PHASE 1: PLACEMENT SEATS DESIGN

# **Extra Step Clamp (cont'd)**

Clicking one sphere, the software places the breyl on the base gauge, and opens the ExtraStepSetup window. You can orient the breyl using the orthogonal placement «DeltaX\DeltaY» or the «Angle\Distance» options. In both cases, either numbers can be typed or you can adjust the position using the sliders

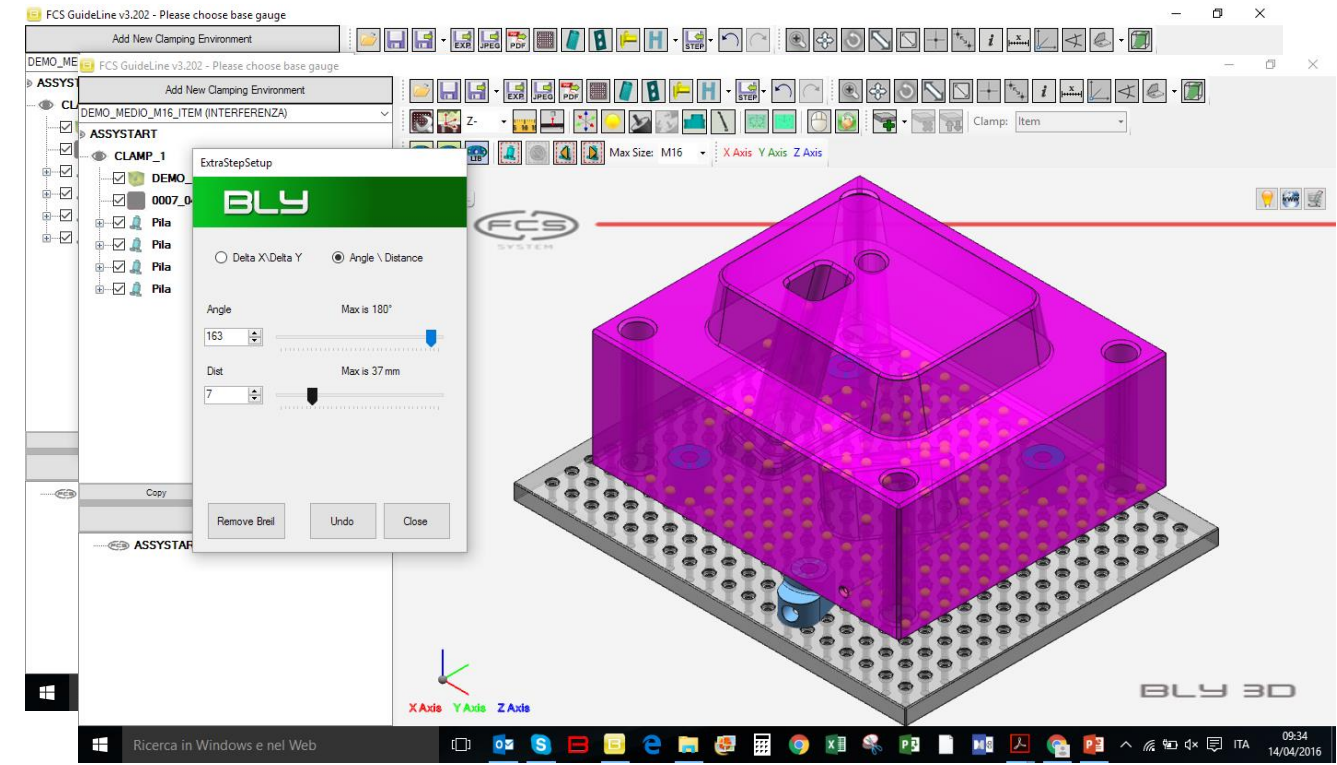

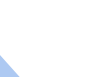

101

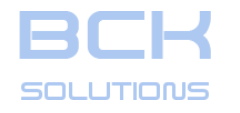

#### PHASE 1: PLACEMENT SEATS DESIGN

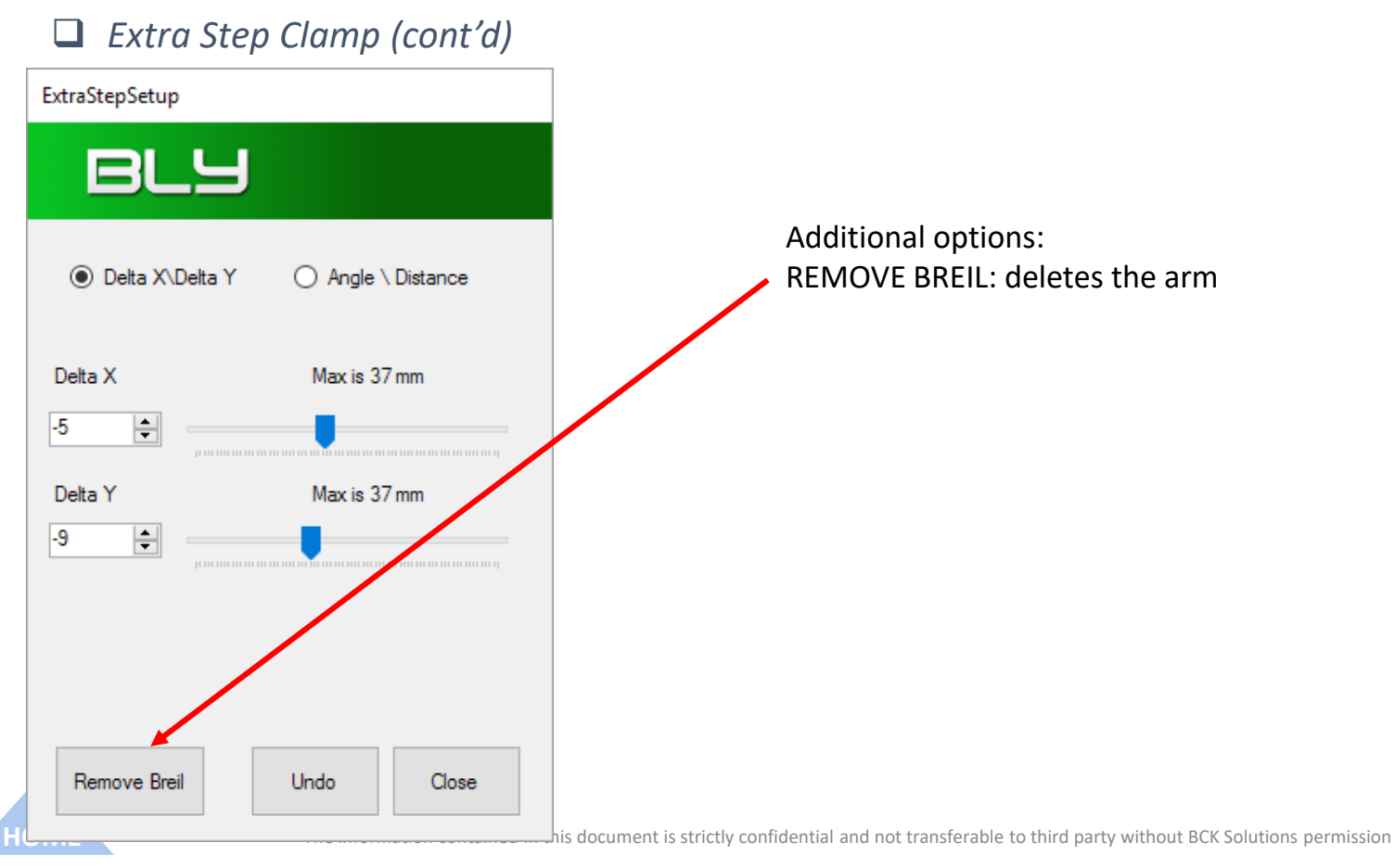

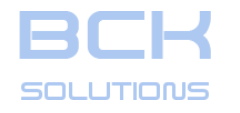

#### PHASE 1: PLACEMENT SEATS DESIGN

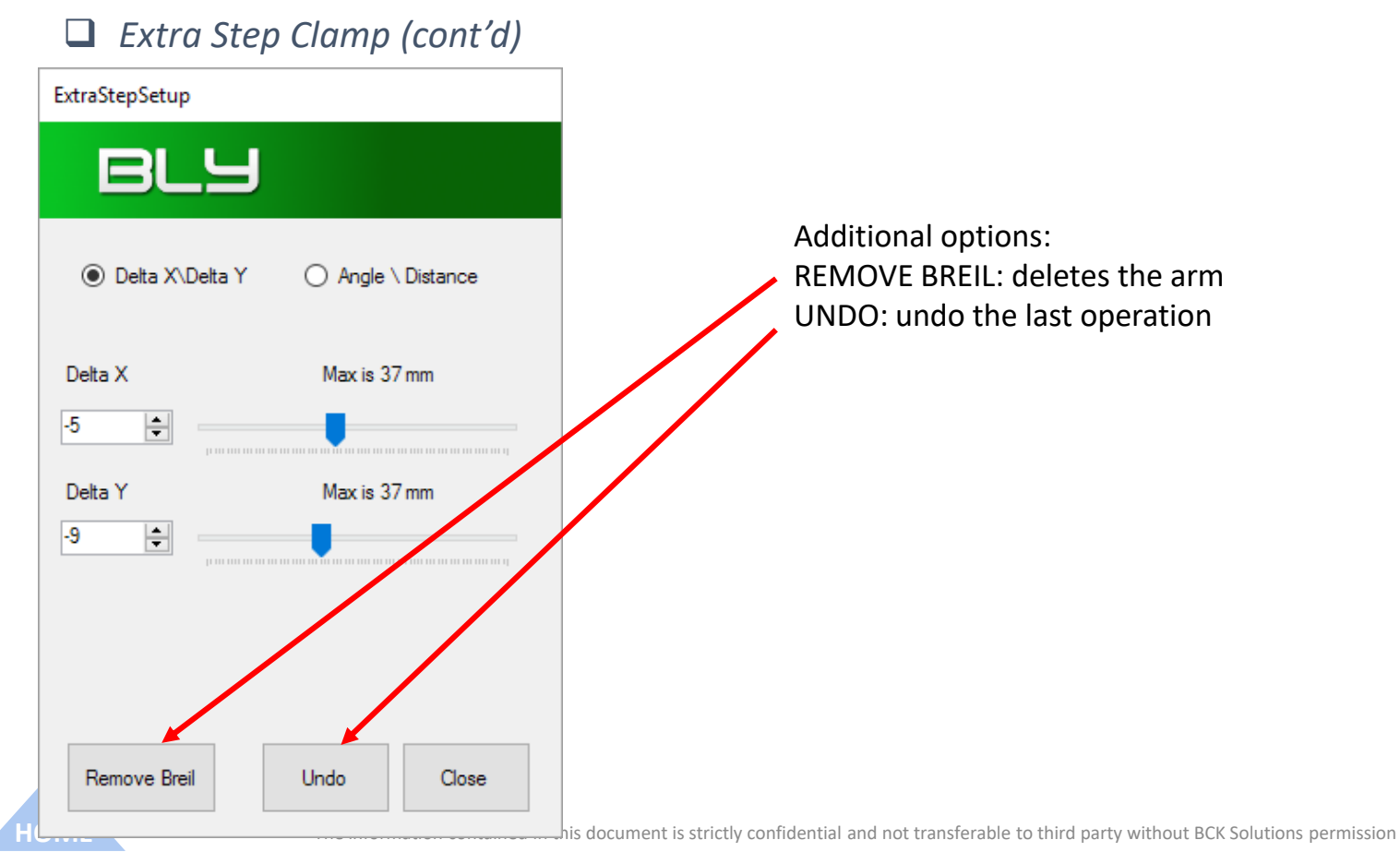

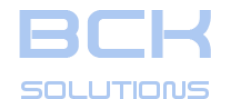

#### PHASE 1: PLACEMENT SEATS DESIGN

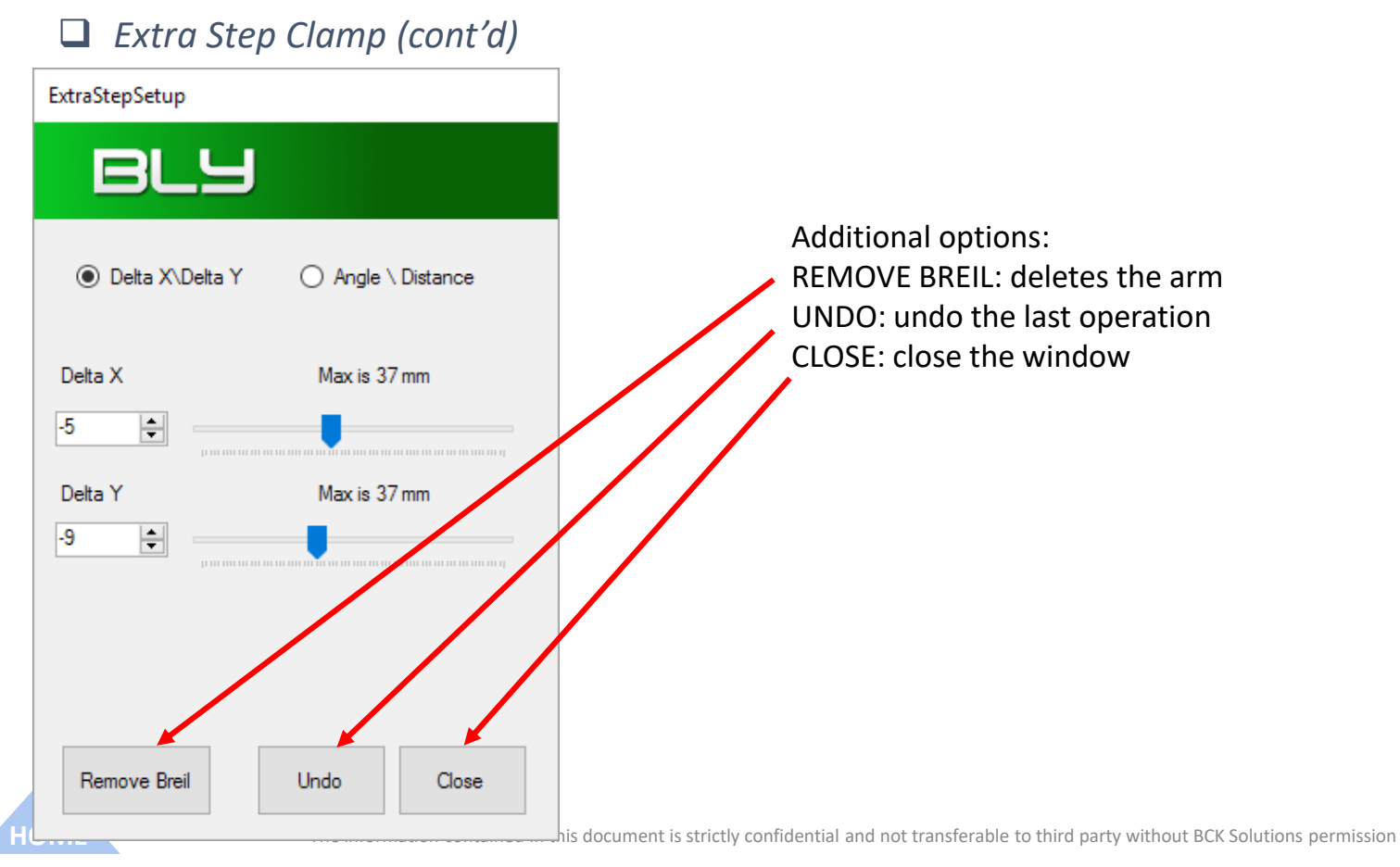

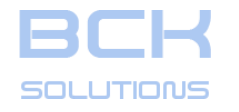

#### PHASE 1: PLACEMENT SEATS DESIGN

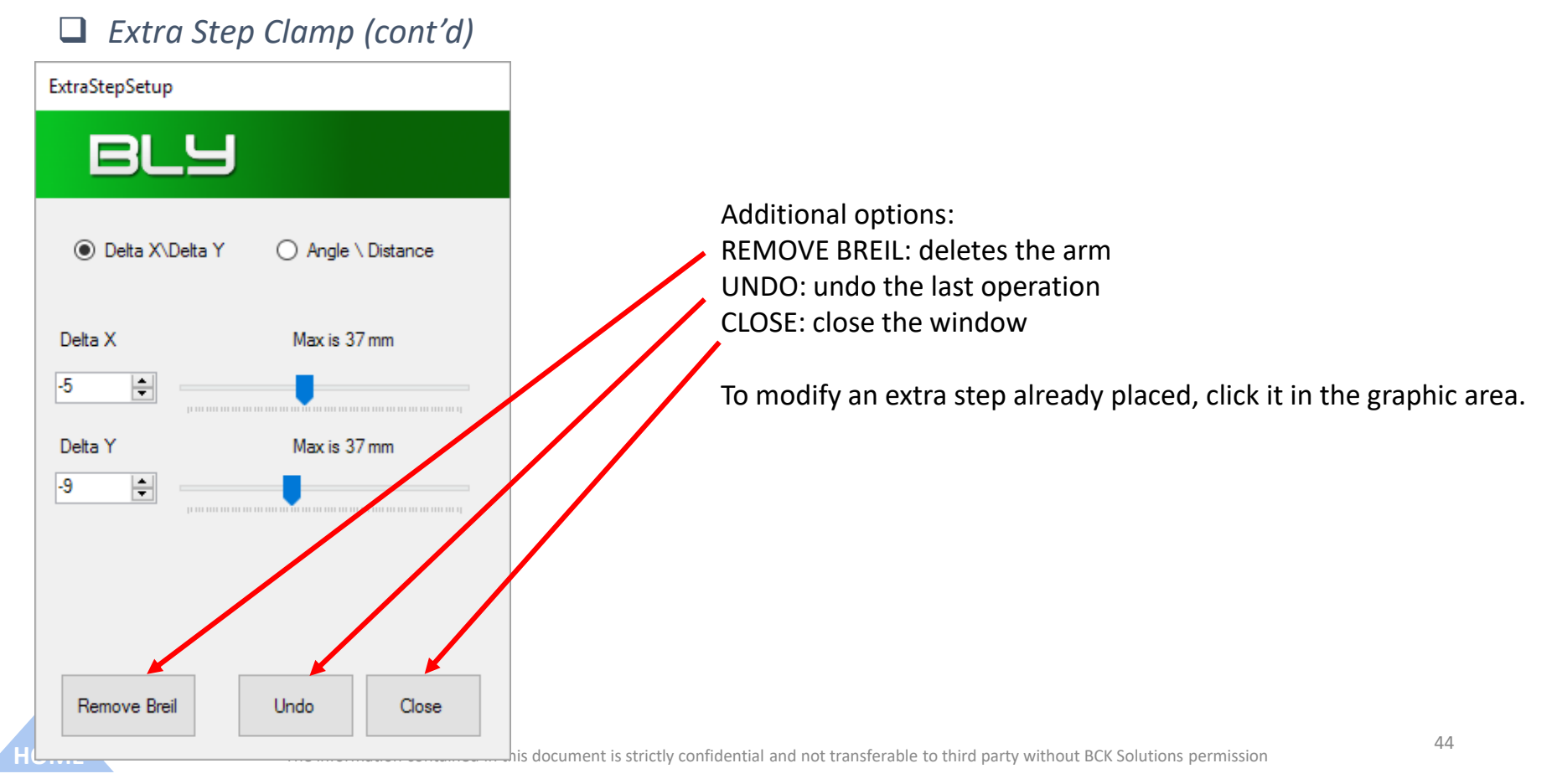

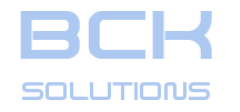

HOME

# **GUIDELINE – USER MANUAL**

#### PHASE 1: PLACEMENT SEATS DESIGN

# Create additional clamping environments

It is very common the need of clamping the workpiece in more than one position in order to execute all the operations. In this case, FCS System requires to define more than one set of placement seats: Guideline reproduce this occurence giving you the possibility to define unlimited clamping environment, having its own setup each (base gauge, orientation, components).

To create a new environment, click on «Add New Clampng Environment» on the tree: Guideline will add a new one and ask for a base gauge, as at the beginning. Once selected the base gauge, you can define the clamping as usual. You can activate each environment by clicking each one on the tree

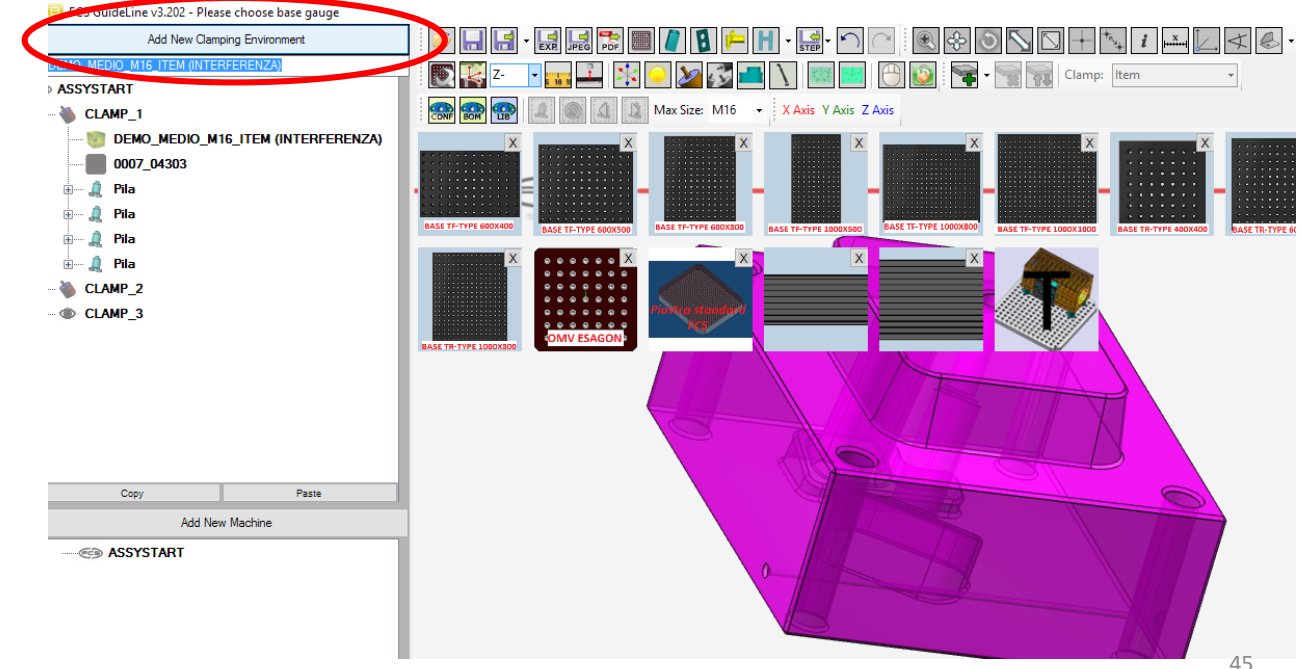

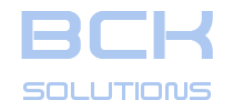

#### PHASE 1: PLACEMENT SEATS DESIGN

#### ECHNICAL DOCUMENTATION

# **Create clamping using rails**

FCS System offers the possibility to clamp on a T-Slot table also, without using a base gauge. To do that, you must mount at least two rails to the table (called fixed rails) and then 2 or more rails (called mobile rails) on top.

To use rails, select a T-Slot from the library.

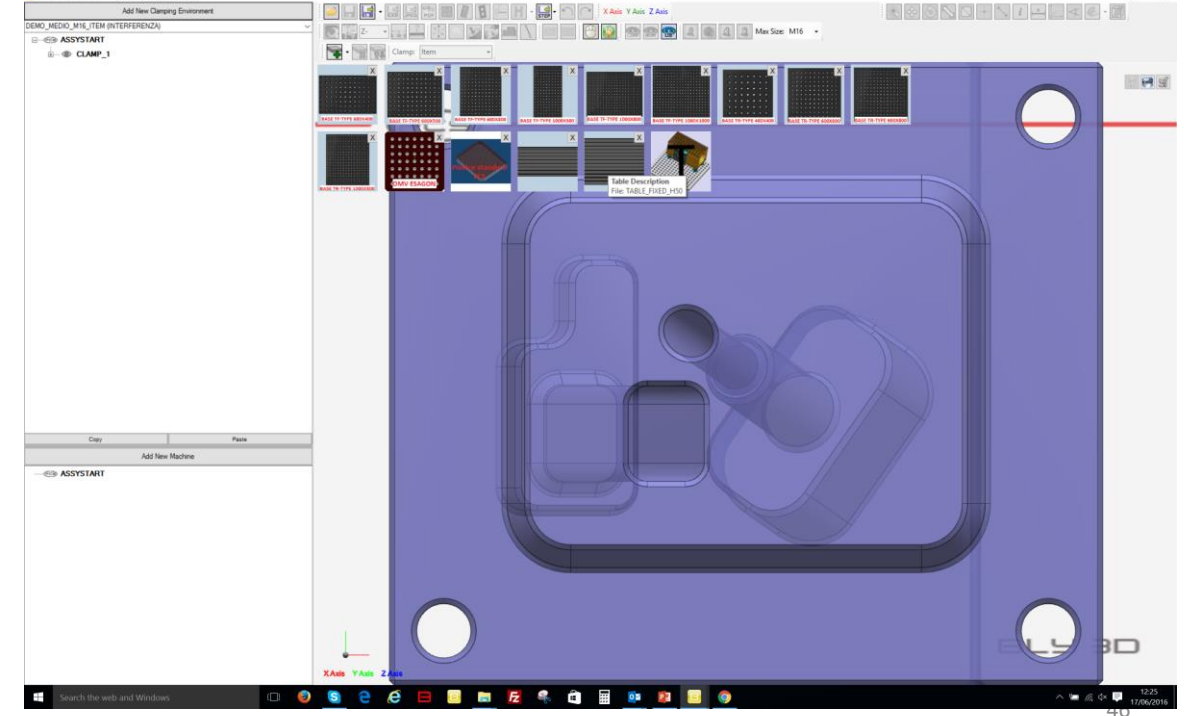

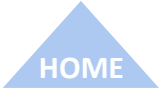

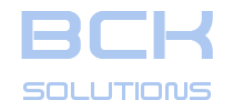

#### PHASE 1: PLACEMENT SEATS DESIGN

# Create clamping using rails

FCS System offers the possibility to clamp on a T-Slot table also, without using a base gauge. To do that, you must mount at least two rails to the table (called fixed rails) and then 2 or more rails (called mobile rails) on top.

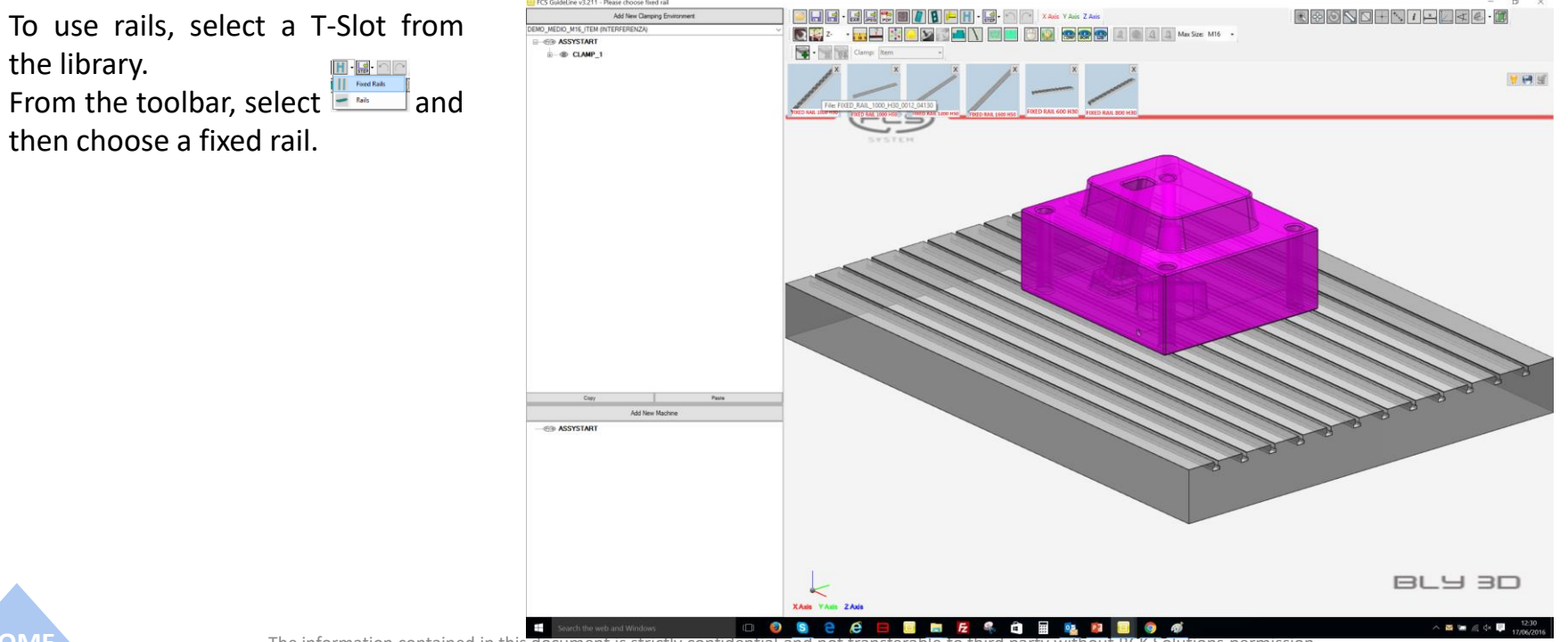

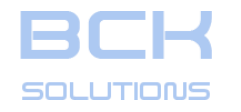

#### PHASE 1: PLACEMENT SEATS DESIGN

# Create clamping using rails

FCS System offers the possibility to clamp on a T-Slot table also, without using a base gauge. To do that, you must mount at least two rails to the table (called fixed rails) and then 2 or more rails (called mobile rails) on top.

To use rails, select a T-Slot from the library. From the toolbar, select and then choose a fixed rail. Click the face of the T-Slot and then position the first rail in it.

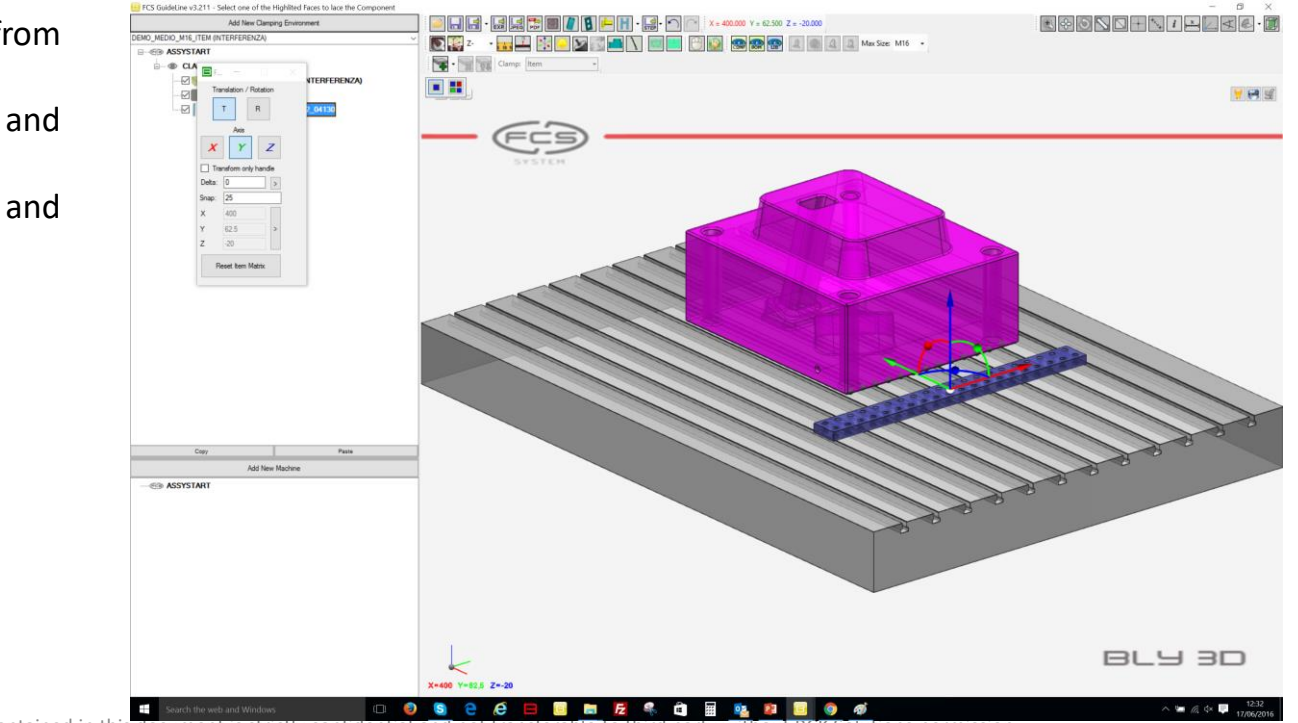

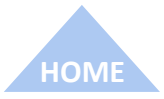

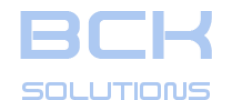

#### PHASE 1: PLACEMENT SEATS DESIGN

# **Create clamping using rails**

FCS System offers the possibility to clamp on a T-Slot table also, without using a base gauge. To do that, you must mount at least two rails to the table (called fixed rails) and then 2 or more rails (called mobile rails) on top.

To use rails, select a T-Slot from the library. From the toolbar, select and then choose a fixed rail.

Click the face of the T-Slot and then position the first rail in it.

Similarly, position the second fixed rail: please, note that, as in real life, Guideline does not execute any check at this stage, leaving to the user the responsibility of posistioning fixed rails at correct place, angle and pitch.

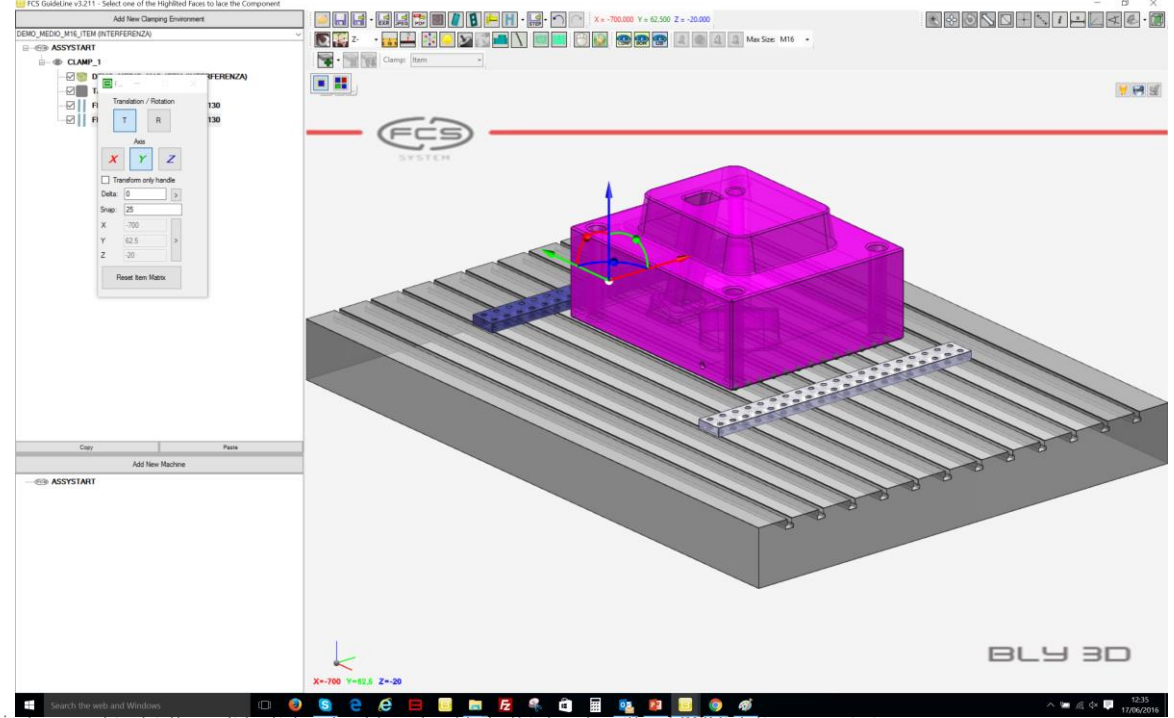

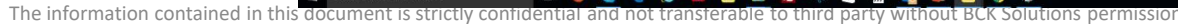

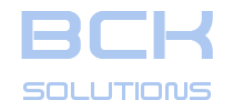

#### PHASE 1: PLACEMENT SEATS DESIGN

# **Create clamping using rails**

FCS System offers the possibility to clamp on a T-Slot table also, without using a base gauge. To do that, you must mount at least two rails to the table (called fixed rails) and then 2 or more rails (called mobile rails) on top.

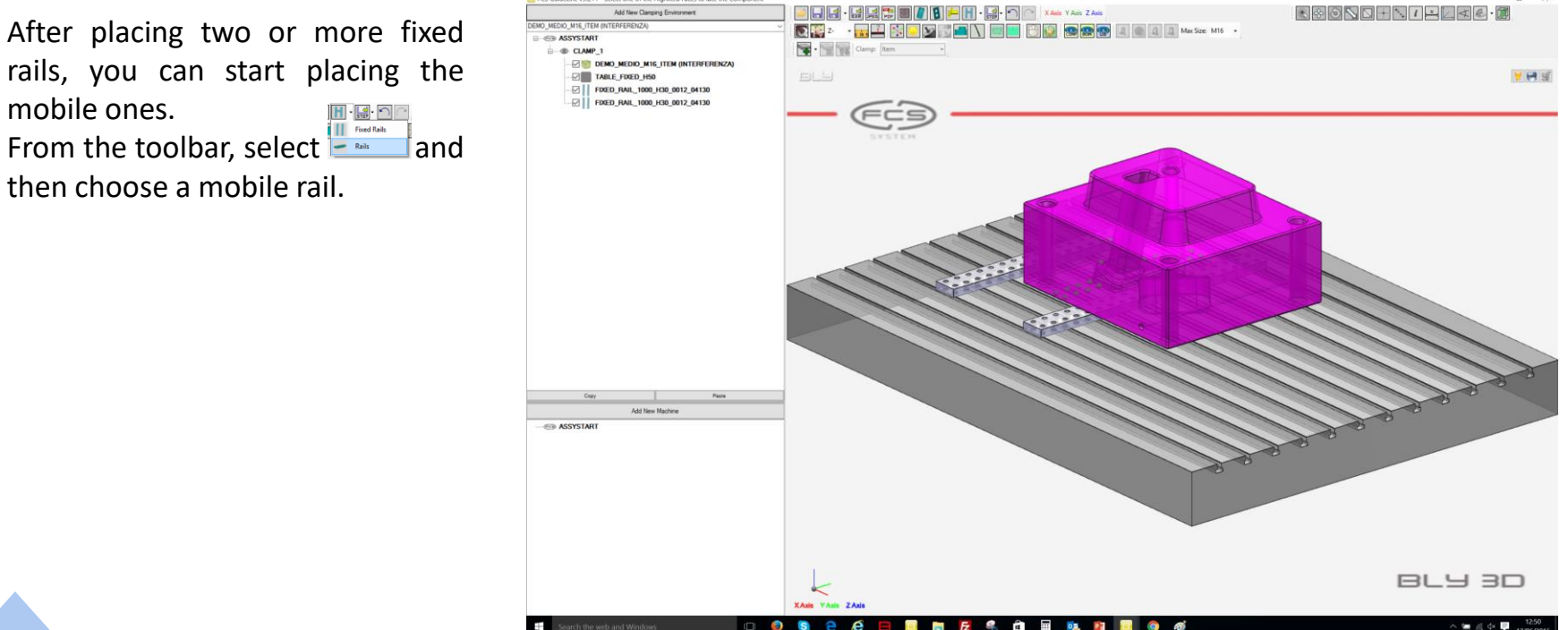

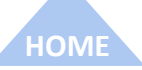

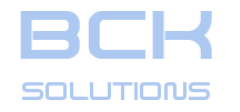

#### PHASE 1: PLACEMENT SEATS DESIGN

# Create clamping using rails

FCS System offers the possibility to clamp on a T-Slot table also, without using a base gauge. To do that, you must mount at least two rails to the table (called fixed rails) and then 2 or more rails (called mobile rails) on top.

After placing two or more fixed rails, you can start placing the mobile ones. From the toolbar, select and then choose a mobile rail. Choose one upper face of a rail: Guideline checks the distance between fixed rails and does not place the mobile until that is not correct.

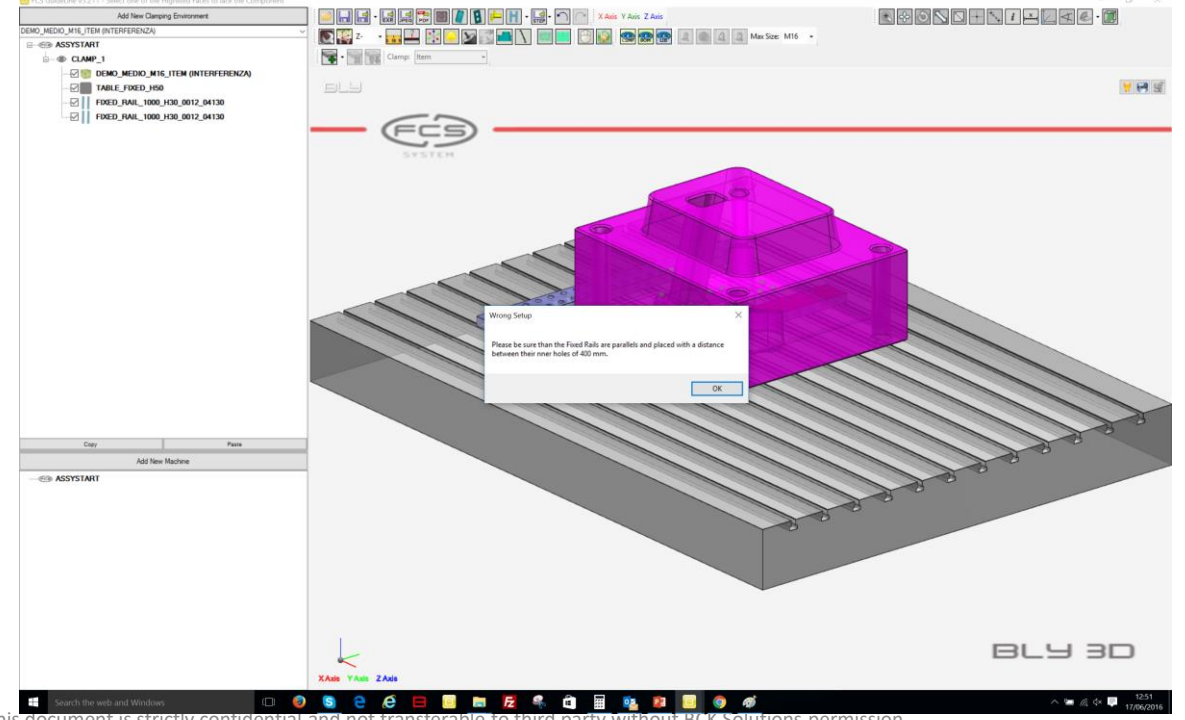

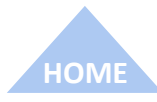

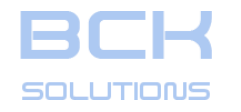

#### PHASE 1: PLACEMENT SEATS DESIGN

# Create clamping using rails

FCS System offers the possibility to clamp on a T-Slot table also, without using a base gauge. To do that, you must mount at least two rails to the table (called fixed rails) and then 2 or more rails (called mobile rails) on top.

After placing two or more fixed rails, you can start placing the mobile ones. From the toolbar, select and then choose a mobile rail. Choose one upper face of a rail: Guideline checks the distance

between fixed rails and does not place the mobile until that is not correct.

Once placed, you can adjust mobile rail's position sliding it on the fixed rails and then clamp the piece.

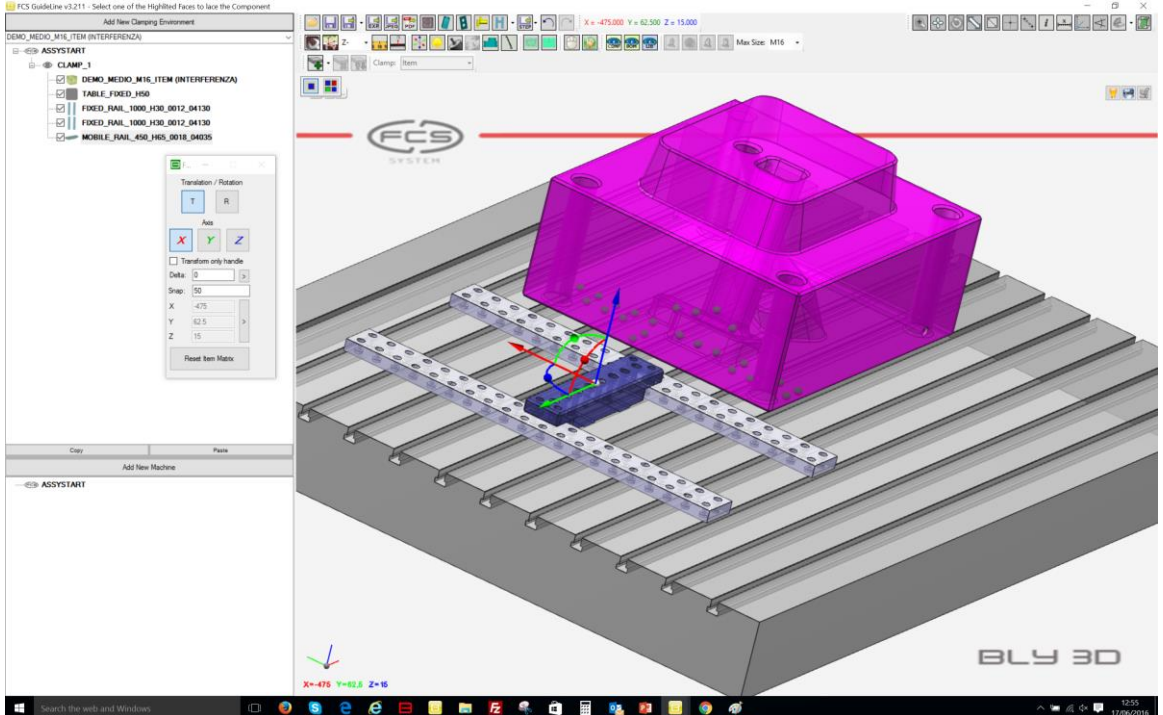

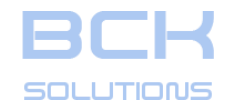

#### PHASE 1: PLACEMENT SEATS DESIGN

# Replace base gauge

It is possible to replace the base gauge for an existing clamping environment. On the clamping tree, right click on the environment's node and choose «Replace Table».

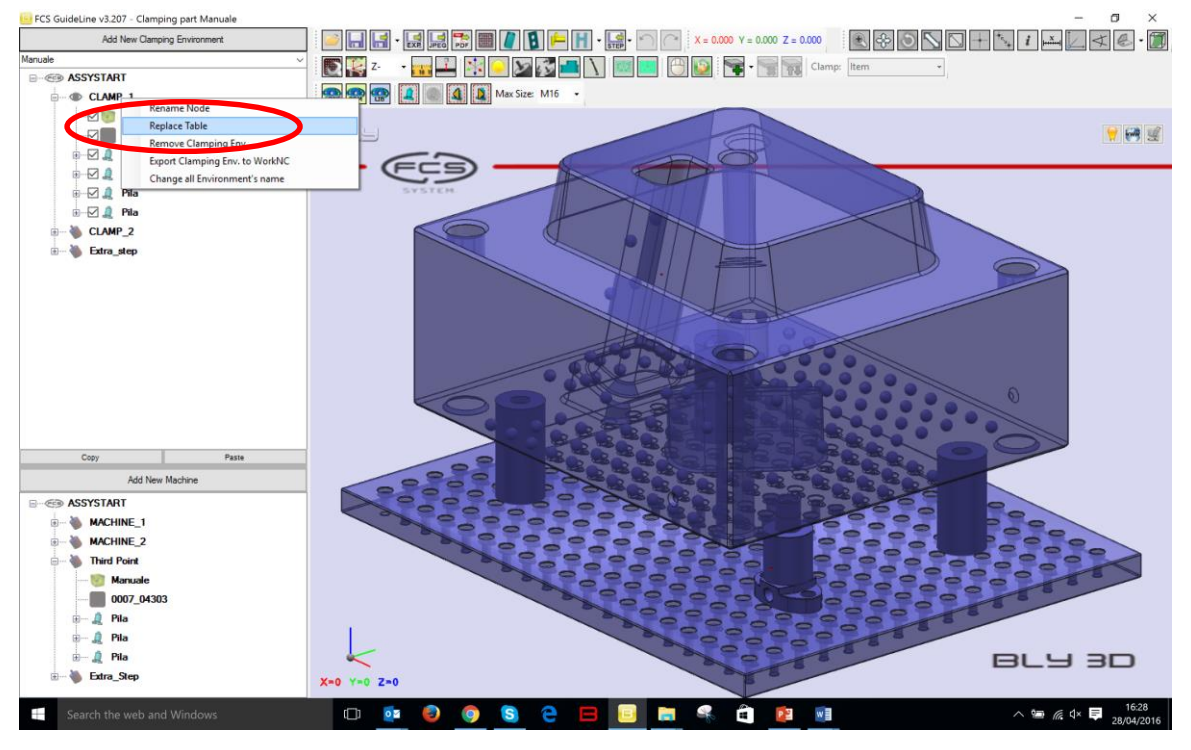

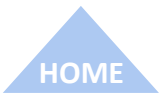

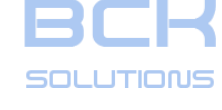

#### PHASE 1: PLACEMENT SEATS DESIGN

# □ Replace base gauge (cont'd)

It is possible to replace the base gauge for an existing clamping environment. On the clamping tree, right click on the environment's node and choose «Replace Table».

The bases' library will be then displayed, so you can select the new gauge to be used.

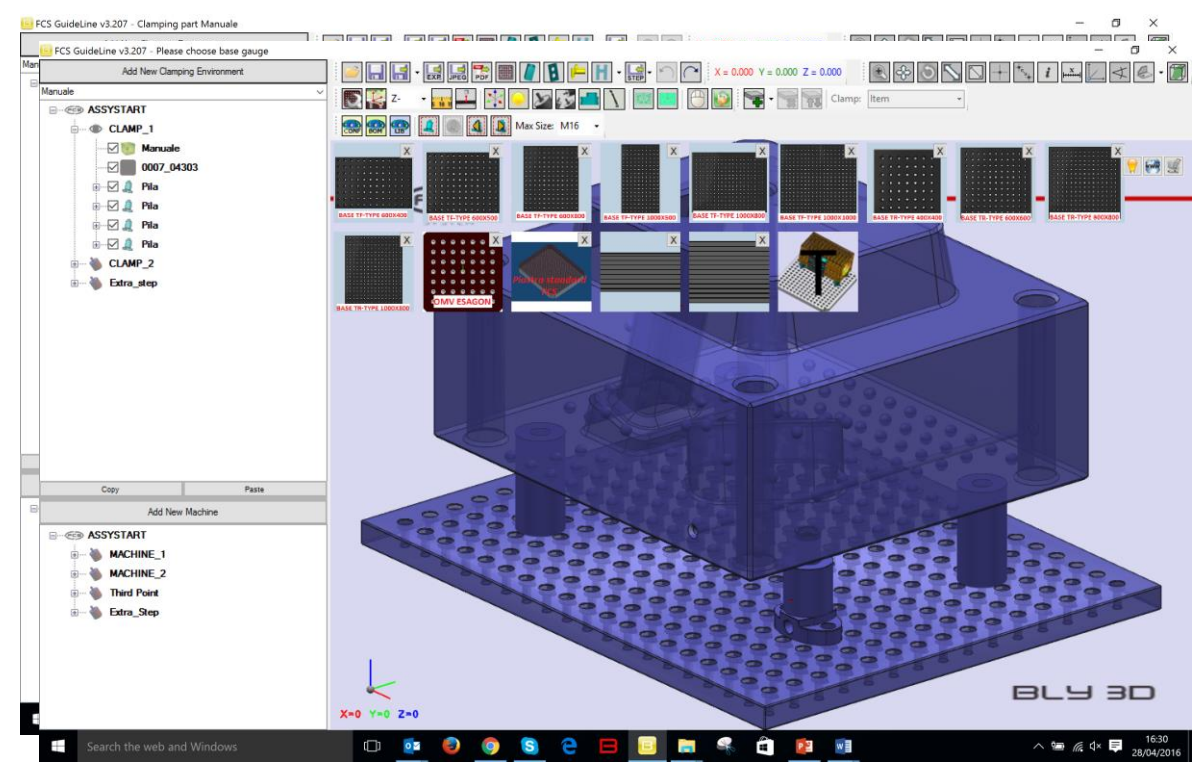

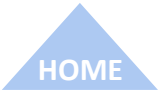

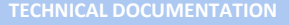

# **BCK** SOLUTIONS

# GUIDELINE – USER MANUAL

# PHASE 1: PLACEMENT SEATS DESIGN

# □ Replace base gauge (cont'd)

It is possible to replace the base gauge for an existing clamping environment. On the clamping tree, right click on the environment's node and choose «Replace Table».

The bases' library will be then displayed, so you can select the new gauge to be used.

Guideline will then replace it, trying to keep the stacks in the original position if possible.

N.B: stacks will be recalculated based on the minimum distance setting, therefore you will loose the height you could have positioned the piece, eventually. However, Guideline will keep the orientation.

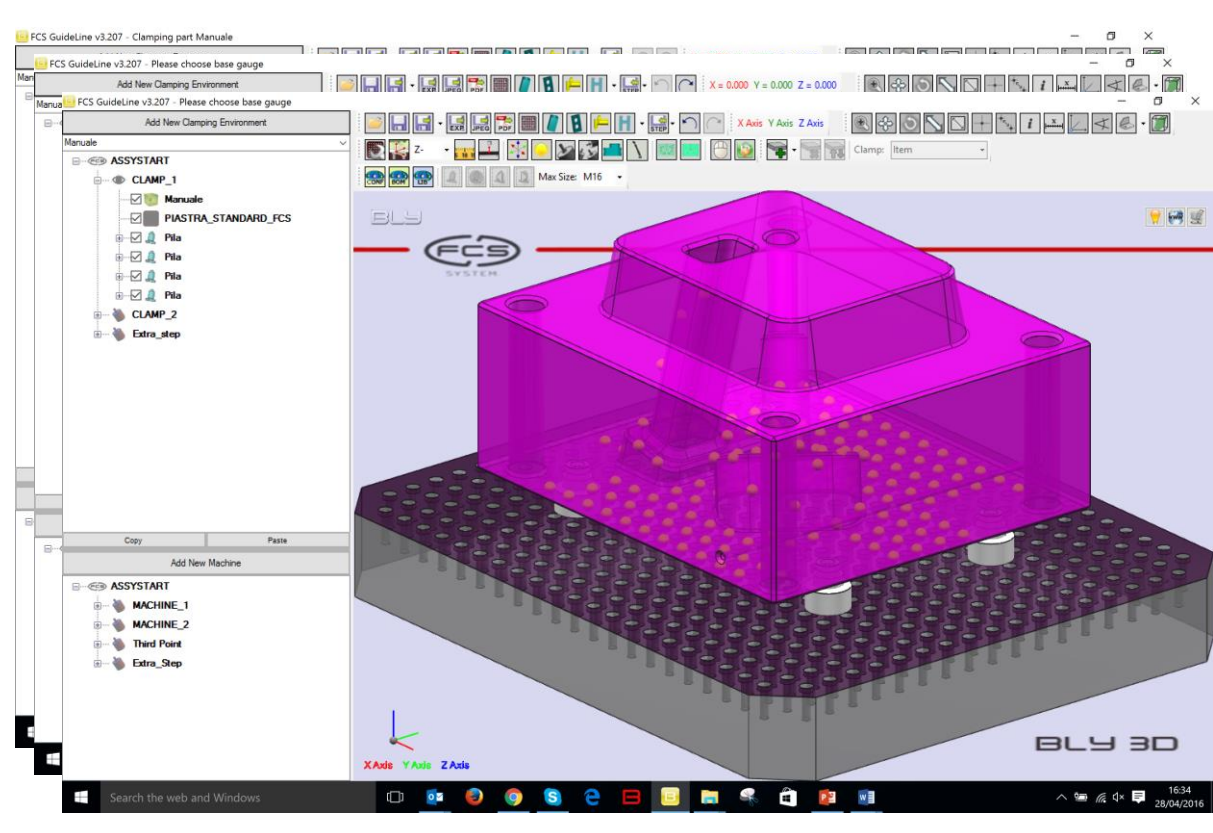

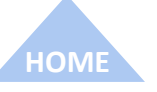

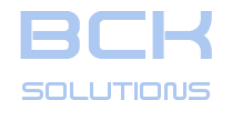

the base gauge.

software.

shows you the library of

pallet included with the

# GUIDELINE – USER MANUAL

#### PHASE 1: PLACEMENT SEATS DESIGN

# • Optional: pallet placement

For small pieces, FCS System propose the usage of additional placement bases, named «pallets». Guideline detects the dimensions of the workpiece and, in case, propose the selection of the pallet after the selection of

FCS GuideLine v3.202 - Please choose pallet Add New Clamping Environment The example in the picture DEMO\_MEDIO\_M12\_ITEM -Clamp: Item - C ASSYSTART Max Size: M16 - X Axis Y Axis Z Axi CLAMP 1 M10 DIRECT M10 M6 att. M12 M8 att. M12 M6 att. M16 **TABLE 150X30** Copy Paste Add New Machine ASSYSTART 864 30 XAxis YAxis ZAxis

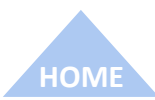

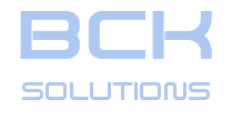

#### PHASE 1: PLACEMENT SEATS DESIGN

# Optional: pallet placement

For small pieces, FCS System propose the usage of additional placement bases, named «pallets». Guideline detects the dimensions of the workpiece and, in case, propose the selection of the pallet after the selection of

the base gauge. The example in the picture shows you the library of pallet included with the software.

After the selection of the pallet, this one is placed witht the same mechanism of the base gauge, with a predifined set of components.

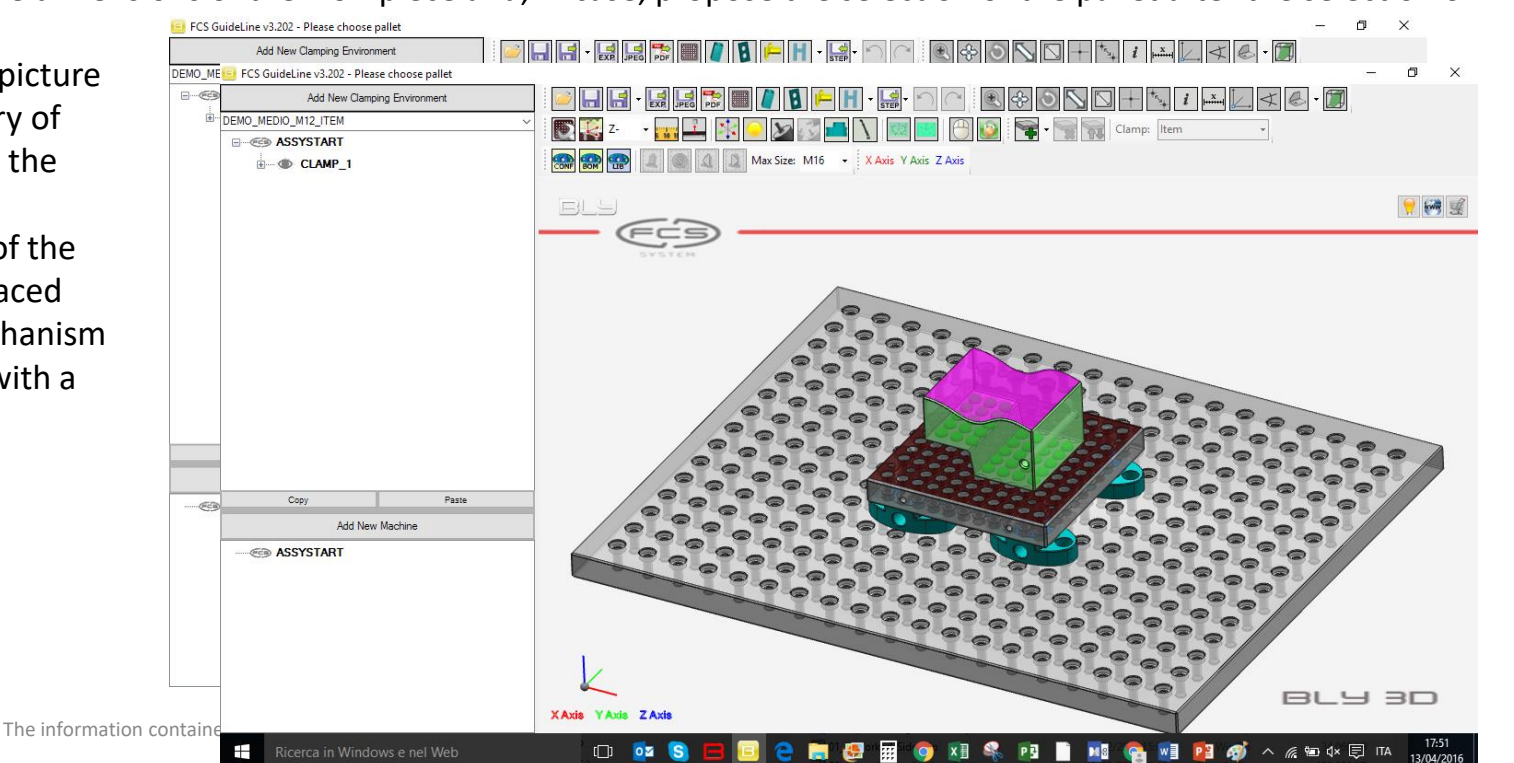

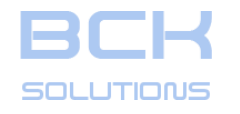

#### PHASE 1: PLACEMENT SEATS DESIGN

# • Optional: pallet placement

For small pieces, FCS System propose the usage of additional placement bases, named «pallets». Guideline detects the dimensions of the workpiece and, in case, propose the selection of the pallet after the selection of

the base gauge. The example in the picture shows you the library of pallet included with the software.

After the selection of the pallet, this one is placed witht the same mechanism of the base gauge, with a predifined set of components. It is possible to reposition

pallet and workpiece indipendently

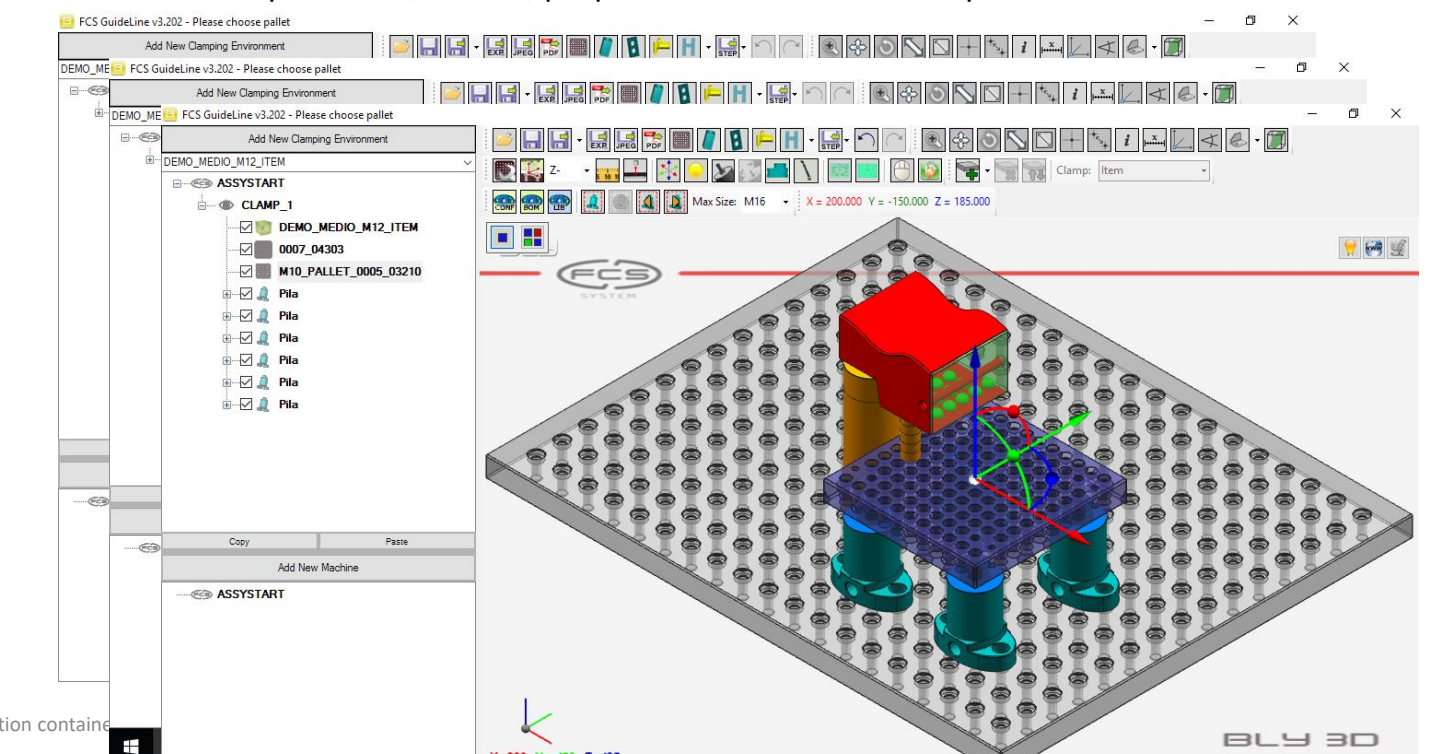

The information contain

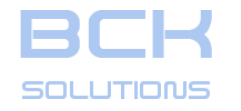

#### PHASE 1: PLACEMENT SEATS DESIGN

# **Optional:** Template creation

It is possible to store a specific clamping configuration in a template, i.e. base gauge + pallet, as a basis for further clampings.

After having defined the configuration you want to store, from the toolbar press

Save Template To V2 (.bck) CSV Doc

and store the bly on the hard disk. To reuse it, open a piece, click «Open a Template» from the library and select the bly file.

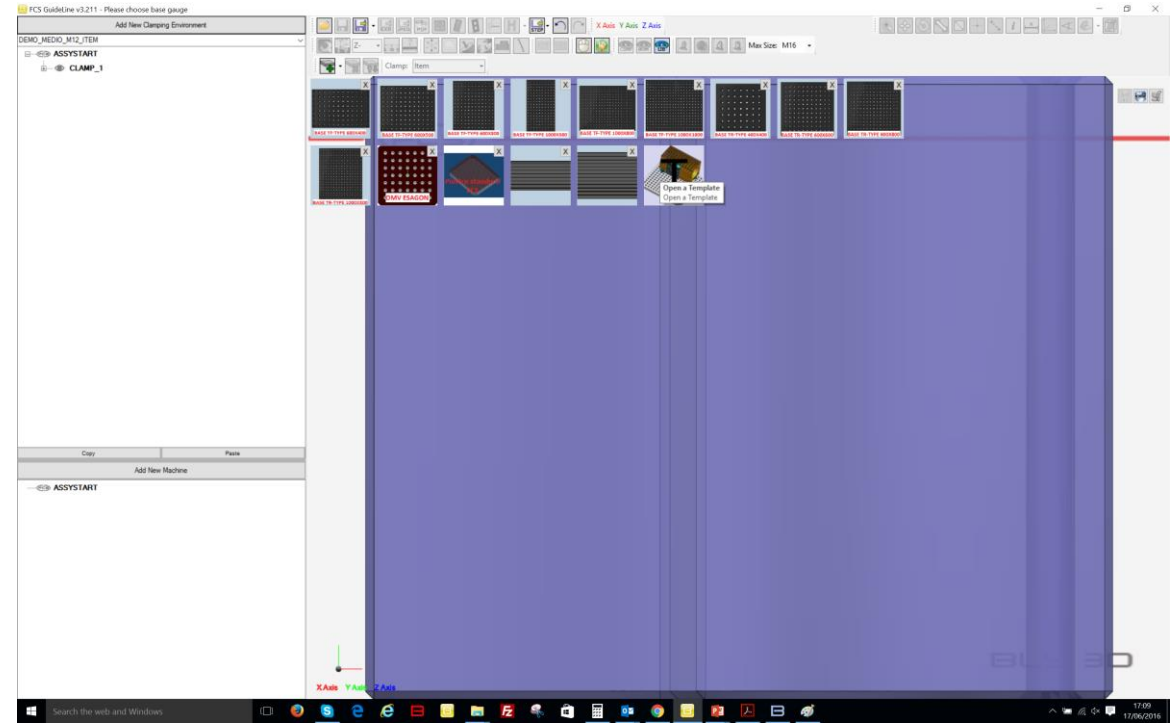

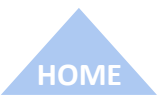

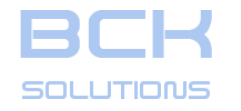

#### PHASE 1: PLACEMENT SEATS DESIGN

# Optional: Template creation

Save As... Save Template To V2 (.bck) CSV Doc

It is possible to store a specific clamping configuration in a template, i.e. base gauge + pallet, as a basis for further clampings.

After having defined the configuration you want to store, from the toolbar press

and store the bly on the hard disk. To reuse it, open a piece, click «Open a Template» from the library and select the bly file. Once applied, the piece may be placed in funny positions: simply drag it above the table or pallet and then clamp it as usual

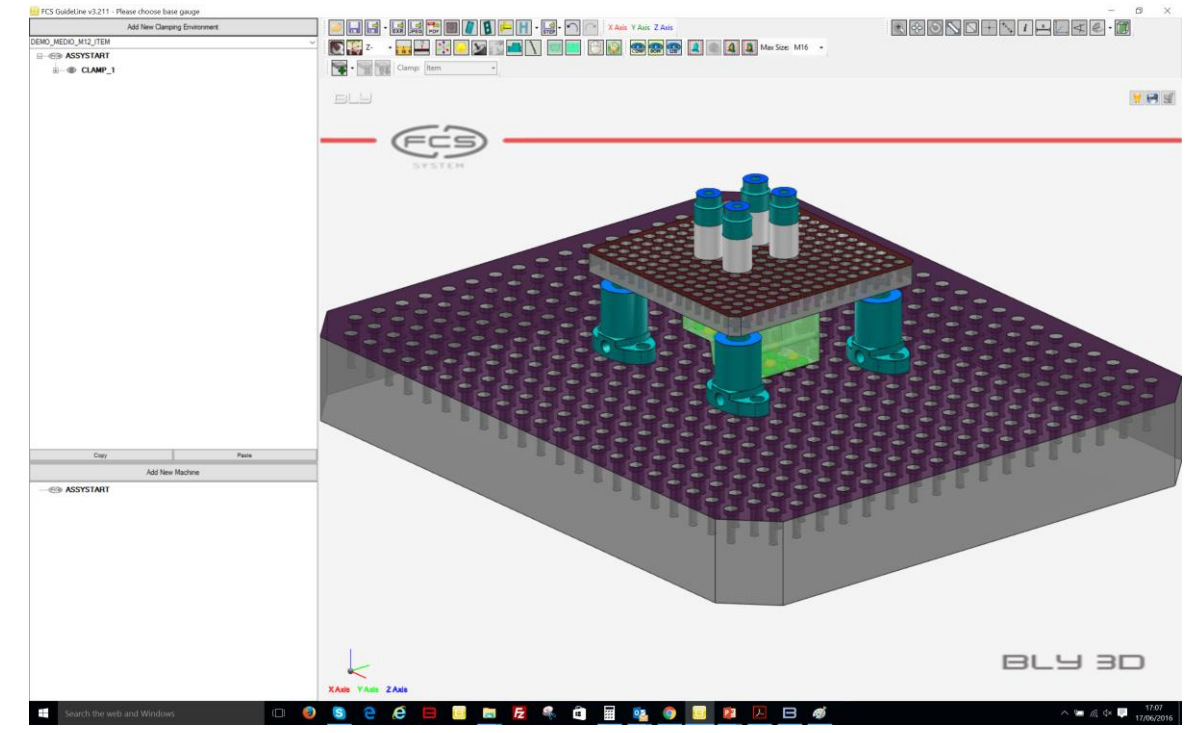

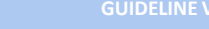

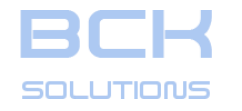

further clampings.

# **GUIDELINE – USER MANUAL**

#### PHASE 1: PLACEMENT SEATS DESIGN

# Optional: Template creation

Save Template

To V2 (.bck) CSV Doc

It is possible to store a specific clamping configuration in a template, i.e. base gauge + pallet, as a basis for

After having defined the configuration you want to store, from the toolbar press

and store the bly on the hard disk. To reuse it, open a piece, click «Open a Template» from the library and select the bly file. Once applied, the piece may be placed in funny positions: simply drag it above the table or pallet and then clamp it as usual

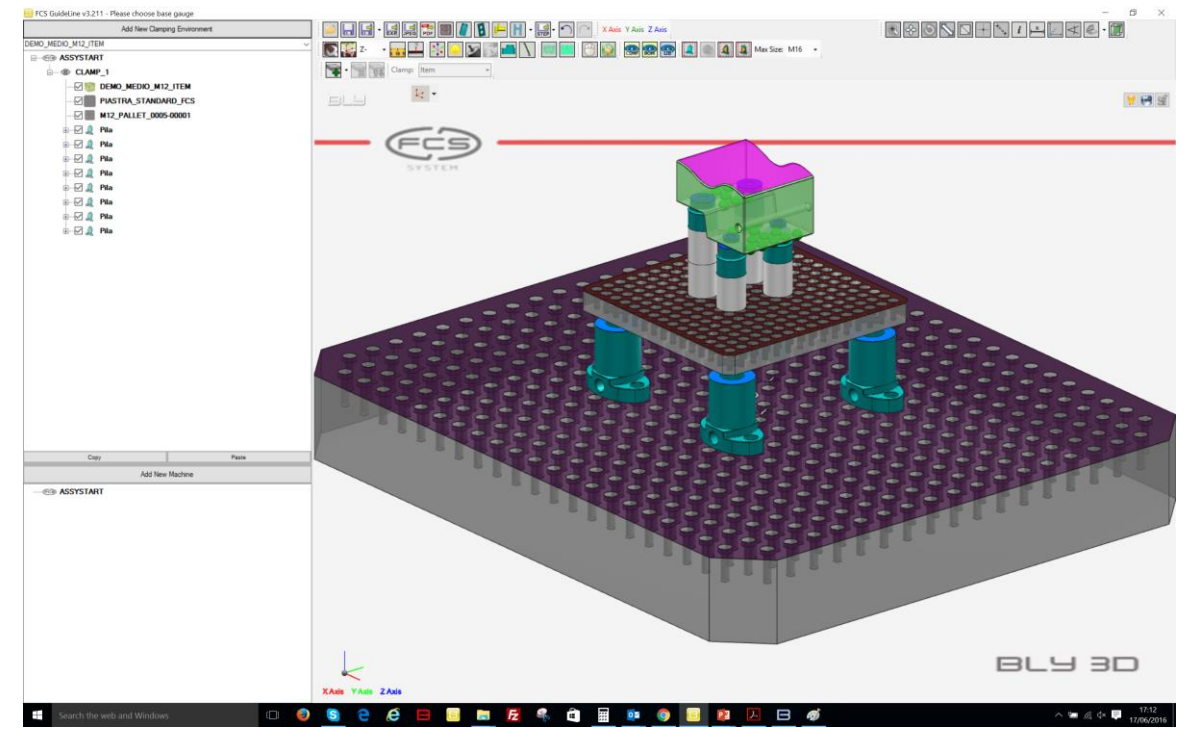

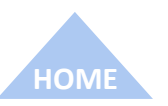

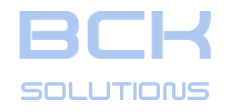

#### PHASE 1: PLACEMENT SEATS DESIGN

# **Optional:** Stock creation/import

It is possible to import or create the stock in Guideline and define its clamping (usually the first clamping in absolute). We reccomend to define the clamping of the stock in a dedicated clamping environement.

To start the import, select «Import» from the Add Stock drop down menu

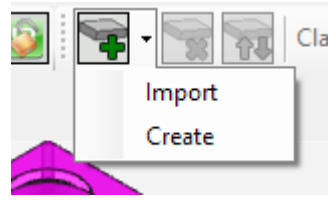

Guideline opens the selection window and let you choose the file

|          | Please choose the item to work on |     |                                                  |                                                          | ×             |
|----------|-----------------------------------|-----|--------------------------------------------------|----------------------------------------------------------|---------------|
|          |                                   |     |                                                  |                                                          | م             |
|          | Organizza 🔻 Nuova cartella        |     |                                                  |                                                          |               |
|          | Sito Internet                     | ^ N | ome                                              | Ultima modifica                                          | Tipo ^        |
| 1        | 📙 Training                        |     | 00_General_Introduction                          | 10/02/2016 14:56                                         | Cartella di   |
| Cla      | a OneDrive                        |     | 01_5_Worked_Sides                                | 10/02/2016 16:05                                         | Cartella di I |
| <u>`</u> | _                                 |     | 04_Repositioning_zero_workpiece_after_distortion | 10/02/2016 16:27                                         | Cartella di   |
|          | Questo PC                         |     | 10_Third_Support_Point_Use                       | 10/02/2016 16:35                                         | Cartella di   |
|          | 📕 Apple iPhone                    |     | TO_BE_IMPORTED                                   | 08/04/2016 08:43                                         | Cartella di   |
|          | 📃 Desktop                         |     | clearance test.bly                               | 13/04/2016 14:35                                         | File BLY      |
| _        | 🔮 Documenti                       |     | ] demo_medio_M12_item.stp                        | 18/01/2011 08:11                                         | File STP      |
|          | 📕 Download                        |     | ] demo_medio_M16_item (Interferenza) test.bly    | 12/04/2016 09:38                                         | File BLY      |
| e.       | E Immagini                        |     | ] demo_medio_M16_item (Interferenza).stp         | 18/01/2011 10:10                                         | File STP      |
|          | Musica                            |     | demo_medio_M16_item (WNC).bck                    | 11/04/2016 10:25                                         | My Prograi    |
|          |                                   |     | demo_medio_M16_item clamping assy.stp            | 13/04/2016 15:25                                         | File STP      |
|          | Video                             |     | ] demo_medio_M16_item clamping.stp               | 13/04/2016 15:24                                         | File STP 🗸 🗸  |
|          | 🛄 OS (C:)                         | ~ < |                                                  |                                                          | >             |
|          | Nome file: nterferenza).stp ~     |     |                                                  | All Files(*.bly, *.bck, *.wrl, *.stp, $ \smallsetminus $ |               |
|          |                                   |     |                                                  | Apri                                                     | Annulla       |

It is important to notice that the model of the stock must be prepared in advance with the desired dimensions and the correct origin (coincident with the workpiece's origin), since Guideline do not let you reposition the stock independently form the workpiece. This is a designed feature in

order to avoid unwanted misaligned, since the aligned is typically defined in the CAD

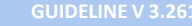

HOME

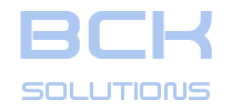

#### PHASE 1: PLACEMENT SEATS DESIGN

# □ Optional: Stock creation/import (cont'd)

To create the stock, select «Create» from the Add Stock drop down menu

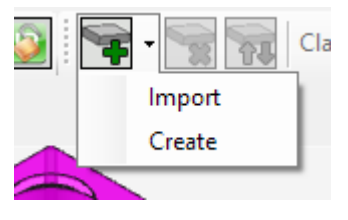

Guideline creates a stock around the workpiece using the bounding box concept (minimum cube containing the workpiece)

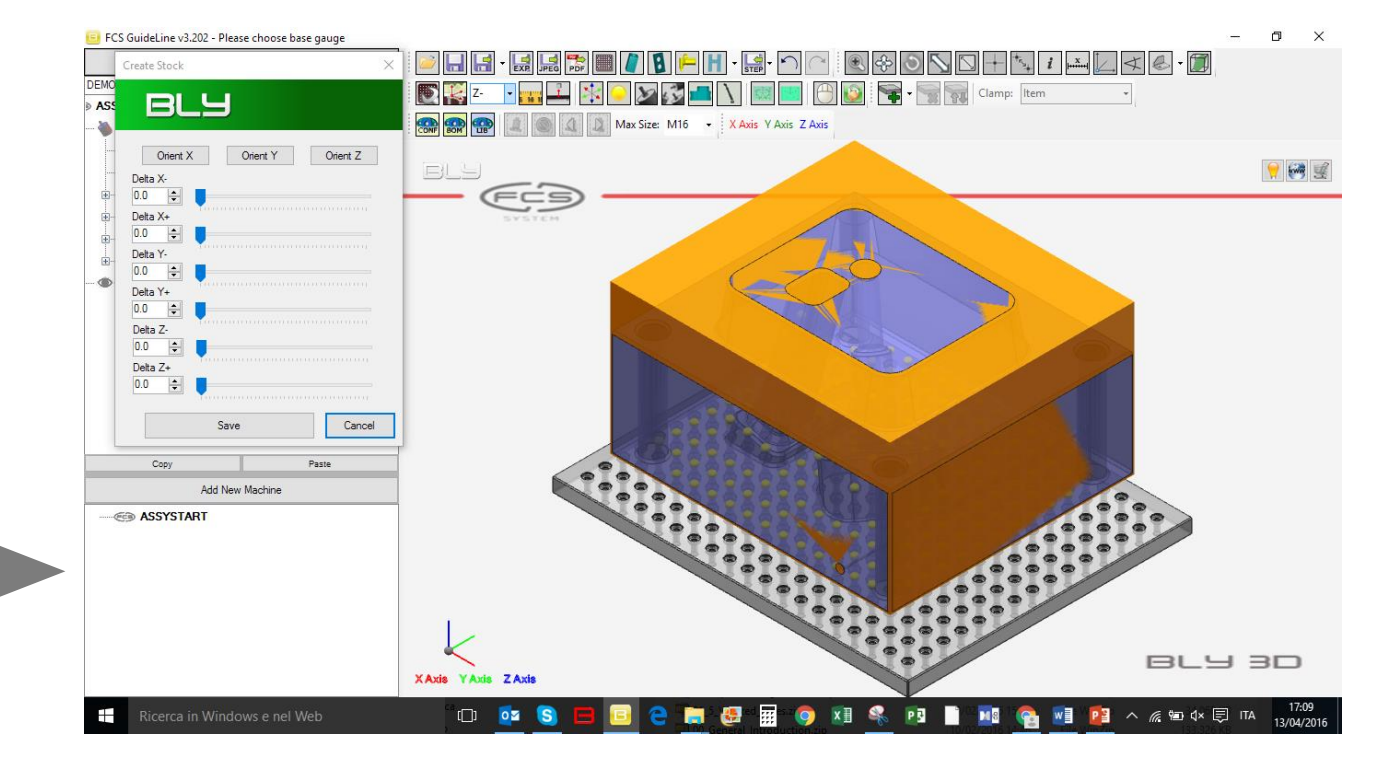

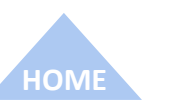

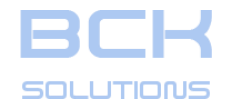

#### PHASE 1: PLACEMENT SEATS DESIGN

# □ Optional: Stock creation/import (cont'd)

You can specify the stock's offset by typing the values into the boxes or using the sliders. Maximum delta is 40mm.

Once defined, press «Save» to finally create the stock

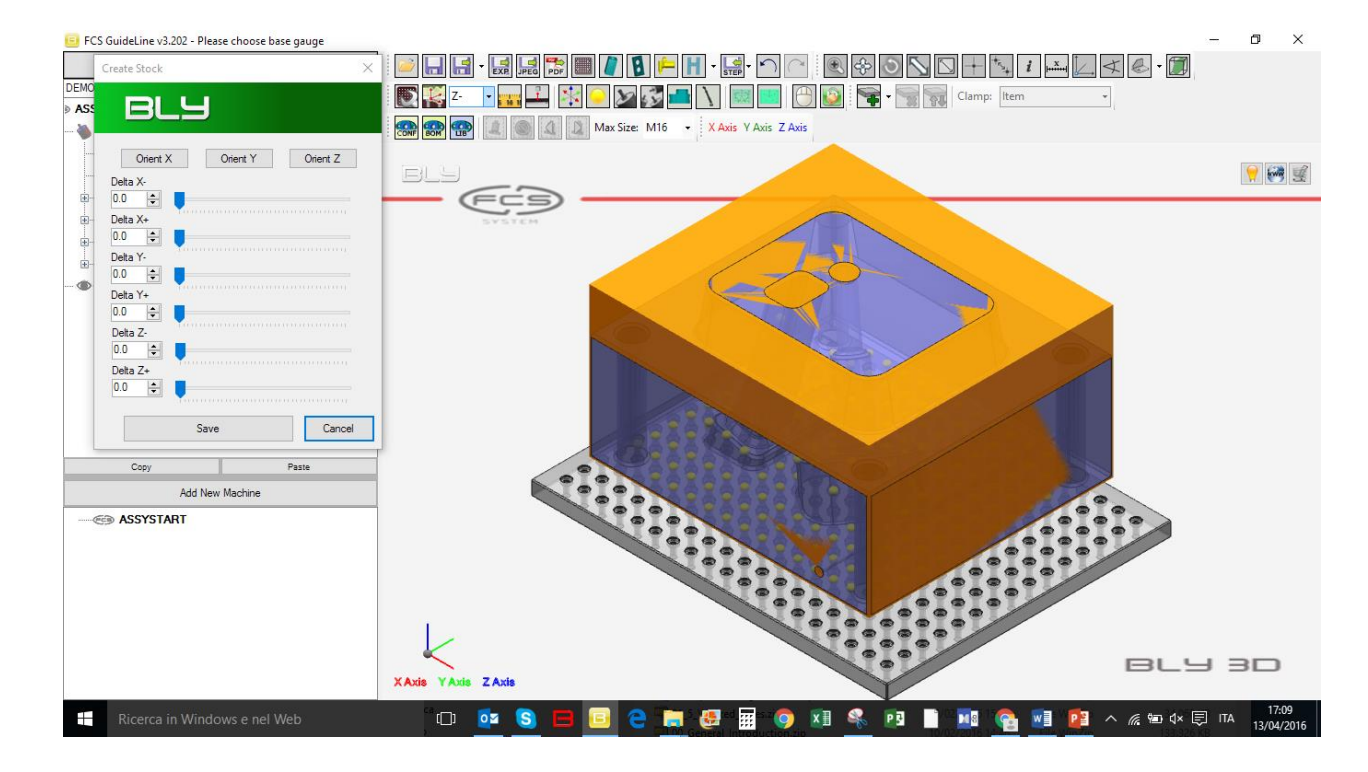

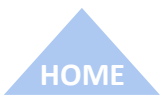

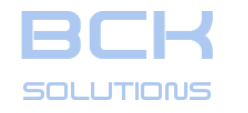

#### PHASE 1: PLACEMENT SEATS DESIGN

# □ Optional: Stock creation/import (cont'd)

It is possible to clamp the stock following the same procedure used for the workpiece: select the option «Stock» from the «Clamp» dropdown menu on the toolbar

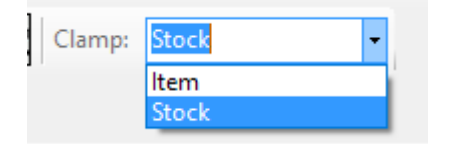

Placement spheres are then projected onto the stock's face

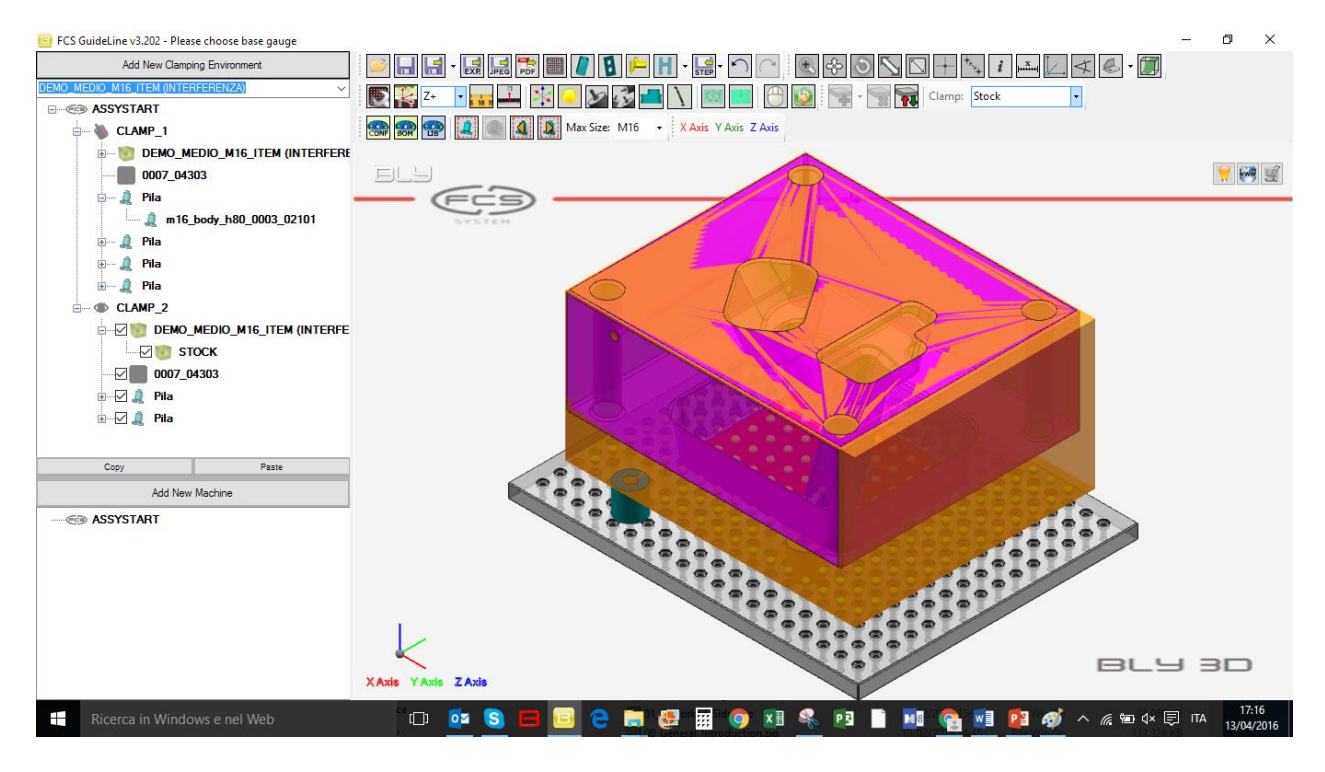

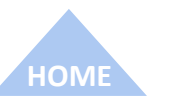

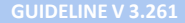

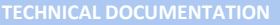

# BCK

## **GUIDELINE – USER MANUAL**

#### PHASE 1: PLACEMENT SEATS DESIGN

# **Optional: Stock creation/import (cont'd)**

Interference works for the stock placement also: it highlights the interferences between components or tools and workpiece's geometry other than the face overlapping the stock face (if any).

In the picture, the tool interferes with the taper and the radius, which are highlighted as warning: as usual, it is up to the user to analyze the situation and fix it eventually.

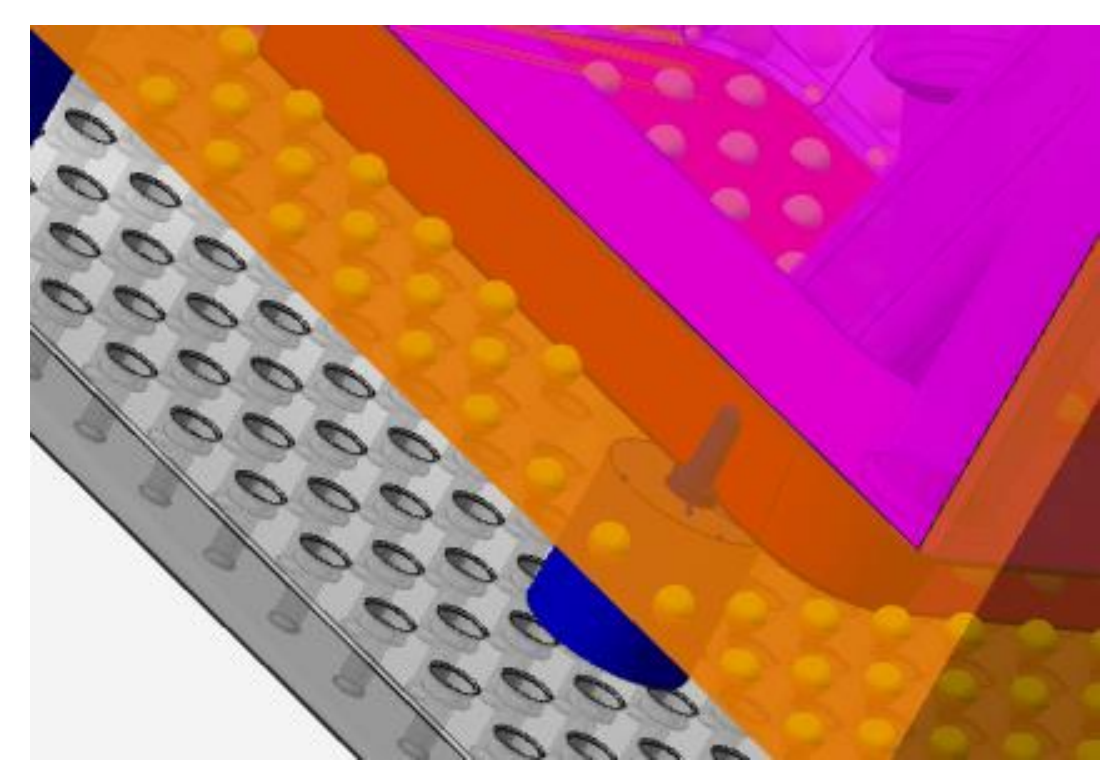

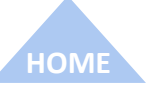

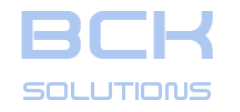

#### PHASE 1: PLACEMENT SEATS DESIGN

# • Optional: Terraces

From this release, it is possible to model terraces, additional material in the stock for placement purposes, which will be removed during workpiece's roughing or finishing.

In order to create them, you need to have a stock created or imported and be in placement mode of the workpiece.

To access the command, right-click onto a stack and choose «Add Terrace».

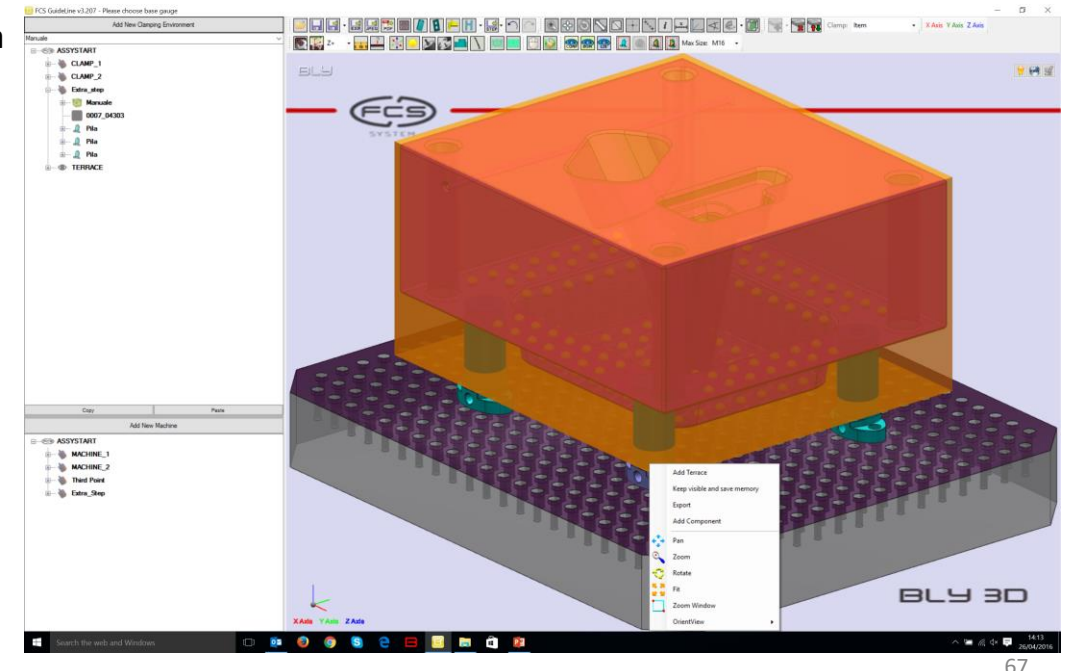

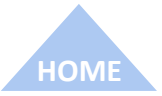

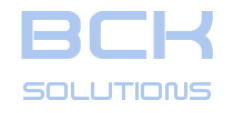

#### PHASE 1: PLACEMENT SEATS DESIGN

# Deptional: Terraces (cont'd)

From this release, it is possible to model terraces, additional material in the stock for placement purposes, which will be removed during workpiece's roughing or finishing.

In order to create them, you need to have a stock created or imported and be in placement mode of the workpiece.

To access the command, right-click onto a stack and choose «Add Terrace».

In the terrace menu, you can specify the following parameters:

- Offset from stock: creates a terrace having the specified distance from the stock's face
- Angle: add a taper witht the specified angle

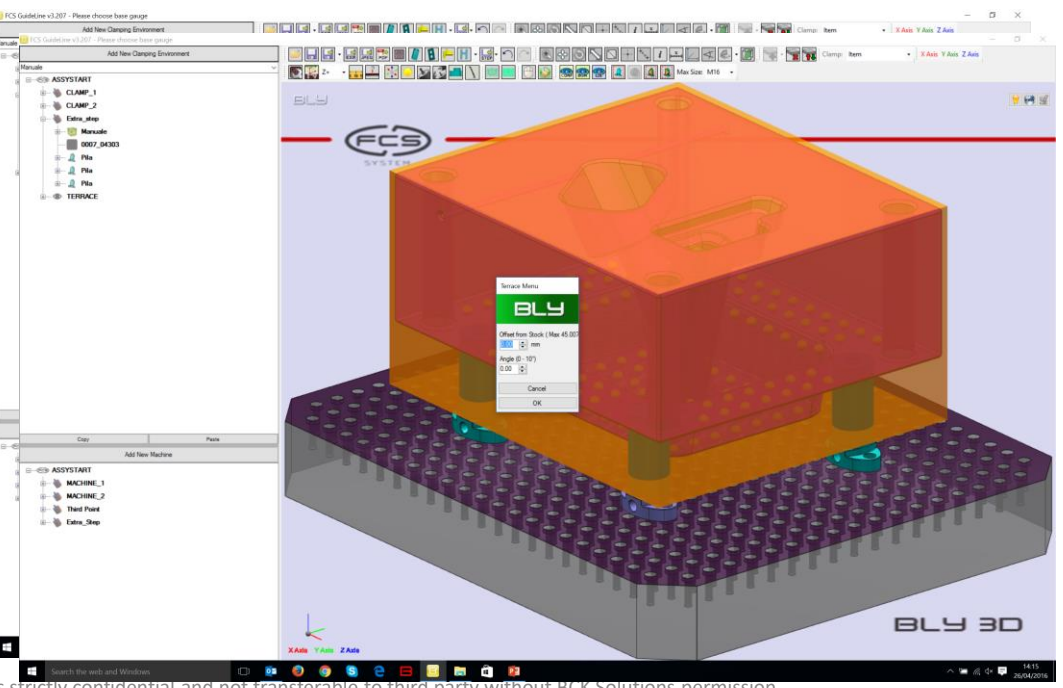

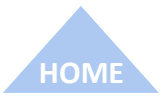

GUIDELINE V 3.261

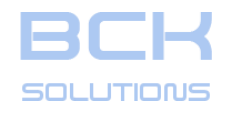

#### PHASE 1: PLACEMENT SEATS DESIGN

# Deptional: Terraces (cont'd)

From this release, it is possible to model terraces, additional material in the stock for placement purposes, which will be removed during workpiece's roughing or finishing.

In order to create them, you need to have a stock created or imported and be in placement mode of the workpiece.

To access the command, right-click onto a stack and choose «Add Terrace».

In the terrace menu, you can specify the following parameters:

- Offset from stock: creates a terrace having the specified distance from the stock's face
- Angle: add a taper witht the specified angle

Once hit OK, the terrace is created and the stack recalculated accordingly.

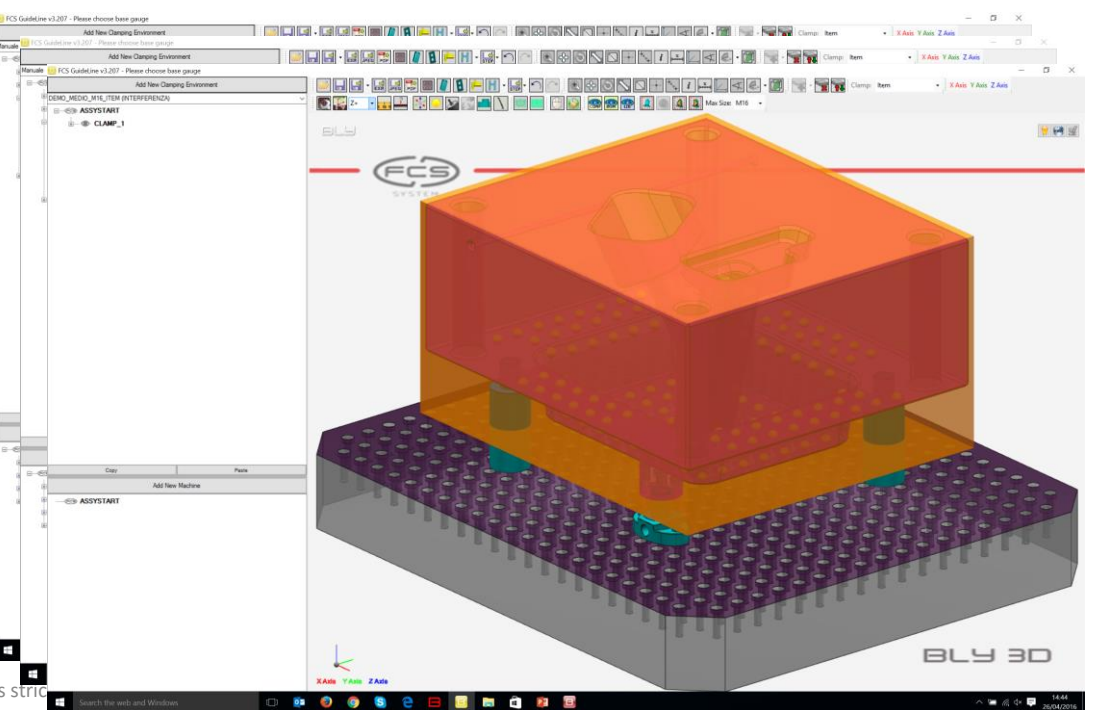

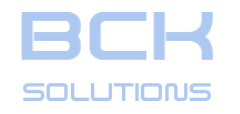

101

# **GUIDELINE – USER MANUAL**

#### PHASE 1: PLACEMENT SEATS DESIGN

# • Optional: Terraces (cont'd)

From this release, it is possible to model terraces, additional material in the stock for placement purposes, which will be removed during workpiece's roughing or finishing.

In order to create them, you need to have a stock created or imported and be in placement mode of the workpiece.

To access the command, right-click onto a stack and choose «Add Terrace».

In the terrace menu, you can specify the following parameters:

- Offset from stock: creates a terrace having the specified distance from the stock's face
- Angle: add a taper witht the specified angle

Once hit OK, the terrace is created and the stack recalculated accordingly.

To remove a terrace, right-click on it in the clamping tree and choose «Remove Terrace»

The information contained in this document is

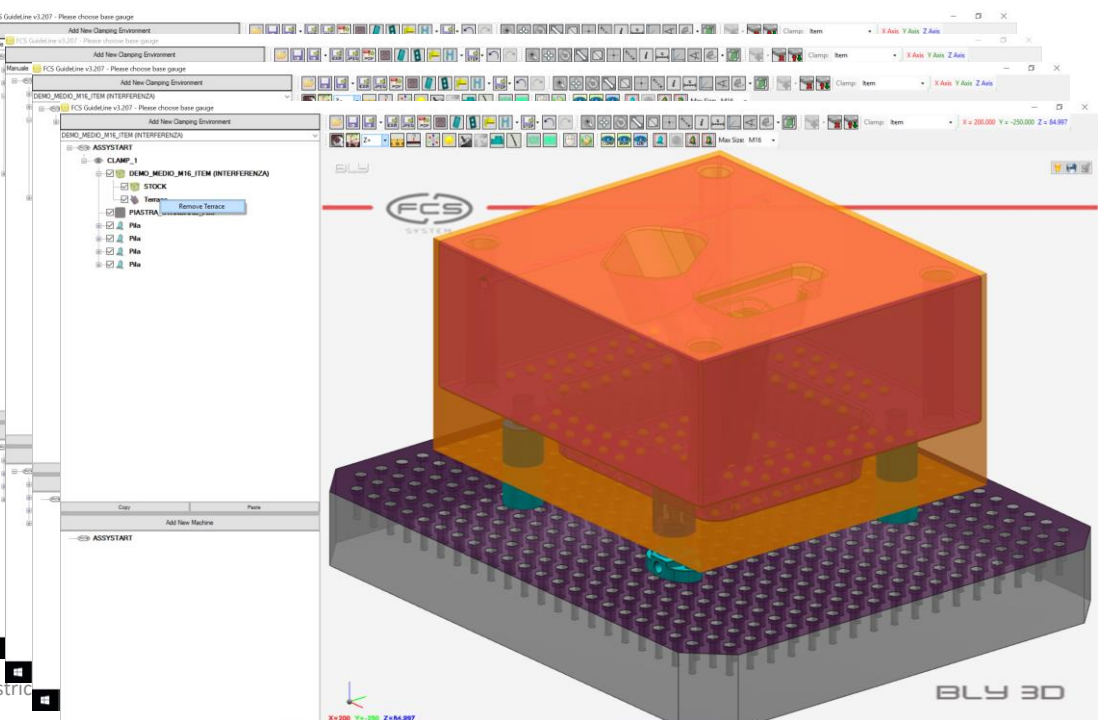

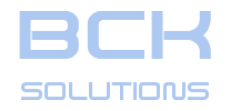

#### **GUIDELINE V 3.261**

#### PHASE 1: PLACEMENT SEATS DESIGN

# **Export the clamping definition to CAD**

Once the clamping has been defined, it is possible to export the geometry of the FCS' components and the placement seats to a STEP or IGES file, which can then be used as exchange file to a 3D CAD system.

It is important to remember that the command works on the active environment (CAD or CAM) every time.

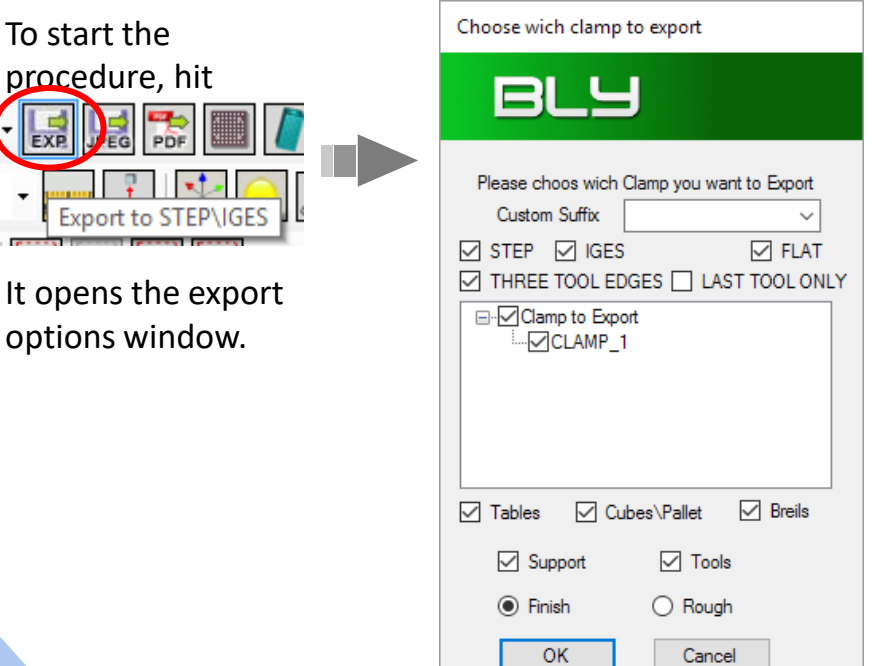

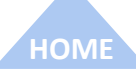

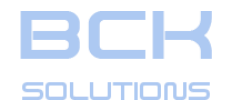

#### PHASE 1: PLACEMENT SEATS DESIGN

#### Export the clamping definition to CAD

Once the clamping has been defined, it is possible to export the geometry of the FCS' components and the placement seats to a STEP or IGES file, which can then be used as exchange file to a 3D CAD system.

It is important to remember that the command works on the active environment (CAD or CAM) every time.

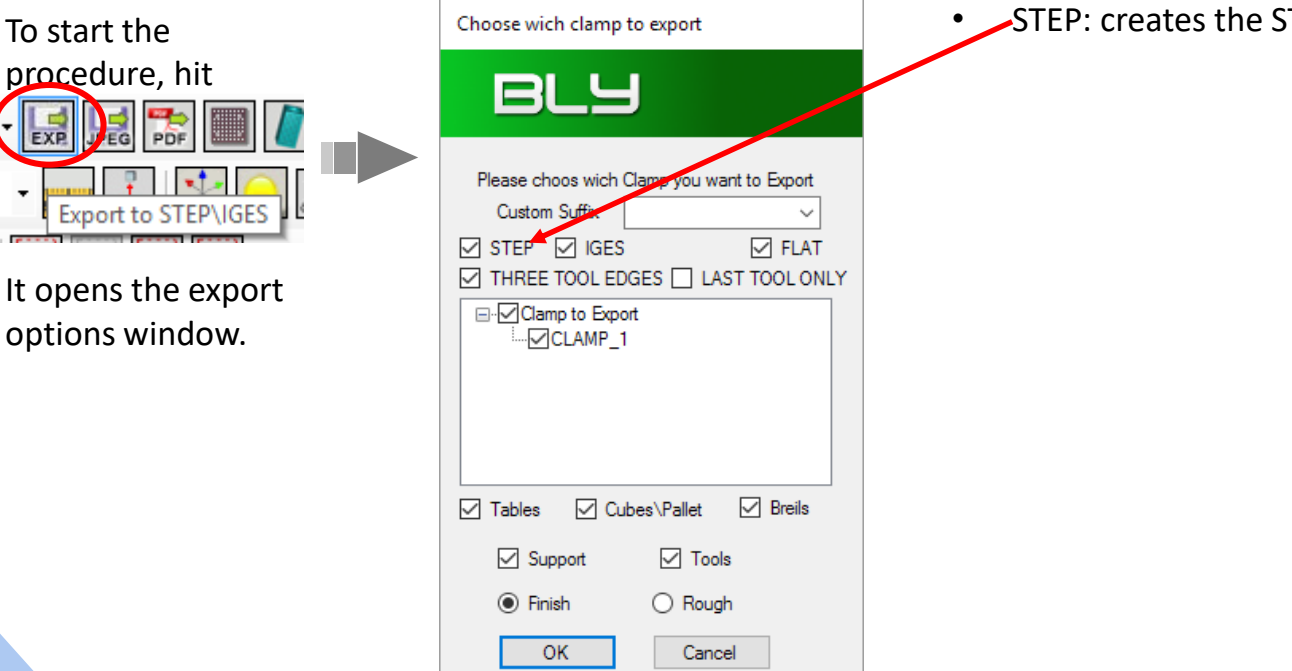

STEP: creates the STEP file

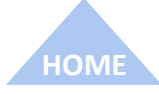
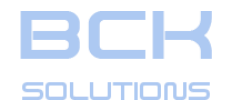

#### PHASE 1: PLACEMENT SEATS DESIGN

#### **Export the clamping definition to CAD**

Once the clamping has been defined, it is possible to export the geometry of the FCS' components and the placement seats to a STEP or IGES file, which can then be used as exchange file to a 3D CAD system.

It is important to remember that the command works on the active environment (CAD or CAM) every time.

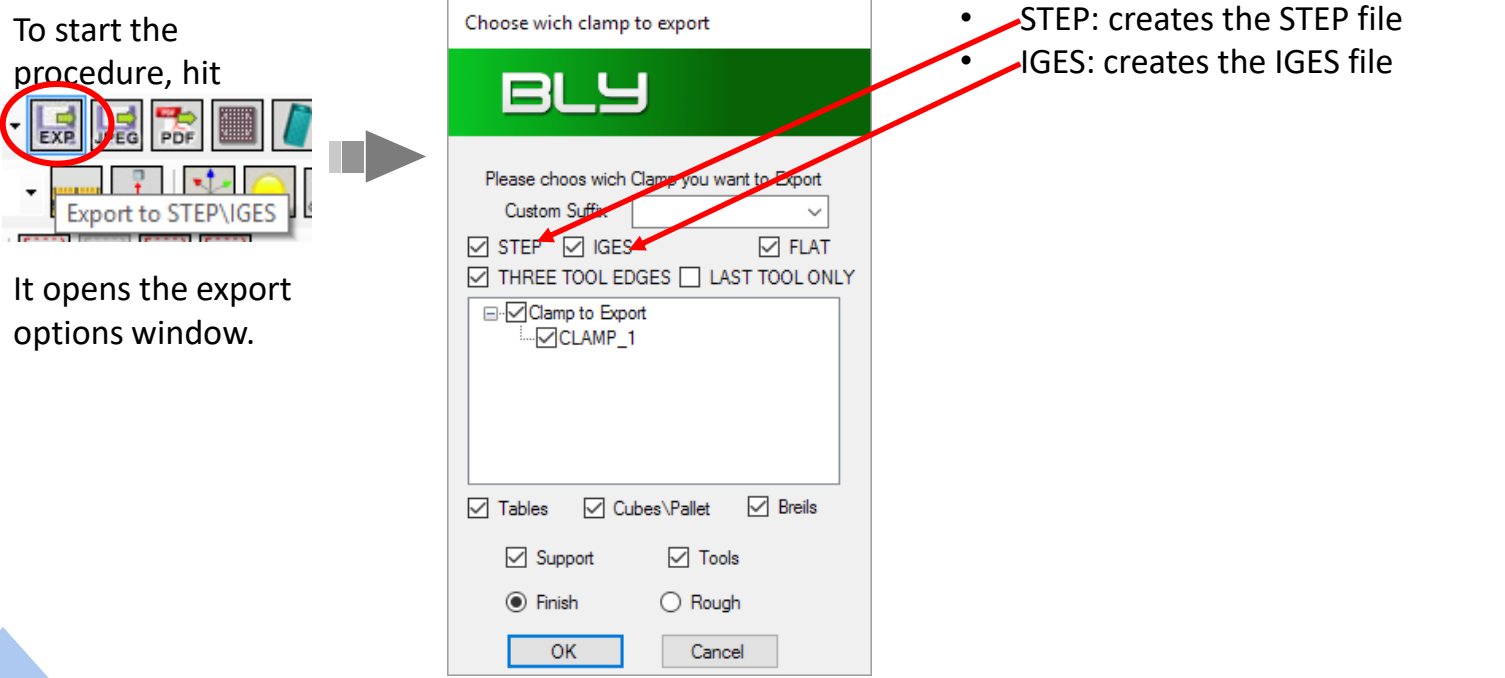

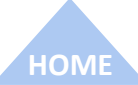

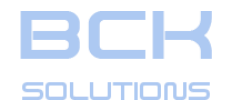

#### **GUIDELINE – USER MANUAL**

#### PHASE 1: PLACEMENT SEATS DESIGN

#### **Export the clamping definition to CAD**

Once the clamping has been defined, it is possible to export the geometry of the FCS' components and the placement seats to a STEP or IGES file, which can then be used as exchange file to a 3D CAD system. It is important to remember that the command works on the active environment each time.

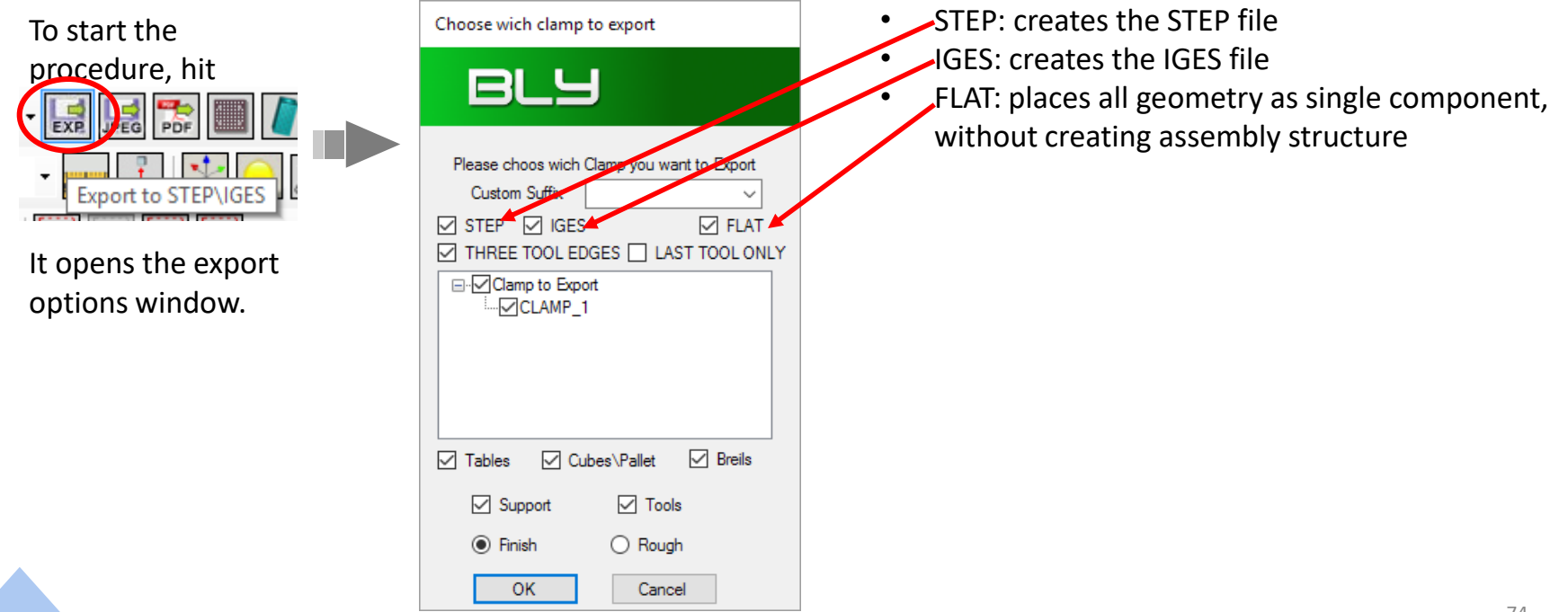

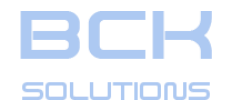

#### PHASE 1: PLACEMENT SEATS DESIGN

#### **Export the clamping definition to CAD**

Once the clamping has been defined, it is possible to export the geometry of the FCS' components and the placement seats to a STEP or IGES file, which can then be used as exchange file to a 3D CAD system.

It is important to remember that the command works on the active environment (CAD or CAM) every time.

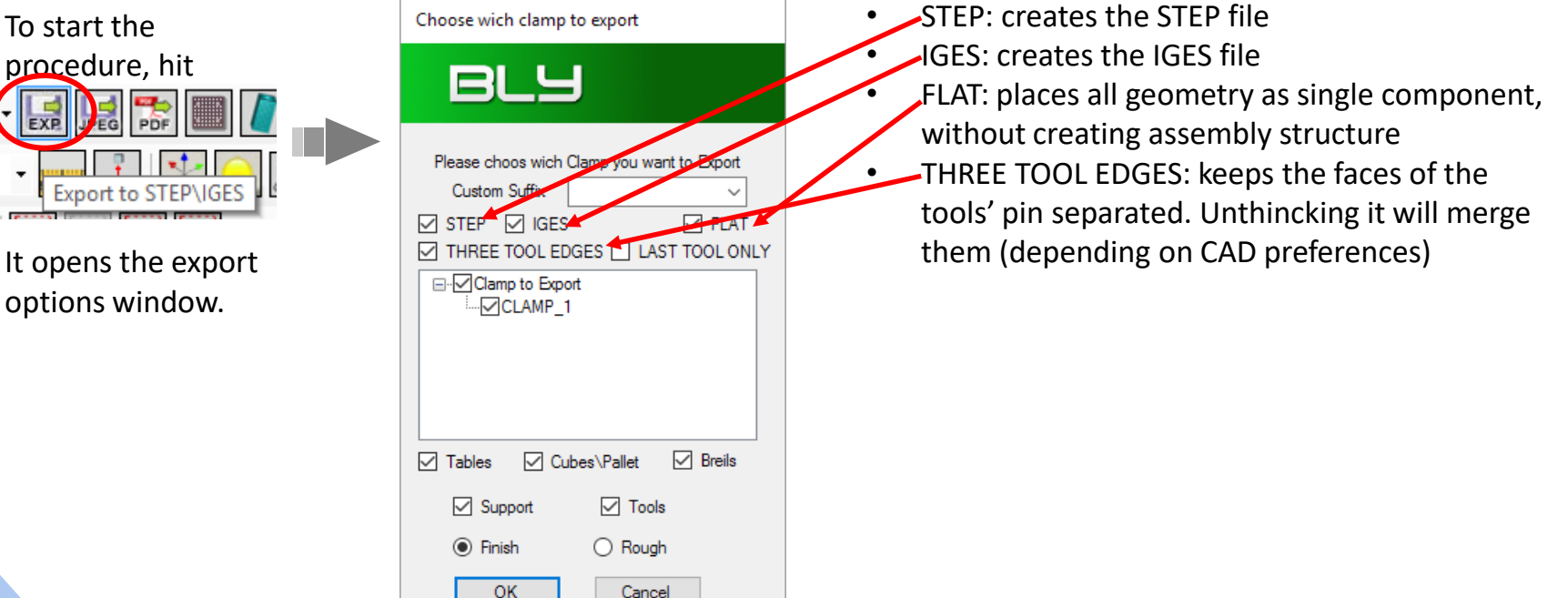

НОМЕ

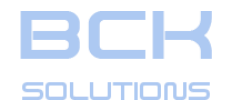

#### PHASE 1: PLACEMENT SEATS DESIGN

#### Export the clamping definition to CAD

Once the clamping has been defined, it is possible to export the geometry of the FCS' components and the placement seats to a STEP or IGES file, which can then be used as exchange file to a 3D CAD system.

It is important to remember that the command works on the active environment (CAD or CAM) every time.

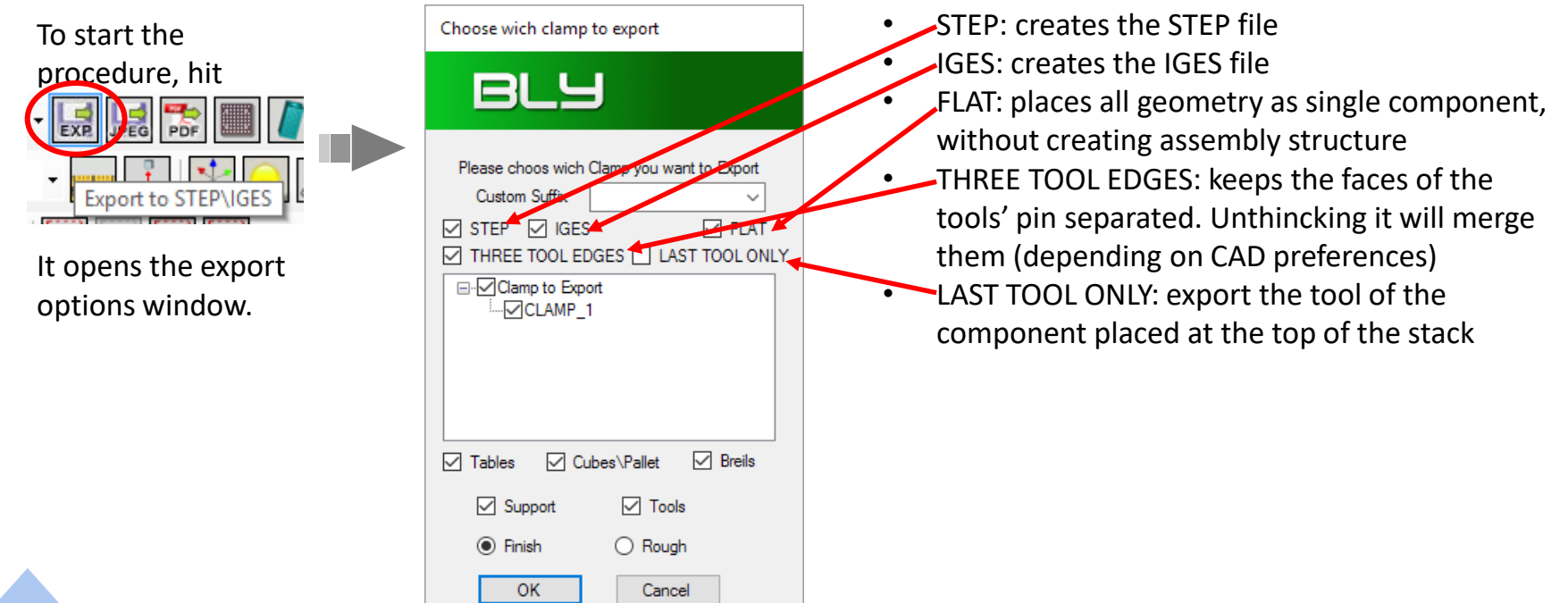

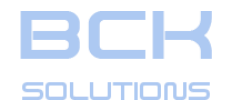

#### GUIDELINE – USER MANUAL

#### PHASE 1: PLACEMENT SEATS DESIGN

#### Export the clamping definition to CAD

Once the clamping has been defined, it is possible to export the geometry of the FCS' components and the placement seats to a STEP or IGES file, which can then be used as exchange file to a 3D CAD system.

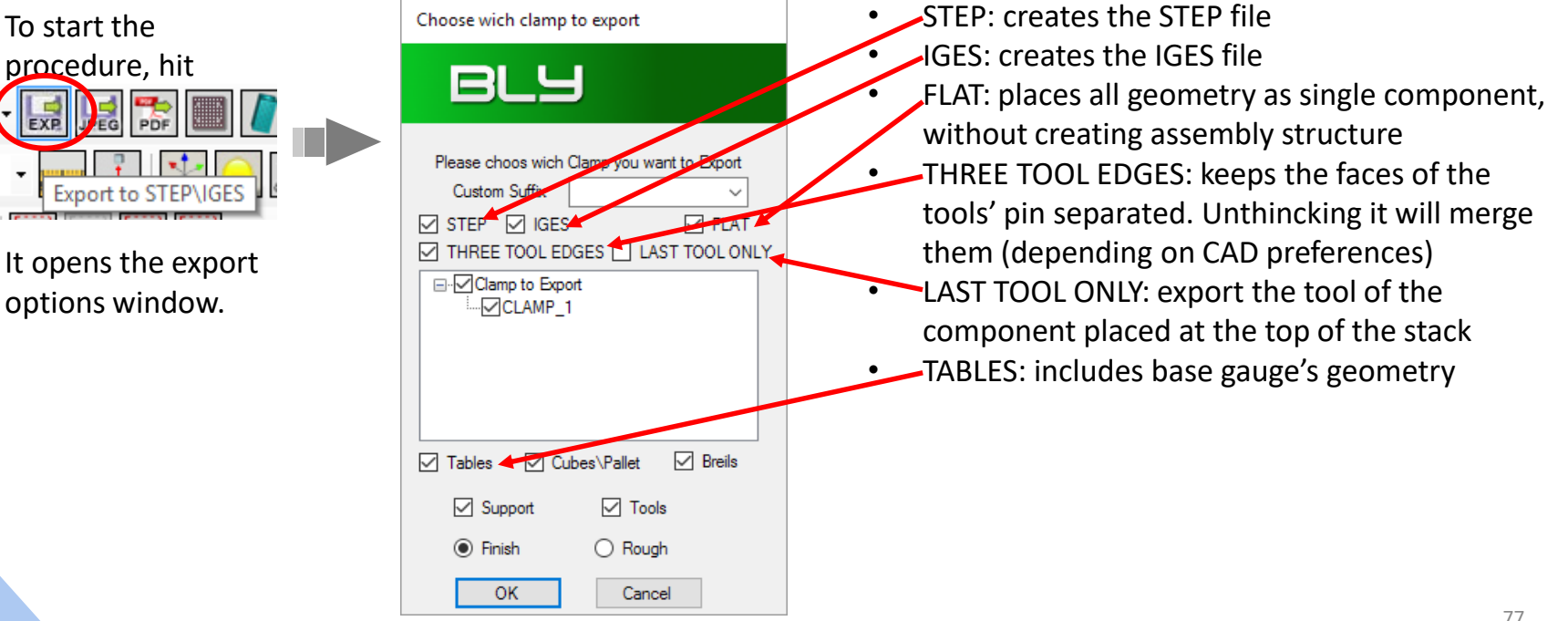

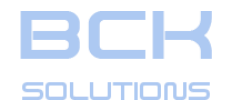

#### **GUIDELINE – USER MANUAL**

#### PHASE 1: PLACEMENT SEATS DESIGN

#### Export the clamping definition to CAD

Once the clamping has been defined, it is possible to export the geometry of the FCS' components and the placement seats to a STEP or IGES file, which can then be used as exchange file to a 3D CAD system.

It is important to remember that the command works on the active environment (CAD or CAM) every time.

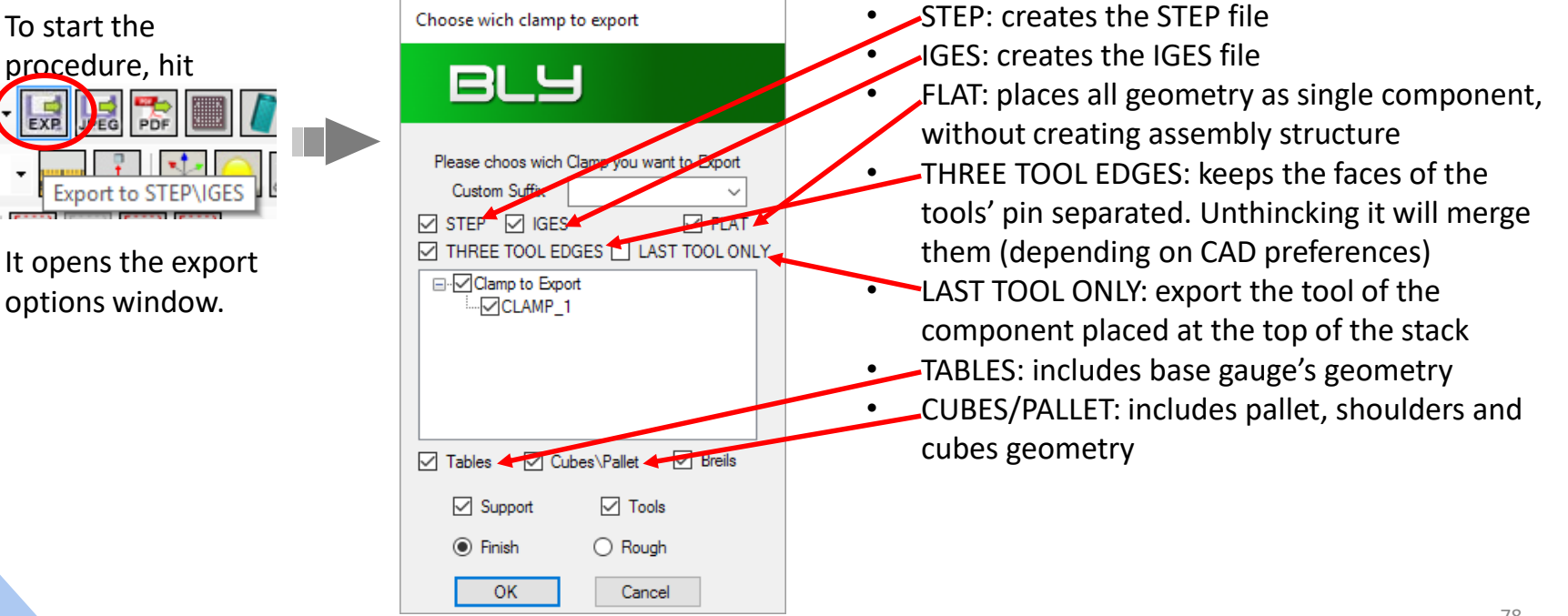

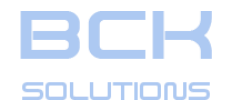

#### GUIDELINE – USER MANUAL

#### PHASE 1: PLACEMENT SEATS DESIGN

#### Export the clamping definition to CAD

Once the clamping has been defined, it is possible to export the geometry of the FCS' components and the placement seats to a STEP or IGES file, which can then be used as exchange file to a 3D CAD system.

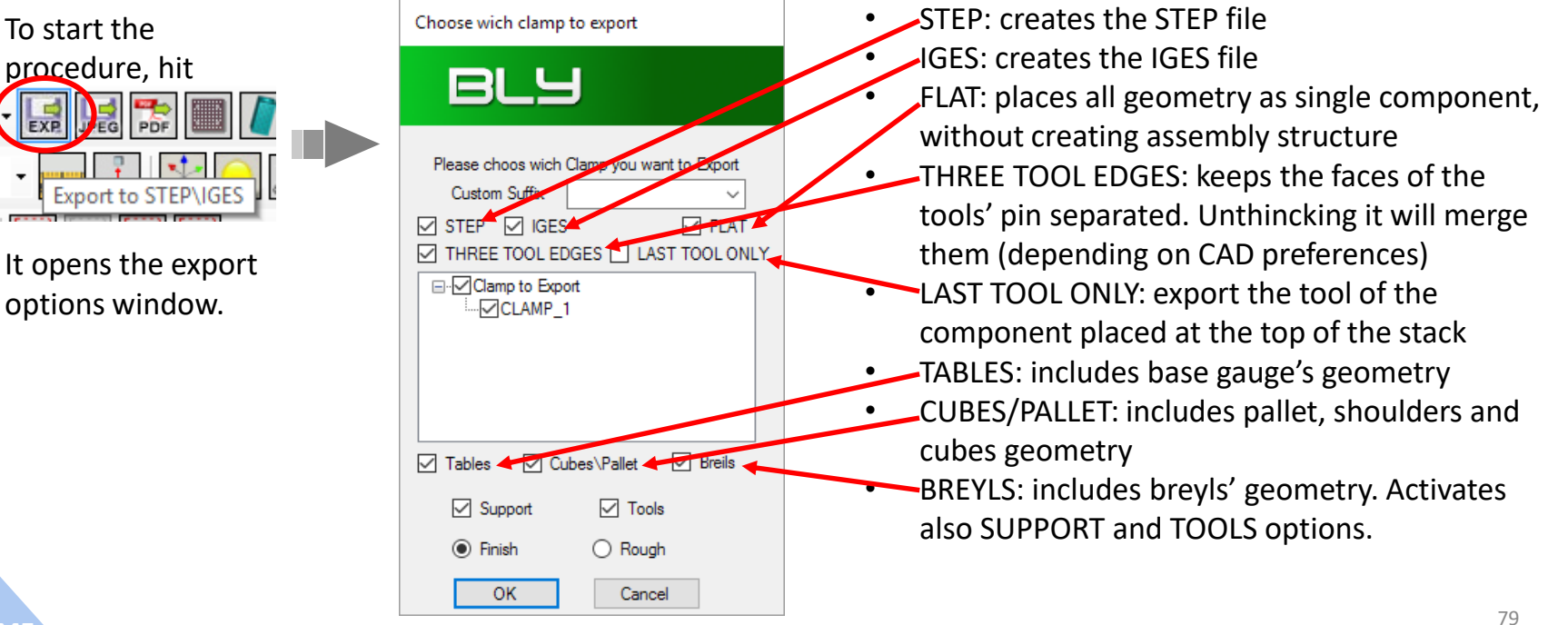

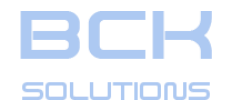

#### **GUIDELINE – USER MANUAL**

#### PHASE 1: PLACEMENT SEATS DESIGN

#### Export the clamping definition to CAD

Once the clamping has been defined, it is possible to export the geometry of the FCS' components and the placement seats to a STEP or IGES file, which can then be used as exchange file to a 3D CAD system.

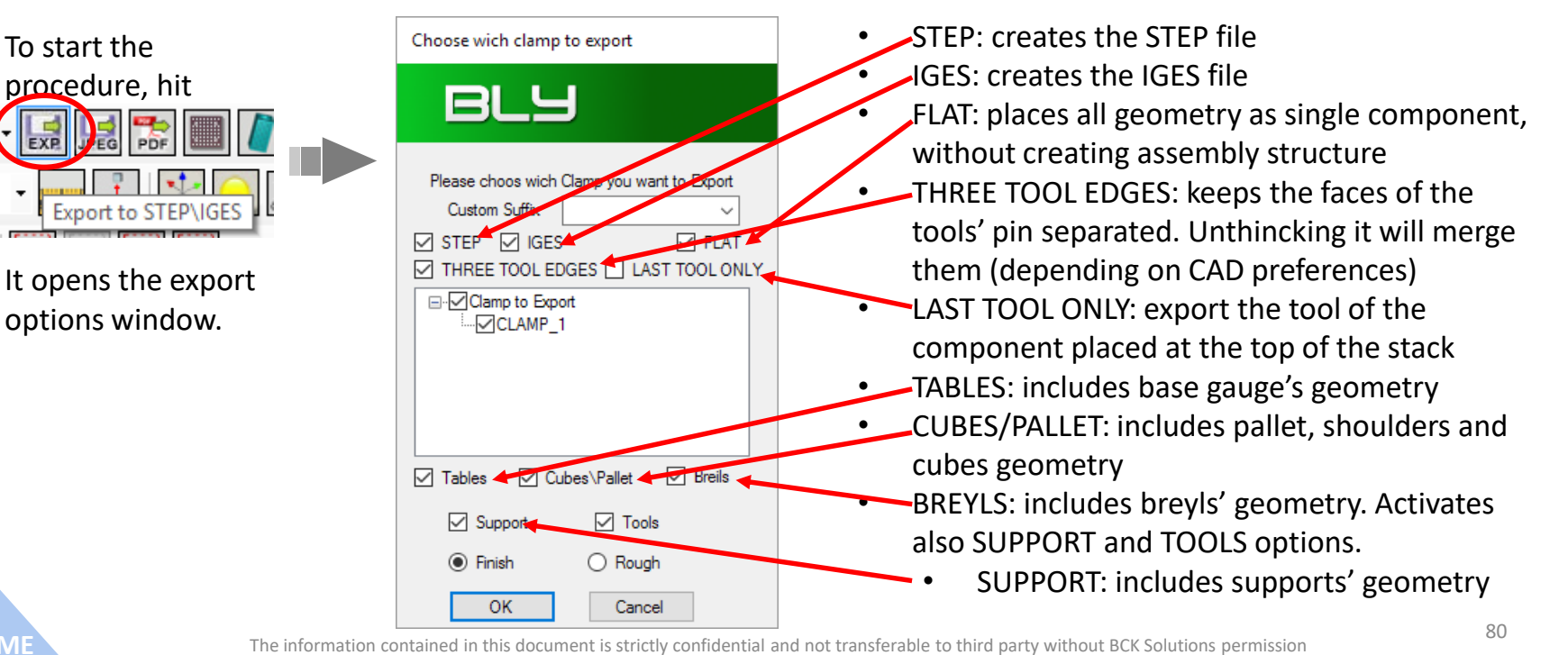

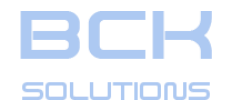

#### **GUIDELINE – USER MANUAL**

#### PHASE 1: PLACEMENT SEATS DESIGN

#### Export the clamping definition to CAD

Once the clamping has been defined, it is possible to export the geometry of the FCS' components and the placement seats to a STEP or IGES file, which can then be used as exchange file to a 3D CAD system.

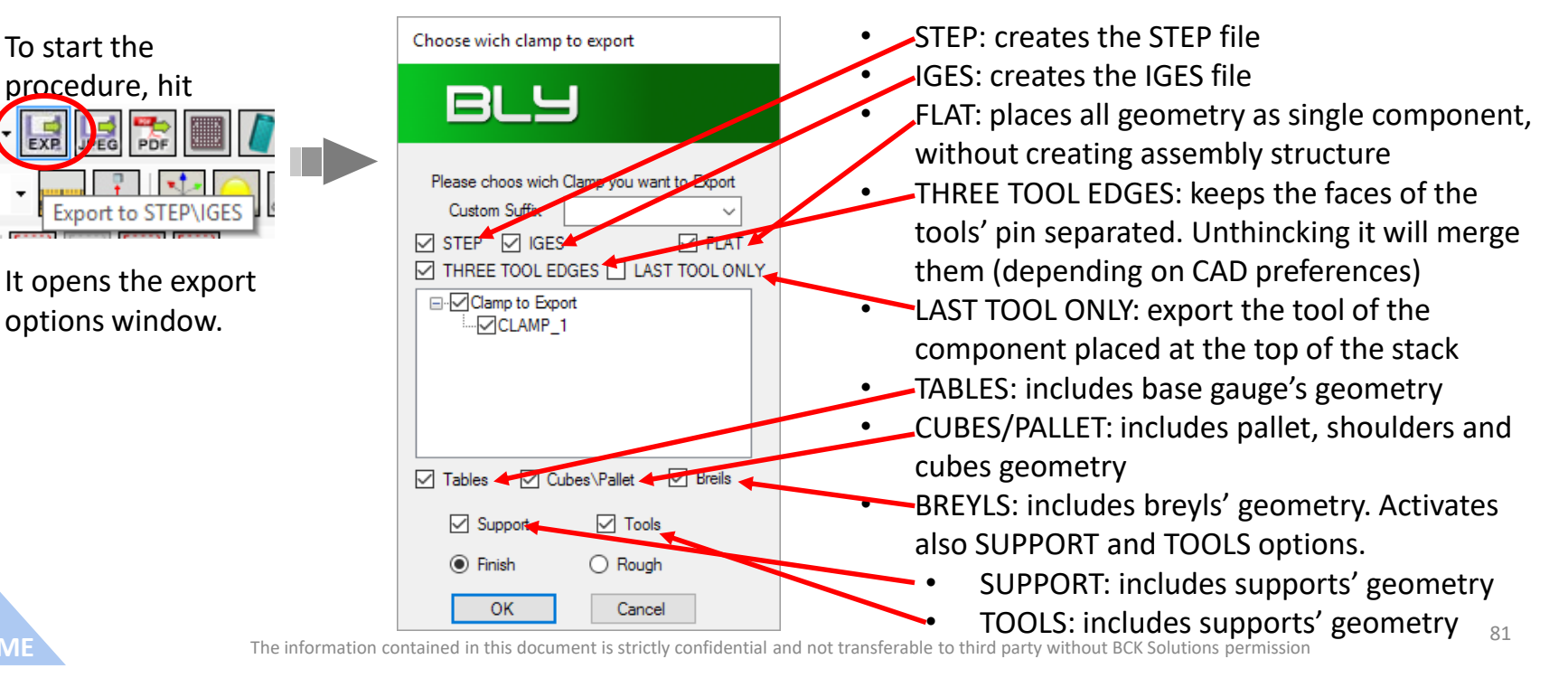

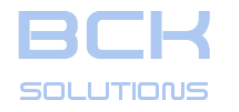

#### PHASE 1: PLACEMENT SEATS DESIGN

## Export the clamping definition to CAD (cont'd)

Once the clamping has been defined, the geometry of the FCS' components and the placement seats can be exported to a STEP or IGES file, which can then be used as exchange file for a 3D CAD system.

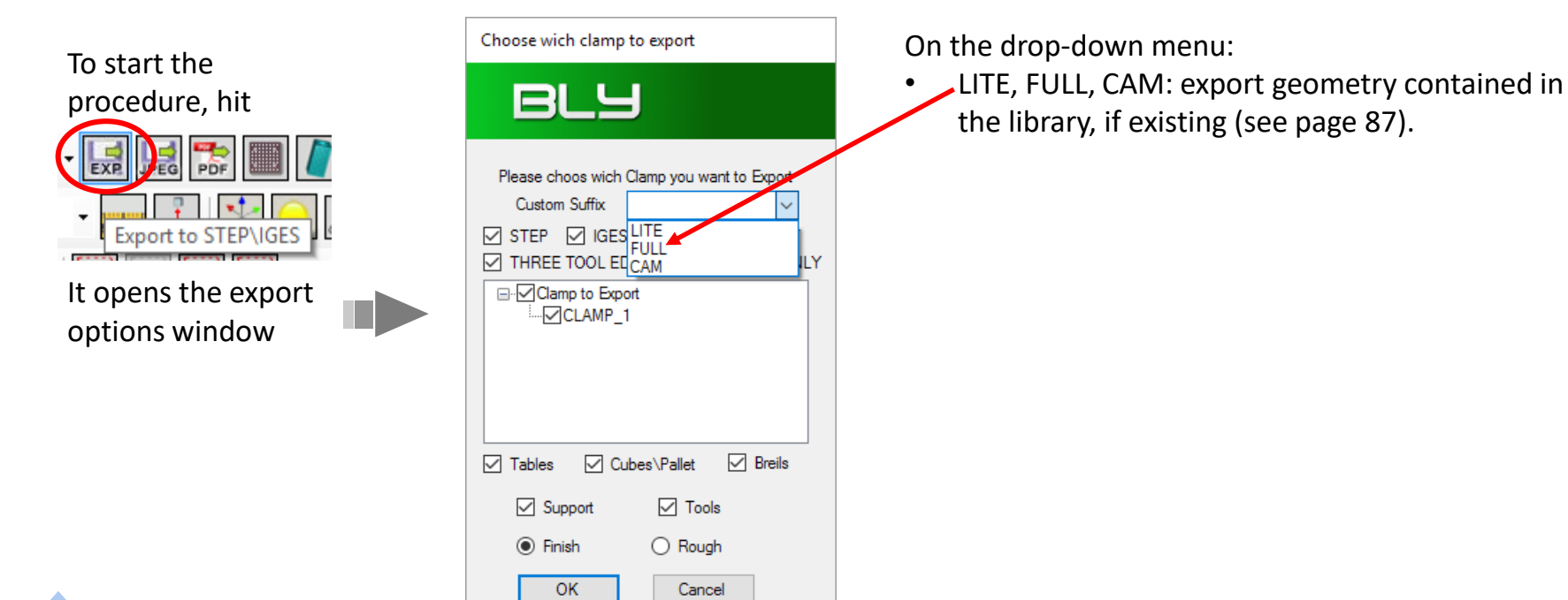

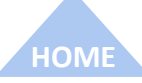

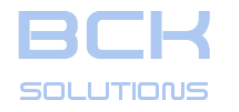

#### PHASE 1: PLACEMENT SEATS DESIGN

## **Export the clamping definition to CAD (cont'd)**

Once the clamping has been defined, the geometry of the FCS' components and the placement seats can be exported to a STEP or IGES file, which can then be used as exchange file for a 3D CAD system.

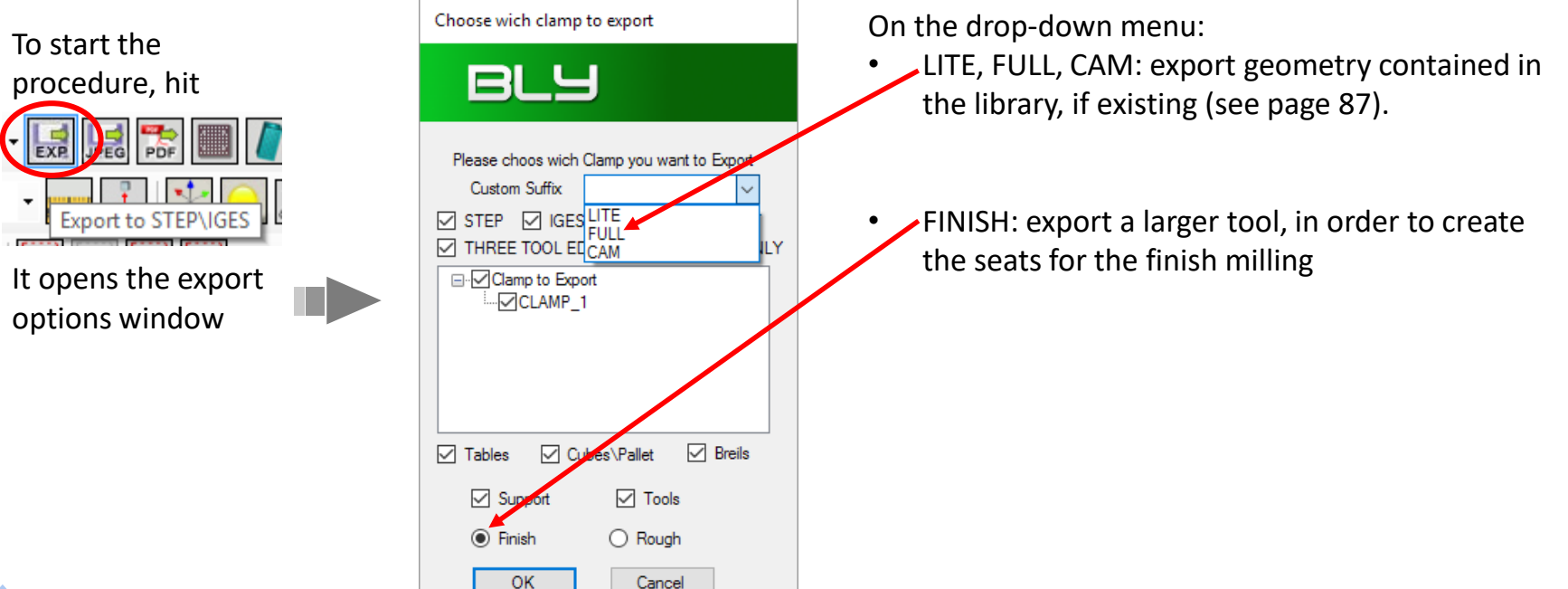

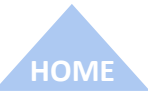

ECHNICAL DOCUMENTATIO

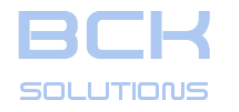

#### PHASE 1: PLACEMENT SEATS DESIGN

## Export the clamping definition to CAD (cont'd)

Once the clamping has been defined, the geometry of the FCS' components and the placement seats can be exported to a STEP or IGES file, which can then be used as exchange file for a 3D CAD system.

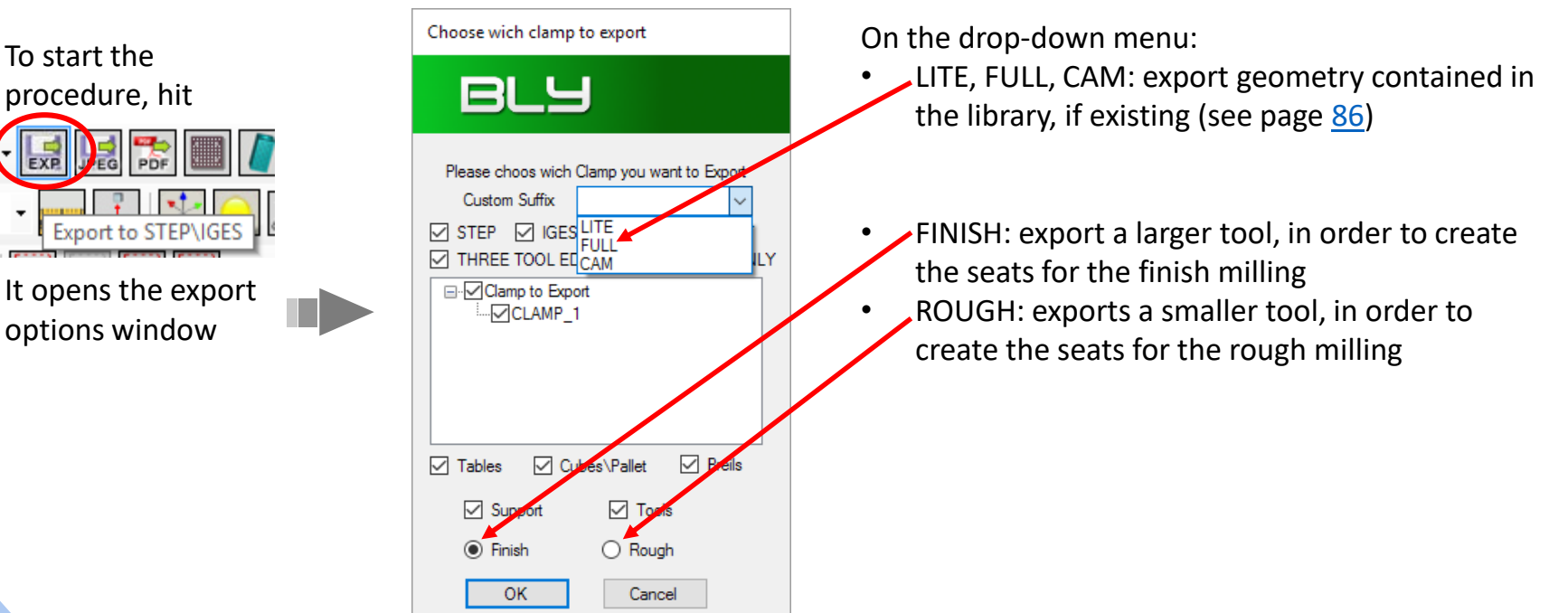

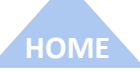

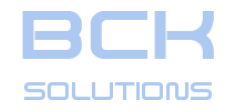

#### PHASE 1: PLACEMENT SEATS DESIGN

## □ Export the clamping definition to CAD (cont'd)

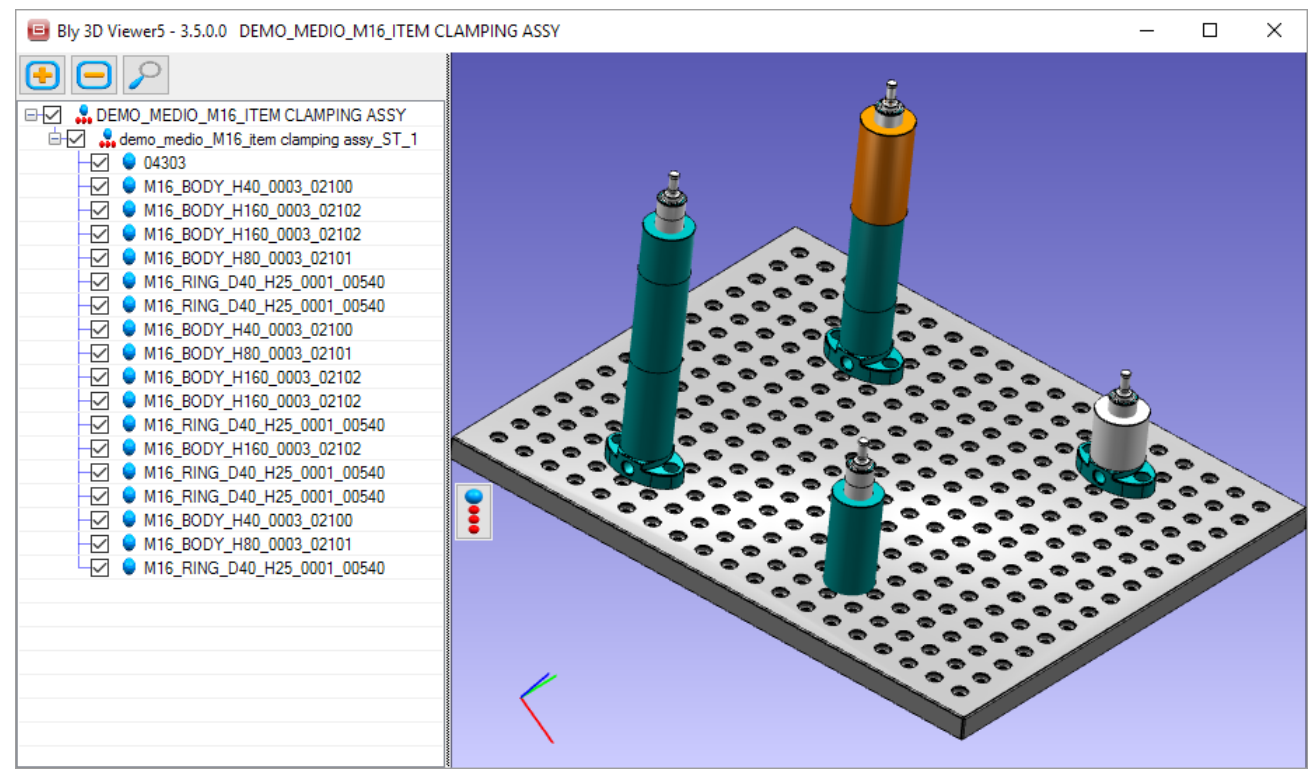

## Example of exported assembly

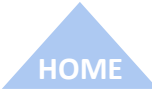

ECHNICAL DOCUMENTATIO

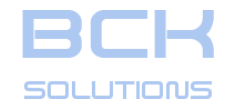

#### PHASE 1: PLACEMENT SEATS DESIGN

## **C** Export the clamping definition to CAD (cont'd)

## Bly 3D Viewer5 - 3.5.0.0 DEMO\_MEDIO\_M16\_ITEM CLAMPING ASSY $\times$ Bly 3D Viewer5 - 3.5.0.0 DEMO\_MEDIO\_M16\_ITEM CLAMPING Х $\Box$ - DEMO\_MEDIO\_M16\_ITEM CLAMPING •

## Example of exported FLAT

HOME

The information contained in this document is strictly confidential and flot transferable to third party without BCK solutions permission

ECHNICAL DOCUMENTATION

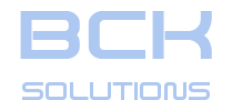

#### PHASE 1: PLACEMENT SEATS DESIGN

### **Export the clamping definition to CAD – Simplified libraries**

Guideline includes in its library simplified models of components library, particularly light, with graphical representation of the seats. Those files are named like the detailed part plus a «\_CAM» suffix

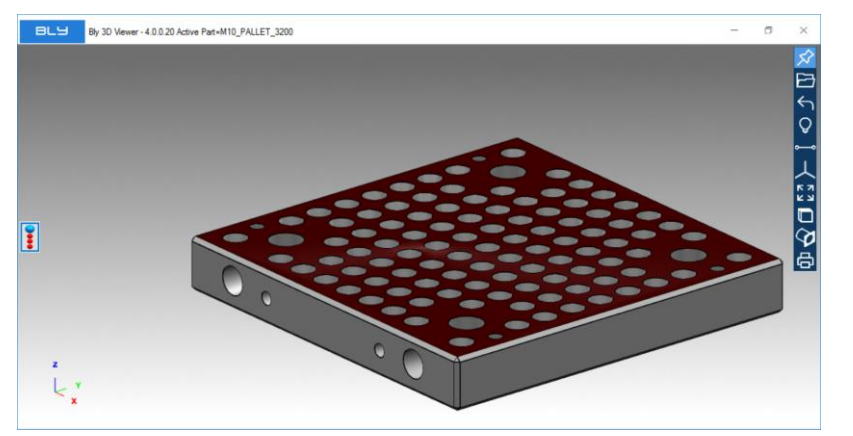

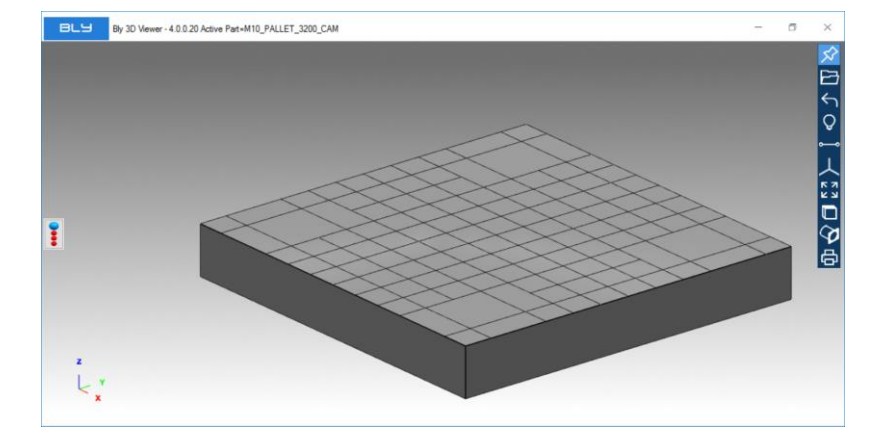

The pictures aboves show you an example of the detailed model (left) compared with the simplified pallet M10 (right). The grid of placement holes is represented by a net of lines, crossing in correspondance of holes' centers (see red circle in the picture on the right): this model has the advantage of being ready for CAMpath design, without any preparation work by the user to close the holes with surfaces.

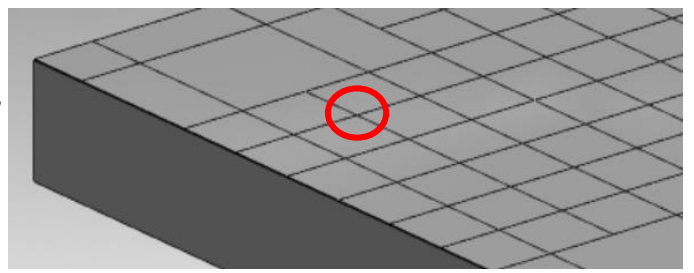

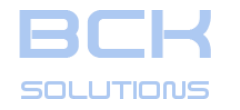

HOME

#### **GUIDELINE – USER MANUAL**

#### PHASE 1: PLACEMENT SEATS DESIGN

#### **Export the clamping definition to CAD – Simplified libraries**

It is possible to create as many different versions of library as desired, to be used in different situation (i.e.: simplified models to be imported in CAD to increase translation performance, CAM design ect.)

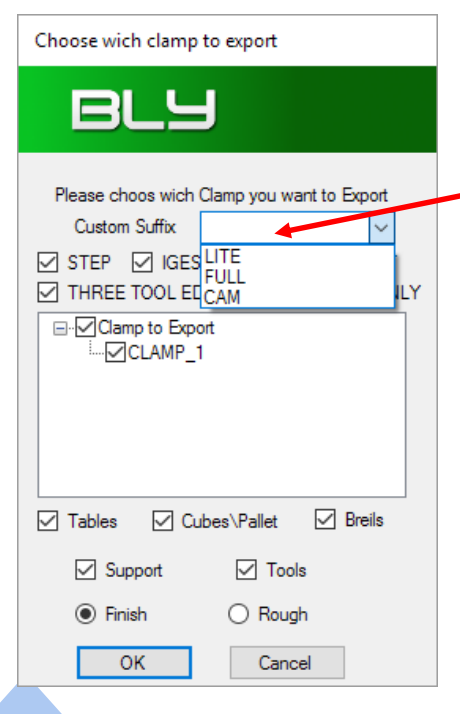

Guideline has three pre-set options in the export menu (LITE, FULL, CAM) and the simplified models for CAM option: it is possible to create the models for the other 2 options simply generating the step files with the desired geometry and name them with the following convention:

[detailedmodelname]\_LITE.stp (or \_FULL or \_CAM).

Guideline will then seek for the selected options' models and use them, if present, otherwise it will use the detailed ones.

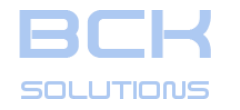

HOM

#### **GUIDELINE – USER MANUAL**

#### PHASE 1: PLACEMENT SEATS DESIGN

#### **Export the clamping definition to CAD – Simplified libraries**

It is possible to create as many different versions of library as desired, to be used in different situation (i.e.: simplified models to be imported in CAD to increase translation performance, CAM design ect.)

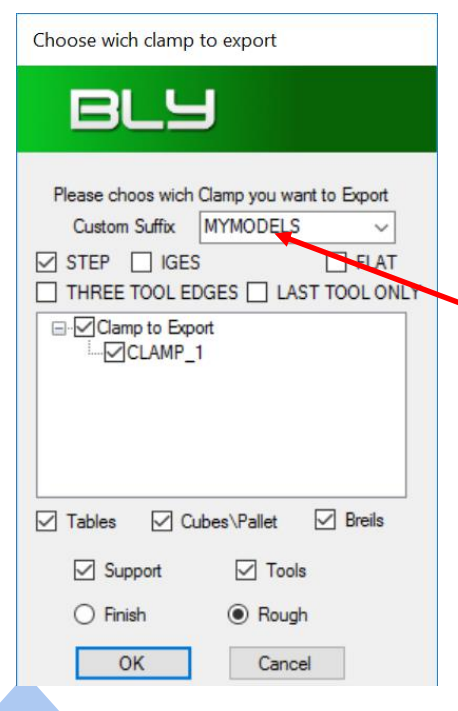

Guideline has three pre-set options in the export menu (LITE, FULL, CAM) and the simplified models for CAM option: it is possible to create the models for the other 2 options simply generating the step files with the desired geometry and name them with the following convention:

[detailedmodelname]\_LITE.stp (or \_FULL or \_CAM).

Guideline will then seek for the selected options' models and use them, if present, otherwise it will use the detailed ones.

It is also possible to use a different option «on fly»: you can create components named «[detailedmodelname]\_[optionname].stp», place them in the the library and type [optionname] in the Custom Suffix field in the export window.

In the example in the picture, [optionname]=MYMODELS

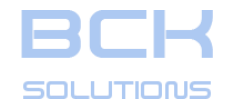

ECHNICAL DOCUMENTATION

#### PHASE 1: PLACEMENT SEATS DESIGN

#### **C** Export the clamping definition to CAD – Simplified libraries

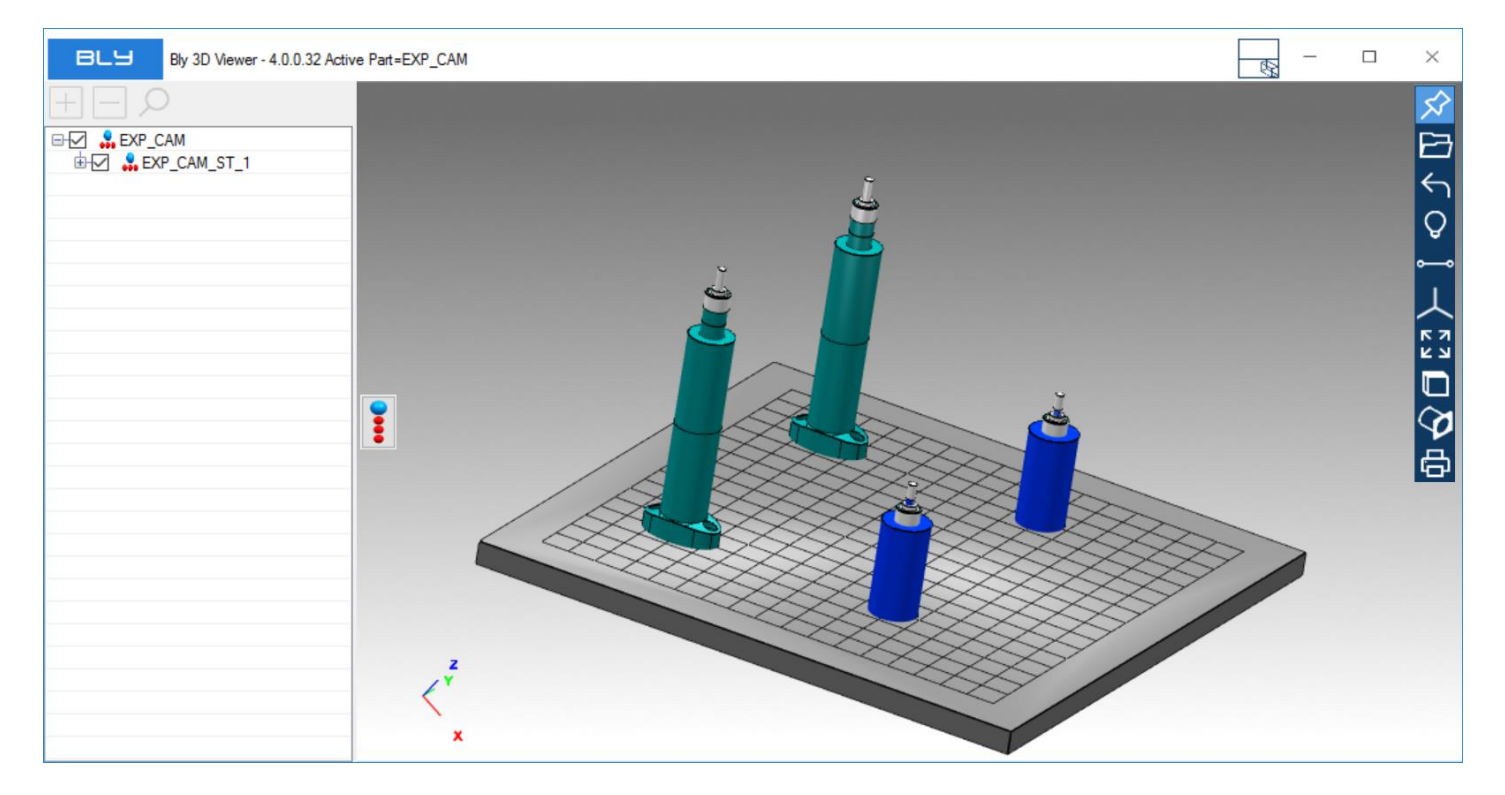

Example of simplified geometry exported using «CAM» library

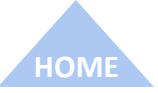

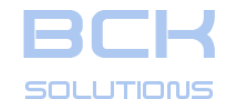

PHASE 2: CLAMPING DESIGN

**GUIDELINE V 3.261** 

ECHNICAL DOCUMENTATION

# PHASE 2: CLAMPING DESIGN

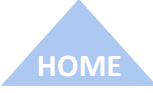

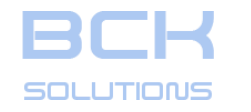

#### PHASE 2: CLAMPING DESIGN

#### The two working environments:

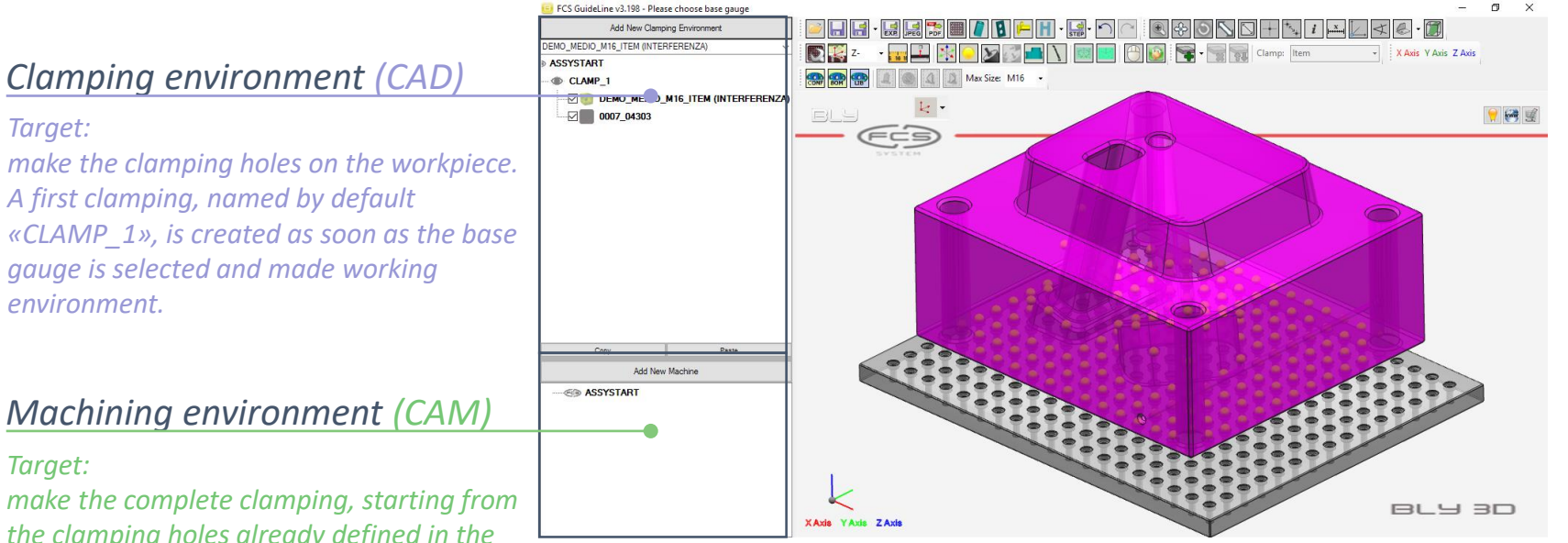

Target: make the clamping holes on the workpiece. A first clamping, named by default «CLAMP\_1», is created as soon as the base gauge is selected and made working environment.

#### Machining environment (CAM)

#### Target:

make the complete clamping, starting from the clamping holes already defined in the previous environment (or in any case already included in the workpiece geometry).

101

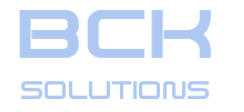

#### PHASE 2: CLAMPING DESIGN

#### Creating the machining (CAM) environment

Guideline can use, as starting point for the CAM environment, workpieces whose placement seats have been defined in CAD environment or, alternatively, imported 3d models having placement seats already created in a 3D CAD system: in this last case, the software recognizes them automatically, based on their geometry. To create the environment, press «Add New Machine» button in the CAM window.

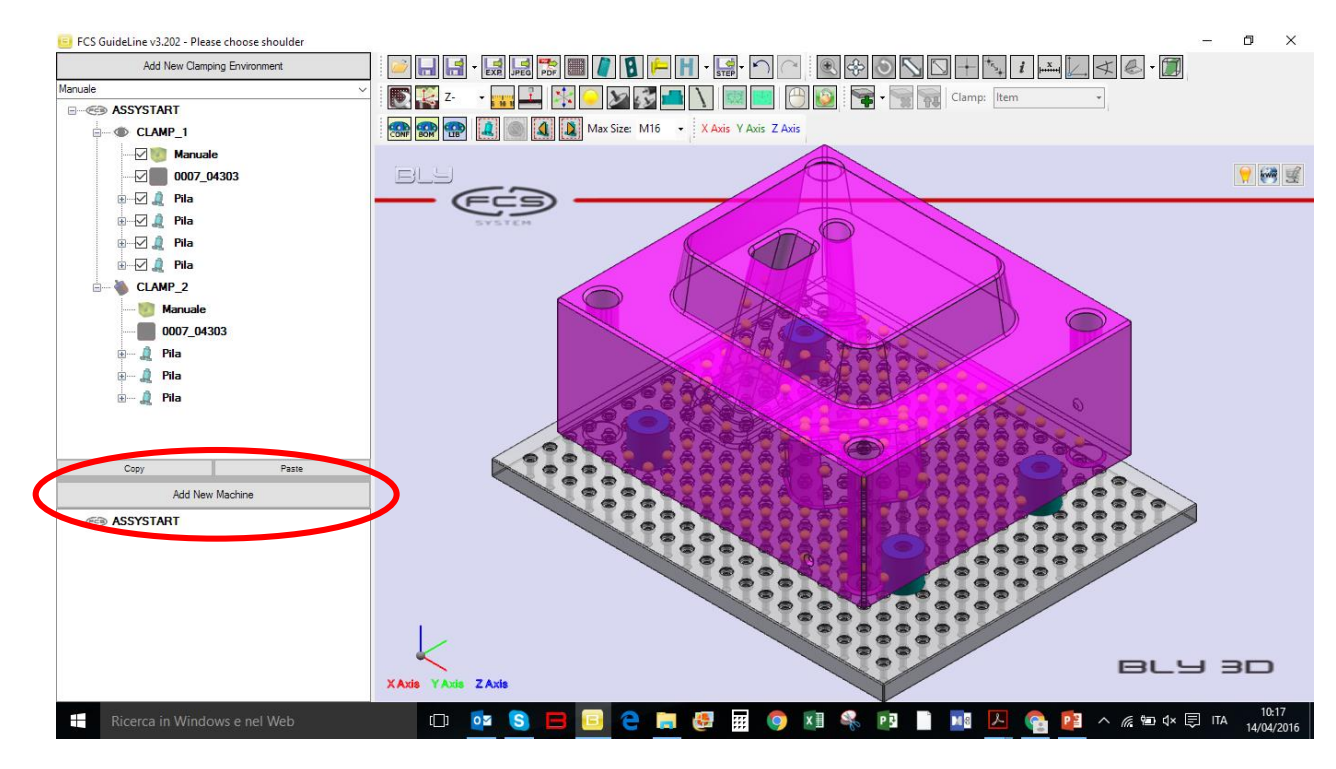

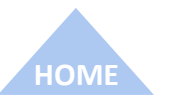

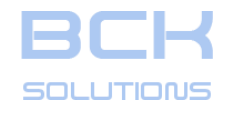

#### PHASE 2: CLAMPING DESIGN

ECHNICAL DOCUMENTATION

## Creating the machining (CAM) environment (cont'd)

Type the name of the Environment in the displayed window and hit «OK».

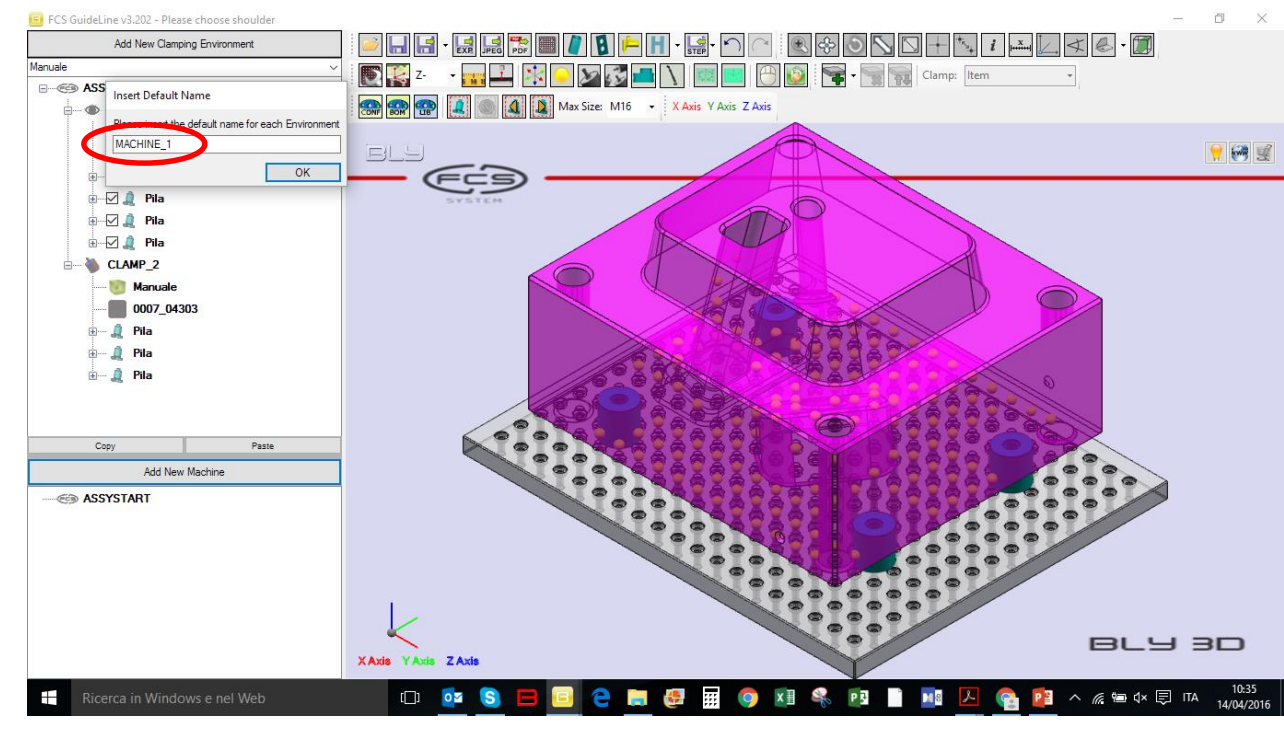

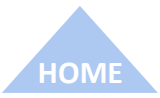

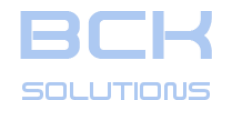

#### PHASE 2: CLAMPING DESIGN

## Creating the machining (CAM) environment (cont'd)

Type the name of the Environment in the displayed window and hit «OK».

Select the base gauge. Please, note that it can be different from the one used in CAD environment, eventually.

Also, the background changes to light green, in order to help you identify quickly the environment you are operating.

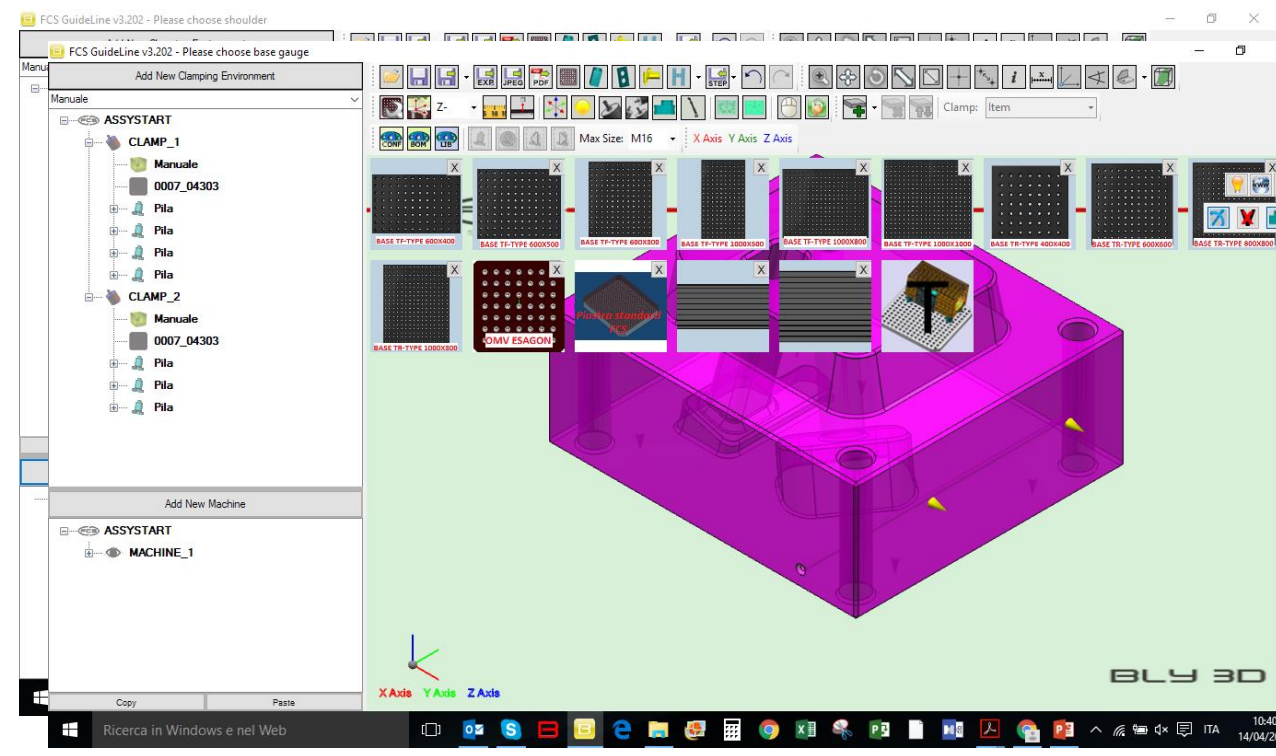

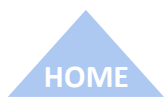

ECHNICAL DOCUMENTATION

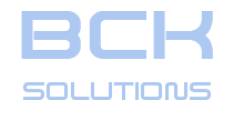

#### PHASE 2: CLAMPING DESIGN

## Creating the machining (CAM) environment (cont'd)

Type the name of the Environment in the displayed window and hit «OK».

Select the base gauge. Please, note that it can be different from the one used in CAD environment, eventually.

Also, the background changes to light green, in order to help you identify quickly the environment you are operating.

After the selection, the base gauge is placed using the origins, as in CAD environment.

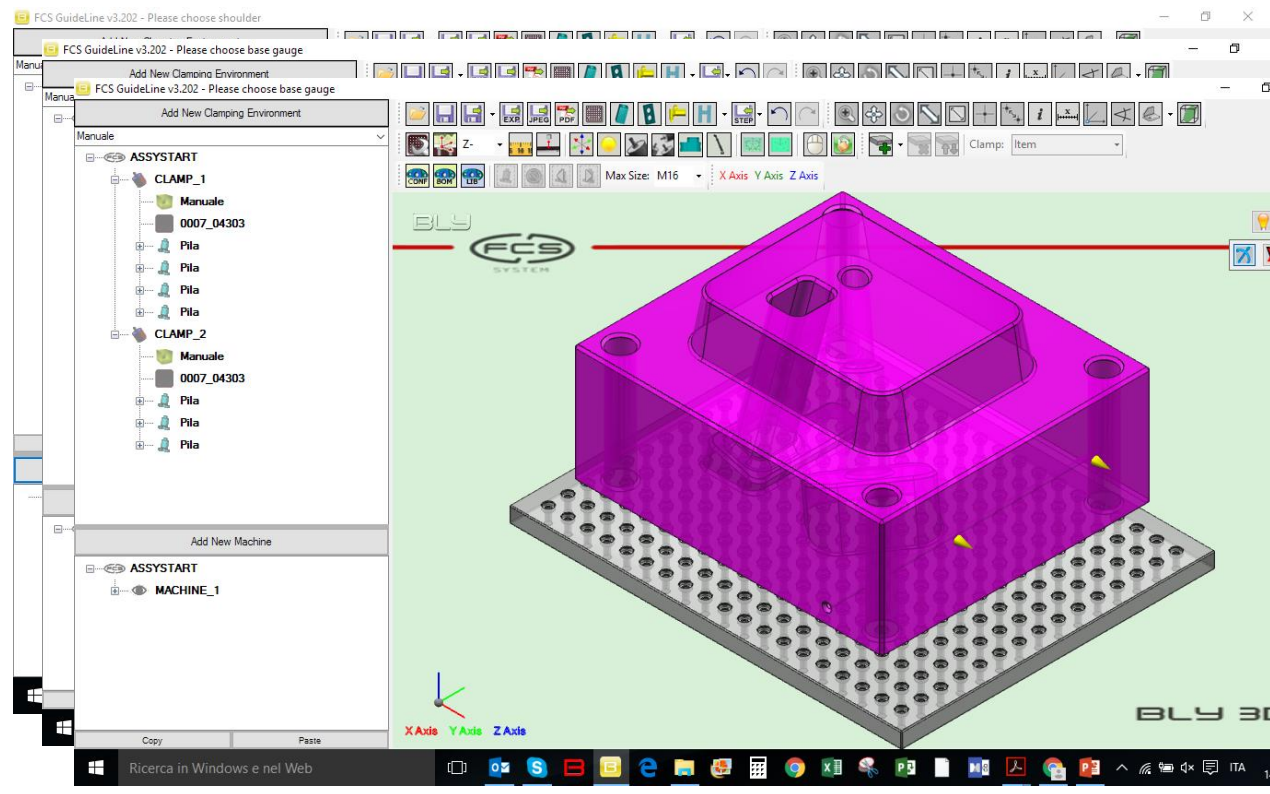

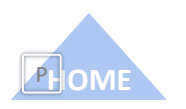

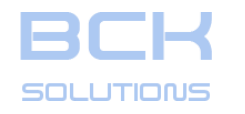

## GUIDELINE – USER MANUAL PHASE 2: CLAMPING DESIGN

ECHNICAL DOCUMENTATION

#### Crient the workpiece

As opposite as CAD environment, CAM does not give you the possibility to freely orient the workpiece, but forces you to select the orientations defined by the placement seats already present in the workpiece and indicated by the small yellow cones (see picture).

Those cones are the acceptable positions for the placement seats and, consequentely, for the stacks of FCS Systems. Any other placement is not acceptable, since has not been evaluated and approved.

The reason is, by definition, because CAM environment is made to place the workpiece, while CAD is the environment where the designers study the placement seats creation and evaluate possible modification to the piece, if needed.

Splitting the two environments gives the flexibility to capture inputs and knowledge from both designers and machine operators, without interfering one another.

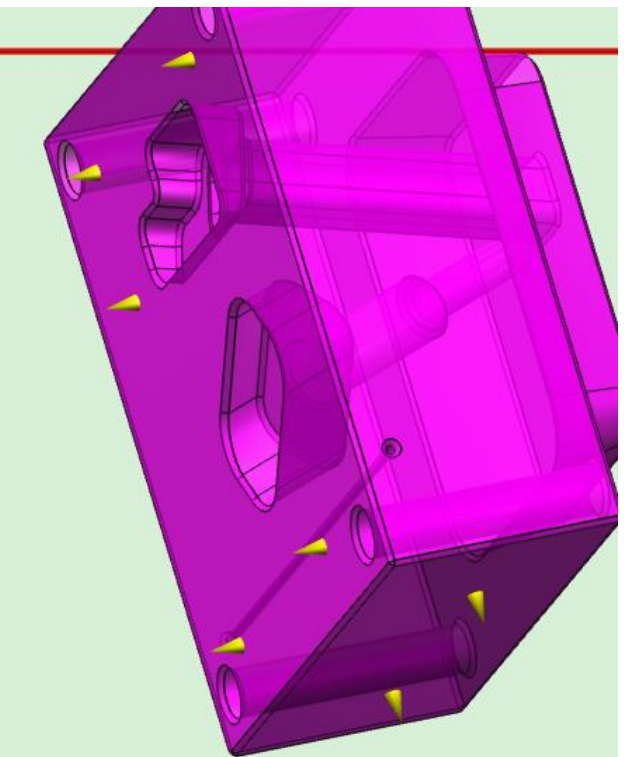

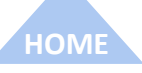

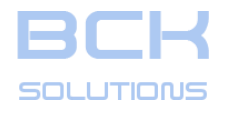

#### □ Place the workpiece

To place the workpiece, select the cone you need and Guideline will place the default stack.

## GUIDELINE – USER MANUAL PHASE 2: CLAMPING DESIGN

**GUIDELINE V 3.261** 

ECHNICAL DOCUMENTATION

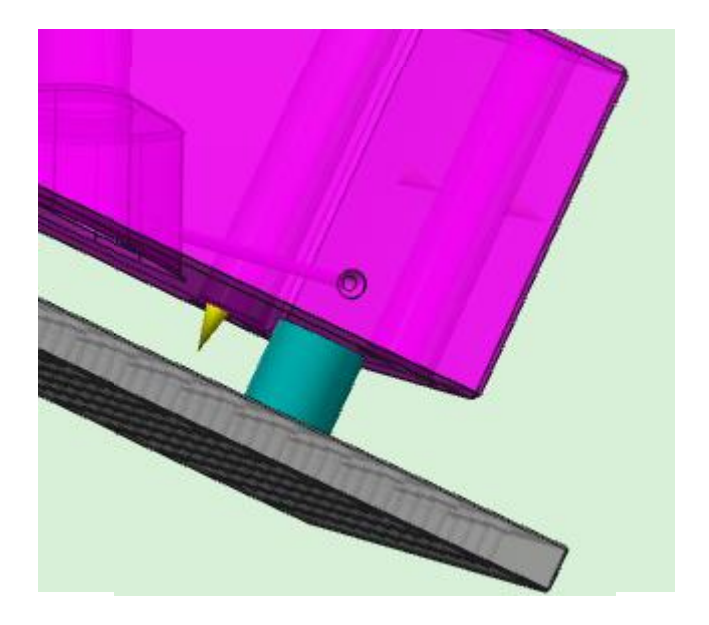

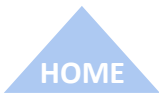

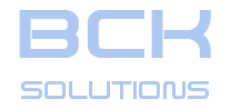

## GUIDELINE – USER MANUAL PHASE 2: CLAMPING DESIGN

#### □ Place the workpiece (cont'd)

The software is able to recognize automatically all the placement cones with the same orientation, therefore it can place all the related stacks at once: to do so, click on one of the cones while pressing SHIFT on the keyboard.

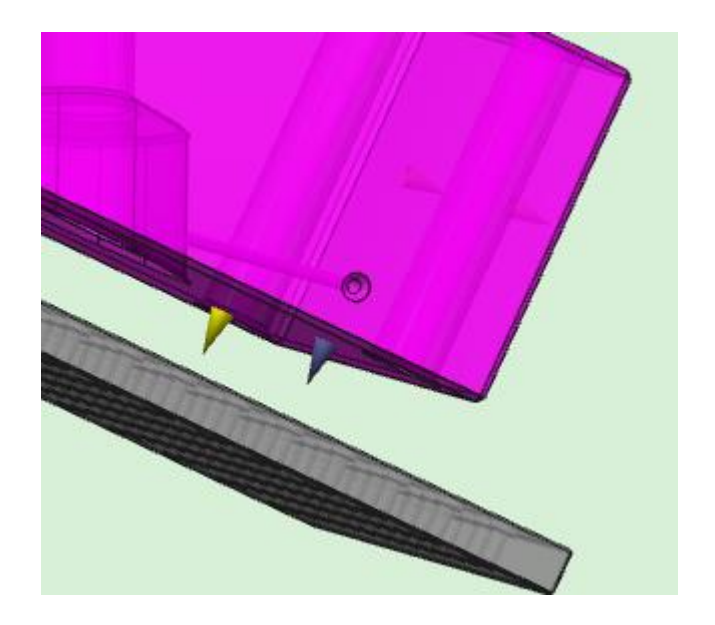

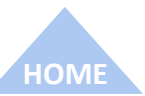

**GUIDELINE V 3.261** 

**ECHNICAL DOCUMENTATION** 

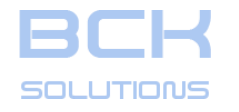

## GUIDELINE – USER MANUAL PHASE 2: CLAMPING DESIGN

#### **GUIDELINE V 3.261**

**TECHNICAL DOCUMENTATION** 

#### Place the workpiece (cont'd)

The software is able to recognize automatically all the placement cones with the same orientation, therefore it can place all the related stacks at once: to do so, click on one of the cones while pressing SHIFT on the keyboard. As you notice on the picture, Guideline calculates automatically the stacks based on the depth of the placement holes on the workpiece, avoiding impossible combinations

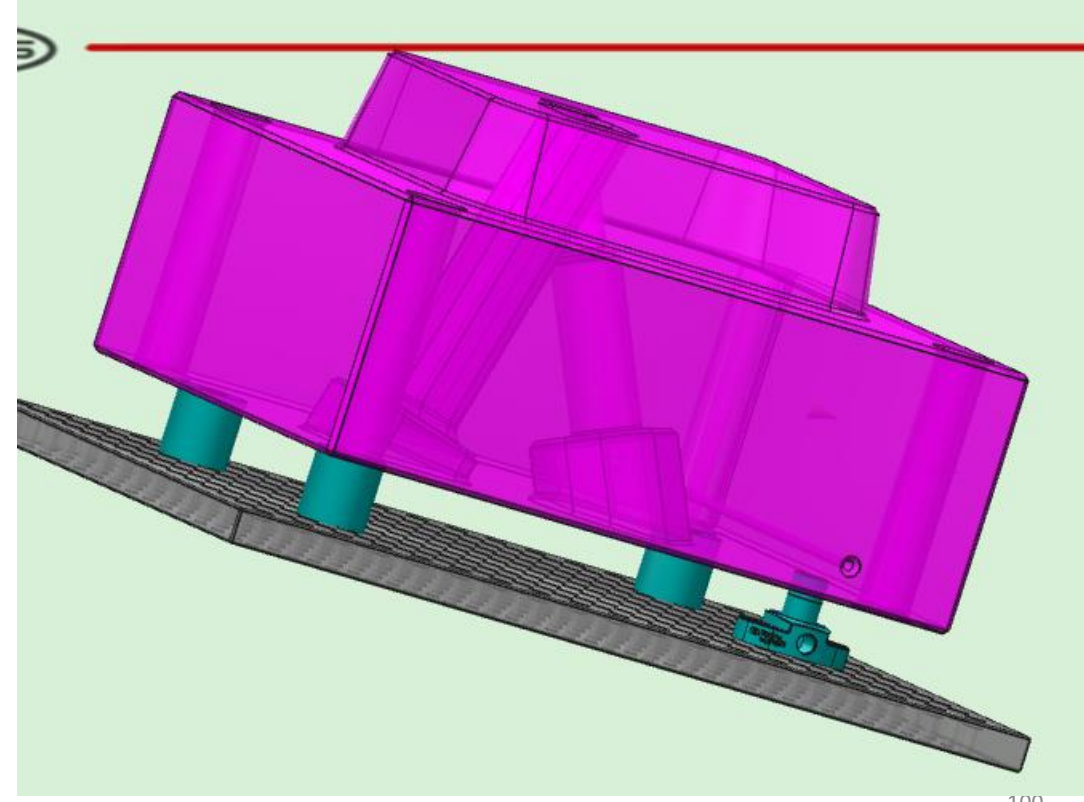

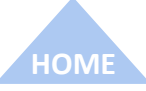

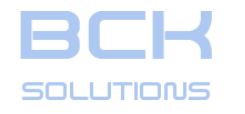

Define the stacks

## GUIDELINE – USER MANUAL

#### PHASE 2: CLAMPING DESIGN

ECHNICAL DOCUMENTATION

Manuale - CO ASSYSTART To define the stacks, first action is CLAMP 1 normally to decide the height 000 🗄 🗐 🧕 Pila (distance from the base gauge) of 🗄 🗐 🧝 🧝 Pila 🗄 🗐 🥼 Pila the workpiece: Guideline will the 🗄 ... 🧕 Pila CLAMP propose a stack based on the table settings. Delta: 0 Snap:

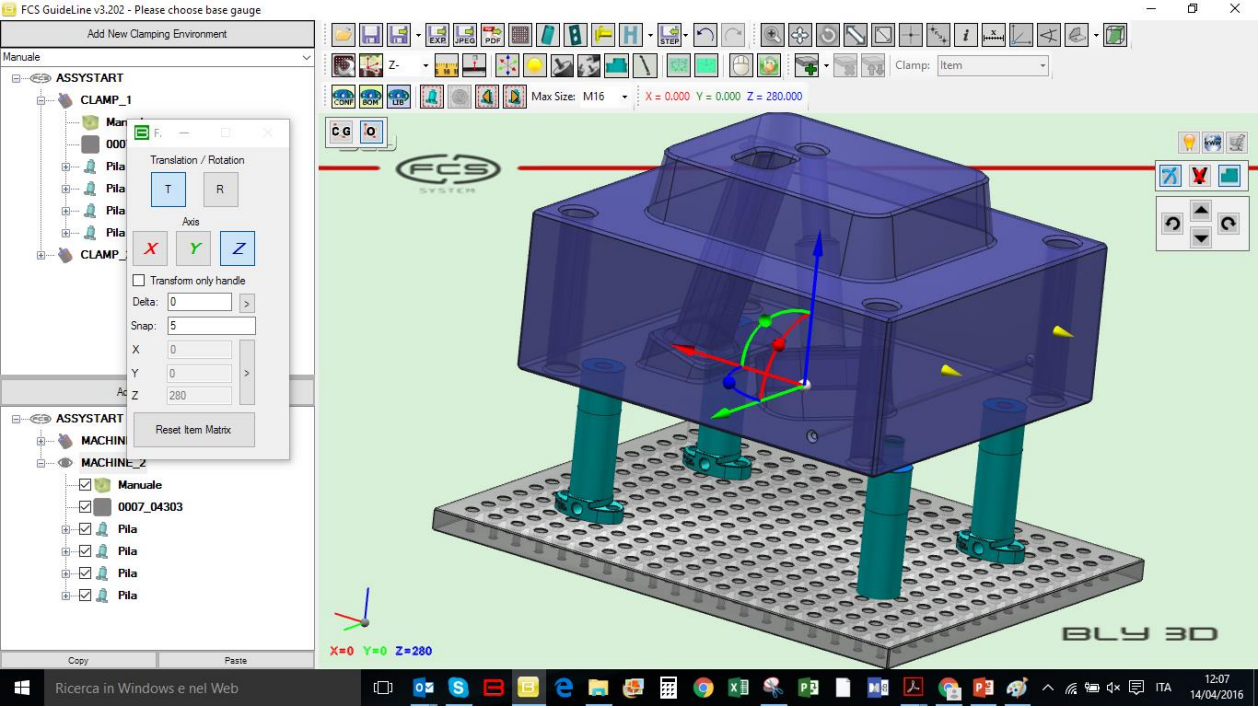

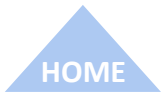

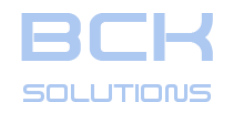

#### PHASE 2: CLAMPING DESIGN

To define the stacks, first action is normally to decide the height (distance from the base gauge) of the workpiece: Guideline will the propose a stack based on the table settings.

N.B: in spite of the display, in CAM is possible to drag the piece along the cones direction only.

However, transalation in the other directions is allowed and will result in translating the piece and the stacks together on the base gauge.

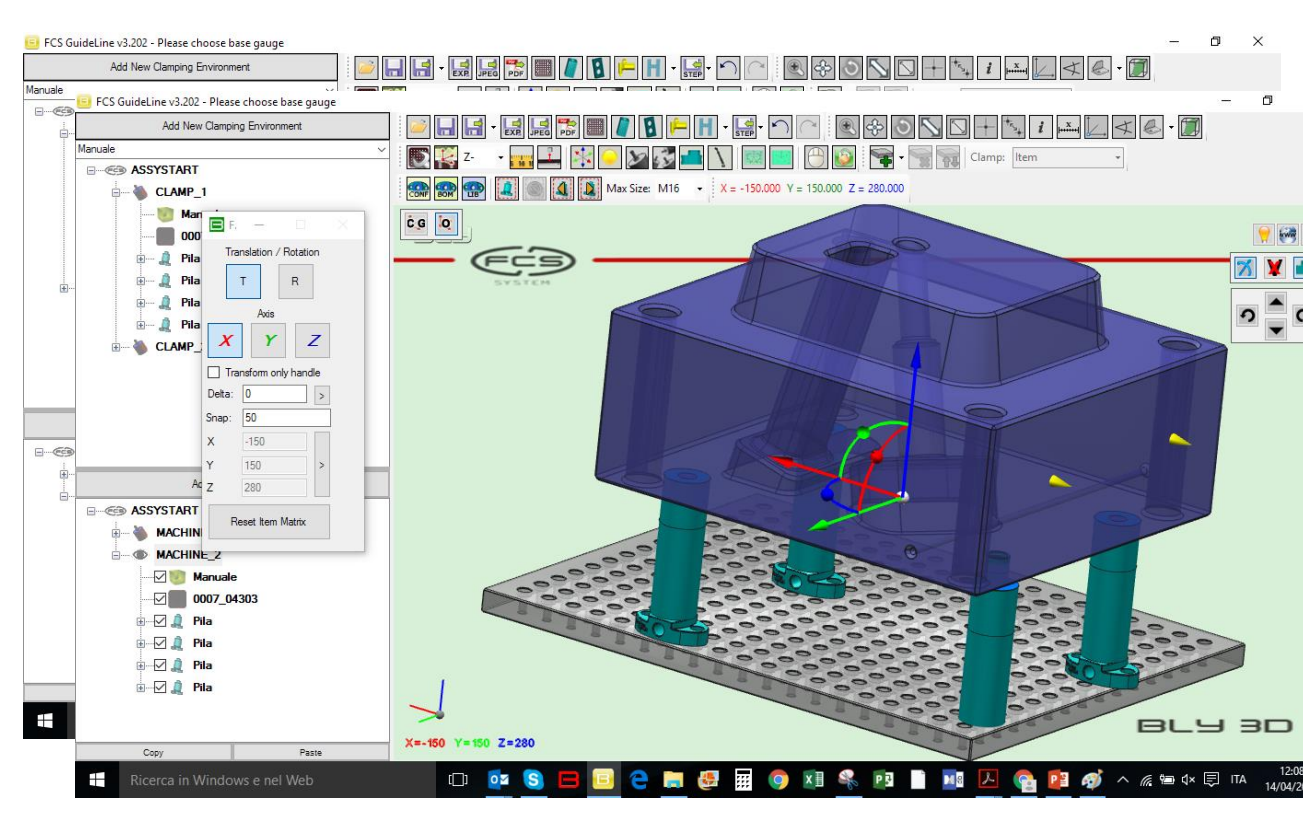

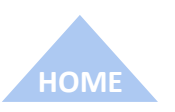

GUIDELINE V 3.261

ECHNICAL DOCUMENTATION

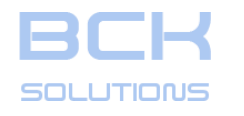

#### **Third Point Clamp**

Third Point Clamp is managed in CAM environment too: similarly to the «normal» clamp, placements seats must be defined in advance and be compatible with the hole on the gauge/pallet to clamp the piece. It is not mandatory to orient the piece before selecting the cones: Guideline will check the situation and ask you if the piece must be rotated, eventually.

## GUIDELINE – USER MANUAL

#### PHASE 2: CLAMPING DESIGN

ECHNICAL DOCUMENTATION

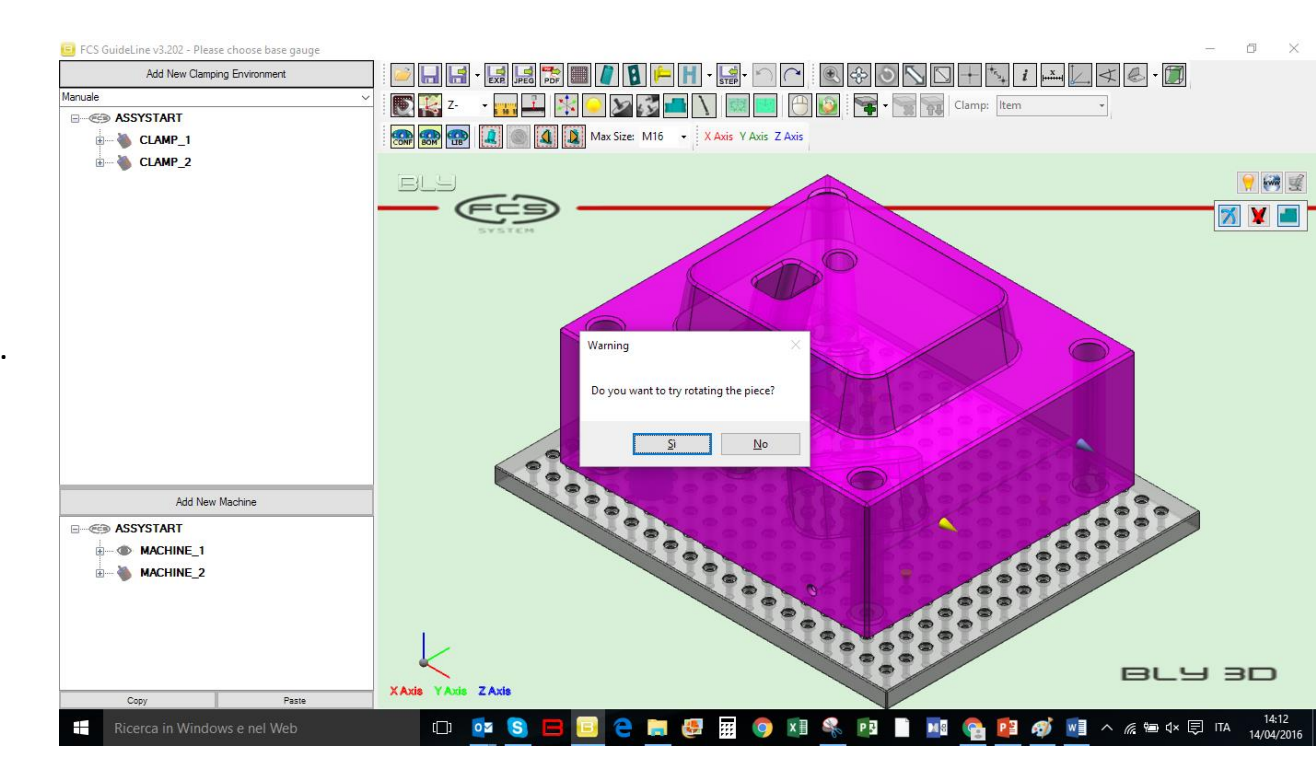

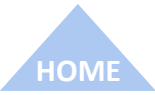

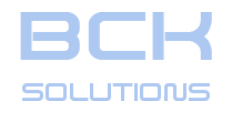

□ Third Point Clamp (cont'd)

Third Point Clamp is managed in CAM environment too: similarly to the «normal» clamp, placements seats must be defined in advance and be compatible with the hole on the gauge/pallet to clamp the piece. It is not mandatory to orient the piece before selecting the cones: Guideline will check the situation and ask you if the piece must be rotated, eventually.

## GUIDELINE – USER MANUAL PHASE 2: CLAMPING DESIGN

**FECHNICAL DOCUMENTATION** 

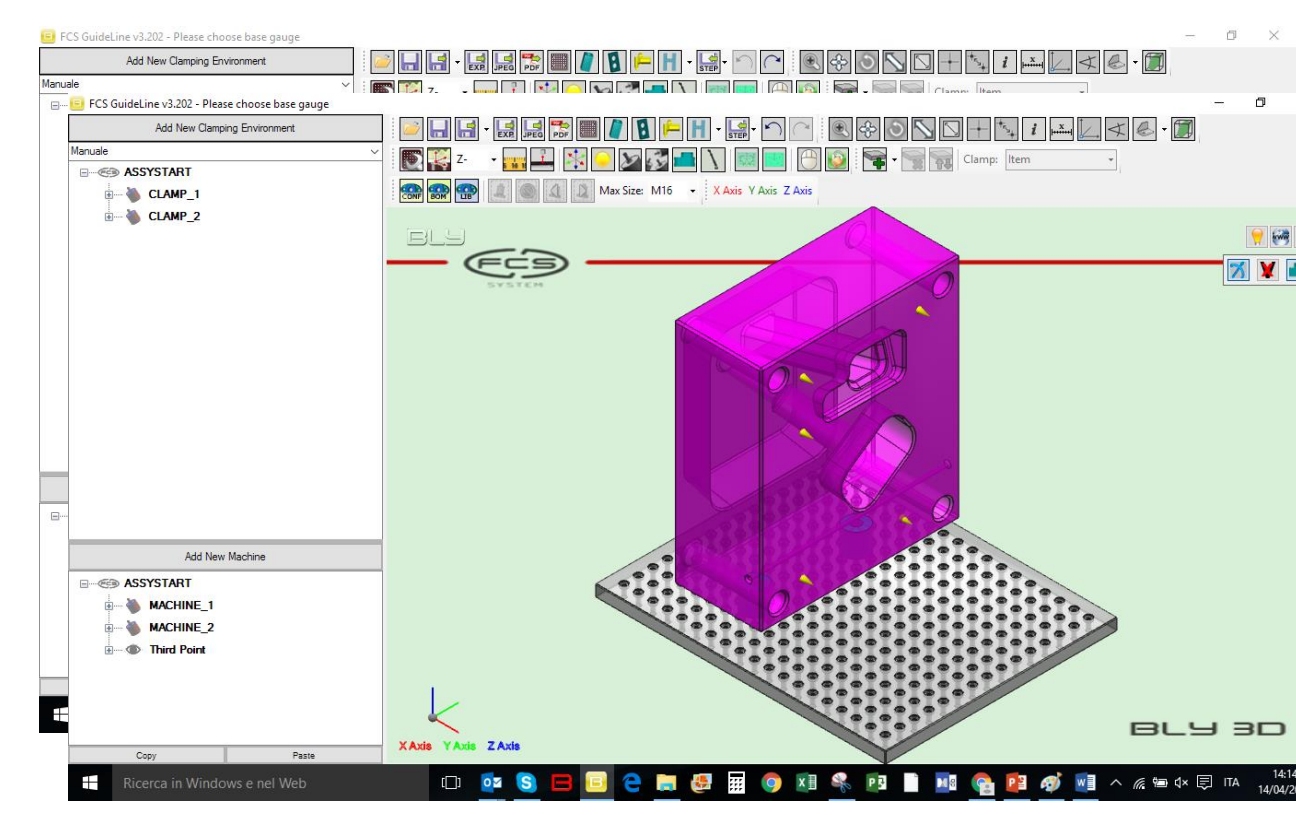

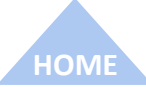

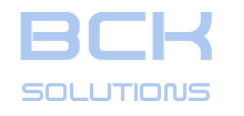

□ Third Point Clamp (cont'd)

Third Point Clamp is managed in CAM environment too: similarly to the «normal» clamp, placements seats must be defined in advance and be compatible with the hole on the gauge/pallet to clamp the piece. It is not mandatory to orient the piece before selecting the cones: Guideline will check the situation and ask you if the piece must be rotated, eventually.

After the first placement, the piece can be moved as usual.

# GUIDELINE – USER MANUAL

#### PHASE 2: CLAMPING DESIGN

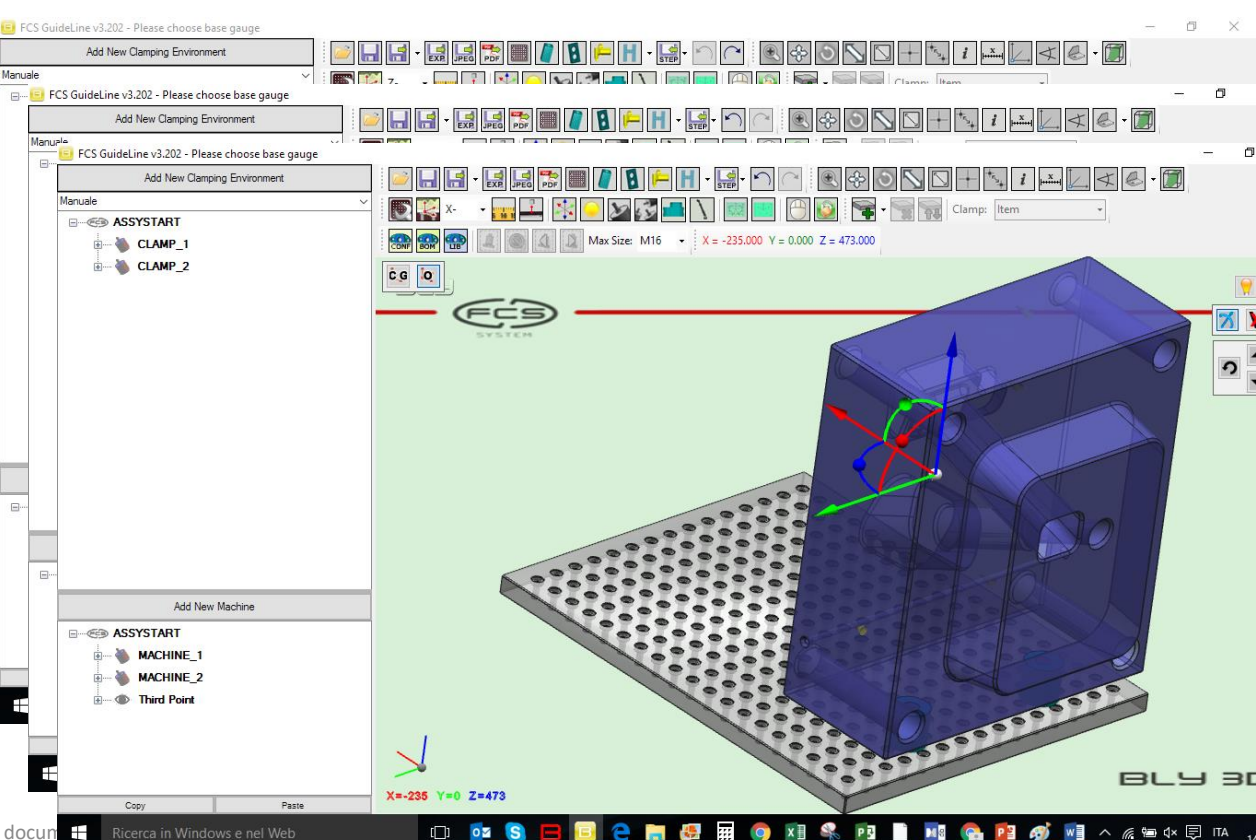

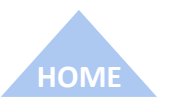

**TECHNICAL DOCUMENTATION** 

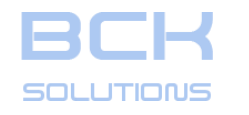

#### PHASE 2: CLAMPING DESIGN

ECHNICAL DOCUMENTATION

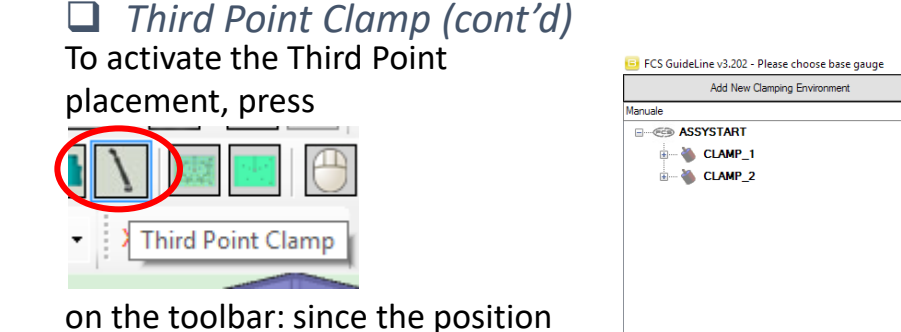

on the toolbar: since the position cannot be defined freely, you can select the placement cone only.

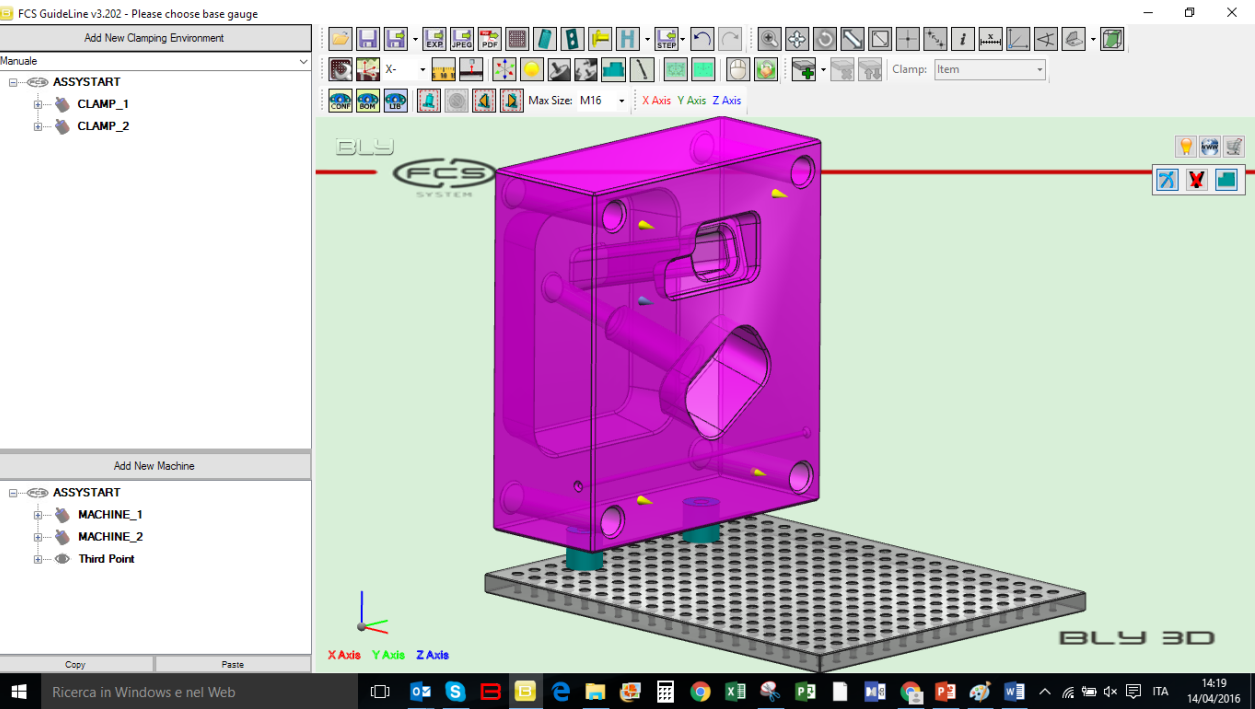

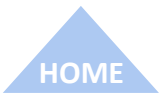

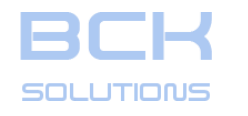

#### PHASE 2: CLAMPING DESIGN

ECHNICAL DOCUMENTATION

## Third Point Clamp (cont'd) To activate the Third Point placement, press

on the toolbar: since the position cannot be defined freely, you can select the placement cone only. After that, Guideline will place the arm in a proposed position.

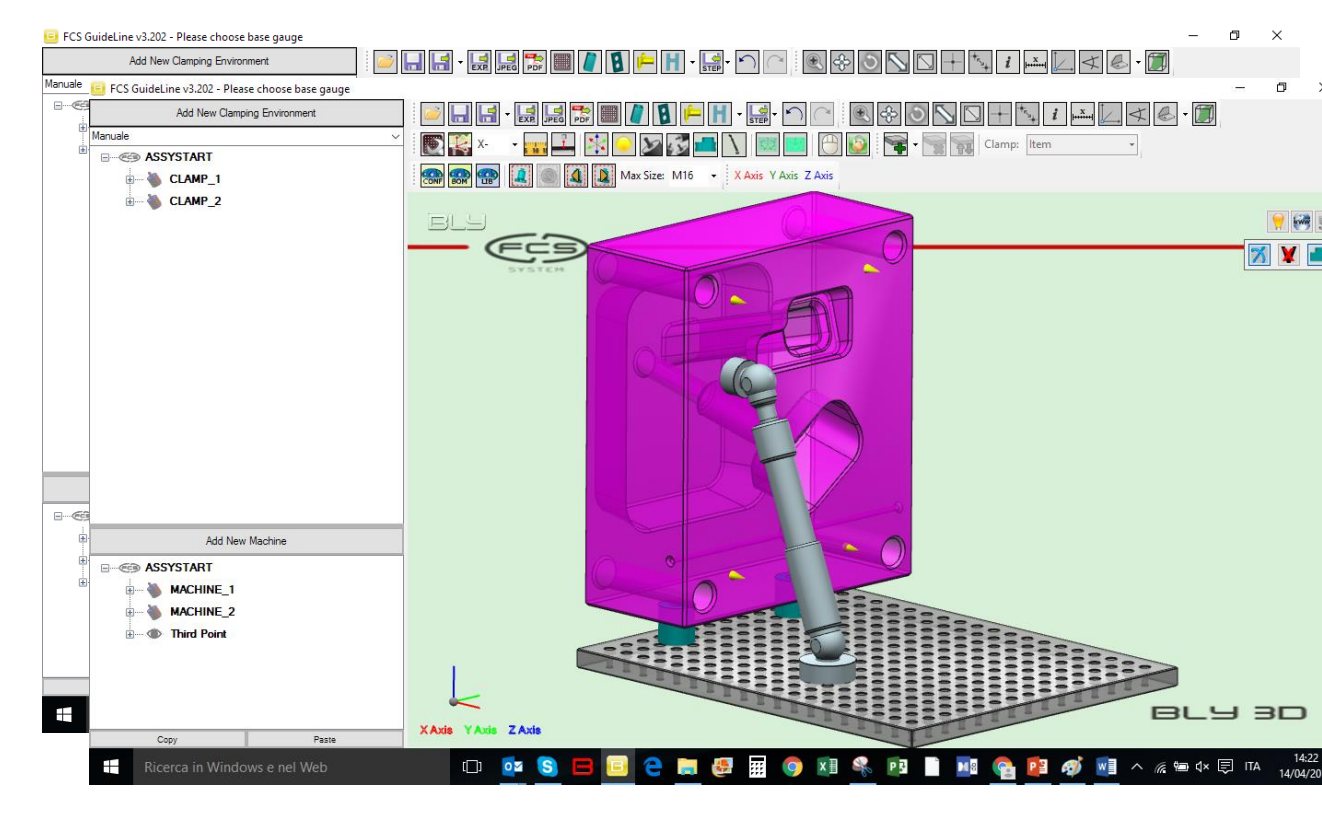

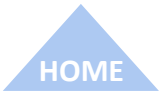

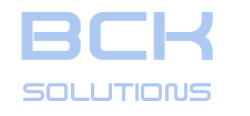

#### PHASE 2: CLAMPING DESIGN

ECHNICAL DOCUMENTATION

#### Third Point Clamp (cont'd) To activate the Third Point placement, press

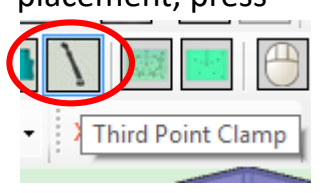

on the toolbar: since the position cannot be defined freely, you can select the placement cone only. After that, Guideline will place the arm in a proposed position. You can modify the attachment hole on the base gauge by clicking the arm itself and using the vertical arrows on the placement window: the software will calculate the parameters as required by the position

The button Remove Breil will delete

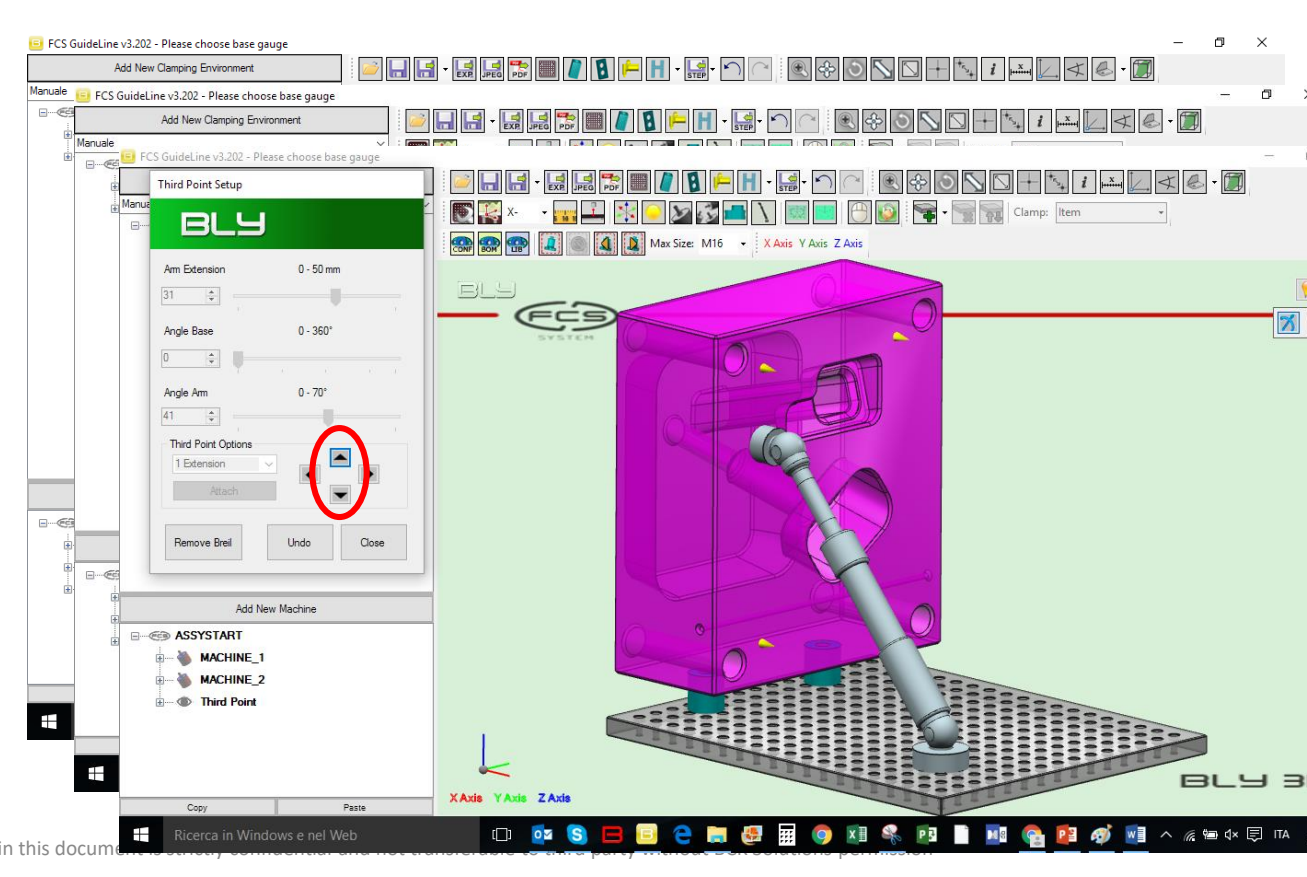
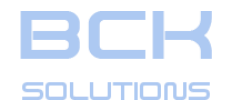

# **Export the clamping definition to CAM**

Once the clamping has been defined, it is possible to export the geometry of the FCS' components and the placement seats to a STEP or IGES file, which can then be used as exchange file to a 3D CAD system.

It is important to remember that the command works on the active environment (CAD or CAM) every time.

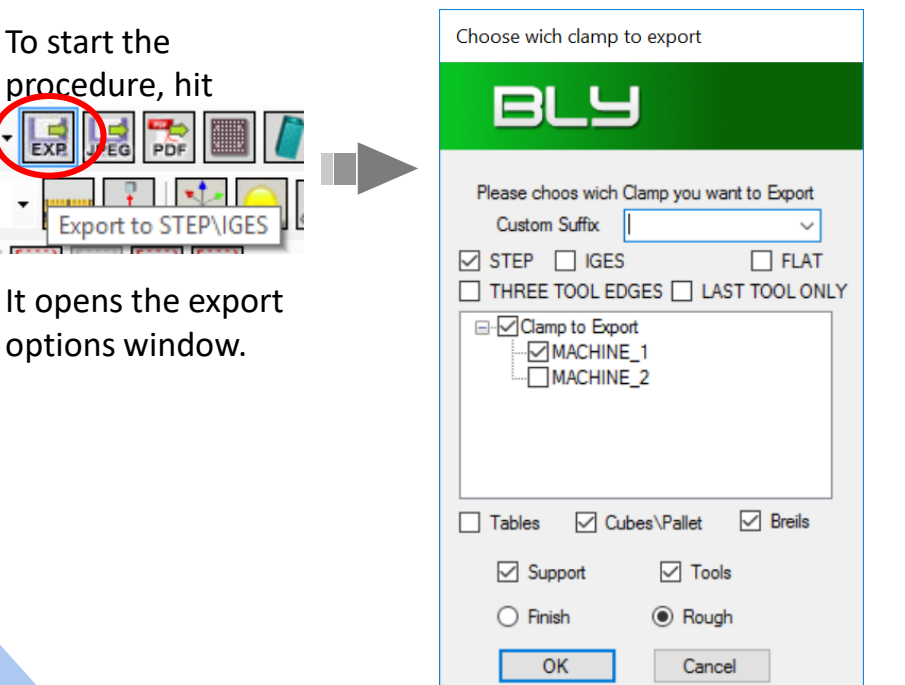

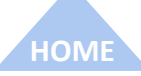

The information contained in this document is strictly confidential and not transferable to third party without BCK Solutions permission

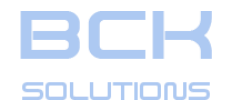

#### PHASE 2: CLAMPING DESIGN

# Export the clamping definition to CAM

Once the clamping has been defined, it is possible to export the geometry of the FCS' components and the placement seats to a STEP or IGES file, which can then be used as exchange file to a 3D CAD system.

It is important to remember that the command works on the active environment (CAD or CAM) every time.

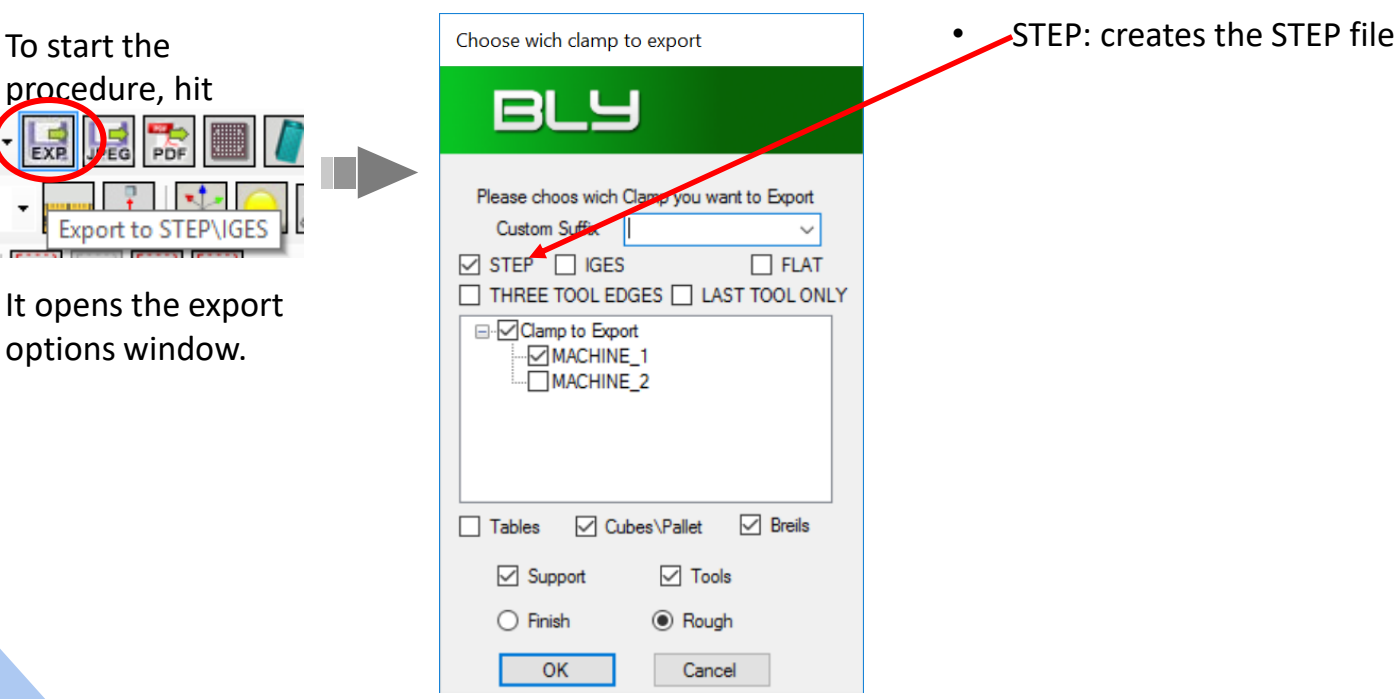

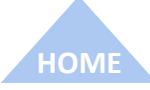

The information contained in this document is strictly confidential and not transferable to third party without BCK Solutions permission

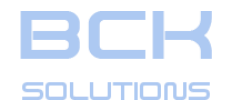

# PHASE 2: CLAMPING DESIGN

# Export the clamping definition to CAM

Once the clamping has been defined, it is possible to export the geometry of the FCS' components and the placement seats to a STEP or IGES file, which can then be used as exchange file to a 3D CAD system.

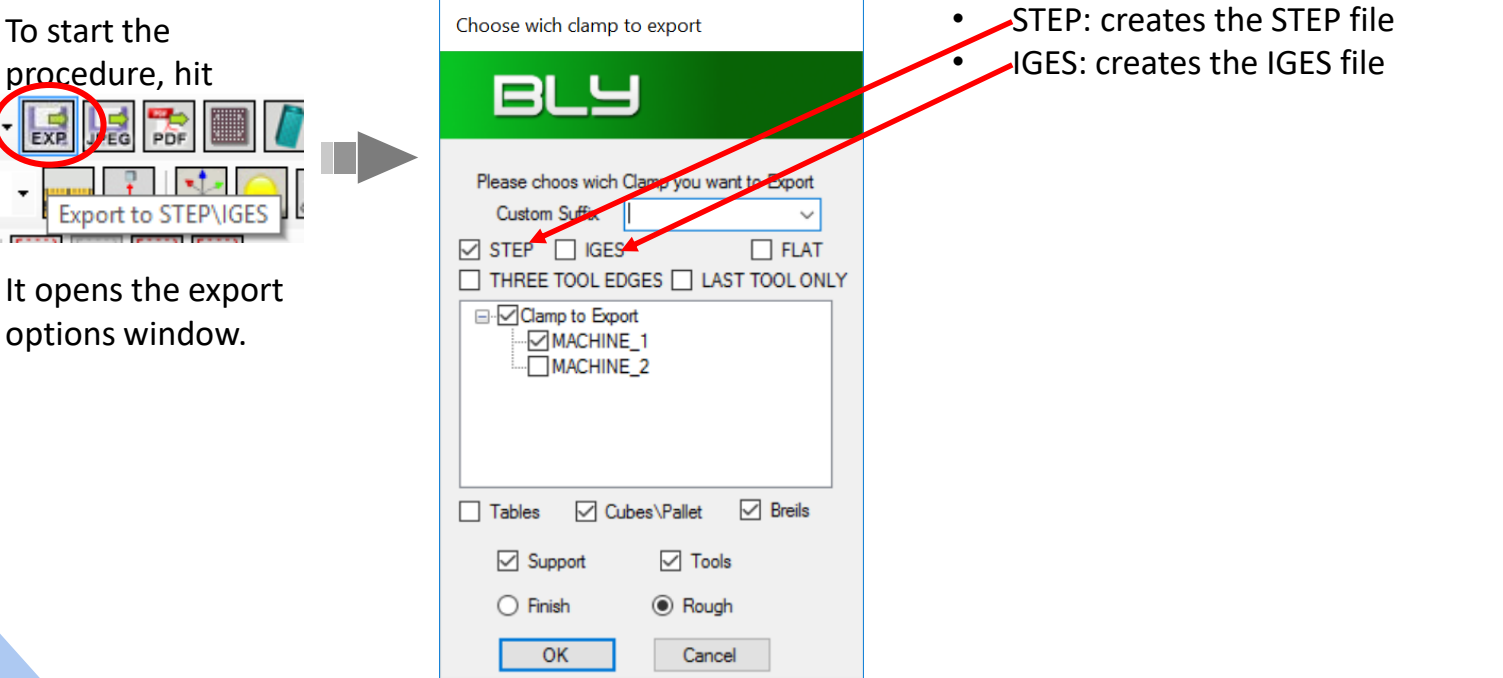

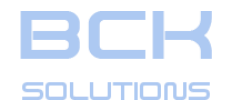

Once the clamping has been defined, it is possible to export the geometry of the FCS' components and the placement seats to a STEP or IGES file, which can then be used as exchange file to a 3D CAD system.

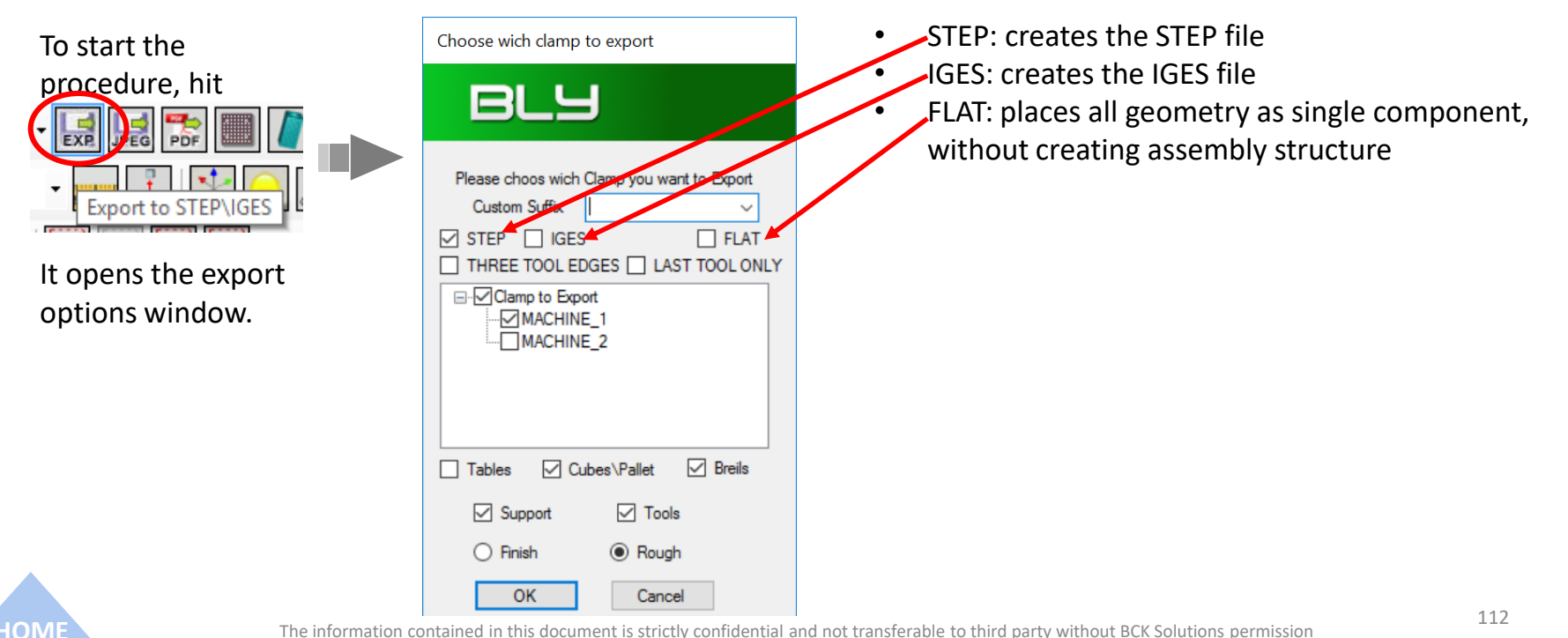

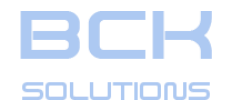

# PHASE 2: CLAMPING DESIGN

# Export the clamping definition to CAM

Once the clamping has been defined, it is possible to export the geometry of the FCS' components and the placement seats to a STEP or IGES file, which can then be used as exchange file to a 3D CAD system.

It is important to remember that the command works on the active environment (CAD or CAM) every time.

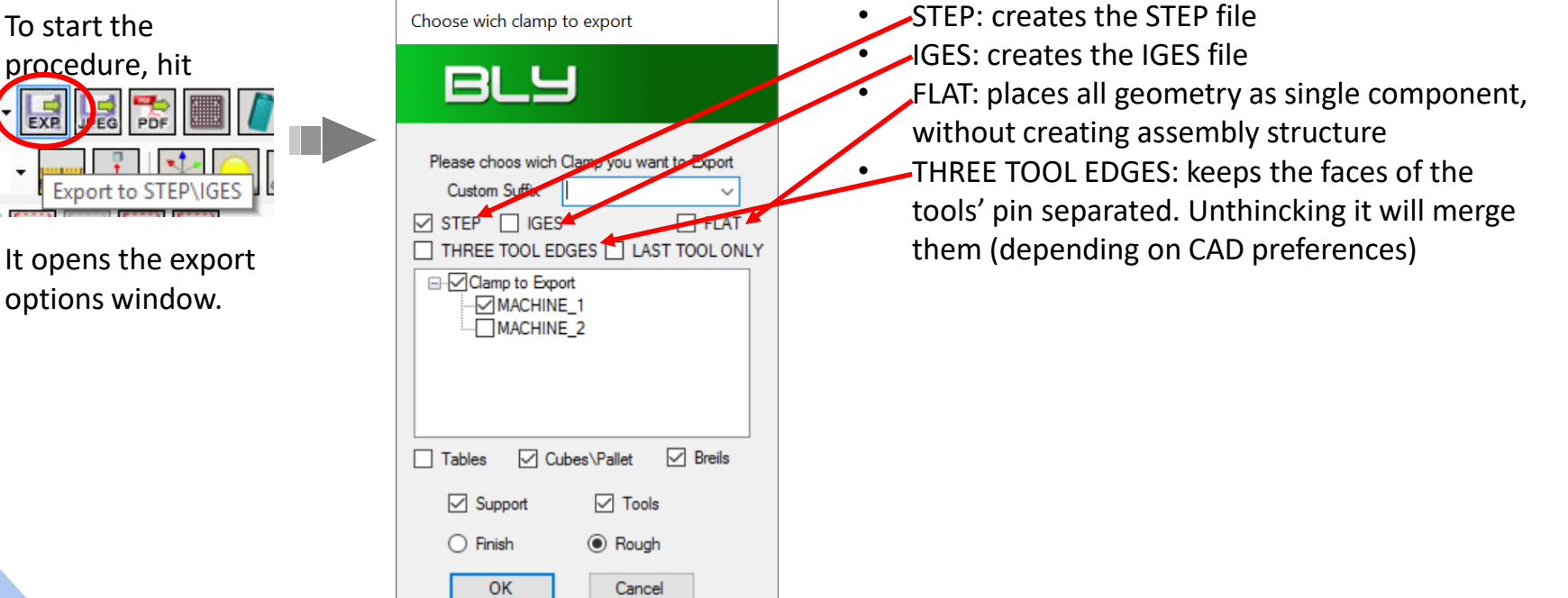

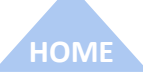

The information contained in this document is strictly confidential and not transferable to third party without BCK Solutions permission

113

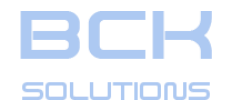

# PHASE 2: CLAMPING DESIGN

# Export the clamping definition to CAM

Once the clamping has been defined, it is possible to export the geometry of the FCS' components and the placement seats to a STEP or IGES file, which can then be used as exchange file to a 3D CAD system.

It is important to remember that the command works on the active environment (CAD or CAM) every time.

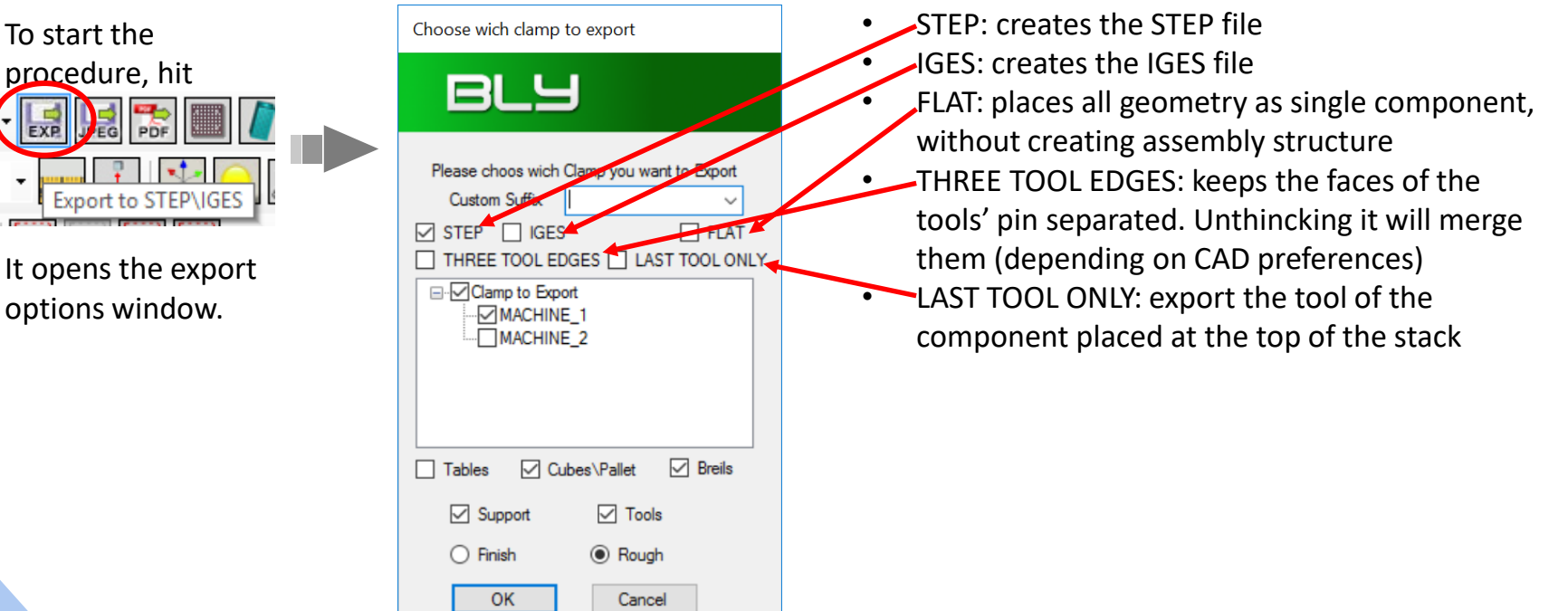

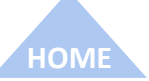

The information contained in this document is strictly confidential and not transferable to third party without BCK Solutions permission

114

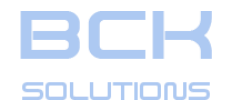

# PHASE 2: CLAMPING DESIGN

# Export the clamping definition to CAM

Once the clamping has been defined, it is possible to export the geometry of the FCS' components and the placement seats to a STEP or IGES file, which can then be used as exchange file to a 3D CAD system.

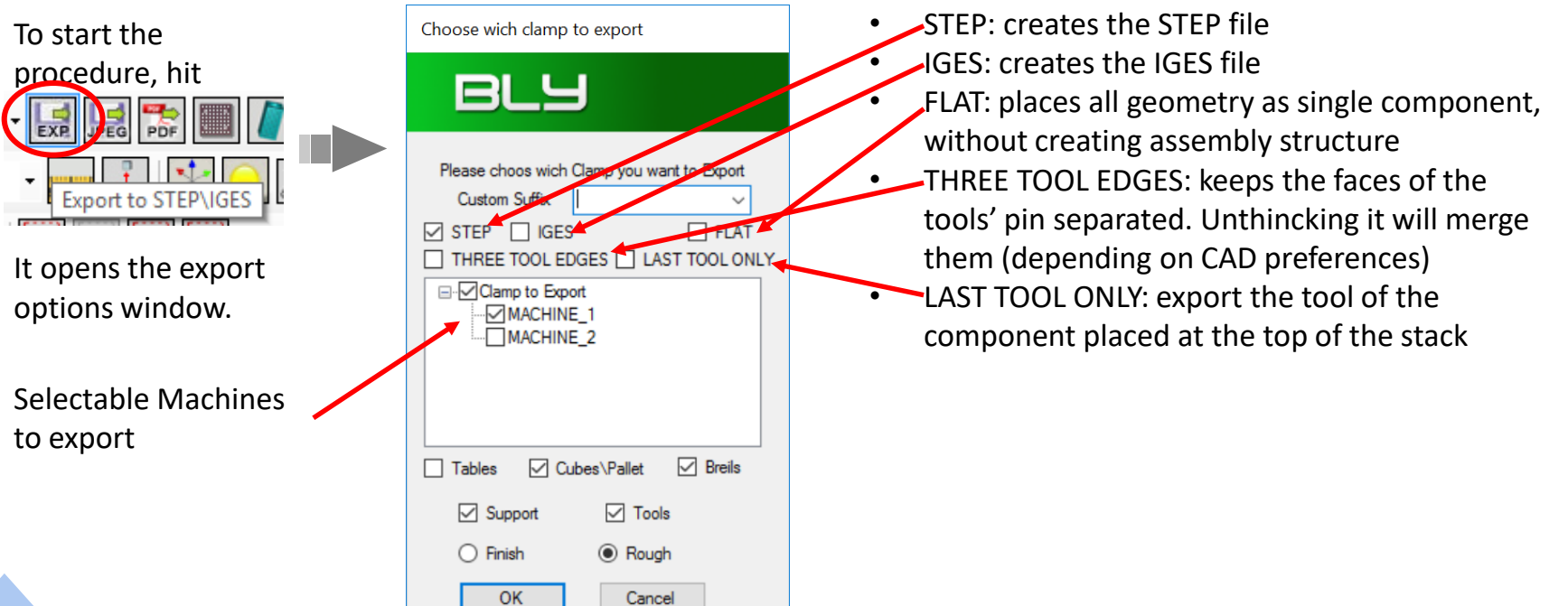

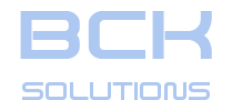

# PHASE 2: CLAMPING DESIGN

# Export the clamping definition to CAM

Once the clamping has been defined, it is possible to export the geometry of the FCS' components and the placement seats to a STEP or IGES file, which can then be used as exchange file to a 3D CAD system.

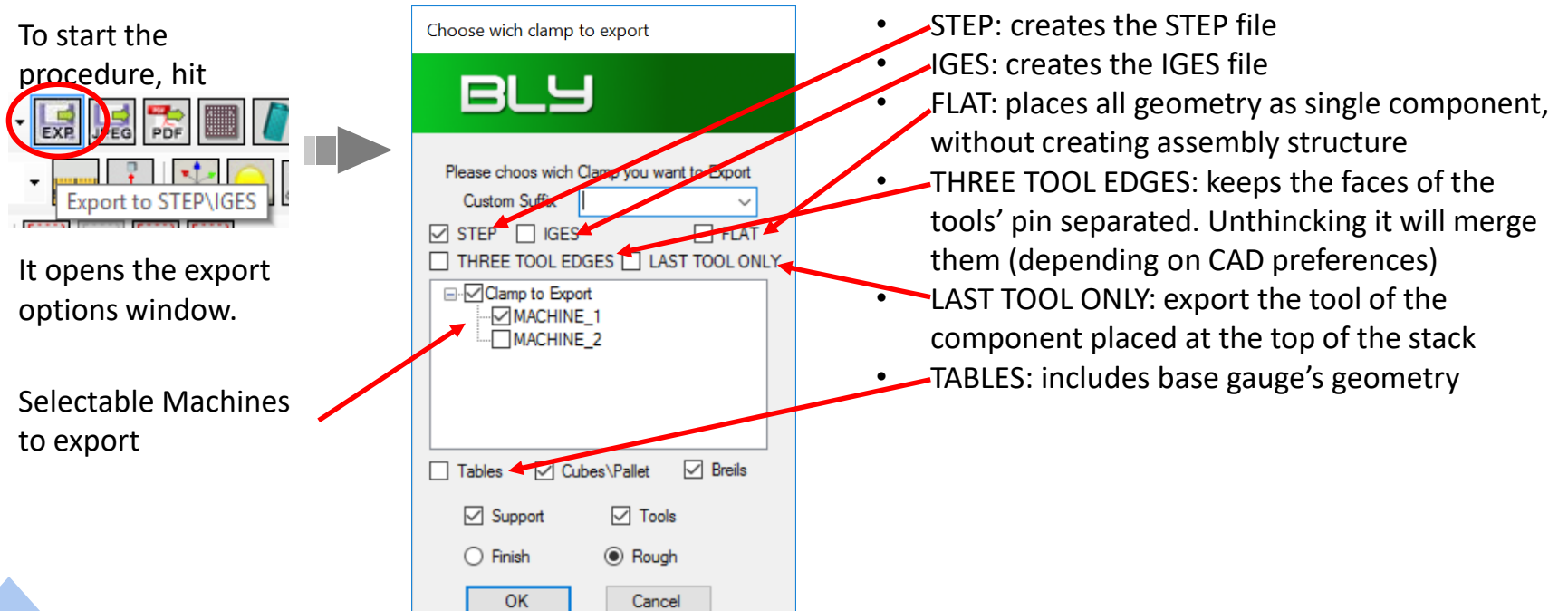

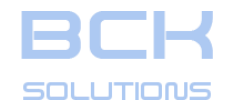

# **GUIDELINE – USER MANUAL**

# PHASE 2: CLAMPING DESIGN

# Export the clamping definition to CAM

Once the clamping has been defined, it is possible to export the geometry of the FCS' components and the placement seats to a STEP or IGES file, which can then be used as exchange file to a 3D CAD system.

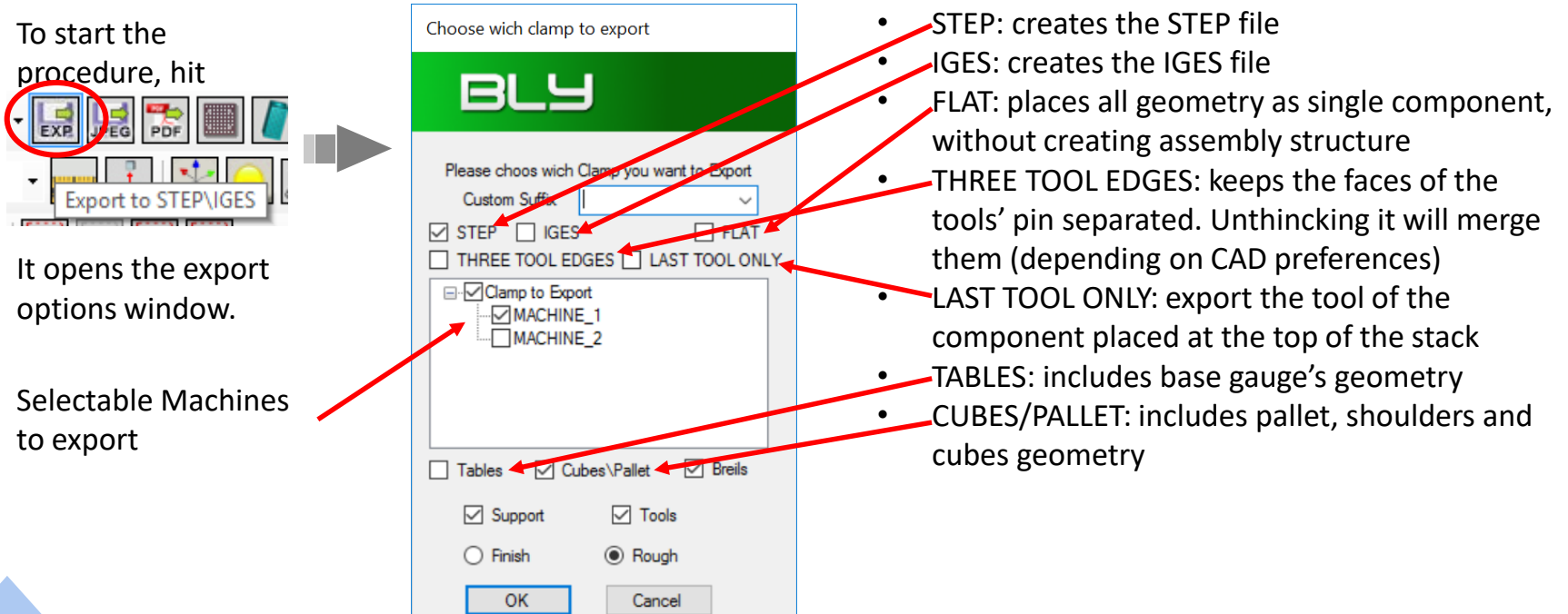

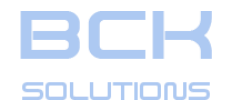

# GUIDELINE – USER MANUAL

# PHASE 2: CLAMPING DESIGN

#### Export the clamping definition to CAM

Once the clamping has been defined, it is possible to export the geometry of the FCS' components and the placement seats to a STEP or IGES file, which can then be used as exchange file to a 3D CAD system.

It is important to remember that the command works on the active environment (CAD or CAM) every time.

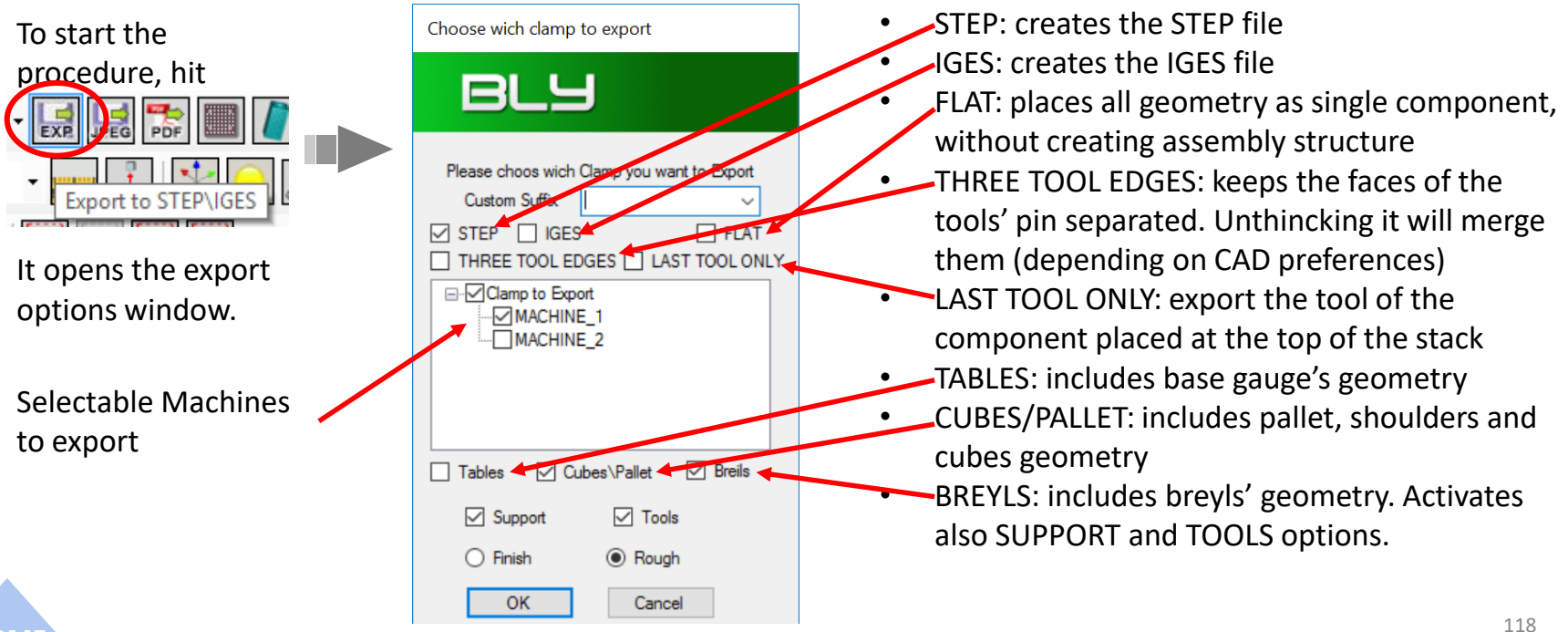

The information contained in this document is strictly confidential and not transferable to third party without BCK Solutions permission

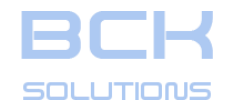

#### Export the clamping definition to CAM

Once the clamping has been defined, it is possible to export the geometry of the FCS' components and the placement seats to a STEP or IGES file, which can then be used as exchange file to a 3D CAD system.

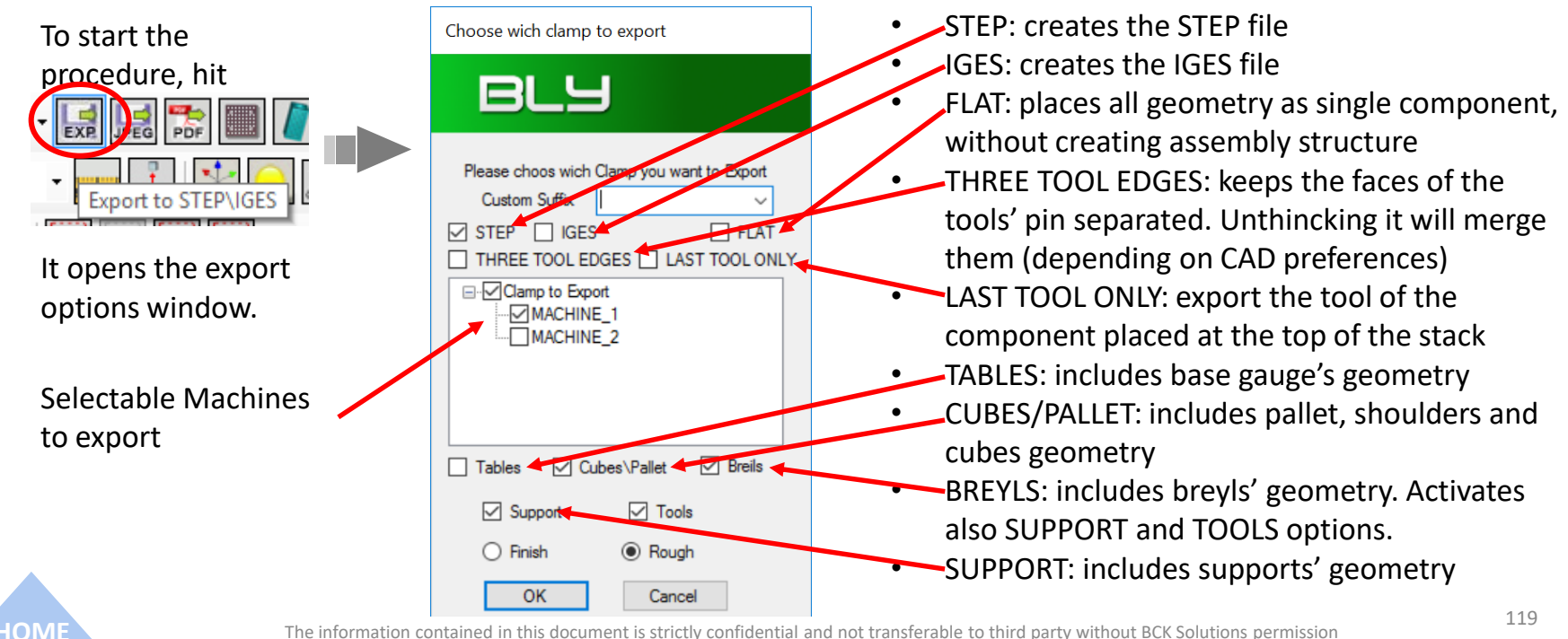

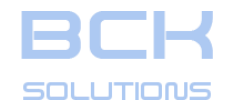

# PHASE 2: CLAMPING DESIGN

# Export the clamping definition to CAM

Once the clamping has been defined, it is possible to export the geometry of the FCS' components and the placement seats to a STEP or IGES file, which can then be used as exchange file to a 3D CAD system.

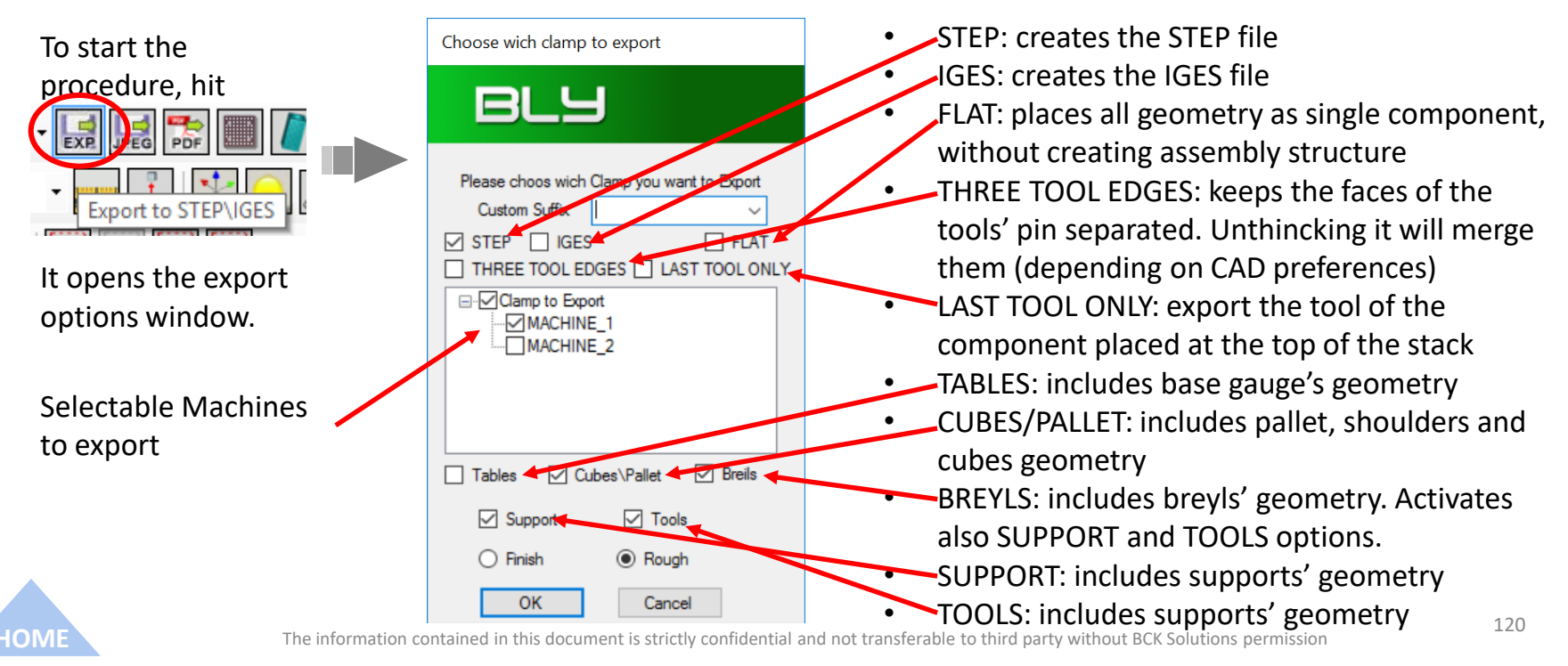

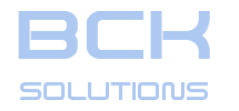

# **Export the clamping definition to CAM (cont'd)**

Once the clamping has been defined, the geometry of the FCS' components and the placement seats can be exported to a STEP or IGES file, which can then be used as exchange file for a 3D CAD system.

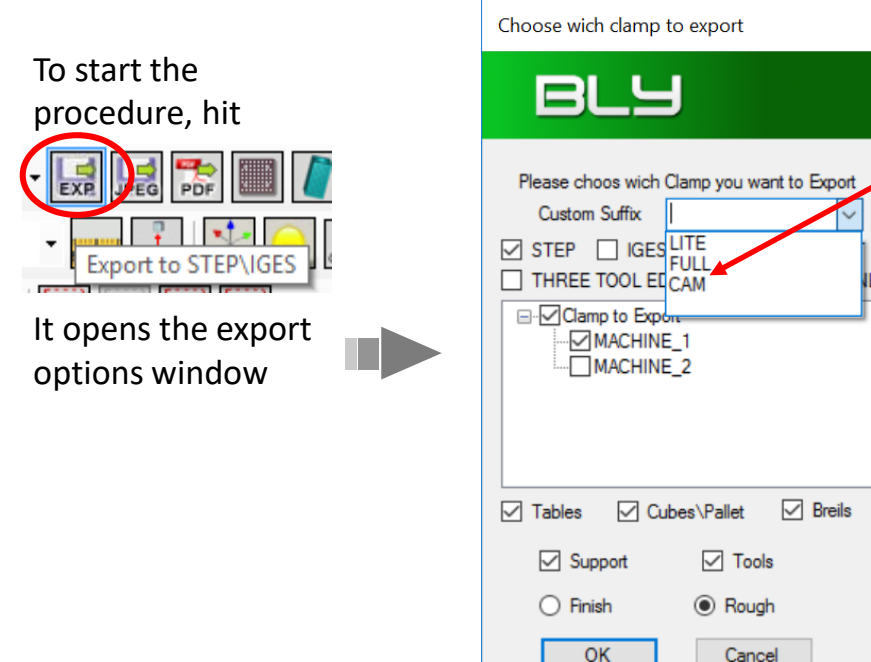

On the drop-down menu:

LITE, FULL, CAM: export geometry contained in the library, if existing (see page 125)

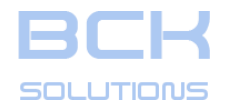

# Export the clamping definition to CAM (cont'd)

Once the clamping has been defined, the geometry of the FCS' components and the placement seats can be exported to a STEP or IGES file, which can then be used as exchange file for a 3D CAD system.

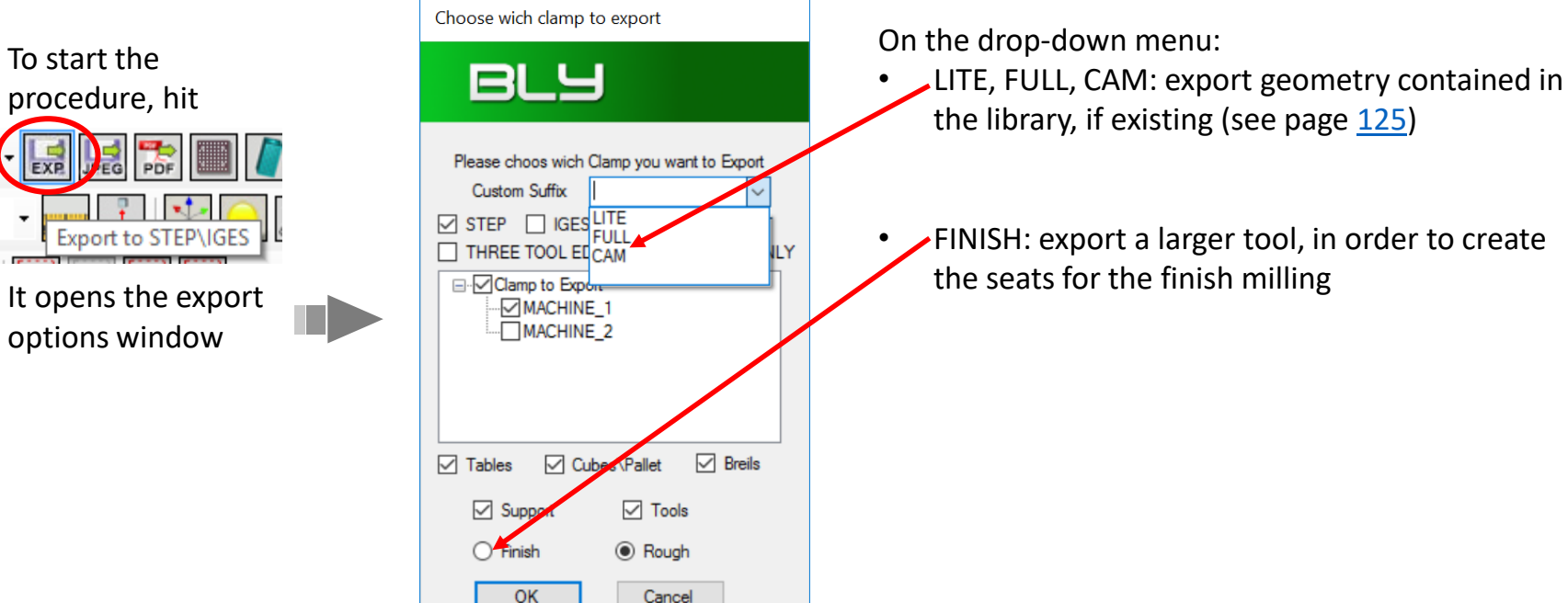

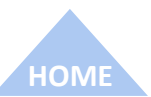

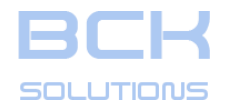

# **C** Export the clamping definition to CAM (cont'd)

Once the clamping has been defined, the geometry of the FCS' components and the placement seats can be exported to a STEP or IGES file, which can then be used as exchange file for a 3D CAD system.

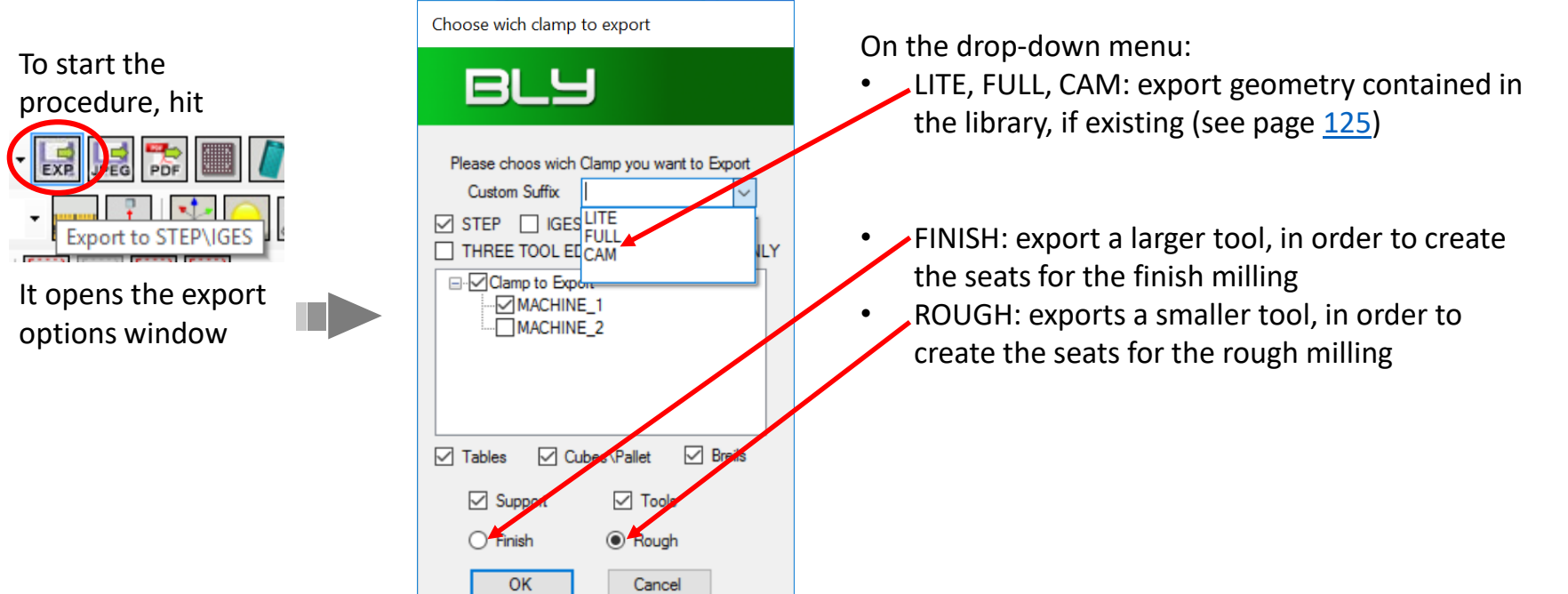

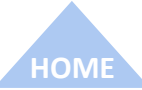

ECHNICAL DOCUMENTATIO

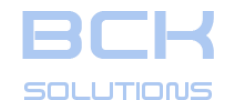

Example of exported

assembly

# PHASE 2: CLAMPING DESIGN

# **Export the clamping definition to CAM (cont'd)**

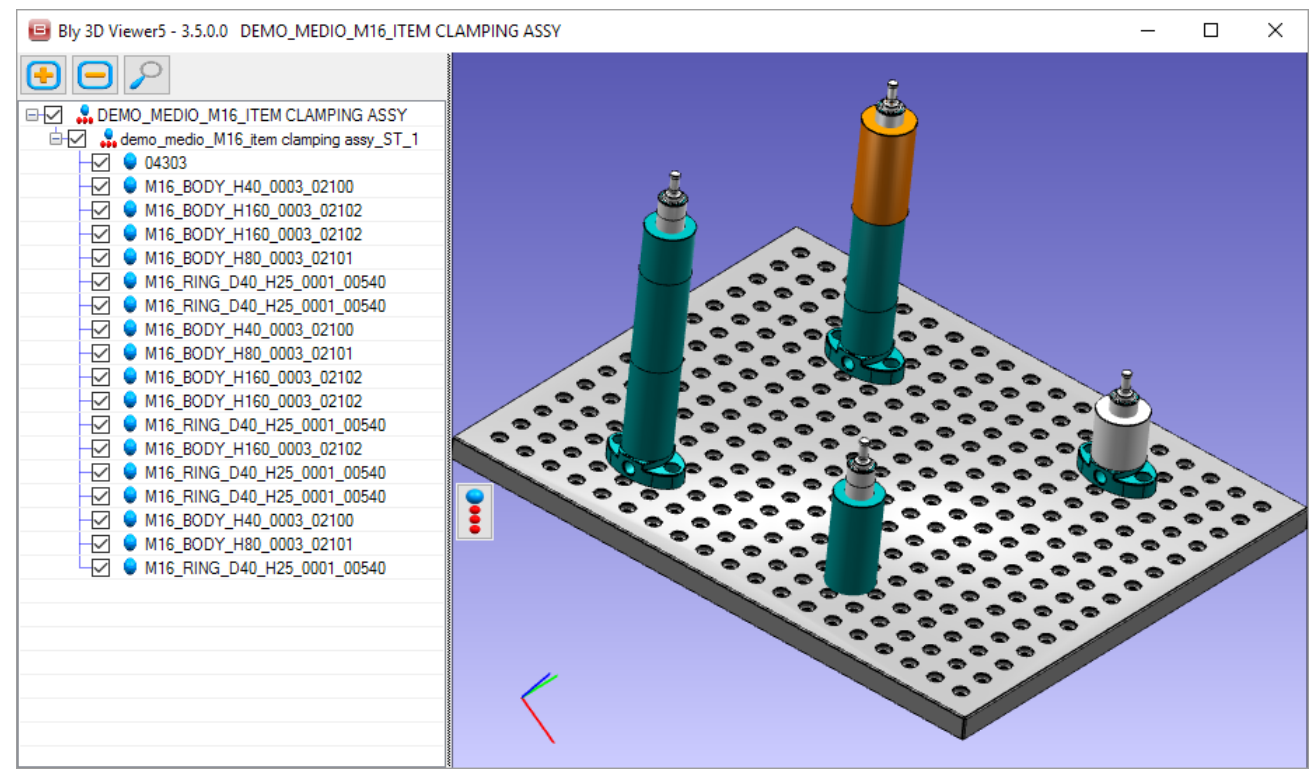

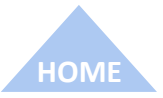

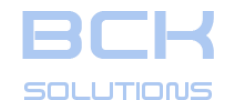

# PHASE 2: CLAMPING DESIGN

# **C** Export the clamping definition to CAM (cont'd)

# Bly 3D Viewer5 - 3.5.0.0 DEMO\_MEDIO\_M16\_ITEM CLAMPING ASSY $\times$ Bly 3D Viewer5 - 3.5.0.0 DEMO\_MEDIO\_M16\_ITEM CLAMPING Х $\Box ho$ $\left| \right|$ - DEMO\_MEDIO\_M16\_ITEM CLAMPING •

Example of exported FLAT

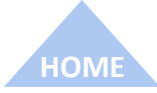

The information contained in this document is strictly confidential and fibe transferable to third party without BCK solutions permission

ECHNICAL DOCUMENTATION

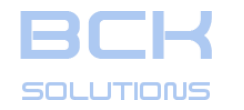

# PHASE 2: CLAMPING DESIGN

# □ Export the clamping definition to CAM – Simplified libraries

Guideline includes in its library simplified models of components library, particularly light, with graphical representation of the seats. Those files are named like the detailed part plus a «\_CAM» suffix

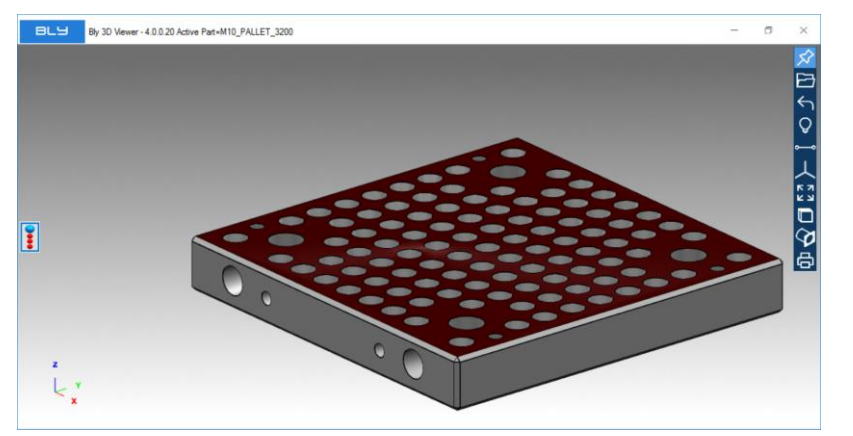

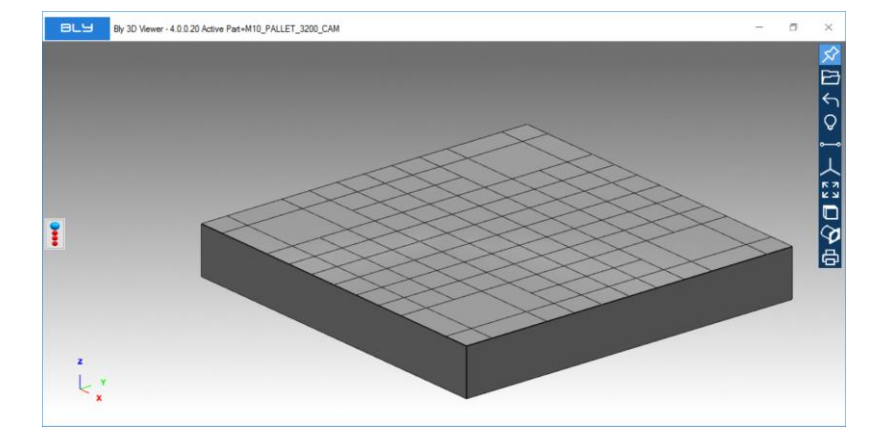

The pictures aboves show you an example of the detailed model (left) compared with the simplified pallet M10 (right). The grid of placement holes is represented by a net of lines, crossing in correspondance of holes' centers (see red circle in the picture on the right): this model has the advantage of being ready for CAMpath design, without any preparation work by the user to close the holes with surfaces.

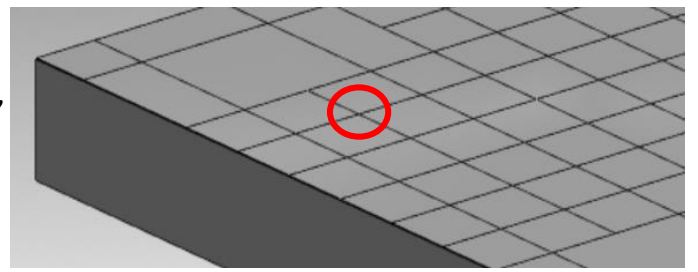

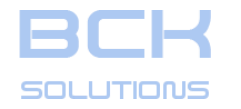

HOM

# **GUIDELINE – USER MANUAL**

## PHASE 2: CLAMPING DESIGN

# Export the clamping definition to CAM – Simplified libraries

It is possible to create as many different versions of library as desired, to be used in different situation (i.e.: simplified models to be imported in CAD to increase translation performance, CAM design ect.)

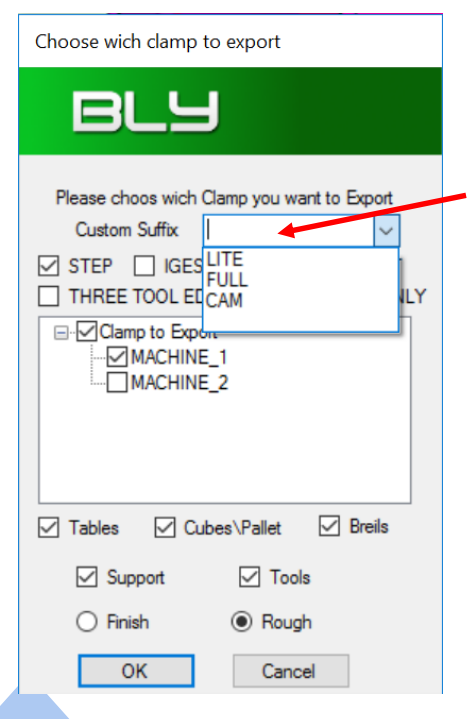

Guideline has three pre-set options in the export menu (LITE, FULL, CAM) and the simplified models for CAM option: it is possible to create the models for the other 2 options simply generating the step files with the desired geometry and name them with the following convention:

[detailedmodelname]\_LITE.stp (or \_FULL or \_CAM).

Guideline will then seek for the selected options' models and use them, if present, otherwise it will use the detailed ones.

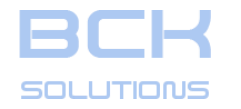

HOM

# **GUIDELINE – USER MANUAL**

## PHASE 2: CLAMPING DESIGN

# Export the clamping definition to CAM – Simplified libraries

It is possible to create as many different versions of library as desired, to be used in different situation (i.e.: simplified models to be imported in CAD to increase translation performance, CAM design ect.)

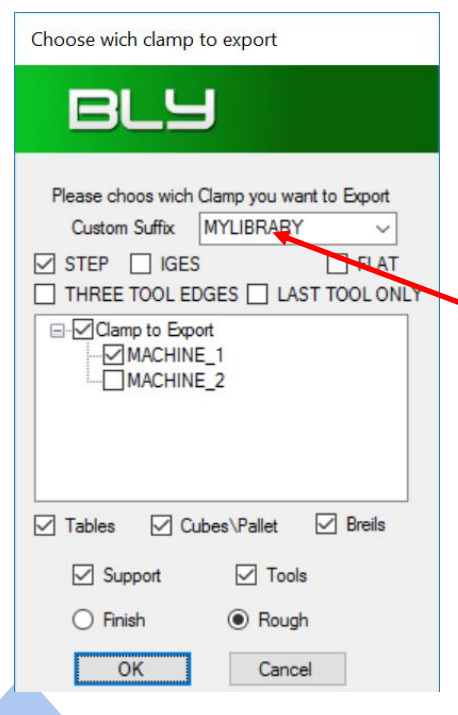

Guideline has three pre-set options in the export menu (LITE, FULL, CAM) and the simplified models for CAM option: it is possible to create the models for the other 2 options simply generating the step files with the desired geometry and name them with the following convention:

[detailedmodelname]\_LITE.stp (or \_FULL or \_CAM).

Guideline will then seek for the selected options' models and use them, if present, otherwise it will use the detailed ones.

It is also possible to use a different option «on fly»: you can create components named «[detailedmodelname]\_[optionname].stp», place them in the the library and type [optionname] in the Custom Suffix field in the export window.

In the example in the picture, [optionname]=MYMODELS

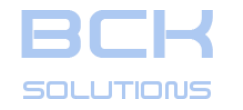

ECHNICAL DOCUMENTATION

#### PHASE 2: CLAMPING DESIGN

# **C** Export the clamping definition to CAM – Simplified libraries

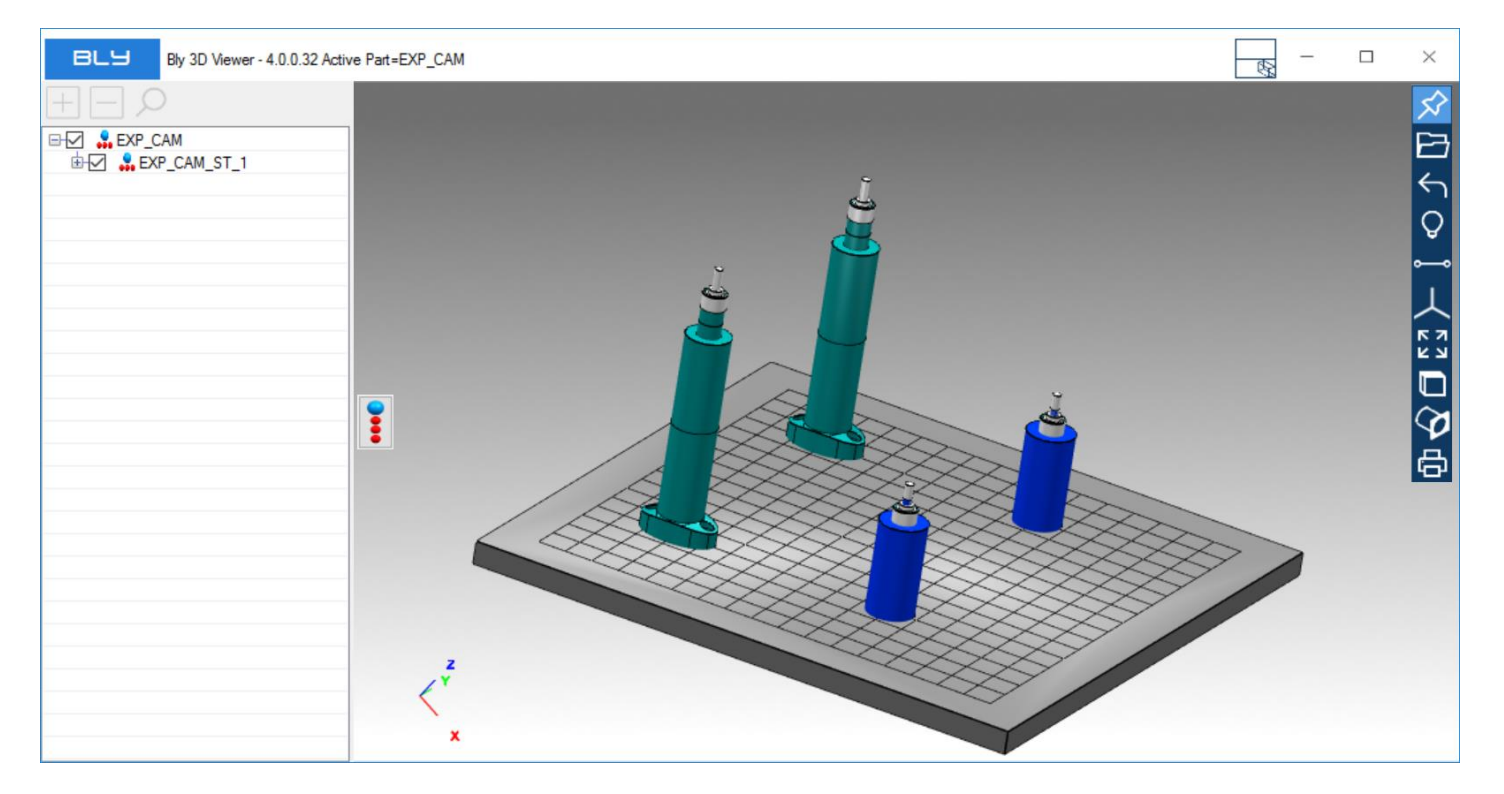

Example of simplified geometry exported using «CAM» library

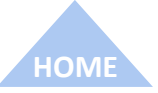

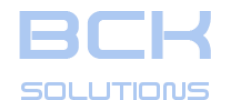

# PHASE 2: CLAMPING DESIGN

# **Export clamping instructions to PDF**

It is possible to export the clamping setup(s) from Guideline to a PDF file: this way you can create a document distributable throughout your organization (i.e. as assembly instructions for machines operators). Normally, the generation of this document happens after the clamping design (CAM phase), which represent the actual machine setup, but it can be done from any clamping environment (CAD phase) or machines (CAM phase).

To launch the translation press 🚼

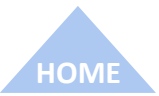

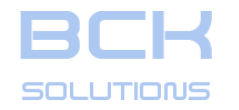

# PHASE 2: CLAMPING DESIGN

# **Export clamping instructions to PDF**

It is possible to export the clamping setup(s) from Guideline to a PDF file: this way you can create a document distributable throughout your organization (i.e. as assembly instructions for machines operators). Normally, the generation of this document happens after the clamping design (CAM phase), which represent the actual machine setup, but it can be done from any clamping environment (CAD phase) or machines (CAM phase).

To launch the translation press 諦

After giving the name, you can choose the views you want to include and which size you want to use in the Bill Of Material (Finish or Rough).

After creation, the document will open automatically.

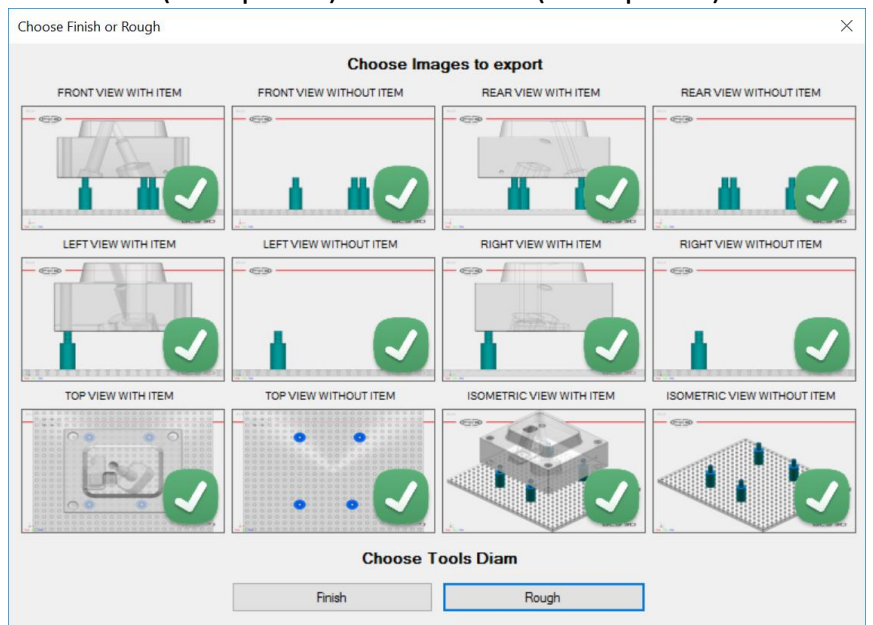

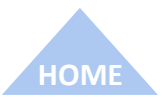

131

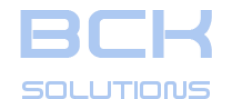

#### PHASE 2: CLAMPING DESIGN

# **Export clamping instructions to PDF**

Depending on the number of views selected, the document will have up to 4 views in each page.

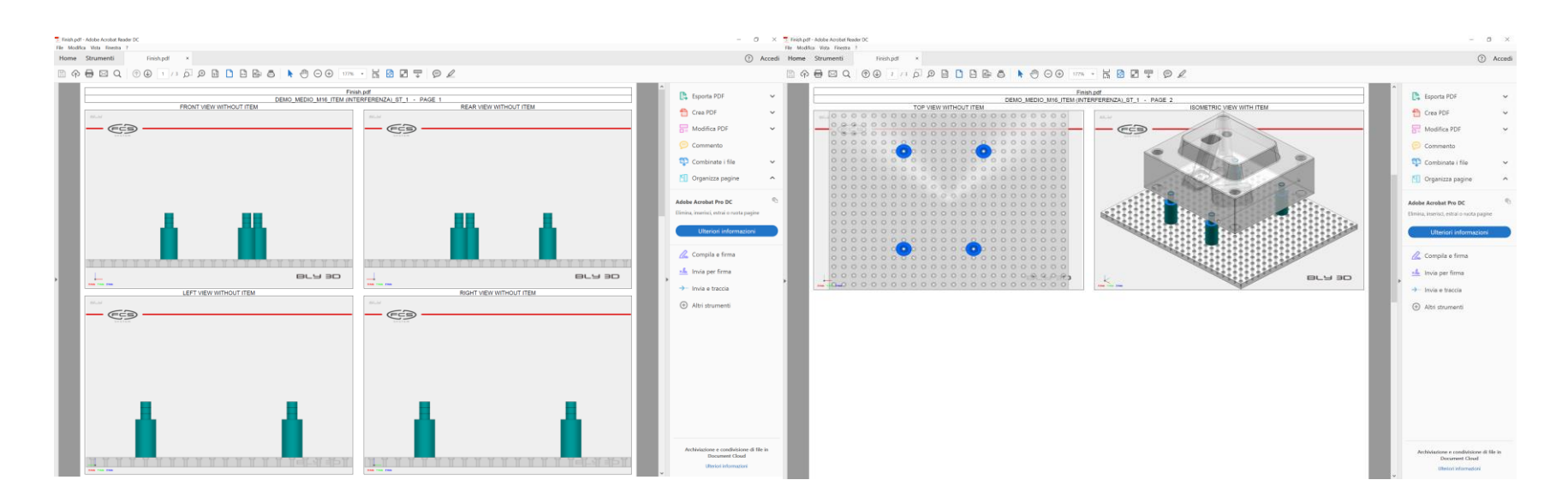

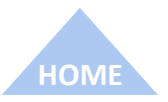

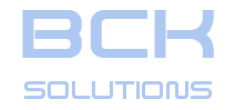

#### PHASE 2: CLAMPING DESIGN

# **Export clamping instructions to PDF – Bill Of Materials**

The last page reports the BOM for each stack present in the clamping, information related to the position and the lenght of the stacks and the mounting order of each stacks' components.

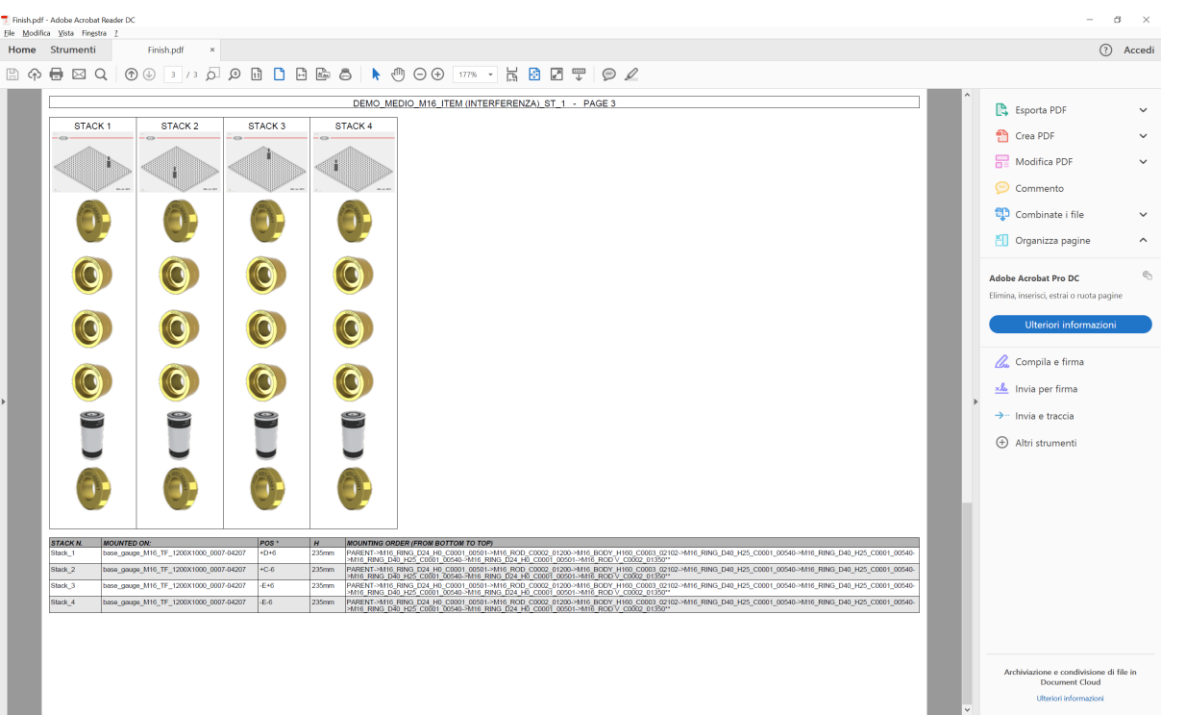

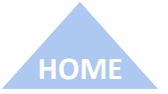

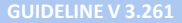

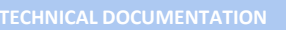

#### PHASE 2: CLAMPING DESIGN

# **Export clamping instructions to PDF – Bill Of Materials**

The last page reports the BOM for each stack present in the clamping, information related to the position and the lenght of the stacks and the mounting order of each stacks' components.

The positions of the stacks are also reported, using the «battleship» coding to identify the holes aligned with the center of the each stack.

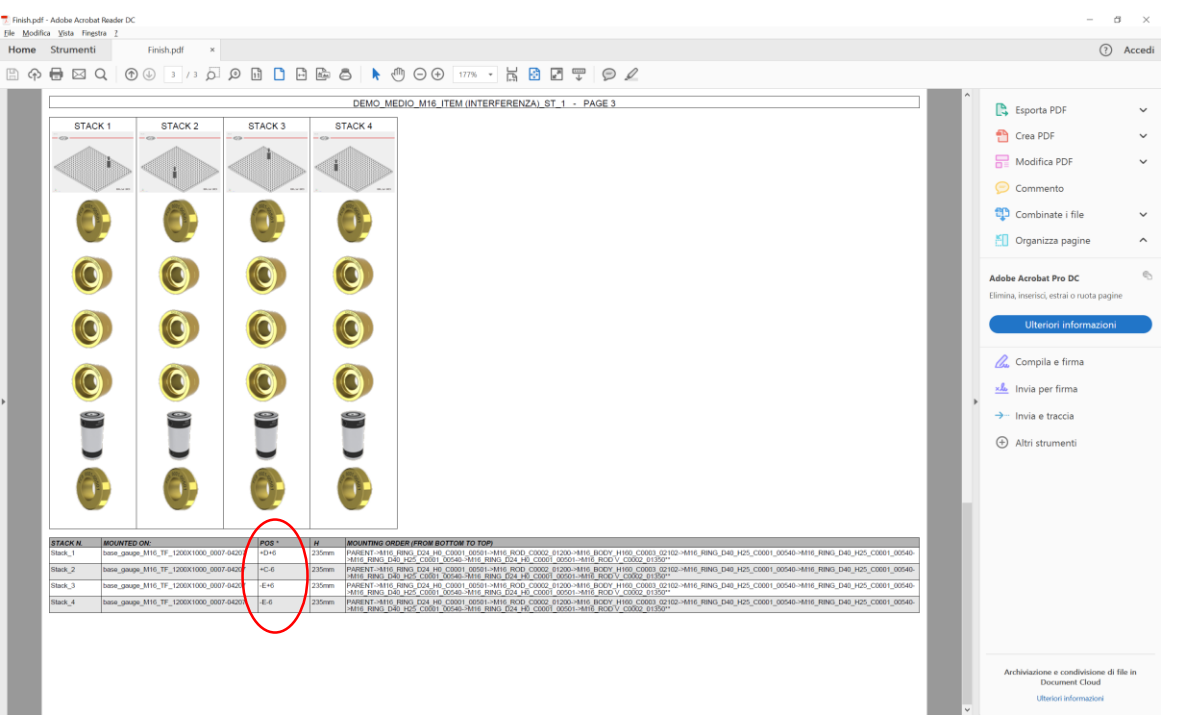

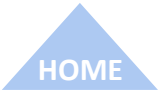

שמבעדומת

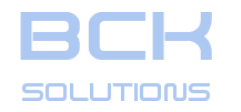

# PHASE 2: CLAMPING DESIGN

# **Export clamping instructions to PDF – Battleship**

The default convention for the battleship is the following:

- Base Gauges type «TR» (with a hole in the center)
  - Central hole is marked «0,0»;
  - Lines are named with letters, + for the upper side, for the lower side;
  - Columns are named with numbers, + for the right side, for the left side

- Base Gauges type «TF» (with a hole in the center)
  - Central hole is marked «0,0»;
  - Lines are named with letters, + for the upper side, for the lower side;
  - Columns are named with numbers, + for the right side, for the left side

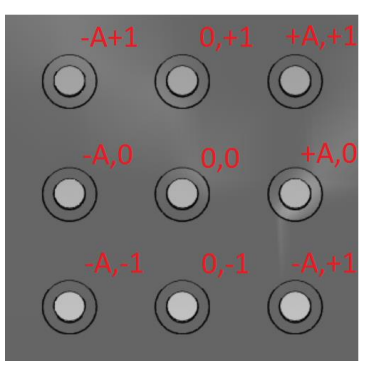

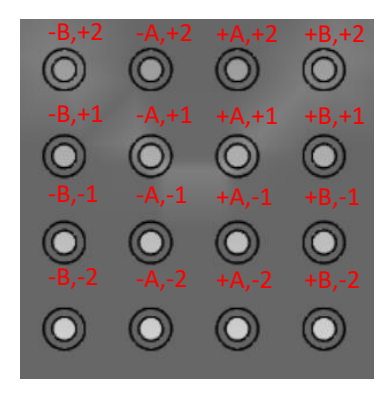

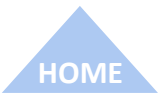

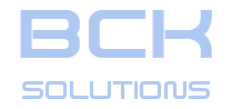

#### PHASE 2: CLAMPING DESIGN

# **Export clamping instructions to PDF – Alias**

It order to facilitate communication and parts management, a large number of companies uses internal names to identify FCS components instead of the original codes.

It is possible to set those names in Guideline and make them listed into the clamping instructions.

Open the file «Alias\_default.txt» in \GuideLine3\Misc folder and add the alias you want to include in your documentation. Some examples with the right syntax are provided in the file.

Save as «Alias.txt» still in \GuideLine3\Misc folder and restart Guideline: your aliases will be listed into the BOM.

| STACK N. |  | MOUNTE <del>D ON:</del>                | POS * | Н     | MOUNTING ORDER (FROM BOTTOM TO TOP)                                                                                                    |
|----------|--|----------------------------------------|-------|-------|----------------------------------------------------------------------------------------------------|
| Stack_1  |  | base_gauge_M16_TR_1000X1000_0007-04304 | +G-2  | 120mm | PARENT->M16_RING_D24_H0_C0001_00501->M16_SCREW-TCEL_H40_C0940->M16_SCREW_TCEL_H40_C0940-><br>>M16_ROD_W_C0002_01600->M16_BODY_H80_C0003_02101->M16_RING_D24_H0_C0001_00501->M16_ROD_C0 |
| Stack_2  |  | base_gauge_M16_TR_1000X1000_0007-04304 | A0    | 40mm  | PARENT->M12_M16_BODY_H40_60093_02000**                                                                                                    |
| Stack_3  |  | base_gauge_M16_TR_1000X1000_0007-04304 | +C0   | 40mm  | PARENT->M12_M16_BODY_H40_C0003_02000**                                                                                                    |
| Stack_4  |  | base_gauge_M16_TR_1000X1000_0007-04304 | A+2   | 40mm  | PARENT->M12_M16_BODY_H40_C0003_02000**                                                                                                    |
| Stack_5  |  | base_gauge_M16_TR_1000X1000_0007-04304 | +C+2  | 40mm  | PARENT->M12_M16_BODY_H40_C0003_02000**                                                                                                    |
| Stack_6  |  | M8_PALLET_0005_03101                   | A+8   | 50mm  | PARENT->M8_RING_D25_H10_C0001_00210->M8_RING_D25_H10_C0001_00210->M8_RING_D25_H10_C0001_00<br>>M8_RING_D25_H10_C0001_00210->M8_SCREW_TCEI_H40>M8_RING_D14_H0_C0001_00201**             |

| STACK I | V. 🗸 | MOUNTED ON: | POS * | Н     | MOUNTING ORDER (FROM BOTTOM TO TOP)                                                                                                    |
|---------|------|-------------|-------|-------|----------------------------------------------------------------------------------------------------|
| Stack_1 |      | Machine 1   | +G-2  | 120mm | PARENT->M16_RING_D24_H0_C0001_00501_M16_SCREW TCEL_H40_C0940->M16_SCREW TCEL_H40_C0940->I<br>>M16_ROD_W_C0002_01600-(Body M16 H80-)M16_RING_D24_H0_C0001_00501->M16_ROD_C0002_01200** |
| Stack_2 |      | Machine 1   | A0    | 40mm  | PARENT->M12_M16_BODY_H40_60003_02000**                                                                                                    |
| Stack_3 |      | Machine 1   | +C0   | 40mm  | PARENT->M12_M16_BODY_H40_C0003_02000**                                                                                                    |
| Stack_4 |      | Machine 1   | A+2   | 40mm  | PARENT->M12_M16_BODY_H40_C0003_02000**                                                                                                    |
| Stack_5 |      | Machine 1   | +C+2  | 40mm  | PARENT->M12_M16_BODY_H40_C0003_02000**                                                                                                    |
| Stack_6 |      | Pallet M8   | A+8   | 50mm  | PARENT->M8 RING D25 H10 C0001 00210->M8 RING D25 H10 C0001 00210->M8 RING D25 H10 C0001_00<br>>M8 RING D25 H10 C0001 00210->->M8 RING D14 H0 C0001 00201**                            |

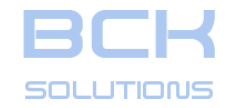

SIEMENS NX INTEGRATION

**GUIDELINE V 3.261** 

ECHNICAL DOCUMENTATION

# SIEMENS NX INTEGRATION

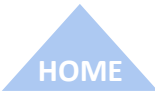

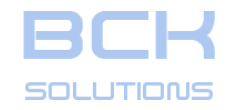

# SIEMENS NX INTEGRATION

## Introduction to Siemens NX integration

Guideline offers the possibility to integrate with Siemens NX: this speeds up the information exchange with CAD and helps user to gather all aspects related to the clamping in one single environment, increasing the workflow effectivness and saving time. To properly configure the integration, please refer to the installation manual.

The integration supports either single part model or assembly configuration: options will be explained in details in the following pages.

However, option #2 (assembly configuration) is the optimal one, in order to create a dedicated environment and maximize the usage of assembly capabilities in NX.

Guideline imports the geometry of the part directly from NX (avoiding STEP conversion) and makes it ready for clamping definition. Both Desing and Machine environments are accessible, therefore the integration can be effectively used both for seats placement and for clamping configuration.

Once done, Guideline transfers back the clamping components to NX and creates the assembly structure; seats creation is also supported.

Finally, Guideline manages workpiece's modifications, keeping both environments aligned.

The integration creates an additional menu and toolbar in NX, as shown in the picture

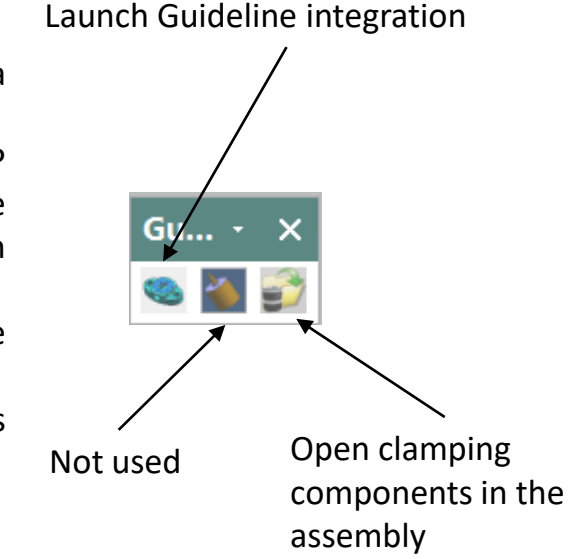

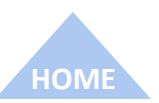

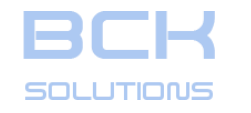

#### SIEMENS NX INTEGRATION

# □ Creating clamps in NX #1: using the job

In NX open, make the work part or make displayed part the job.

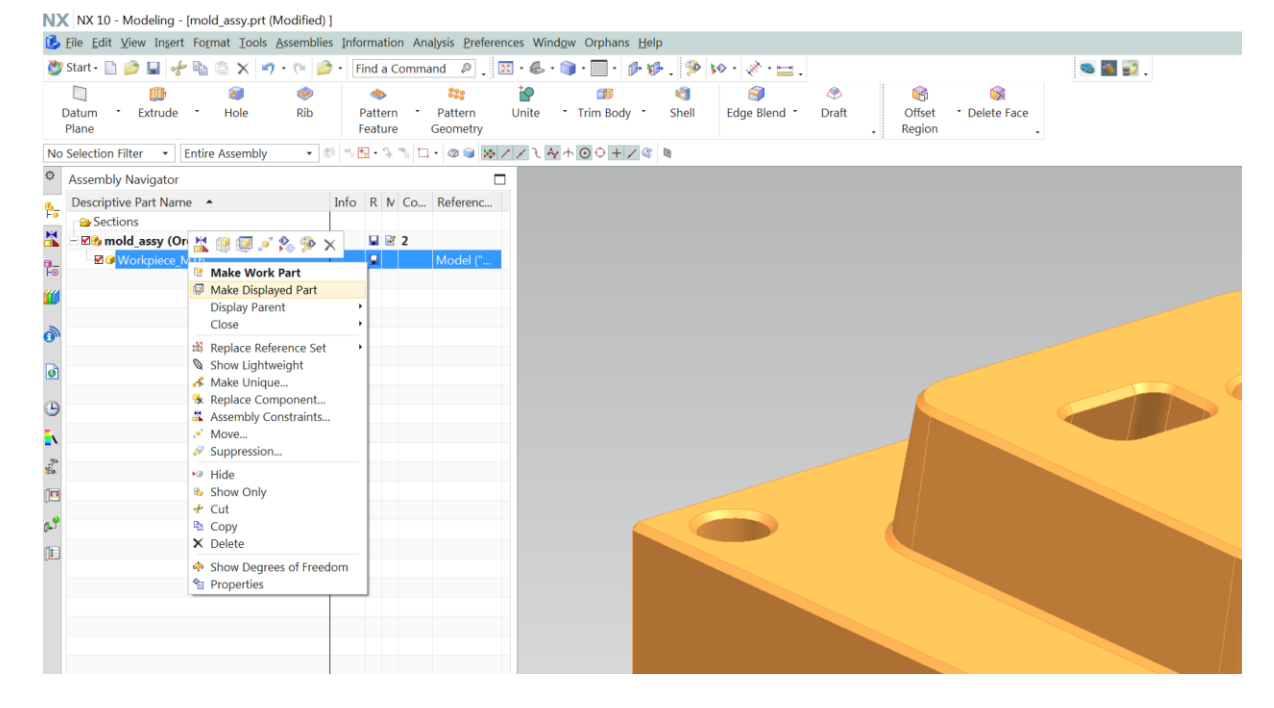

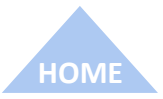

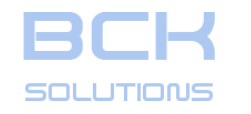

# SIFMENS NX INTEGRATION

# Creating clamps in NX #1: using the job (con't)

Plane

۴.,

In NX open, make the work part or make displayed part the job. Press «Guideline» button ۵. from the additional toolbar: the main Guideline panel is displayed.

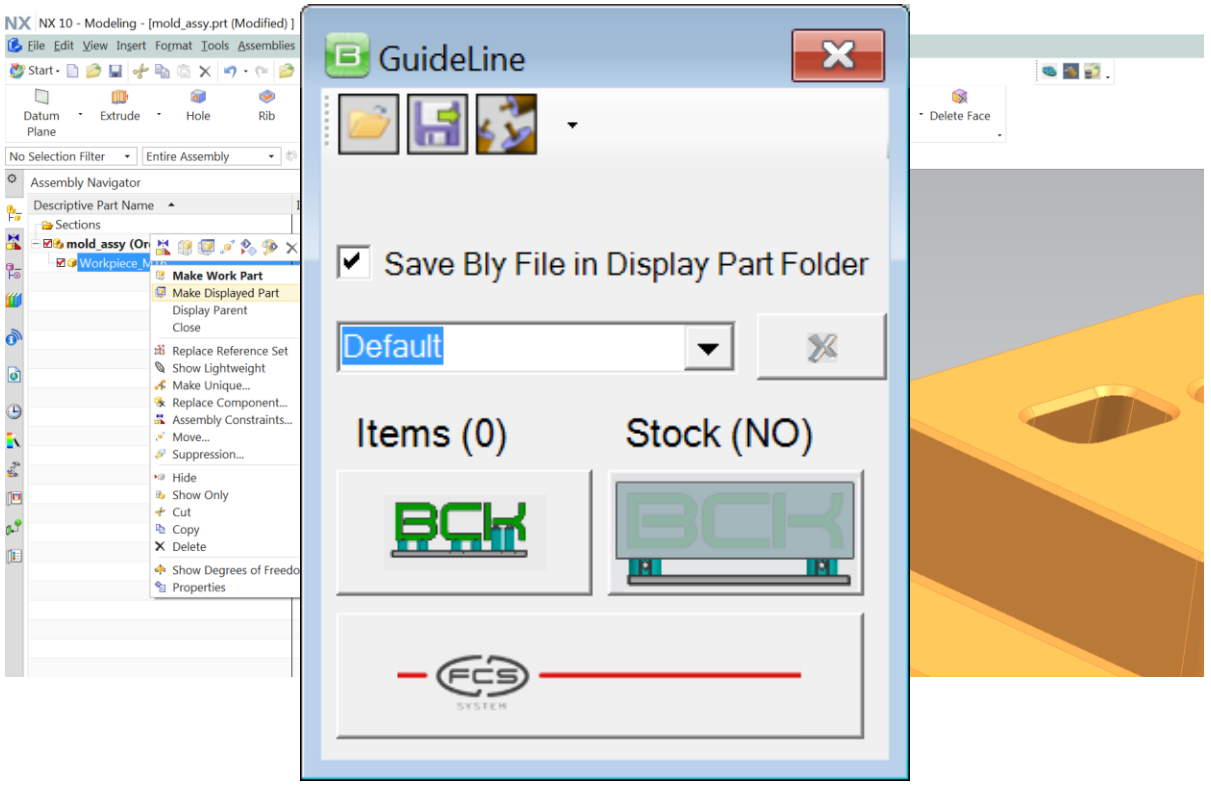

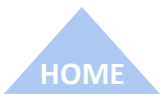

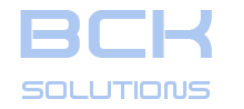

HOM

**GUIDELINE – USER MANUAL** 

# SIEMENS NX INTEGRATION

# Creating clamps in NX #1: using the job (con't)

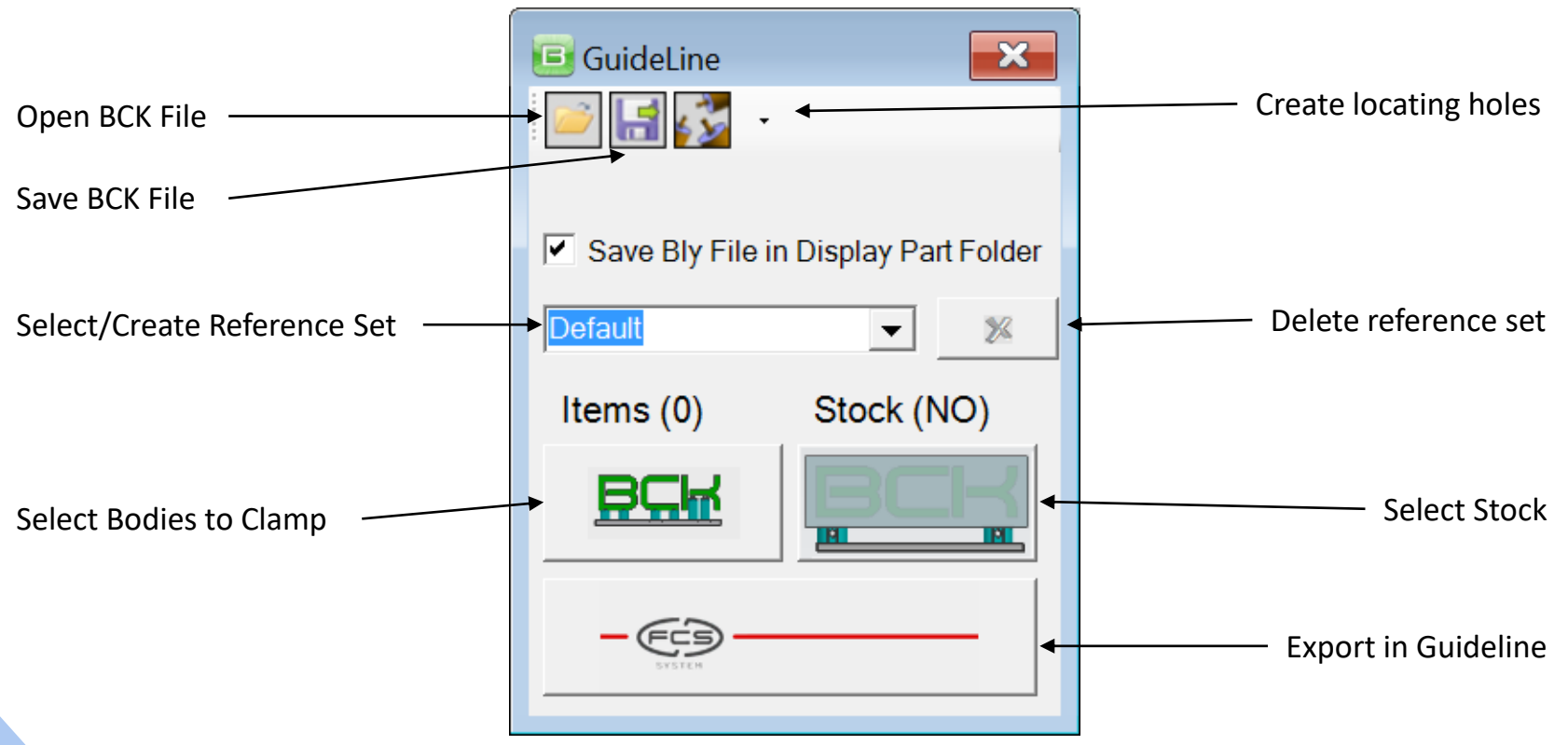

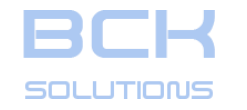

#### SIEMENS NX INTEGRATION

# Creating clamps in NX #1: using the job

Body to be exported must be selected first: from Guideline window, press «Select Bodies to Clamp» **ECM**, click on the job's solid body and confirm with OK.

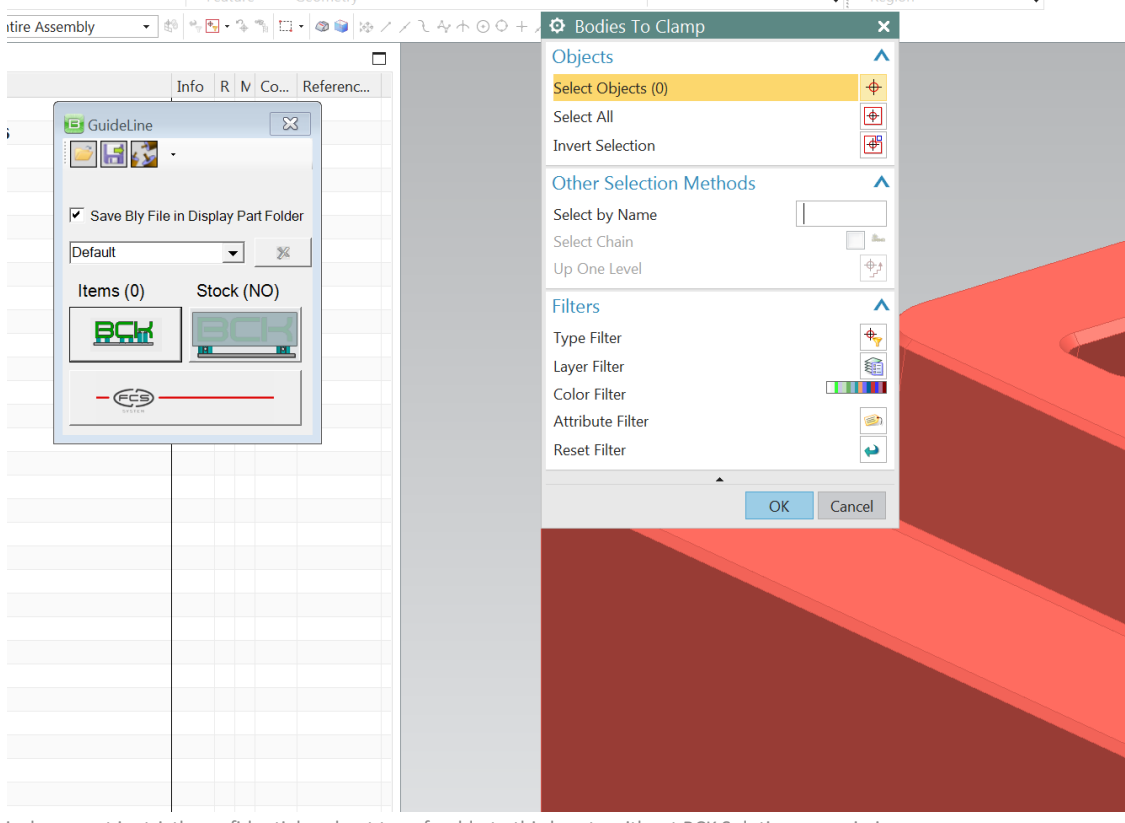

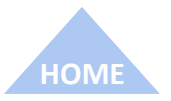

The information contained in this document is strictly confidential and not transferable to third party without BCK Solutions permission

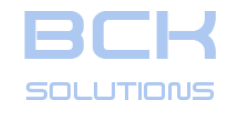

#### SIEMENS NX INTEGRATION

# Creating clamps in NX #1: using the job

Body to be exported must be selected first: from Guideline window, press «Select Bodies to Clamp» Clamp» Clamp» Clamp , click on the job's solid body and confirm with OK. Guideline's window will show that one item has been selected: you can now press «Export in Guideline» Guideline and launch Guideline.

In Guideline you can select the base gauge and clamp as usual.

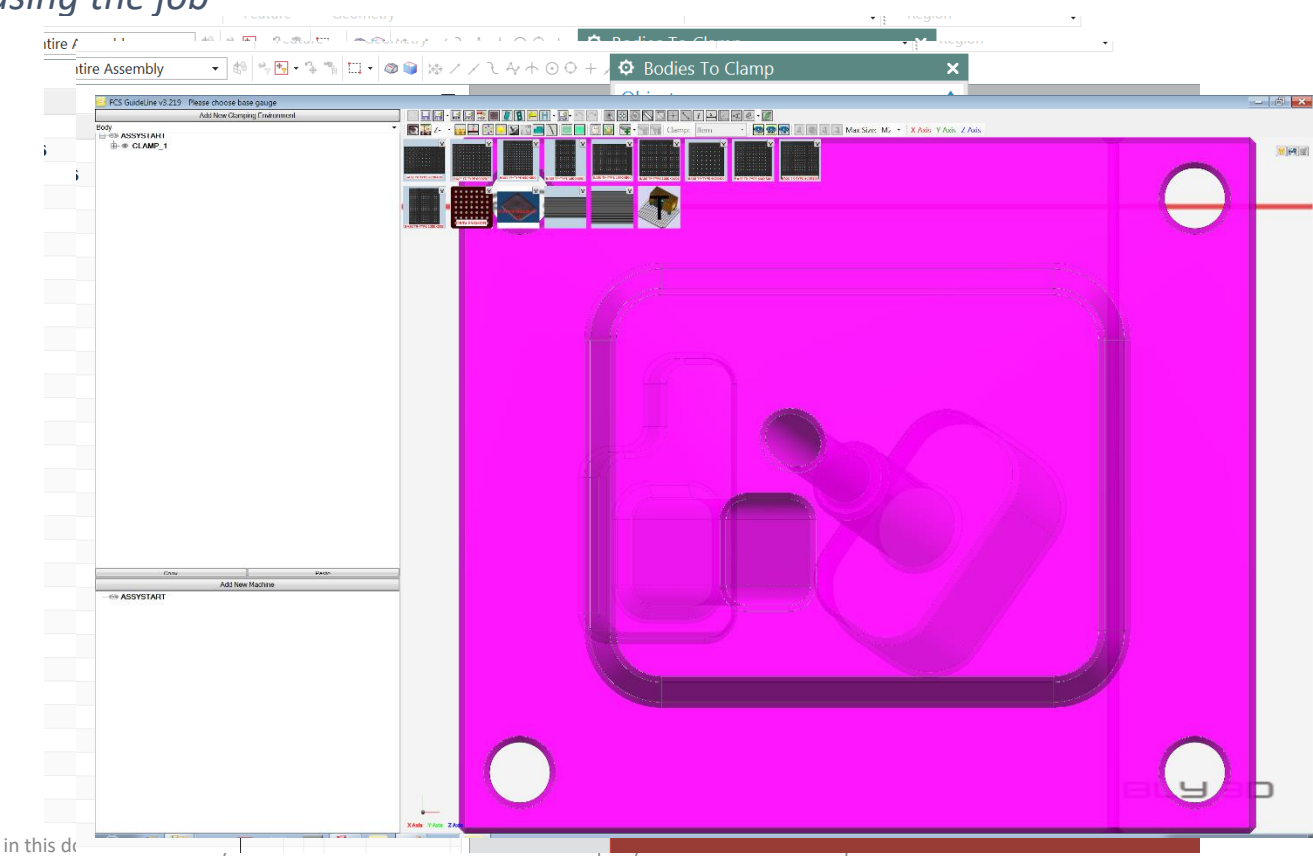

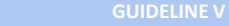

The information contained in this de

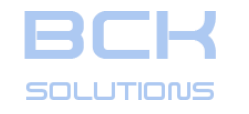

101

# **GUIDELINE – USER MANUAL**

#### SIEMENS NX INTEGRATION

# Creating clamps in NX #1: using the job

Body to be exported must be selected first: from Guideline window, press «Select Bodies to Clamp» End , click on the job's solid body and confirm with OK. Guideline's window will show that one item has been selected: you can now press «Export in Guideline» ----- and launch Guideline.

In Guideline you can select the base gauge and clamp as usual.

Once done, Save the clamping: Guideline will transfer all clamping components to NX, respecting the relative positioning while not changing job's CSYS.

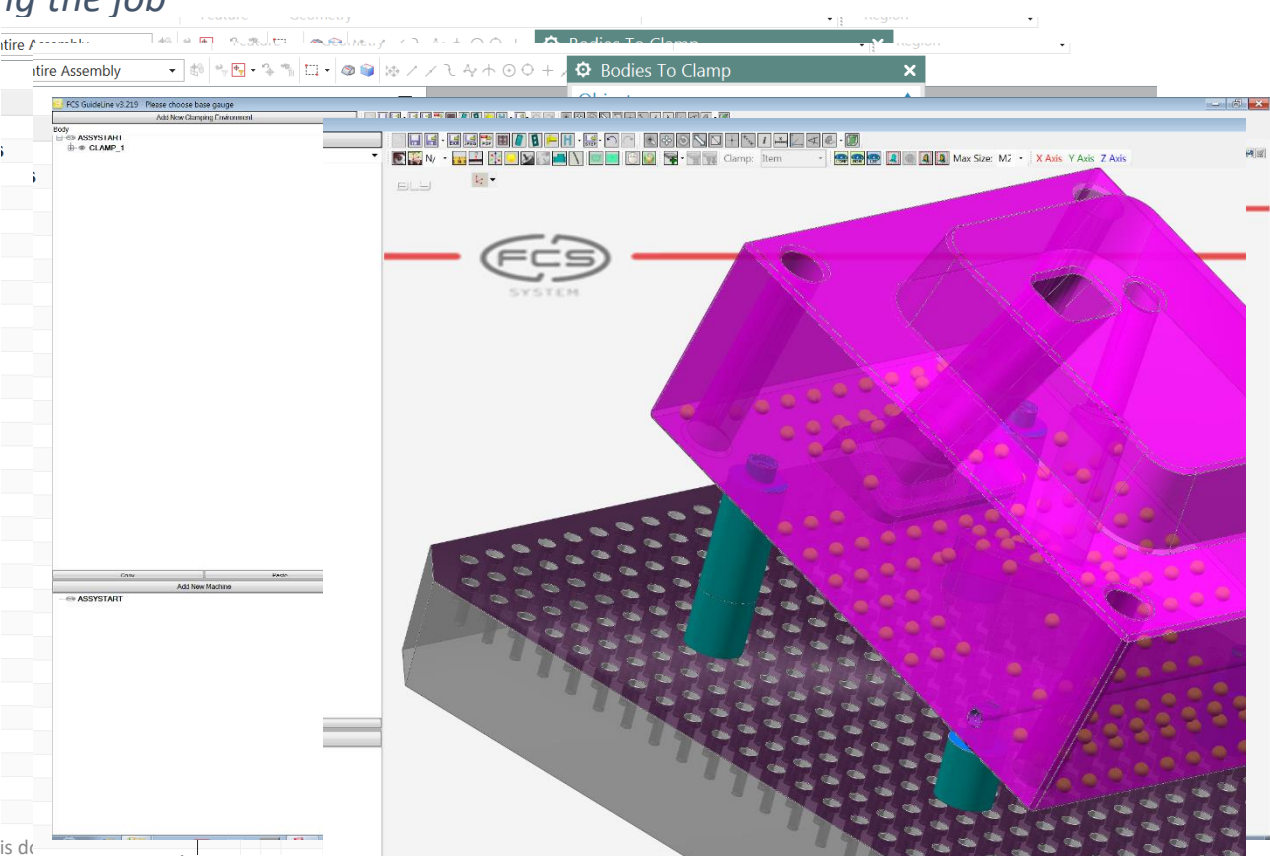

**ECHNICAL DOCUMENTATION**
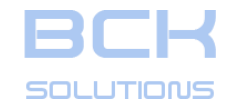

101

#### **GUIDELINE – USER MANUAL**

#### SIEMENS NX INTEGRATION

#### Creating clamps in NX #1: using the job

Body to be exported must be selected first: from Guideline window, press «Select Bodies to Clamp» ECM, click on the job's solid body and confirm with OK.

Guideline's window will show that one item has been selected: you can now press «Export in Guideline» \_\_\_\_\_ and launch Guideline.

In Guideline you can select the base gauge and clamp as usual.

Once done, Save the clamping: Guideline will transfer all clamping components to NX, respecting the relative positioning while not changing job's CSYS.

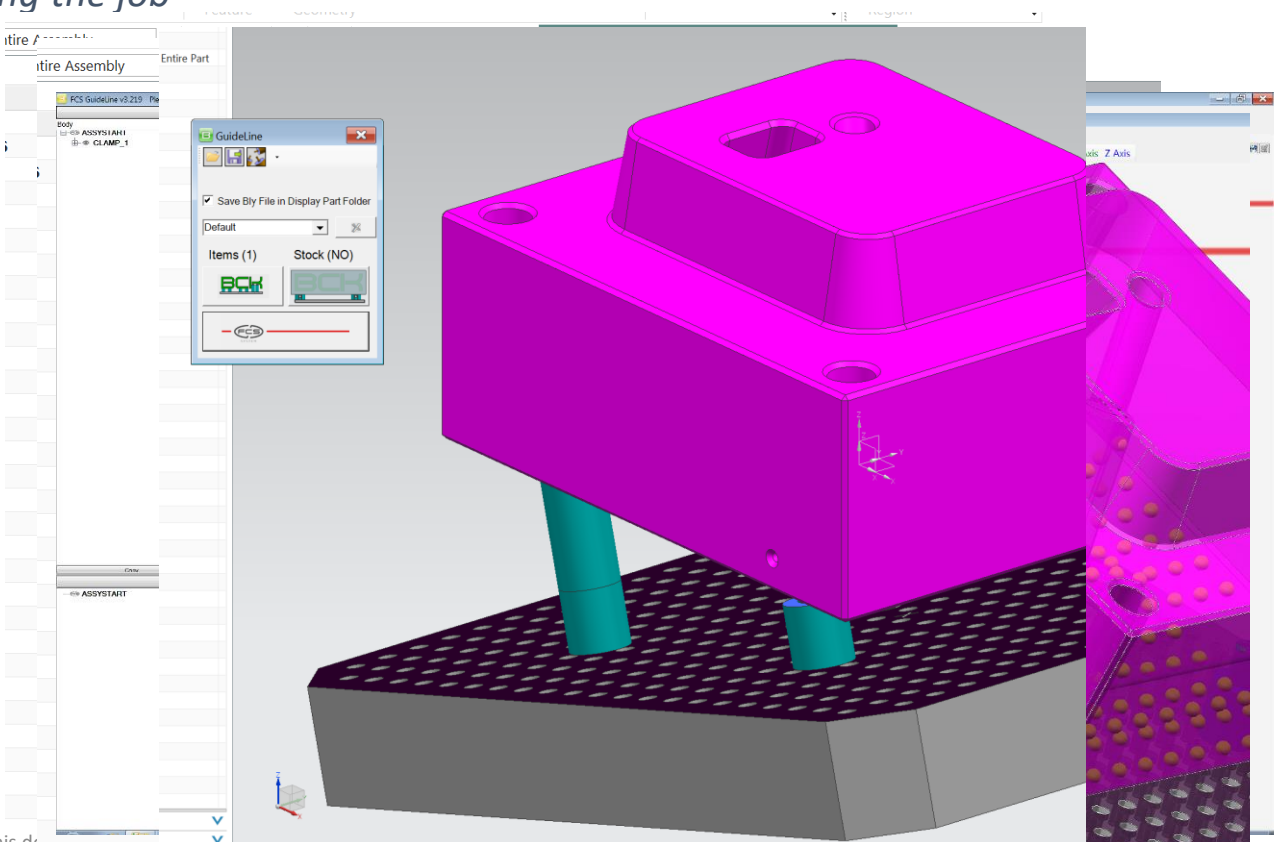

**ECHNICAL DOCUMENTATION** 

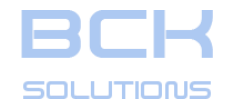

#### SIEMENS NX INTEGRATION

# Creating clamps in NX #1: using the job

Guideline creates also the clamping's assembly structure in NX: clamping components are added as components of the job's file and can be navigated as usual.

| ß            | File Edit View Insert Format Tools Assemblies | Infor | matior  | n Anal   | vsis Preferer                                                      | nces Window      | Orphans  | Help     |                    |          |
|--------------|-----------------------------------------------|-------|---------|----------|--------------------------------------------------------------------|------------------|----------|----------|--------------------|----------|
|              | the gal year inget format food insembles      | Turon |         | i vanaj  |                                                                    |                  |          |          |                    | 100      |
| 9            |                                               | • Fir | nd a Co | ommar    |                                                                    | <b>⊡ • ⊚ •  </b> |          | • • •    | NO 1 1 1 1 1 1 1 1 | 101 B/ - |
|              |                                               |       | 4       |          | 900<br>900<br>900<br>900<br>900<br>900<br>900<br>900<br>900<br>900 | i P              |          | ধ        |                    | 9 6      |
|              | Datum Extrude Hole Rib<br>Plane               |       |         | · c      |                                                                    | Unite            |          | Shell    | Edge Blend • D     | Region   |
| No           | Selection Filter - Entire Accombly - #        |       | 1. 0. 0 |          |                                                                    | ( ( ) ( ) +      |          |          |                    | • Region |
| nu<br>A      | Selection Filter • Entire Assembly • 6        |       | . +     | 18       | 4 4 K /                                                            |                  |          | <b>4</b> |                    |          |
| Ŷ            | Assembly Navigator                            |       | 1       |          |                                                                    | 1                |          |          |                    |          |
| <b>\$</b>    | Descriptive Part Name                         | Info  | RM      | Co       | Referenc                                                           | -                |          |          |                    |          |
| M            | Sections                                      |       |         | 15       |                                                                    | -                |          |          |                    |          |
|              | South Strate Mile Charles Chronological       |       |         | 14       | Entire Part                                                        | -                |          |          |                    |          |
| Fo           | PIASTRA STANDARD FCS                          |       | 0       |          | Model ("                                                           |                  |          |          |                    |          |
| "            | ■ M16_BODY_H160_0003_02102 x 2                |       |         |          | Model ("                                                           | ×                |          |          |                    |          |
|              | M16_BODY_H80_0003_02101 x 4                   |       |         |          | Model ("                                                           | ptions           |          |          |                    |          |
| 0            |                                               |       |         |          | Model ("                                                           | -1-              |          |          |                    |          |
|              |                                               | D. P. |         |          |                                                                    | 0                |          |          |                    |          |
| ۲            |                                               | - IXC |         |          |                                                                    | _                |          |          |                    |          |
| •            |                                               |       | _       |          |                                                                    |                  |          |          |                    |          |
|              |                                               |       |         | 📑 Guic   | leLine                                                             |                  | ×        |          |                    |          |
| •            |                                               |       |         | <i>i</i> | 1 🟂 -                                                              |                  |          |          |                    |          |
| 3            |                                               |       |         |          |                                                                    |                  |          |          |                    |          |
| 10           |                                               |       |         | ✓ Sav    | e Bly File in D                                                    | isplay Part Fol  | der      |          |                    |          |
| 11=1         |                                               |       |         |          | ,                                                                  | · ·              |          |          |                    |          |
| () <u>•-</u> |                                               |       | _       | Default  |                                                                    | <u> </u>         | <u>«</u> |          |                    |          |
| 0 <b>.</b> " |                                               |       | _       | Items    | s (1)                                                              | Stock (NO)       |          |          |                    |          |
|              |                                               |       | -       |          |                                                                    |                  | 7        |          |                    |          |
|              |                                               |       |         | ₽        |                                                                    |                  | <b>_</b> |          |                    |          |
|              |                                               |       | í       |          |                                                                    |                  | 51       |          |                    |          |
|              |                                               |       |         | - 0      | E9 —                                                               |                  |          |          |                    |          |
|              |                                               |       |         | _        | 51510                                                              |                  |          |          |                    |          |
|              |                                               |       | _       |          |                                                                    | -                |          |          |                    |          |
|              |                                               |       |         |          |                                                                    |                  |          |          |                    |          |
|              |                                               |       |         |          |                                                                    |                  |          |          |                    |          |
|              |                                               |       |         |          |                                                                    |                  |          |          |                    |          |
|              |                                               |       |         |          |                                                                    |                  |          |          |                    |          |
|              |                                               |       |         |          |                                                                    |                  |          |          |                    |          |

НОМЕ

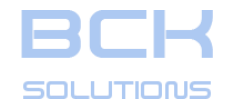

#### SIEMENS NX INTEGRATION

#### Creating clamps in NX #1: using the job

Guideline creates also the clamping's assembly structure in NX: clamping components are added as components of the job's file and can be navigated as usual. At this stage, locating holes can be created directly from Guideline window: press «Create all locating holes» and NX will create linked bodies of the seats within job's part and subtract them from its solid body. Features are created as usual for NX

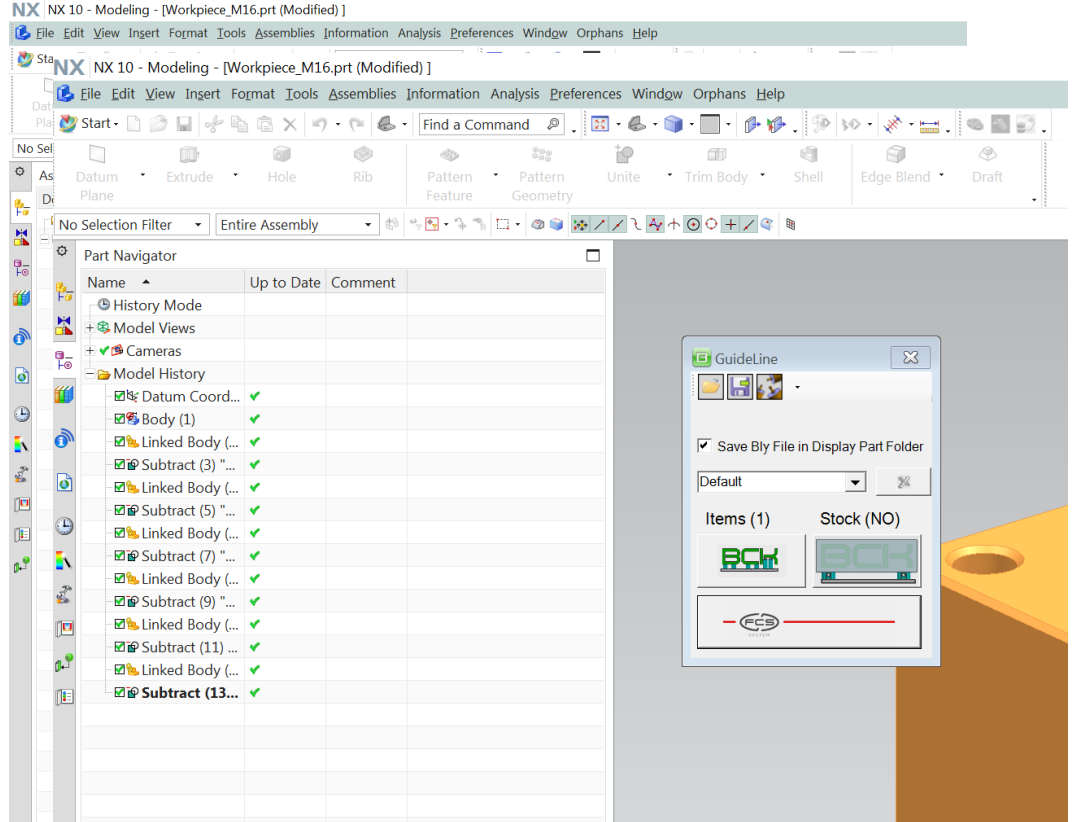

HOME

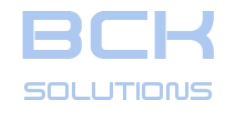

#### SIEMENS NX INTEGRATION

NX NX 10 - Modeling - [mold assy.prt (Modified)]

#### Creating clamps in NX #2: using the assembly

In NX you must select or create an assembly for the job to be clamped: this can be either a dedicated assembly as well as a project's sub-assembly.

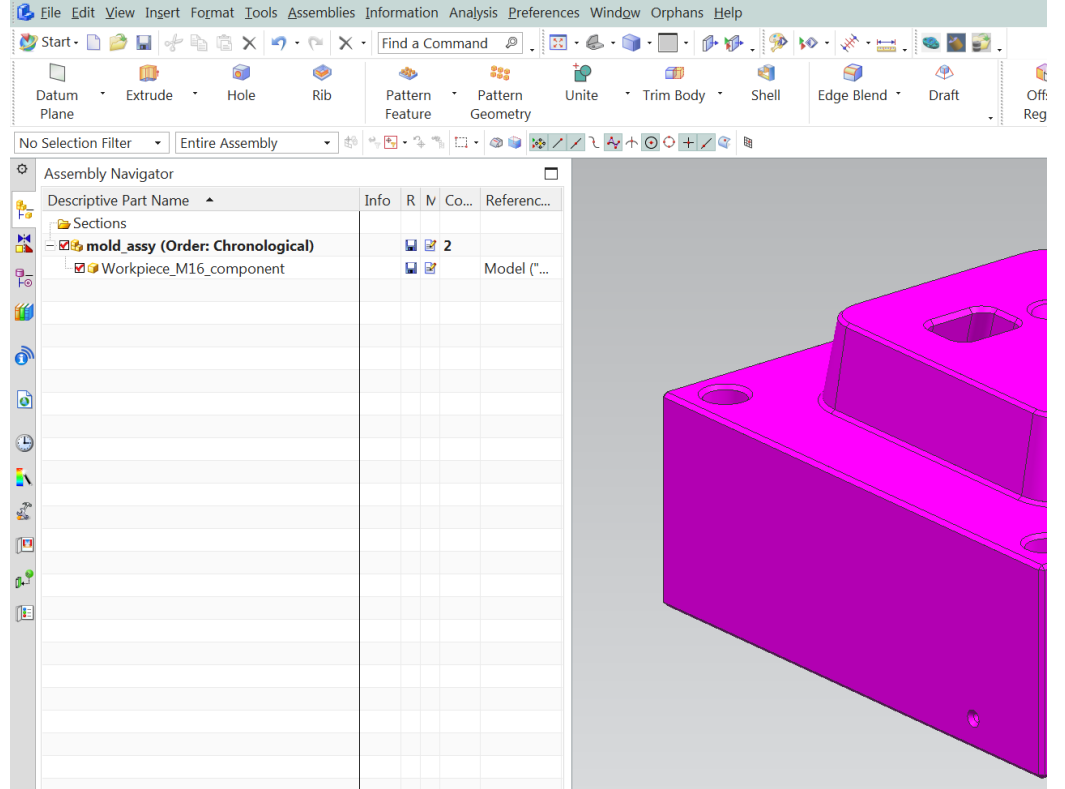

НОМЕ

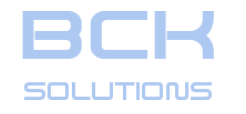

-0

#### **GUIDELINE – USER MANUAL**

#### SIEMENS NX INTEGRATION

NX NX 10 - Modeling - [mold\_assy.prt (Modified)]

#### Creating clamps in NX #2: using the assembly

In NX you must select or create an assembly for the job to be clamped: this can be either a dedicated assembly as well as a project's sub-assembly. Launch GL integration: «Select Bodies to Clamp» ECM will allow you to select the job no matter the level it is in the assembly's structure.

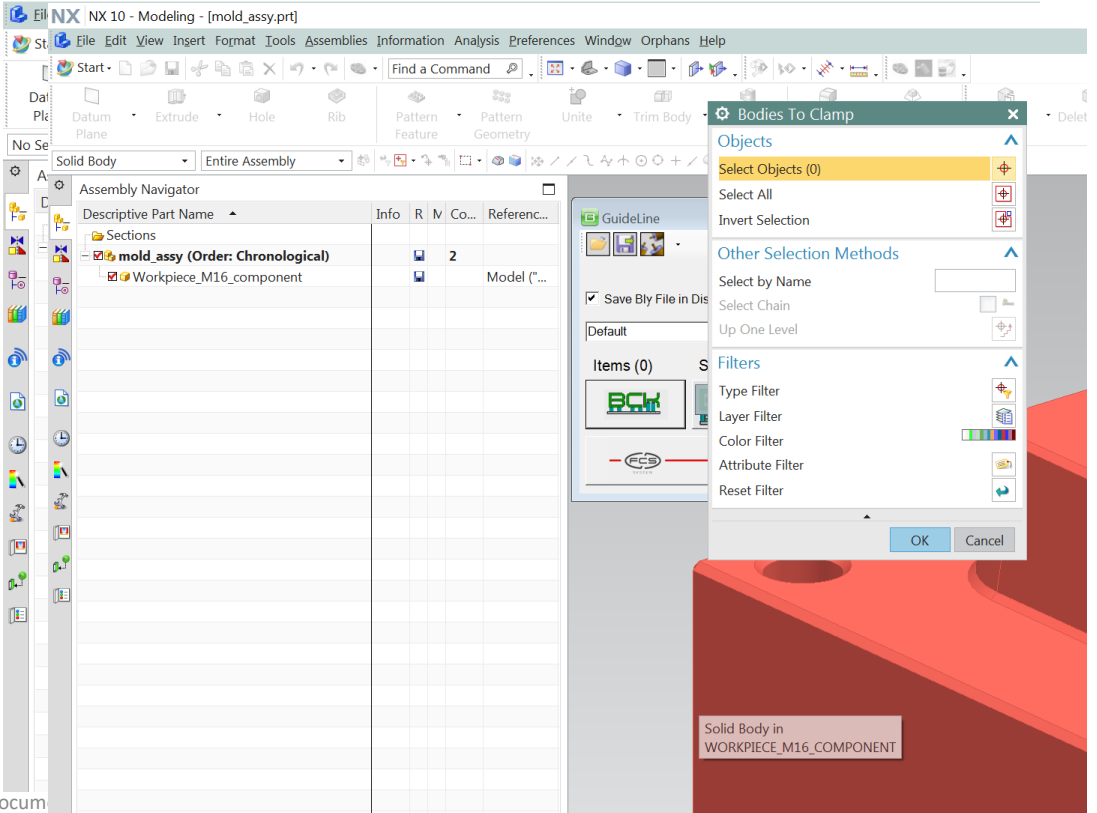

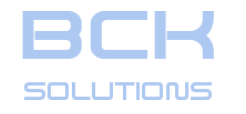

#### SIFMENS NX INTEGRATION

NX NX 10 - Modeling - [mold\_assy.prt (Modified)]

#### *Creating clamps in NX #2: using the assembly*

In NX you must select or create an assembly for the job to be clamped: this can be either a dedicated assembly as well as a project's sub-assembly. Launch GL integration: «Select Bodies to Clamp» **EGM** will allow you to select the job no matter the level it is in the assembly's structure.

You can then launch Guideline and create the clamp(s) as usual: once saved, clamping will be tranferred back in NX and the components added under the job's parent.

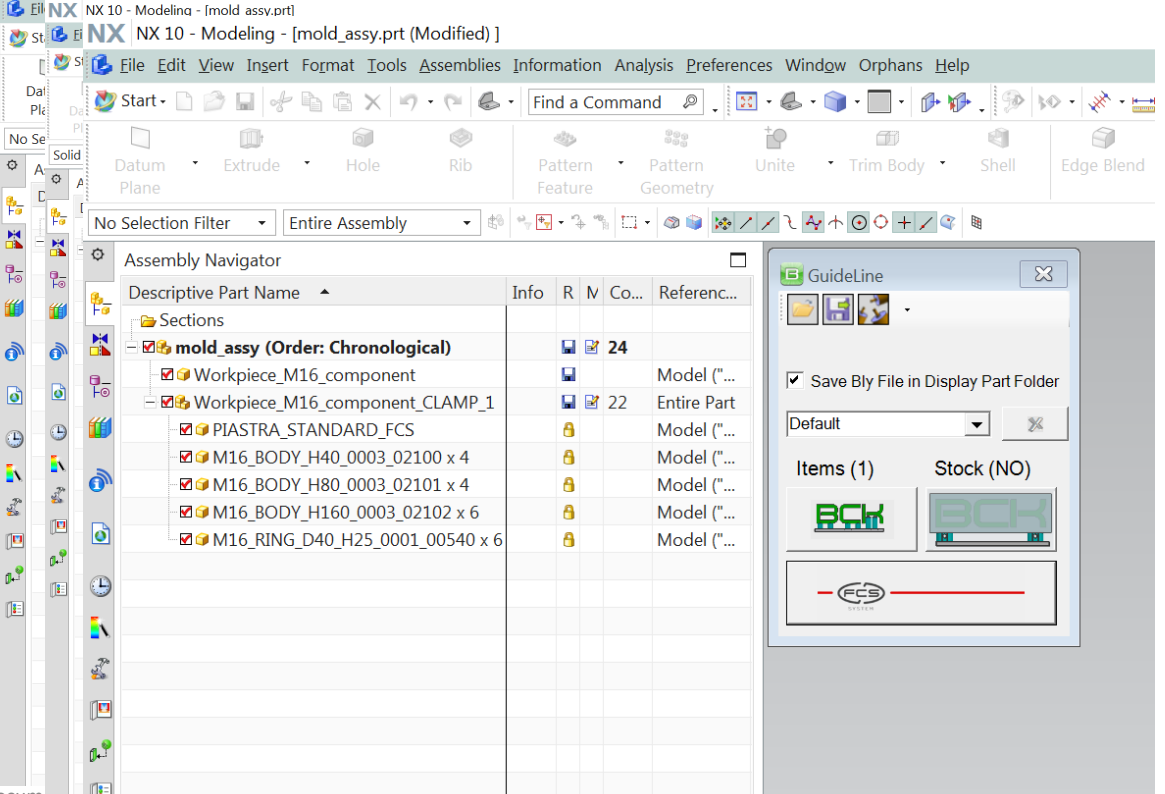

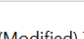

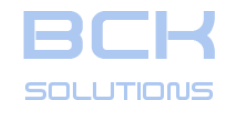

-0

## **GUIDELINE – USER MANUAL**

#### SIEMENS NX INTEGRATION

#### Creating clamps in NX #2: using the assembly

In NX you must select or create an assembly for the job to be clamped: this can be either a dedicated assembly as well as a project's sub-assembly. Launch GL integration: «Select Bodies to Clamp» ECM will allow you to select the job no matter the level it is in the assembly's structure.

You can then launch Guideline and create the clamp(s) as usual: once saved, clamping will be tranferred back in NX and the components added under the job's parent.

However, locating holes will be correctly created in the job's file, as shown in the picture.

NX NX 10 - Modeling - [mold\_assy.prt (Modified)] Ell NX NX 10 - Modeling - [mold assy.prt] 🗞 st 🕼 🛙 🔰 NX 10 - Modeling - [mold\_assy.prt (Modified) ] 💇 🕏 🗉 📉 NX 10 - Modeling - [Workpiece\_M16\_component.prt (Modified) in Assembly mold\_assy.prt] Dat 🕐 St 🚺 File Edit View Insert Format Iools Assemblies Information Analysis Preferences Window Orphans Help Pla 💆 Start - 📄 🏄 📌 🐚 📋 🗙 🍯 - 🍽 🌜 - 🗍 Find a Command 🛛 🖉 🚬 🔣 - 🌑 - 🧊 - 🗍 -No Se Solid Trim Body Datum Extrude Hole Rib Pattern Pattern Unite Shell Edge Ble No Se Plane Feature Geometry A No Selection Filter Entire Assembly - 🕸 % 🗄 - % 🐃 🗆 - 🕸 📦 🐼 / / Ն 🏧 h 💿 O + / 😵 🛚 Φ Part Navigator Up to Date Comment Name 🔺 Bistory Mode + 
Model Views (Work Part) + 🗸 🥵 Cameras Bodel History ☑ ☞ Datum Coordinate System (0) **V ⊠** <sup>4</sup>/<sub>5</sub> Body (1) 🛛 🌭 Linked Body (14) "GL LINKED BODY" 🗸 ø ☑ ☑ Subtract (15) "GL SUBTRACT" Ø 🗹 🌭 Linked Body (16) "GL LINKED BODY" 🗸 ☑ Subtract (17) "GL SUBTRACT" 4 🗹 🌭 Linked Body (18) "GL LINKED BODY" 🗸 ۱. ☑ P Subtract (19) "GL\_SUBTRACT" . 3 1 🗹 🌭 Linked Body (20) "GL LINKED BODY" 🗸 ☑ ☑ Subtract (21) "GL SUBTRACT" 1 🗹 🌭 Linked Body (22) "GL\_LINKED\_BODY" 🗸 0.º Subtract (23) "GL SUBTRACT" 🖬 🛰 Linked Body (24) "GL LINKED BODY" 🗸

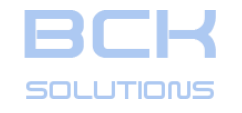

#### SIFMENS NX INTEGRATION

#### *Creating clamps in NX #2: using the assembly*

In NX you must select or create an assembly for the job to be clamped: this can be either a dedicated assembly as well as a project's sub-assembly. Launch GL integration: «Select Bodies to Clamp» **EGM** will allow you to select the job no matter the level it is in the assembly's structure.

You can then launch Guideline and create the clamp(s) as usual: once saved, clamping will be tranferred back in NX and the components added under the job's parent.

However, locating holes will be correctly created in the job's file, as shown in the picture.

NX NX 10 - Modeling - [mold\_assy.prt (Modified) ]

Dat

No Se

Pla

EINX NX 10 - Modeling - [mold assy.prt]

🗞 st 🕼 🛙 NX NX 10 - Modeling - [mold\_assy.prt (Modified) ]

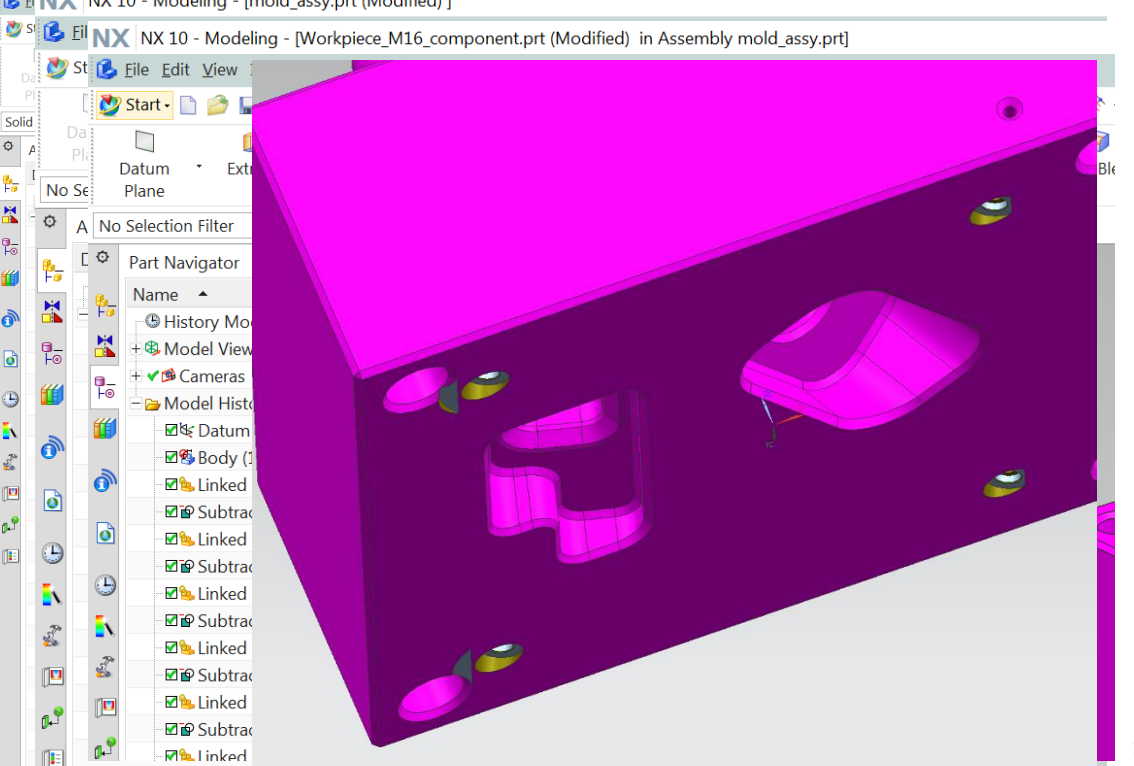

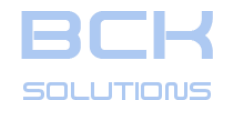

#### SIEMENS NX INTEGRATION

#### Modifying a clamp

Modifications made in Guideline will be then transferred back to NX when saving.

#### NX NX 10 - Modeling - [mold\_assy.prt (Modified) ]

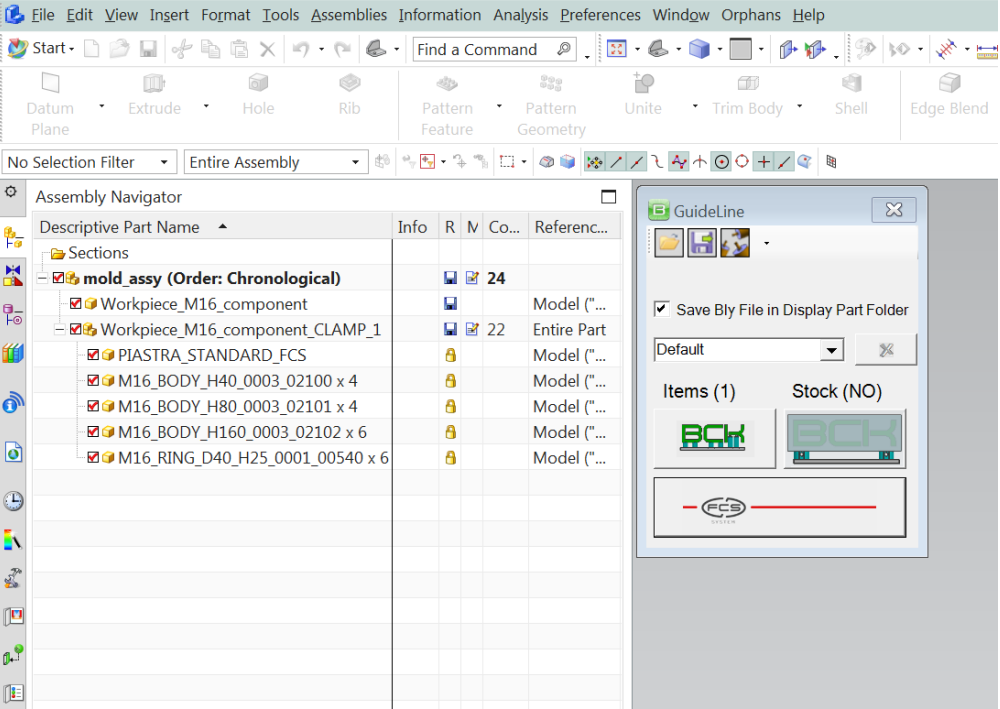

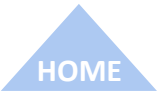

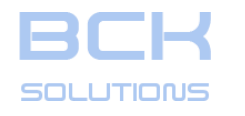

GL Integration supports stock placement too.

Once stock is created in NX (either in the job or in the assembly), press «Select Stock» **E** button.

**GUIDELINE – USER MANUAL** 

#### SIEMENS NX INTEGRATION

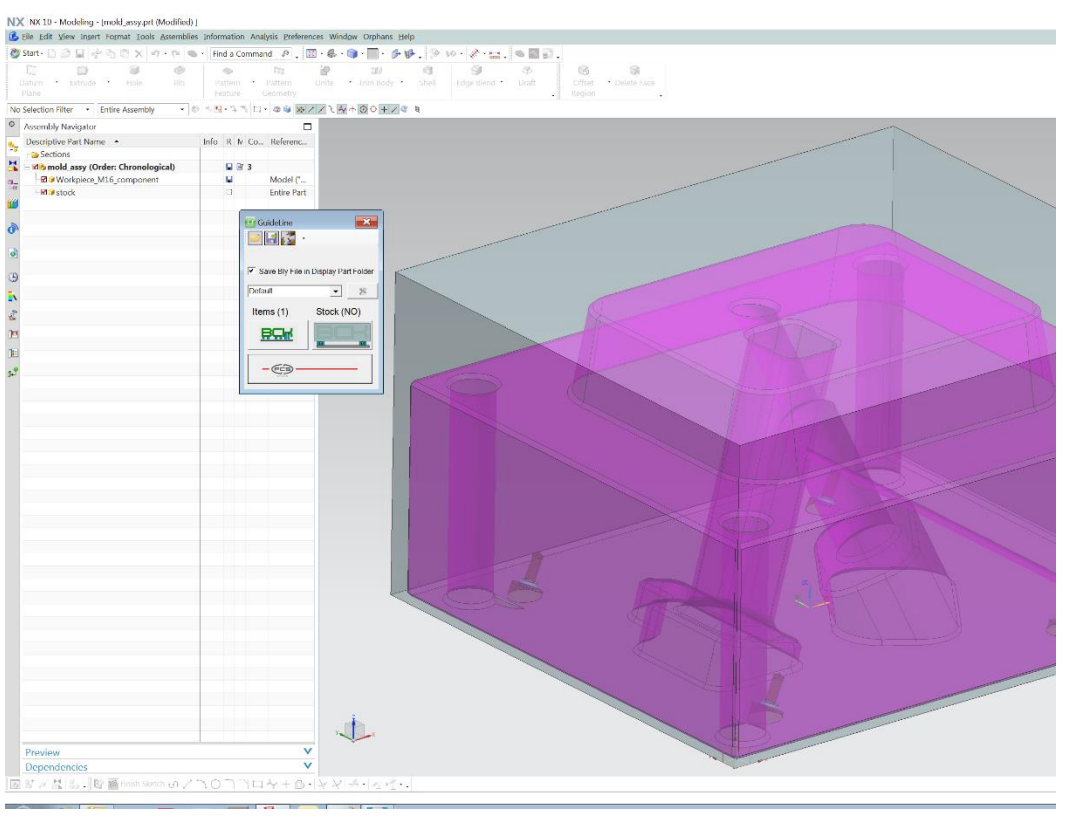

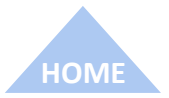

GUIDELINE V 3.261

ECHNICAL DOCUMENTATION

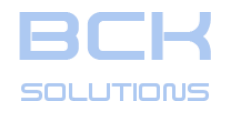

Gl Integration supports stock placement too.

Once stock is created in NX (either in the job or in the assembly), press «Select Stock» button. You can then select the stock's body.

# **GUIDELINE – USER MANUAL**

#### SIEMENS NX INTEGRATION

ECHNICAL DOCUMENTATION

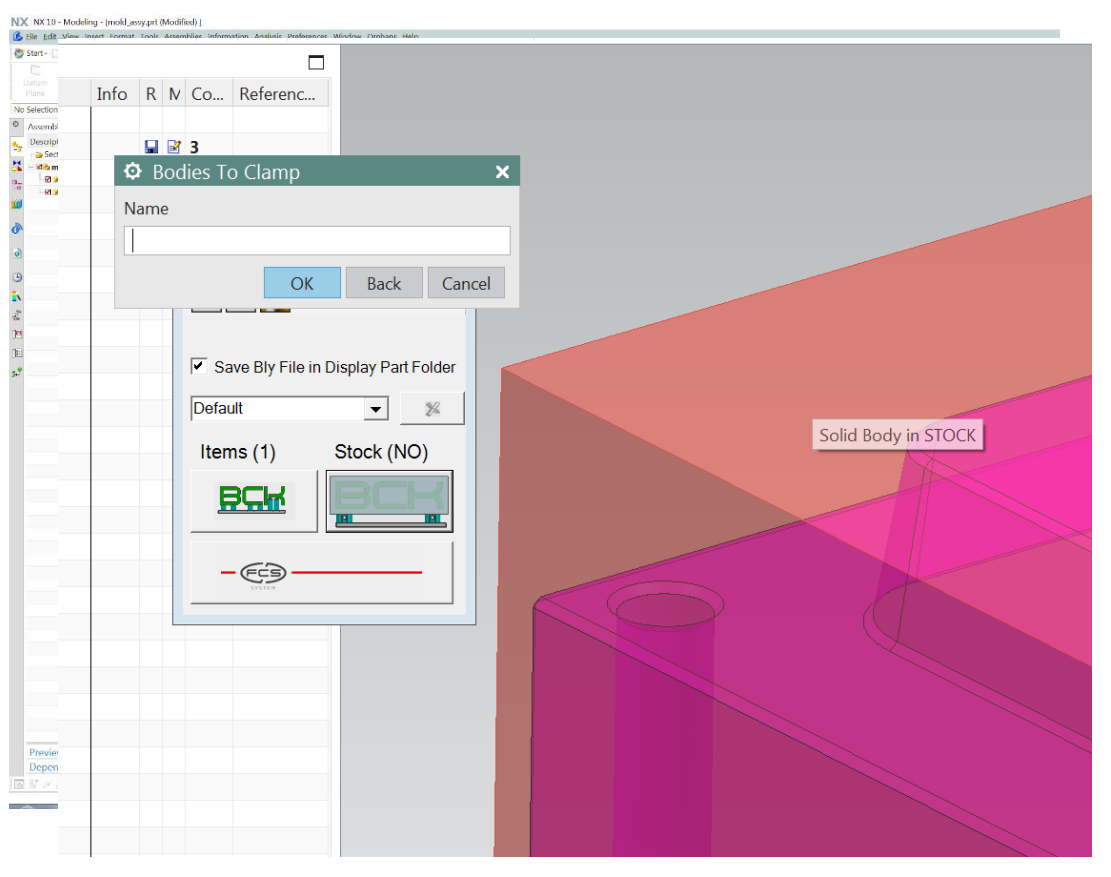

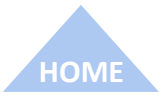

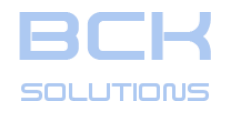

Gl Integration supports stock placement too.

Once stock is created in NX (either in the job or in the assembly), press «Select Stock» []\_\_\_\_\_ button.

You can then select the stock's body.

GL Integration window will change the stock's status to «OK». You can then launch Guideline.

# **GUIDELINE – USER MANUAL**

#### SIEMENS NX INTEGRATION

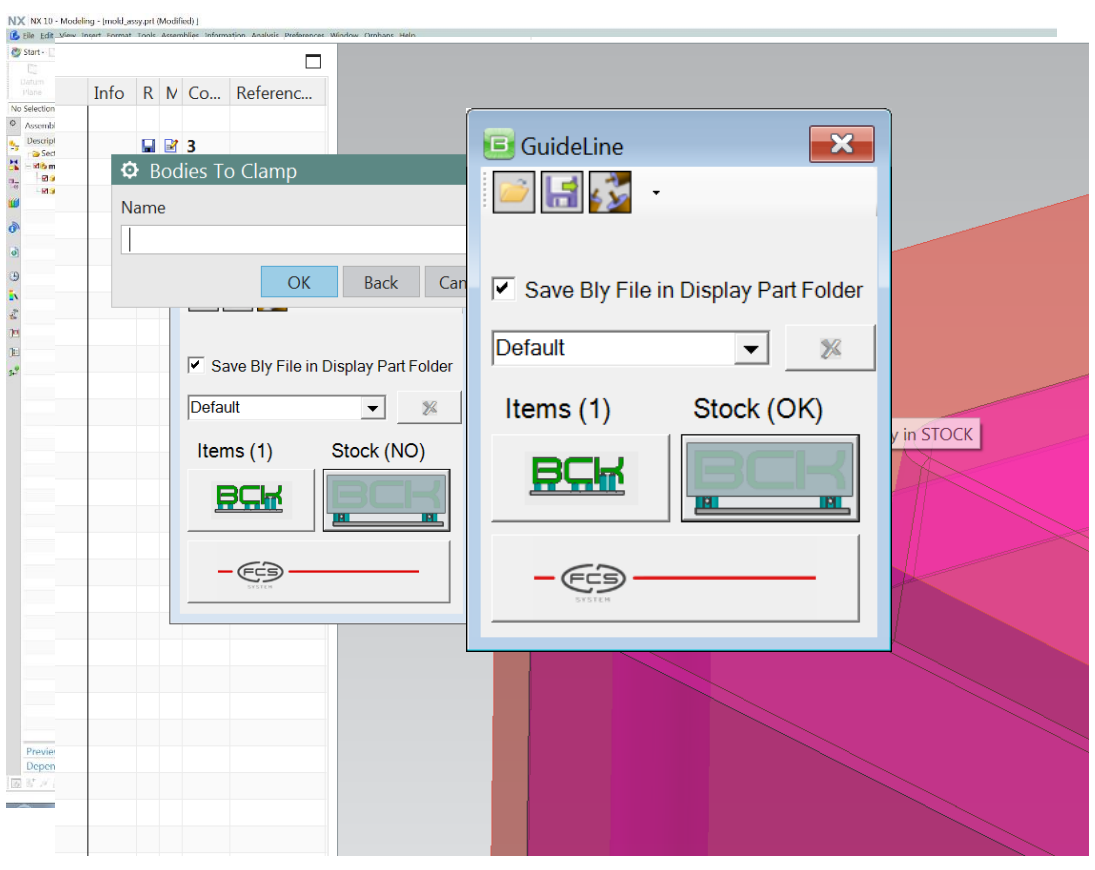

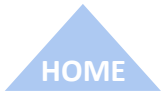

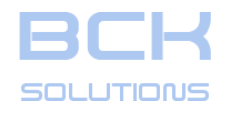

Gl Integration supports stock placement too.

Once stock is created in NX (either in the job or in the assembly), press «Select Stock» **[** button.

You can then select the stock's body.

GL Integration window will change the stock's status to «OK». You can then launch Guideline.

In Guideline you can clamp as usual, switching from item to stock.

# **GUIDELINE – USER MANUAL**

#### SIEMENS NX INTEGRATION

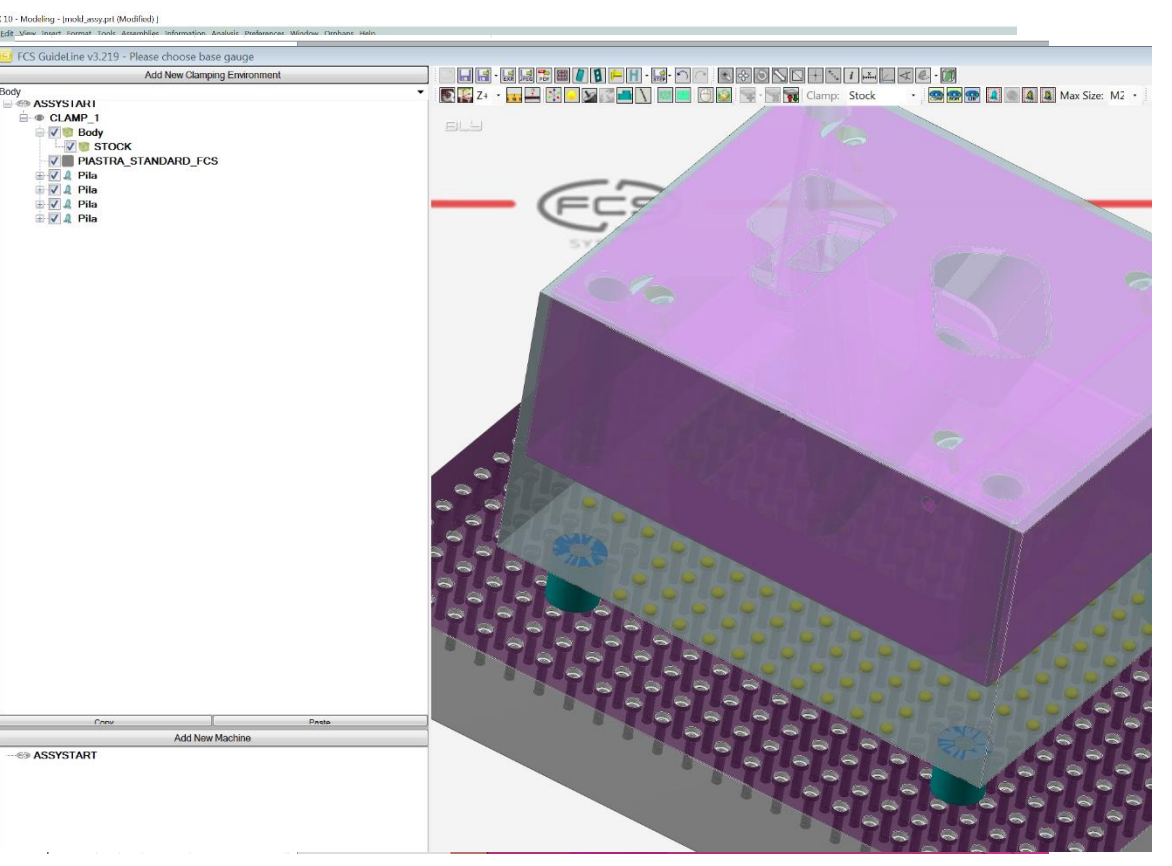

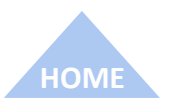

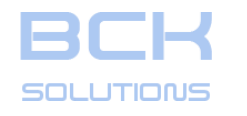

Gl Integration supports stock placement too.

Once stock is created in NX (either in the job or in the assembly), press «Select Stock» **E** button.

You can then select the stock's body.

GL Integration window will change the stock's status to «OK». You can then launch Guideline.

In Guideline you can clamp as usual, switching from item to stock.

Once done, Save it and clamping components will be transferred to NX as previosly described for the job and ready for seats creation.

# **GUIDELINE – USER MANUAL**

#### SIEMENS NX INTEGRATION

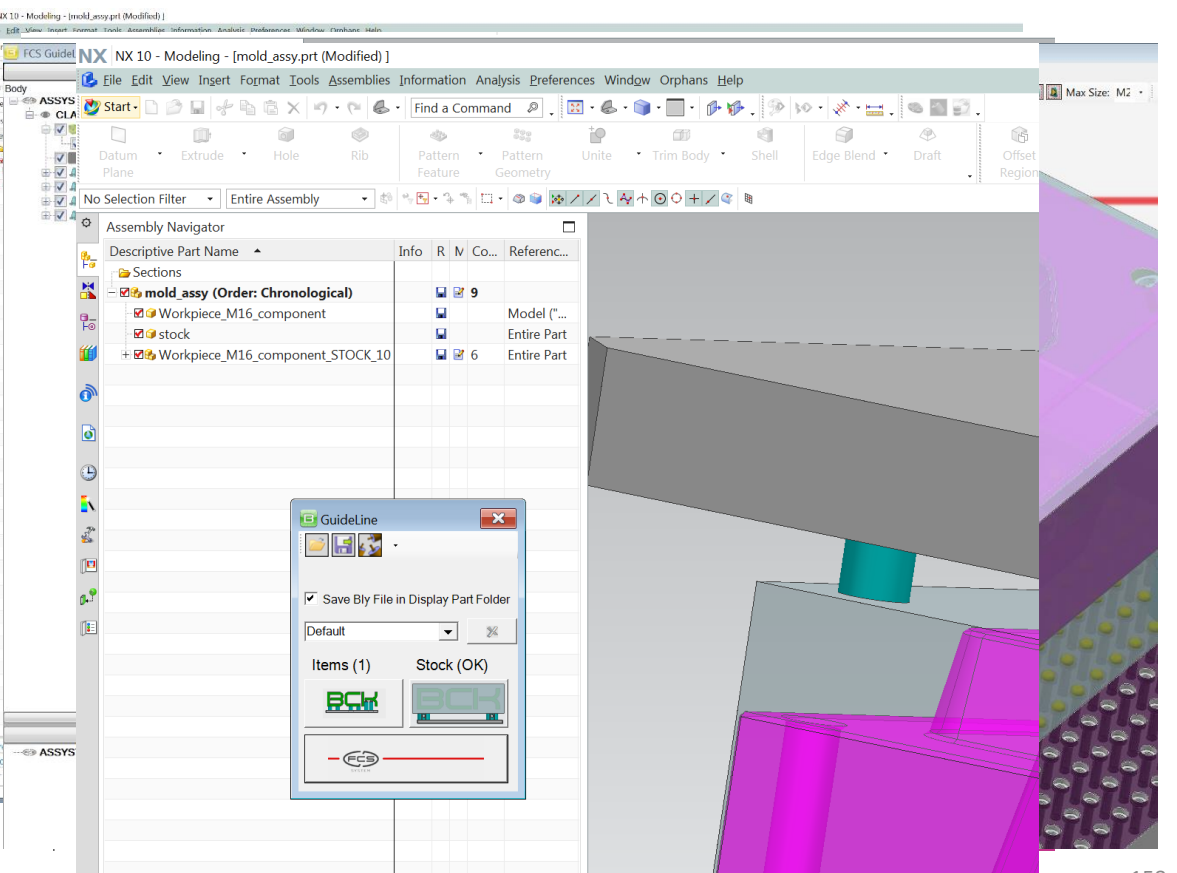

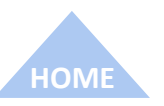

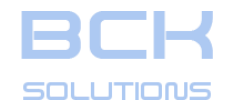

#### SIEMENS NX INTEGRATION

#### Other commands

Save BCK File: saves on the file system the clamping created. It can then be used in other clamping: components will be placed as they are saved and can then be repositioned

Open BCK File: opens a previously saved clampling

Remove all locating holes: deletes the seats created on the job and their features on the model

Select single locating: let you select the seats and creates only those ones

Select Reference Set: let you select a reference set to store the clamping components

Specify new Set Name: let you create a new reference set to store the clamping components

Delete reference set: cancel the selection made, without removing components

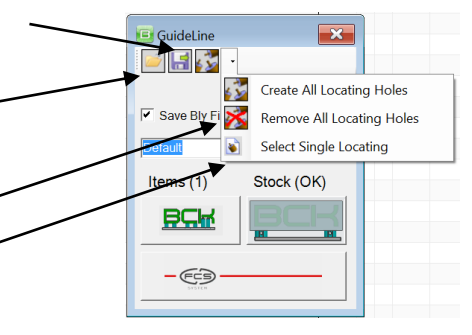

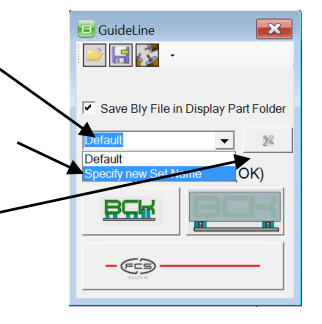

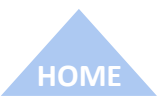

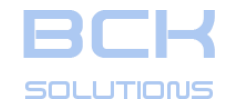

**REFERENCE GUIDE - ADDITIONAL COMMANDS** 

**GUIDELINE V 3.261** 

ECHNICAL DOCUMENTATION

# REFERENCE GUIDE ADDITIONAL COMMANDS

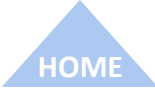

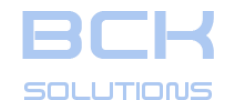

#### **REFERENCE GUIDE - ADDITIONAL COMMANDS**

# Default settings

Some of the clamping parameters can be setup as default via a text file named «Defaults.ini», located in «\FCS\GuideLine3\Misc» directory.

The file can be modified using a text editor (i.e. Notepad), allowing the user to set the most convenient defaults for his daily work: obviously, the values can be modified in any moment during work.

Changes in defaults require to restart Guideline to be effective. The parameters available should be self-explaining.

Lines beginning with «#» are comments.

| Contraction - Notepad                                                                                                    | -   |       | $\times$ |
|----------------------------------------------------------------------------------------------------|-----|-------|----------|
| File Edit Format View Help                                                                                                    |     |       |          |
| #Stock creation offset default in this order: Delta X-, Delta X+, Delta Y-, Delta Y+, Delta<br>Create_Stock_Values=5,5,5,5,5,5; | Z-, | Delta | Z+, ^    |
| #Export settings default                                                                                                    |     |       |          |
| Export_Step_Suffix=;                                                                                                    |     |       |          |
| Export_STEP=YES;                                                                                                    |     |       |          |
| Export_IGES=NO;                                                                                                    |     |       |          |
| Export_FLAT=NO;                                                                                                    |     |       |          |
| Export_ILENU;                                                                                                    |     |       |          |
| Export_TABLE-NO:                                                                                                    |     |       |          |
| Export CUBELYES:                                                                                                    |     |       |          |
| Export BREILS=YES:                                                                                                    |     |       |          |
| Export_SUPPORT=YES;                                                                                                    |     |       |          |
| Export_TOOLS=YES;                                                                                                    |     |       |          |
| Export_TABLE=YES;                                                                                                    |     |       |          |
| EXPORT_FINISH=NO;                                                                                                    |     |       |          |
| When in the default                                                                                                    |     |       |          |
|                                                                                                    |     |       |          |
|                                                                                                    |     |       |          |
| BestSize=Ml6:                                                                                                    |     |       |          |
|                                                                                                    |     |       |          |
|                                                                                                    |     |       |          |
|                                                                                                    |     |       |          |
|                                                                                                    |     |       |          |
|                                                                                                    |     |       |          |
|                                                                                                    |     |       |          |
|                                                                                                    |     |       |          |
|                                                                                                    |     |       |          |
|                                                                                                    |     |       |          |
|                                                                                                    |     |       |          |
|                                                                                                    |     |       |          |

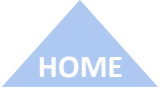

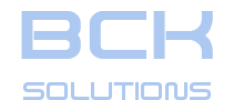

#### **REFERENCE GUIDE - ADDITIONAL COMMANDS**

 Rotation & translation of the workpiece in relation to the base gauge Orient item
 Orientation by any surface of the workpiece

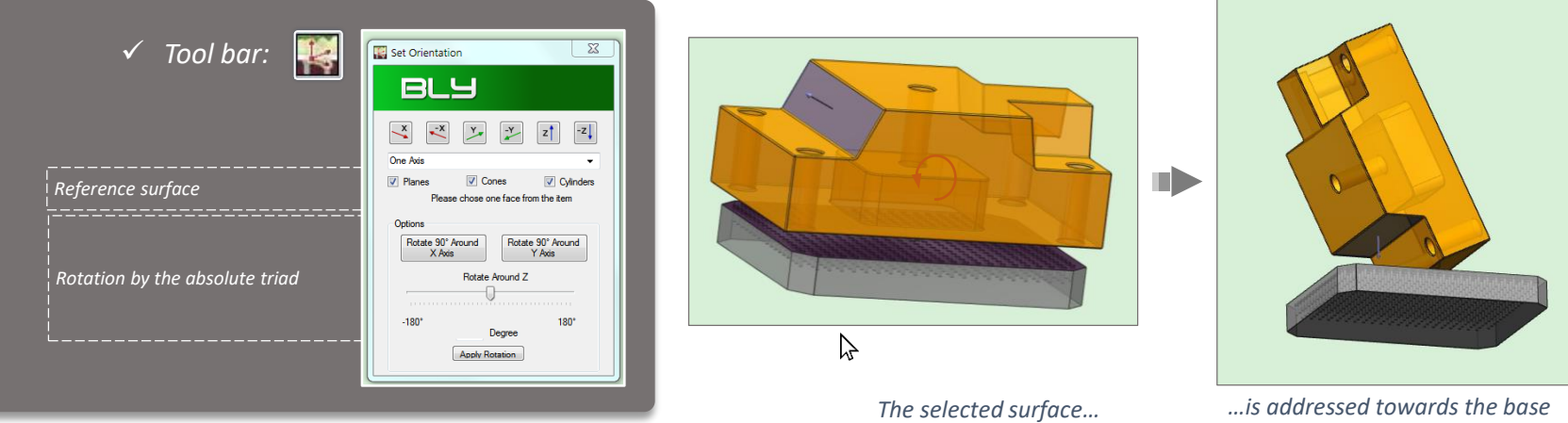

...is addressed towards the base gauge becoming the clamping surface of the workpiece.

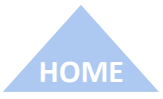

The information contained in this document is strictly confidential and not transferable to third party without BCK Solutions permission

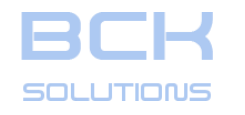

#### **REFERENCE GUIDE - ADDITIONAL COMMANDS**

# **Table Settings: Interference Clearance**

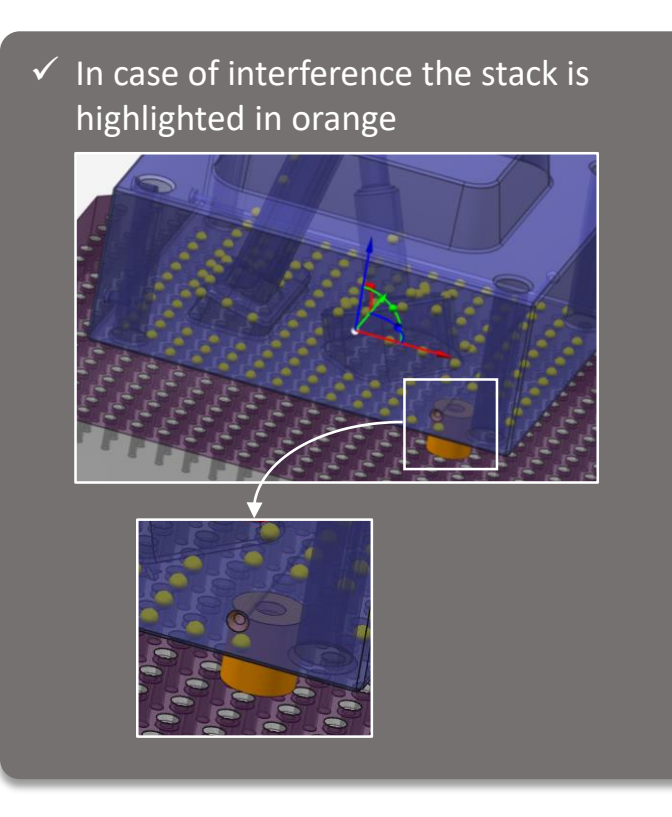

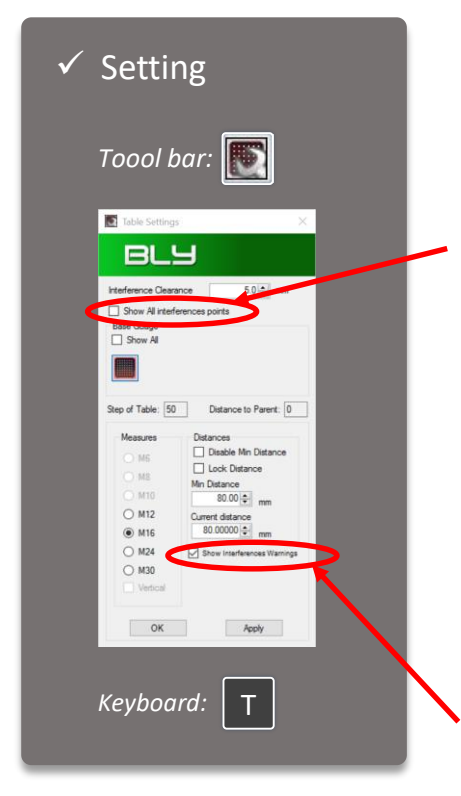

Finds and shows all the points violating the clearance, not only the closest

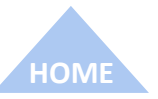

Displays the warning

message at bottom

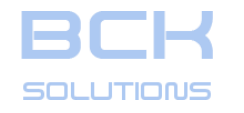

# GUEDEDIELENEUSERTICIAIMUAL

# **REFERENCE GUIDE - ADDITIONAL COMMANDS**

□ Table Settings: workpiece placement

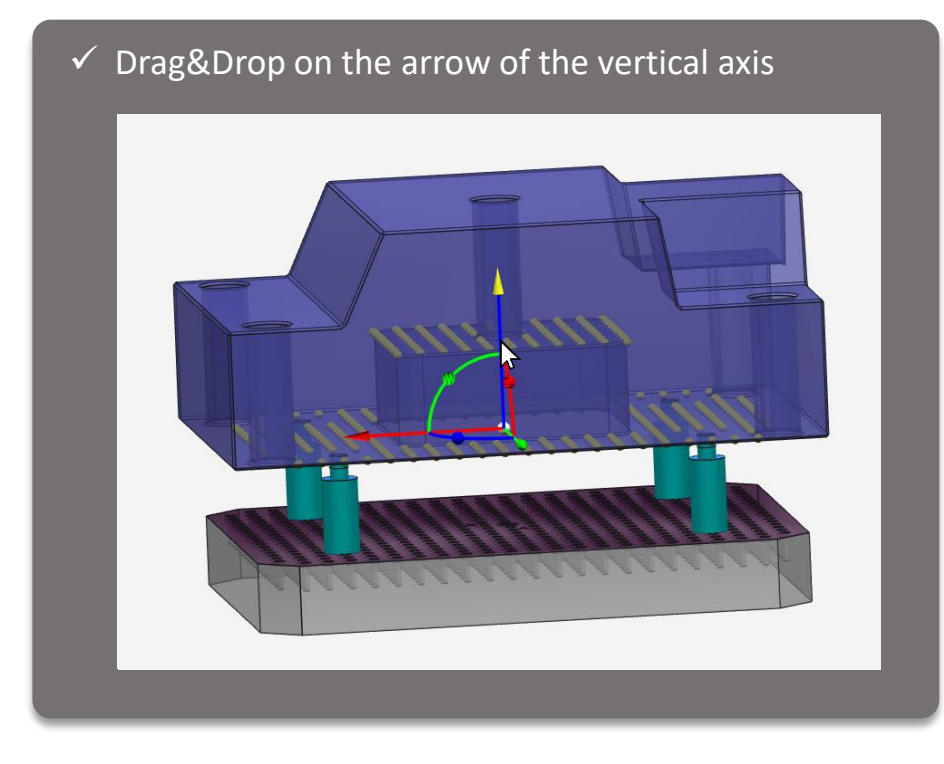

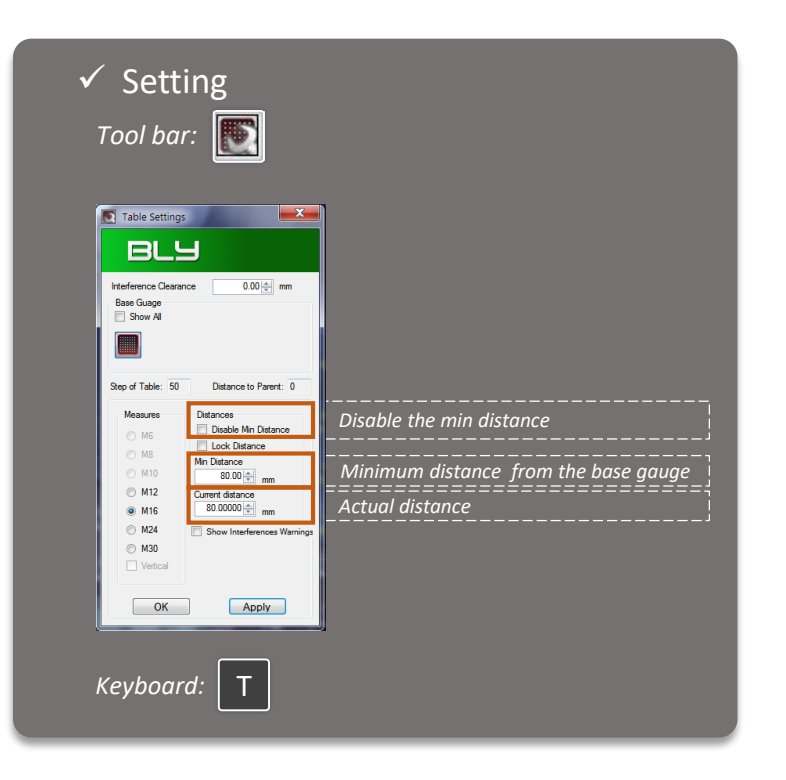

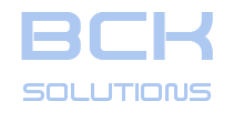

#### **REFERENCE GUIDE - ADDITIONAL COMMANDS**

**Table Settings: transition between holes having different size** 

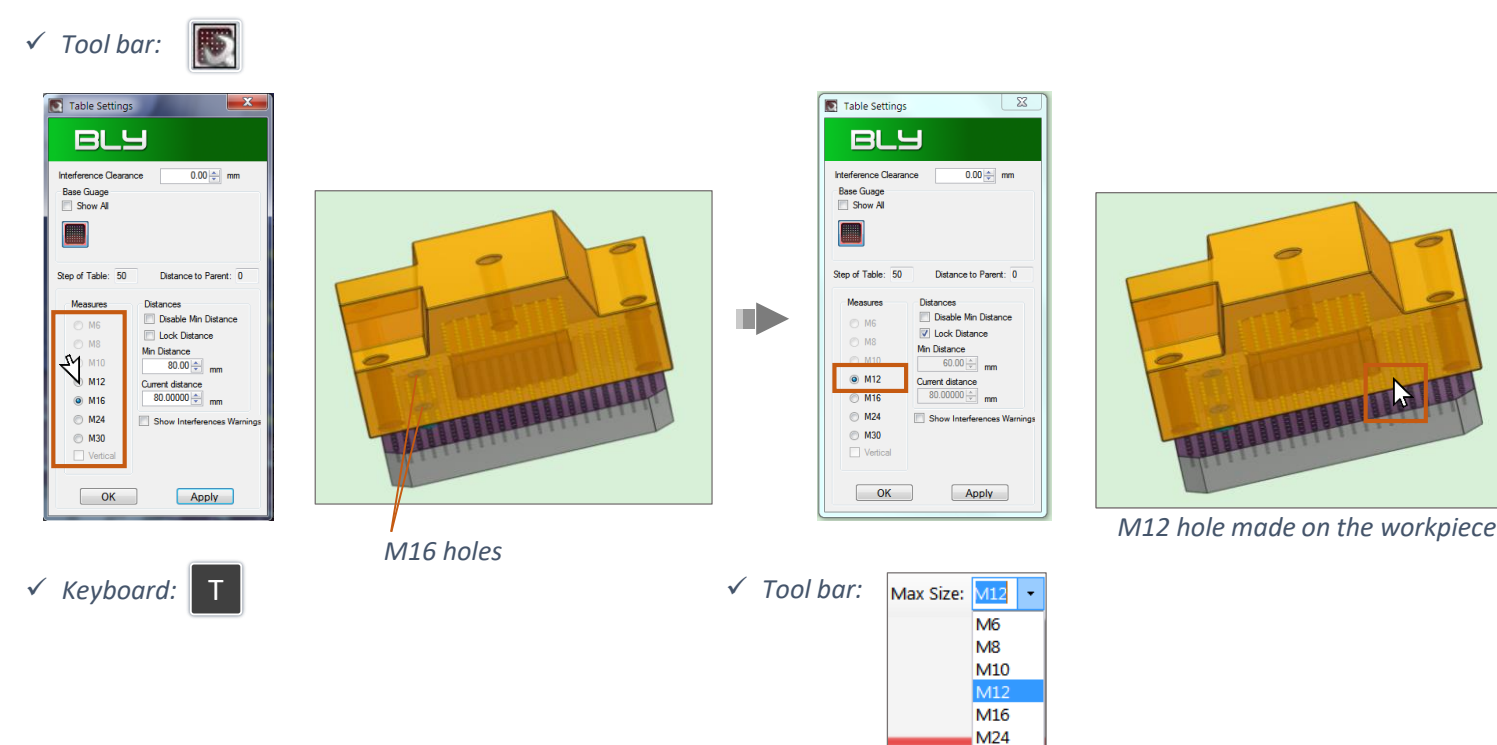

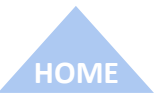

M30

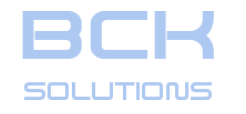

#### **REFERENCE GUIDE - ADDITIONAL COMMANDS**

Projection of the clamping points on the workpiece

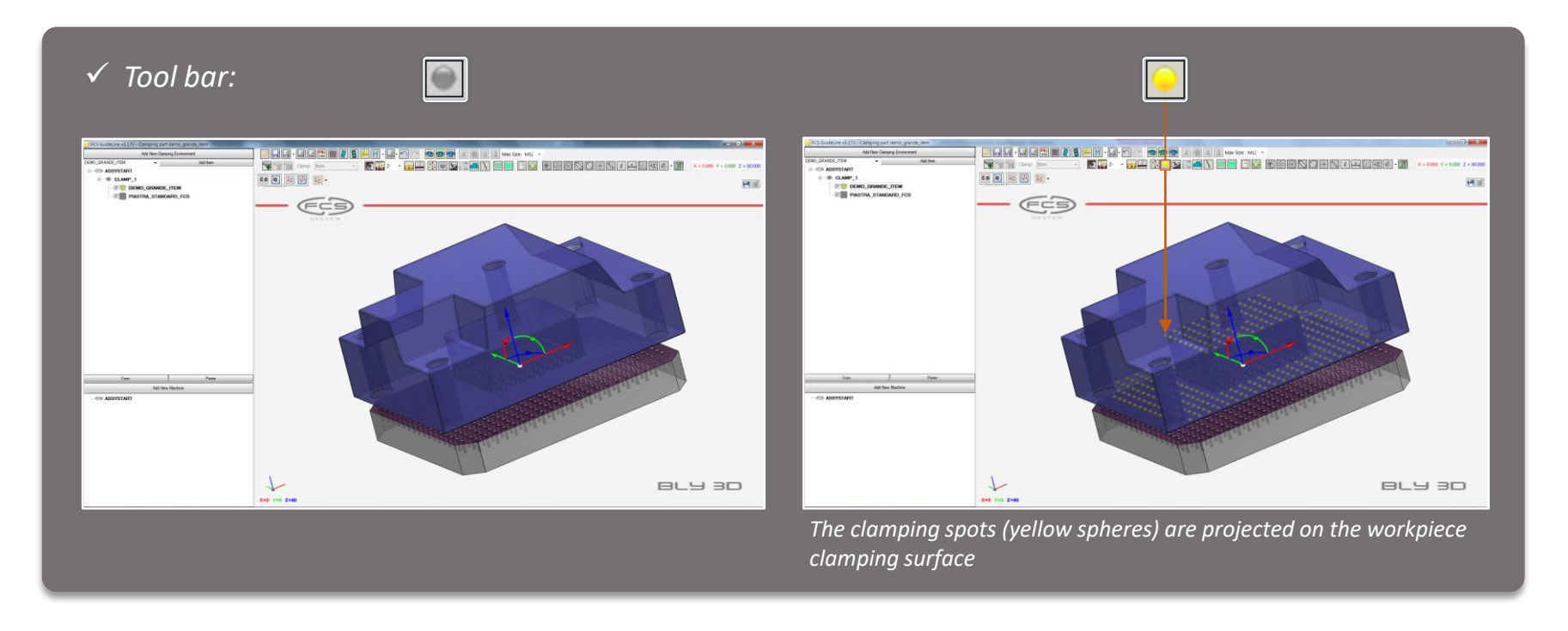

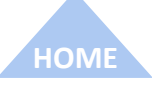

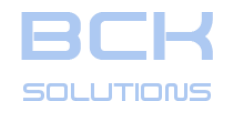

ECHNICAL DOCUMENTATION

#### **REFERENCE GUIDE - ADDITIONAL COMMANDS**

Uisualization control: Trasparency

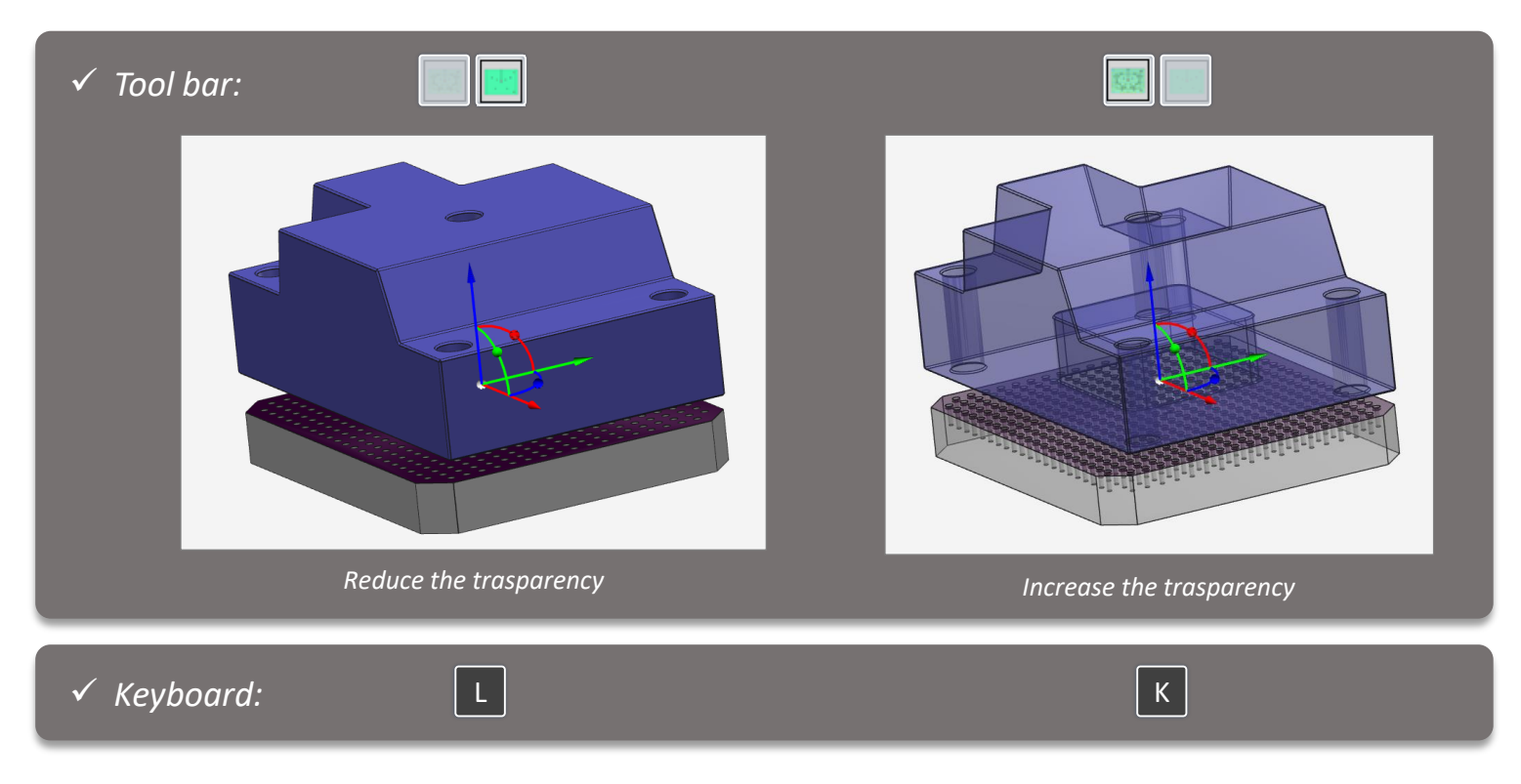

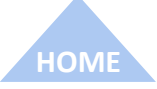

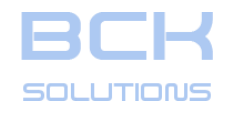

#### **REFERENCE GUIDE - ADDITIONAL COMMANDS** Absolute and relative coordinate systems

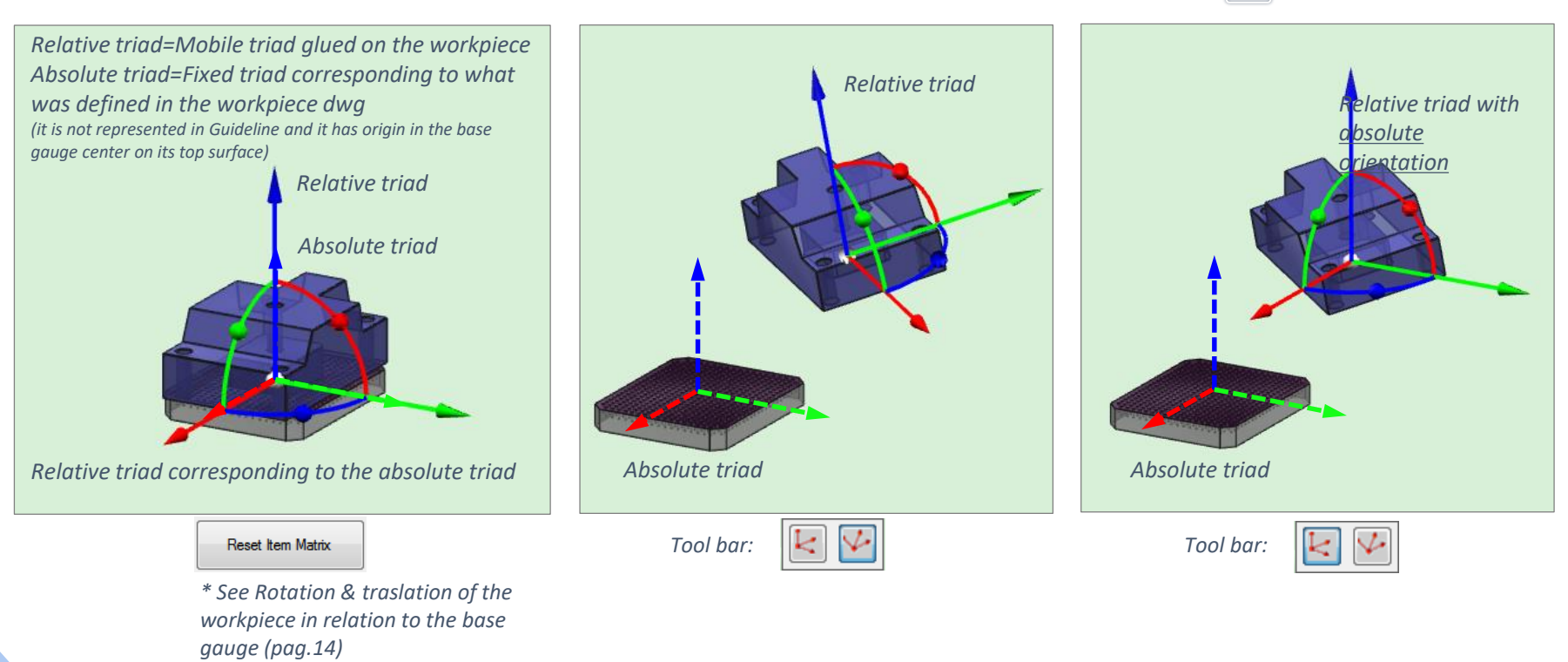

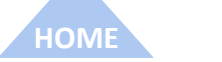

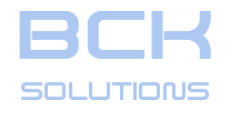

# REFERENCE GUIDE - ADDITIONAL COMMANDSAbsolute and relative coordinate systems

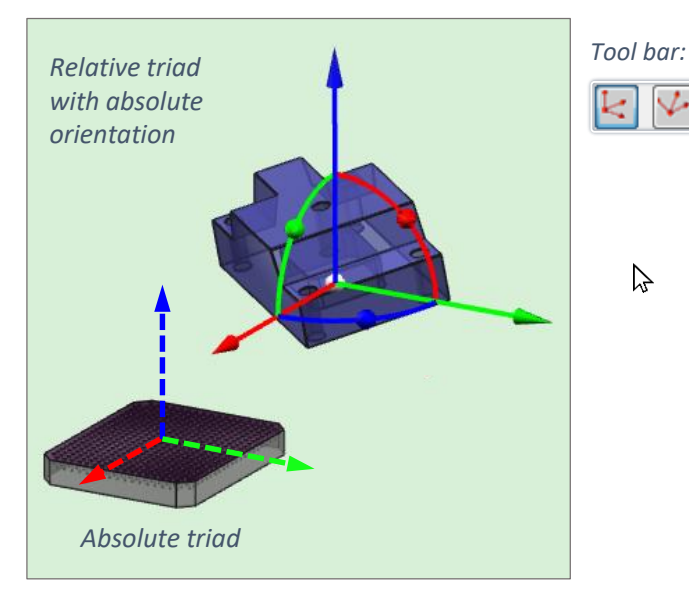

 ✓ Note: the absolute triad is not pointed-out in Guideline. It is just represented here by the dashed line for explanation purpose only.

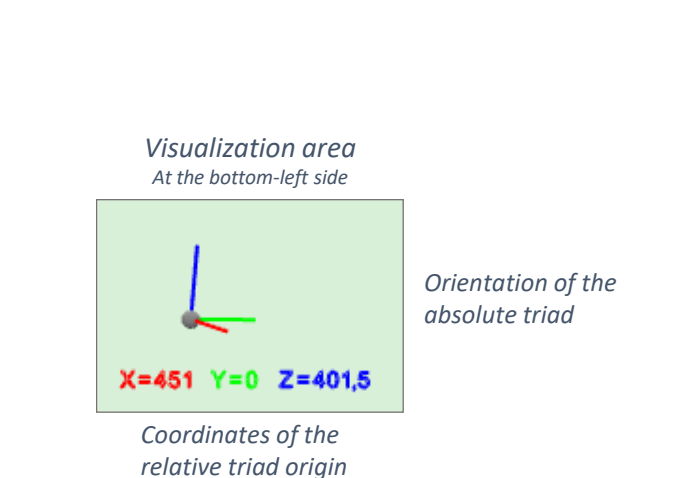

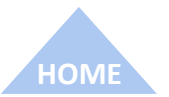

ECHNICAL DOCUMENTATION

169

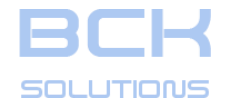

#### **REFERENCE GUIDE - ADDITIONAL COMMANDS**

ECHNICAL DOCUMENTATION

**Relative triad: origins** 

To display the workpiece's relative triad, just click once on the piece itself

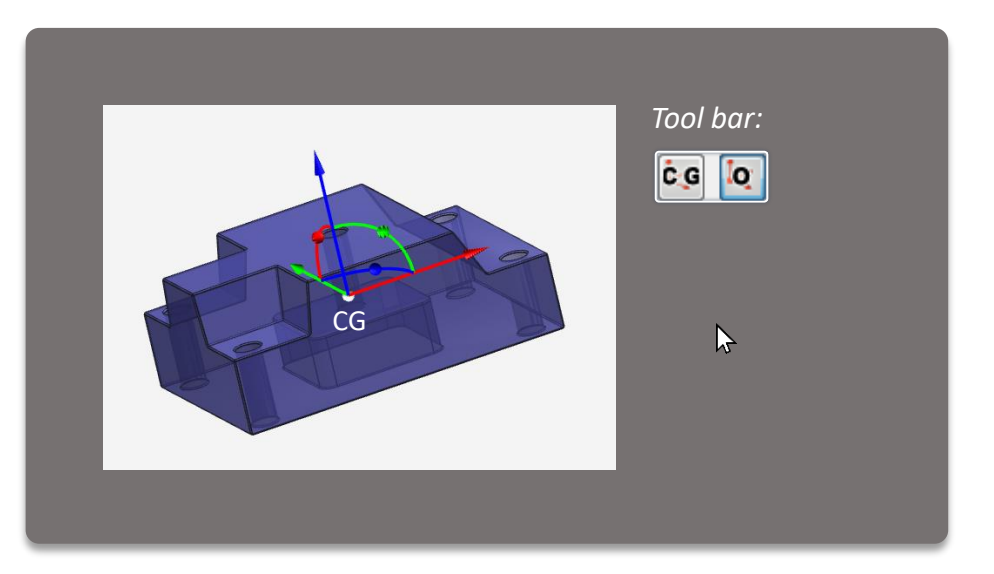

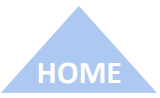

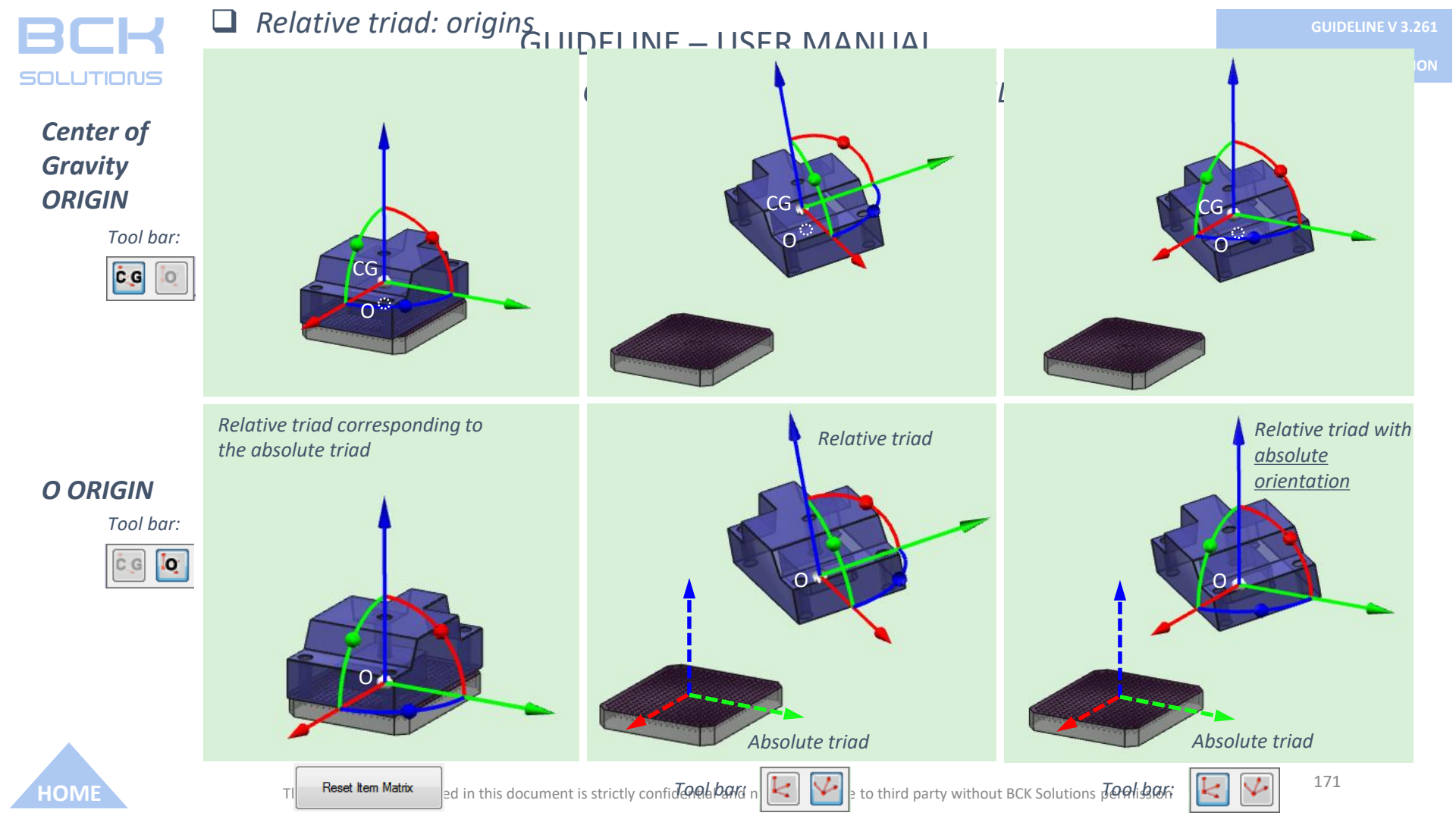

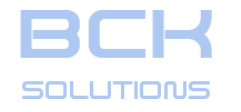

**REFERENCE GUIDE - ADDITIONAL COMMANDS** 

# **Q** Rotation & translation of the workpiece in relation to the base gauge

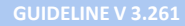

**ECHNICAL DOCUMENTATION** 

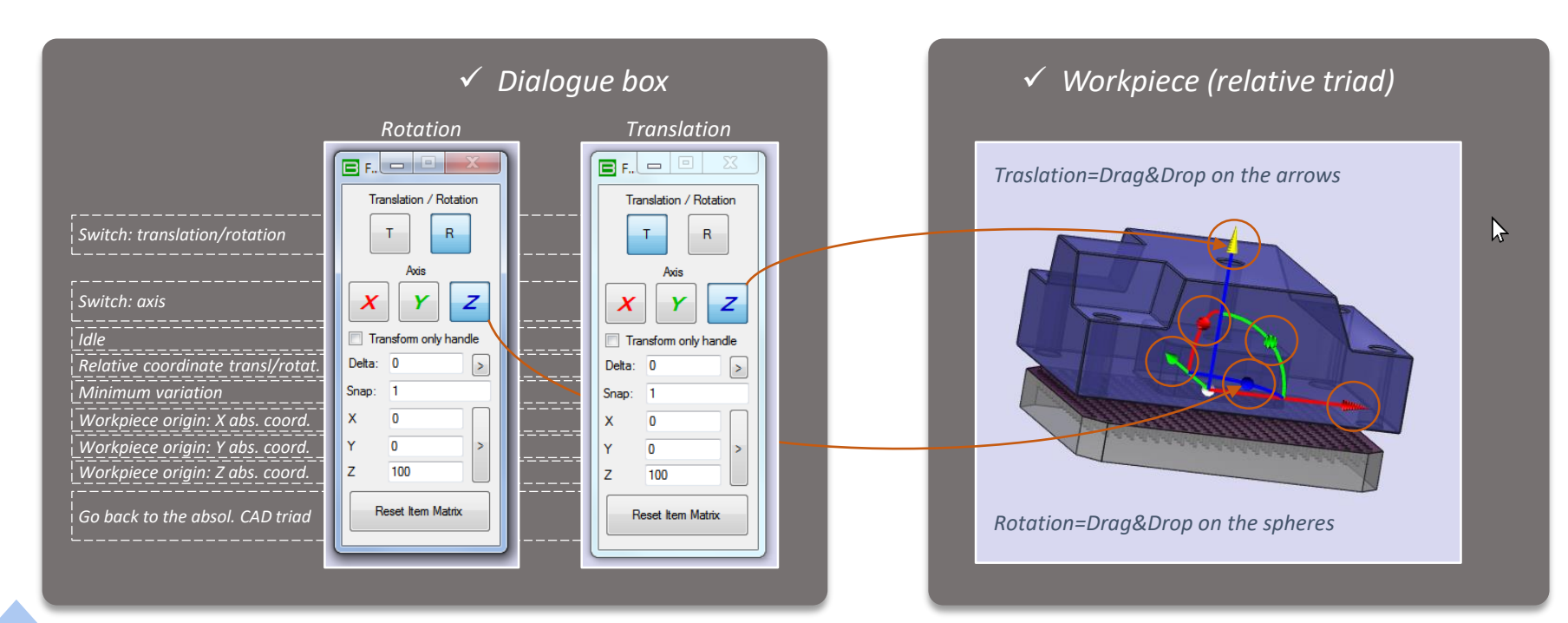

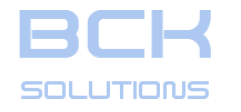

**GUIDELINE V 3.261** 

ECHNICAL DOCUMENTATION

**REFERENCE GUIDE - ADDITIONAL COMMANDS** 

**G** Rotation & traslation of the workpiece in relation to the base gauge

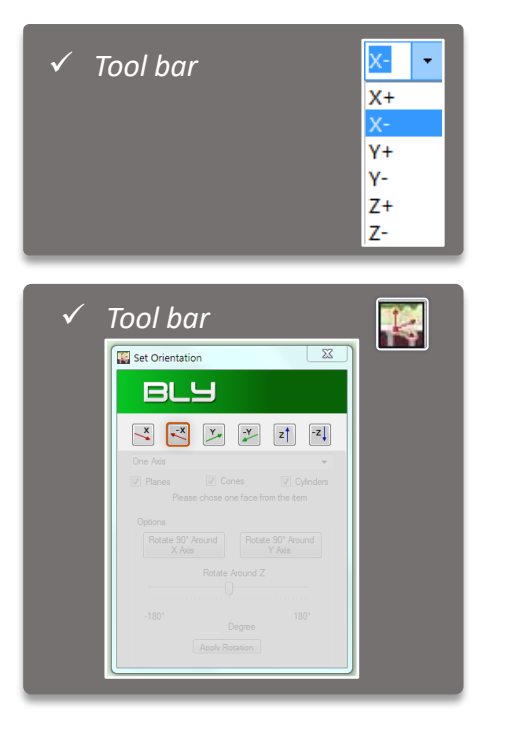

*X-* becomes the clamping surface

X- side surface of the workpiece is addressed to the base gauge; therefore X- surface becomes the clamping surface.

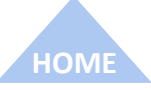

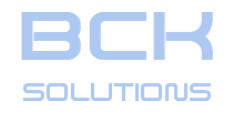

#### **REFERENCE GUIDE - ADDITIONAL COMMANDS**

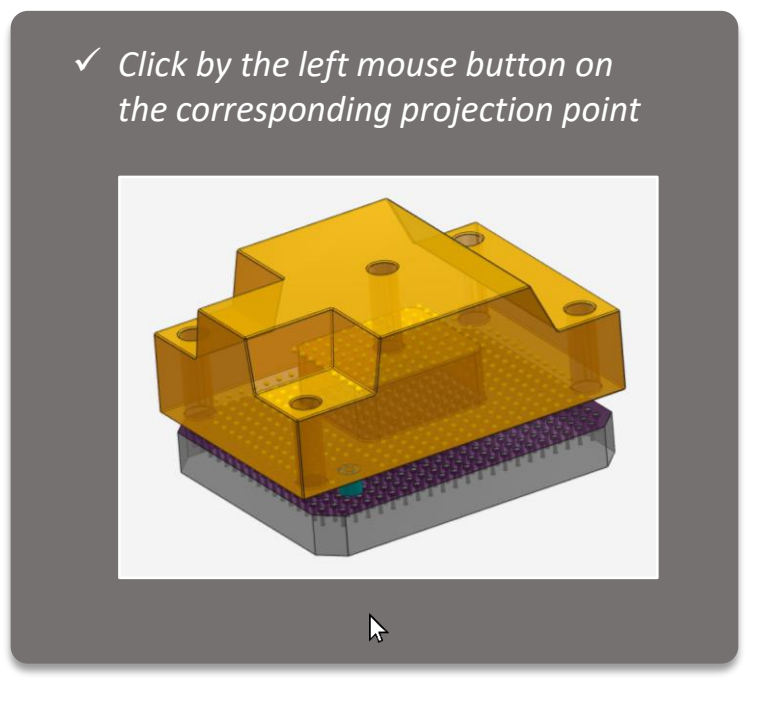

✓ Visualization of the clamping holes on the workpiece

Toool bar:

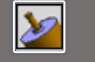

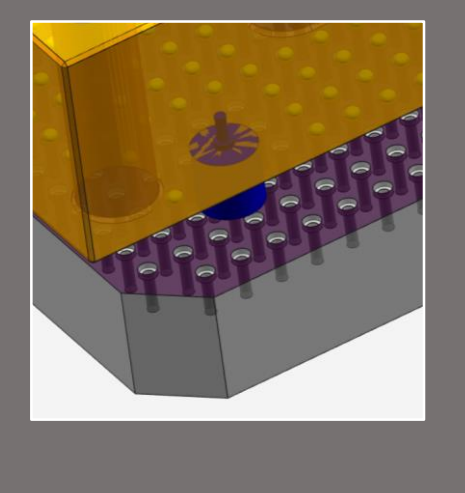

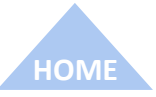

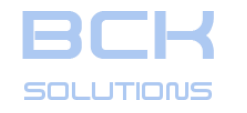

**REFERENCE GUIDE - ADDITIONAL COMMANDS** 

□ Management of the components by the treeview structure

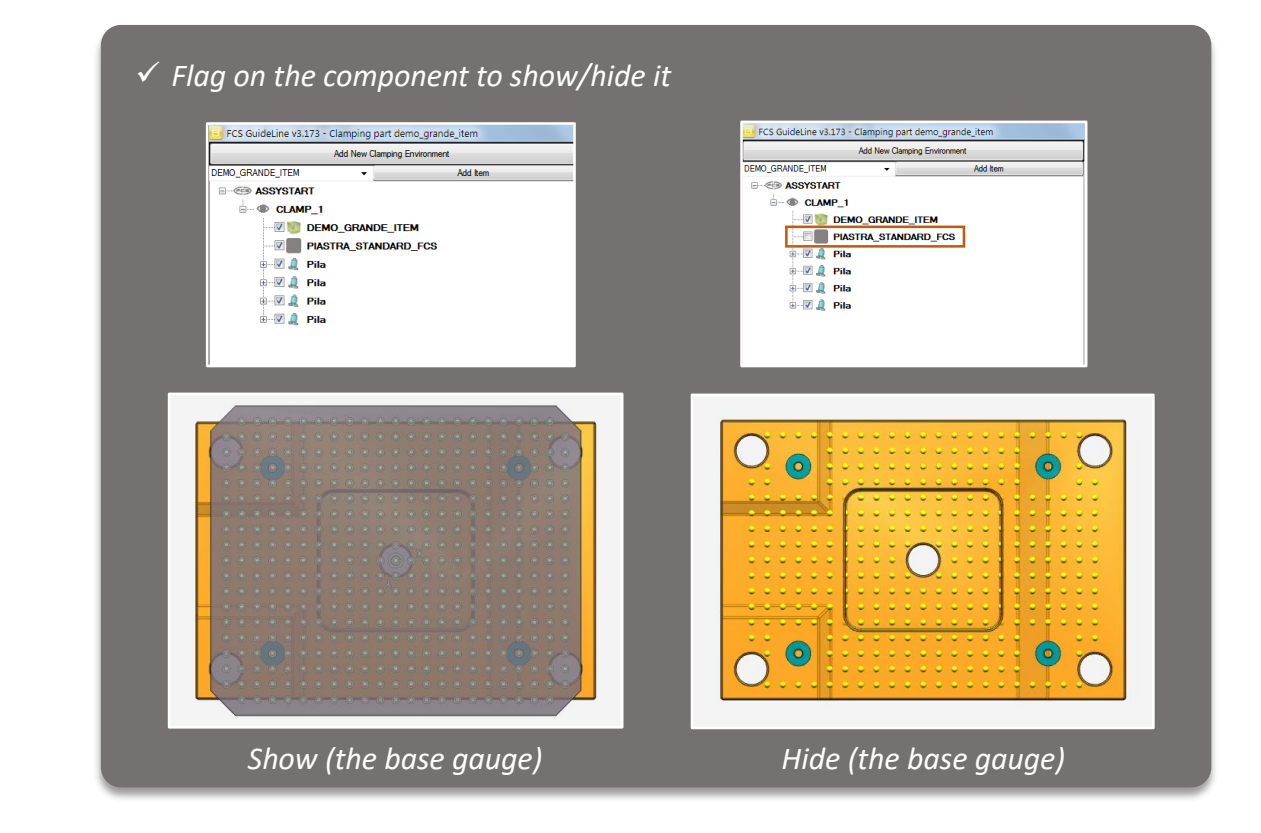

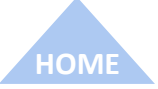

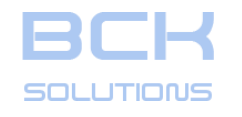

# **GUIDELINE – USER MANUAL**

#### **REFERENCE GUIDE - ADDITIONAL COMMANDS**

#### Library management

# Manual configuration of the stacks

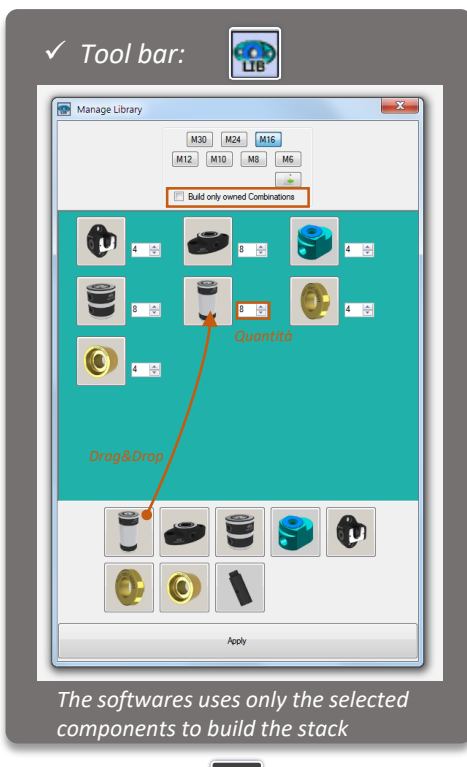

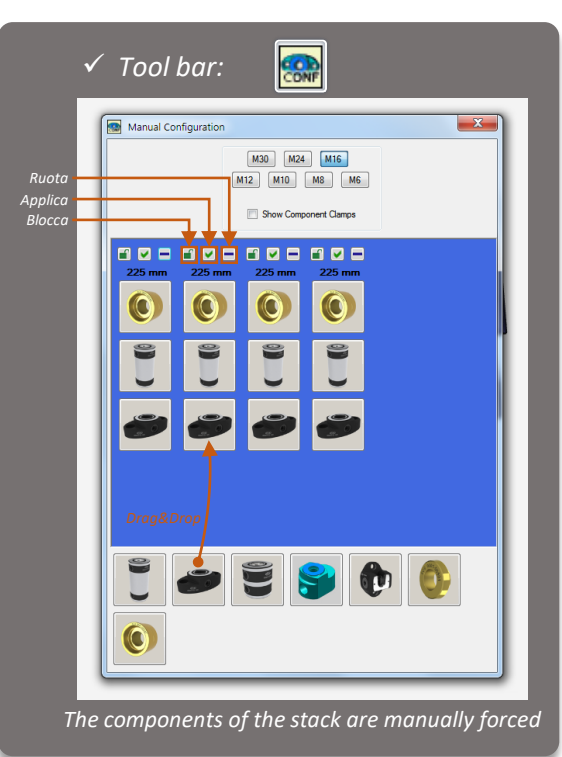

# Bill Of Materials

| Size        | Description Code                                                                   |
|-------------|------------------------------------------------------------------------------------|
| M16         | BODY H160 0003_02102                                                               |
| M16         | BODY H40 0003_02100                                                                |
| M16         | RING_W 0001_00800                                                                  |
| M16         | RING H0 x D24 0001_00501                                                           |
| M16         | RING H25 x D40 0001_00540                                                          |
| M16         | ROD_W 0002_01600                                                                   |
| M16         | ROD 0002_01250                                                                     |
| M16         | SCREW TCEI H40 0940                                                                |
|             |                                                                                    |
| Export Bom  | BOM/Pos-Clamp Select Missing Component Order Selected Or                           |
| Export Born | BOM/Pos-Clamp Select Masing Component Order Selected Or<br>Visit ECS Order Web Ste |

В

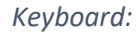

HOME

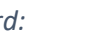

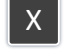

The information contained in this document is strictly confidential and not transferable to third party without BCK Solutions permission

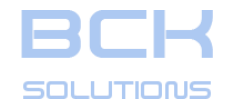

**GUIDELINE V 3.261** 

ECHNICAL DOCUMENTATION

#### **REFERENCE GUIDE - ADDITIONAL COMMANDS**

# □ Variation of the clamping position in CAM

#### Minimum variation of the clamping height

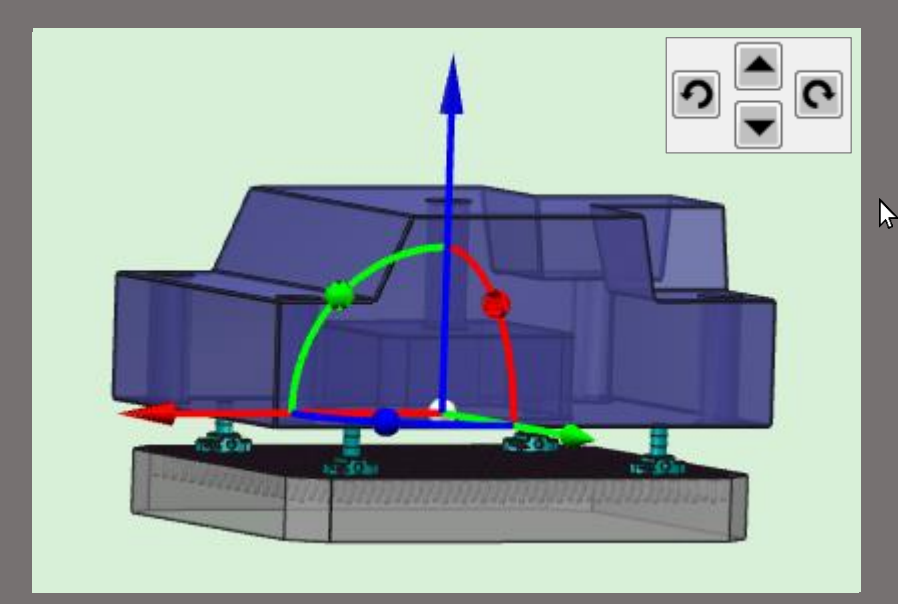

# 90° rotation

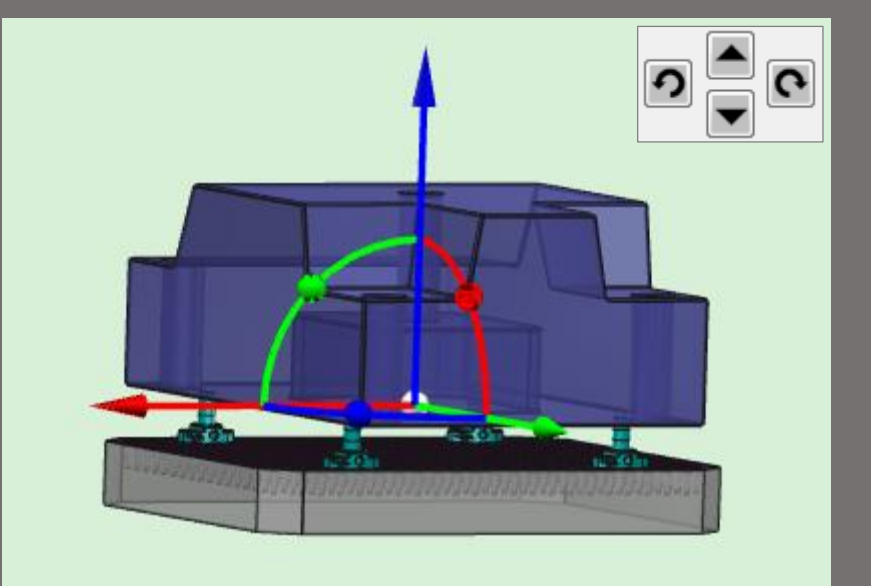

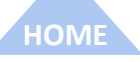

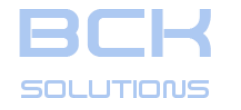

GUIDELINE V 3.261

ECHNICAL DOCUMENTATION

#### **REFERENCE GUIDE - ADDITIONAL COMMANDS**

#### □ Variation of the clamping position in CAM

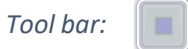

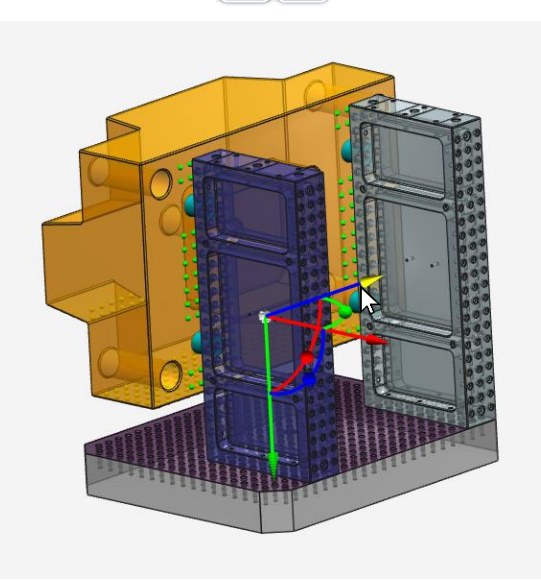

The workpiece and the shoulders are shifted together (as they were a single block)

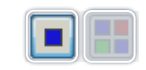

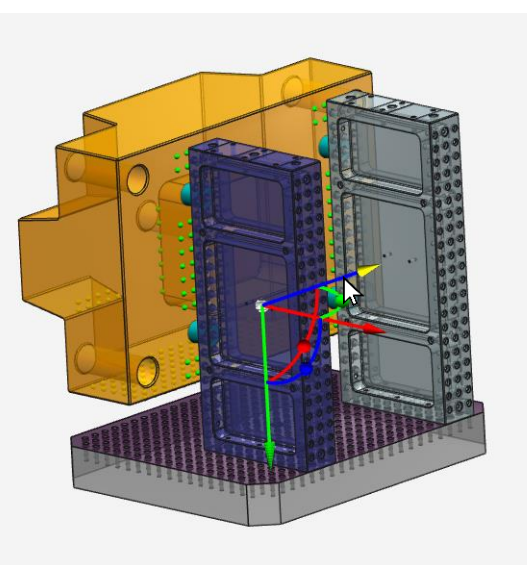

The shoulder is shifted only

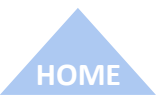

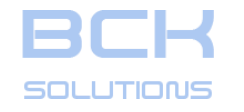

**REFERENCE GUIDE - ADDITIONAL COMMANDS** 

**The specific functions of the Machine Environment (CAM)** 

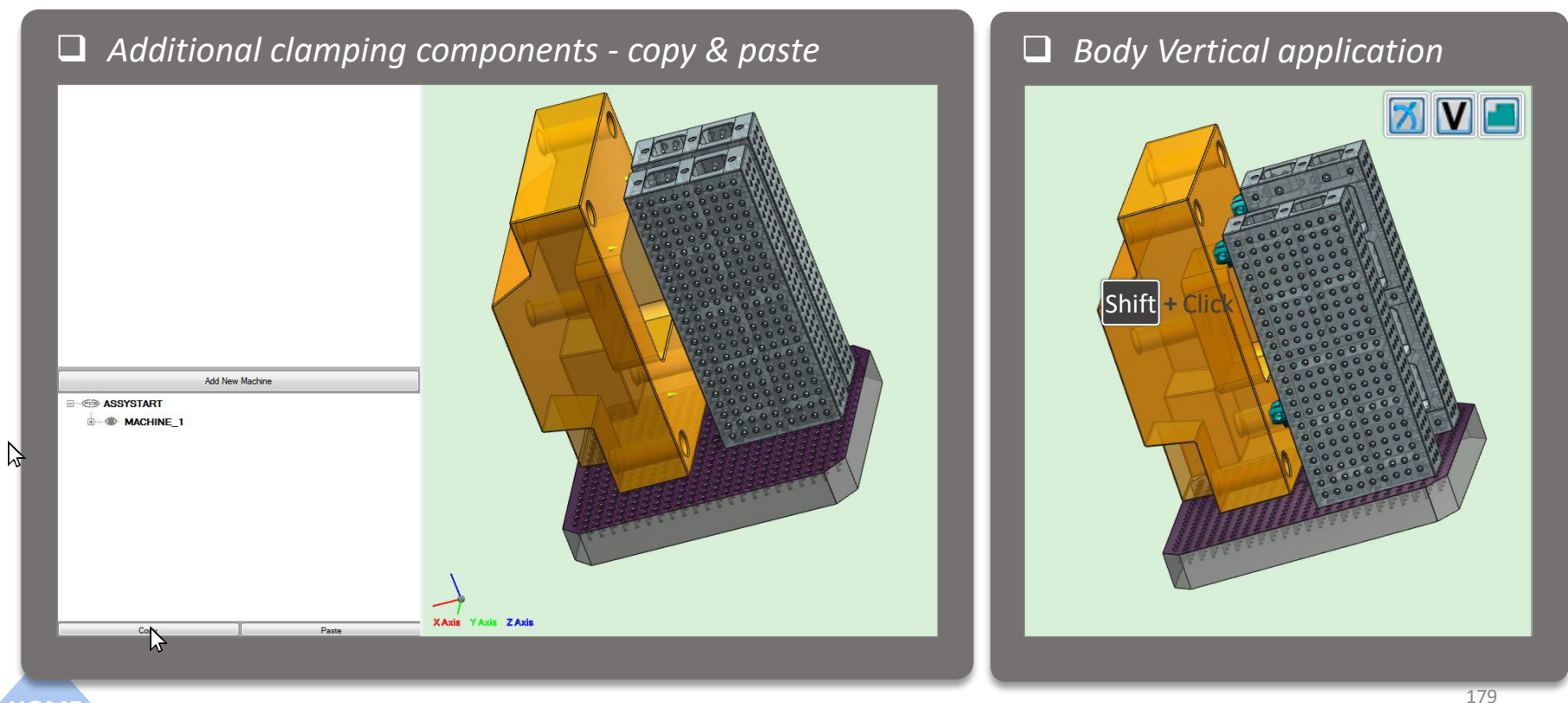

2

ECHNICAL DOCUMENTATION

HOME

The information contained in this document is strictly confidential and not transferable to third party without BCK Solutions permission

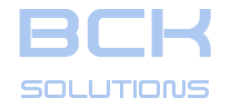

**GUIDELINE V 3.261** 

ECHNICAL DOCUMENTATION

#### **REFERENCE GUIDE - ADDITIONAL COMMANDS**

#### □ Obtain the workpiece geometry information

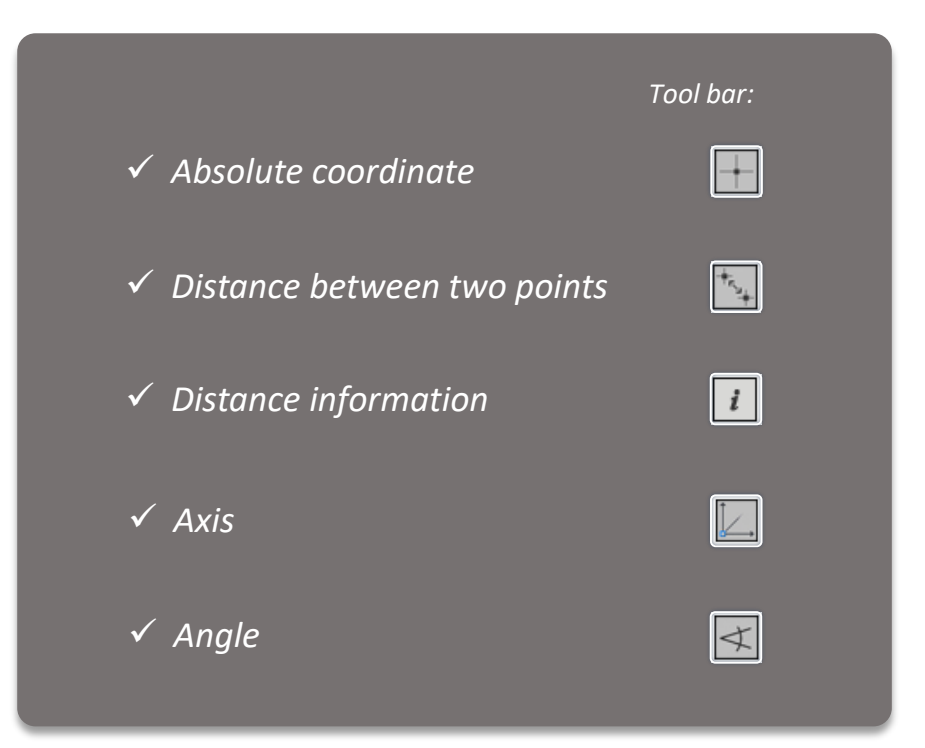

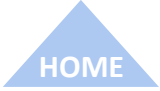
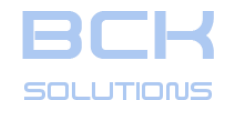

### **REFERENCE GUIDE - ADDITIONAL COMMANDS**

## □ A new clamping session generation

#### CAD

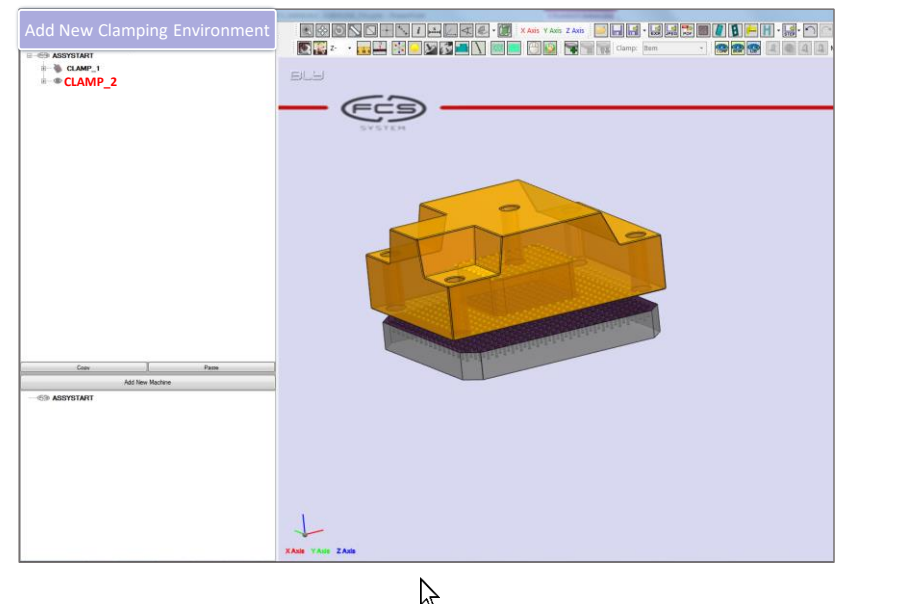

#### CAM

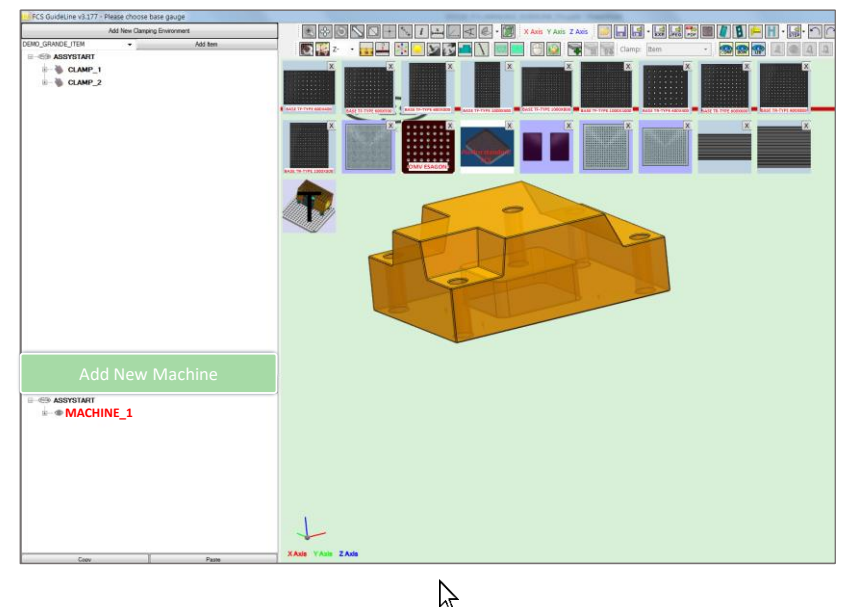

To skip from one to another session, click on the treview or press the corresponding buttom on the keyboard:

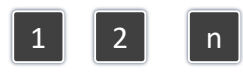

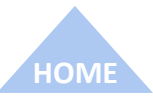

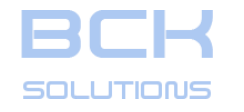

### **REFERENCE GUIDE - ADDITIONAL COMMANDS**

ECHNICAL DOCUMENTATION

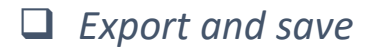

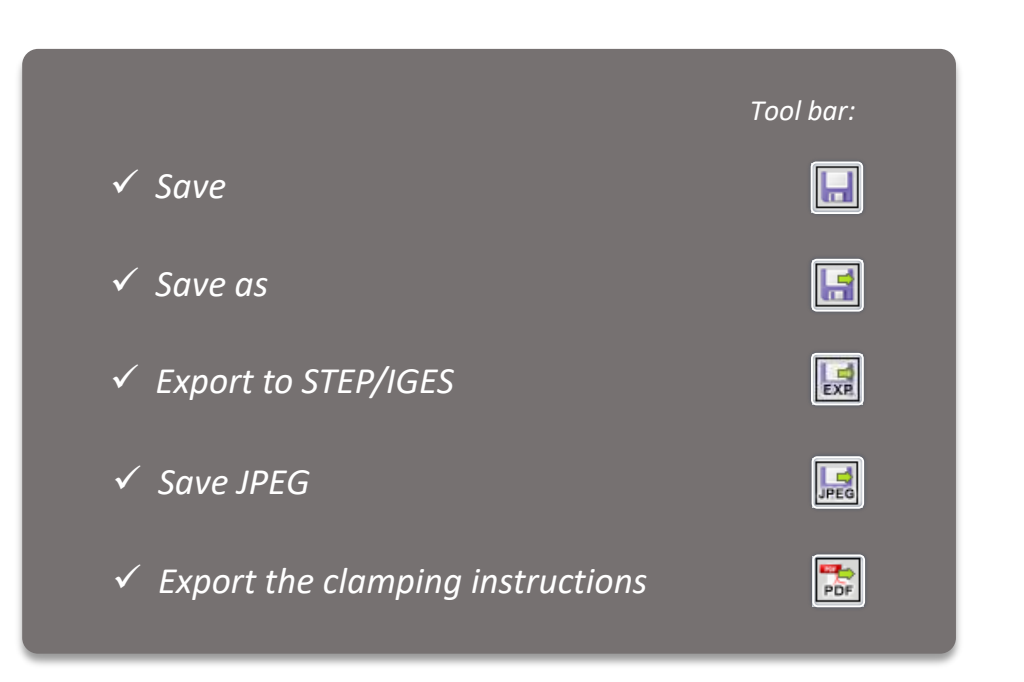

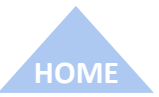

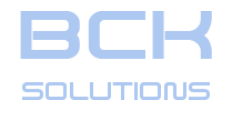

### **REFERENCE GUIDE - ADDITIONAL COMMANDS**

## Adding a new component in the library

In order to allow the users to define a clamping using custom components, Guideline gives the possibility to add them to

the standard library. To do so, just press

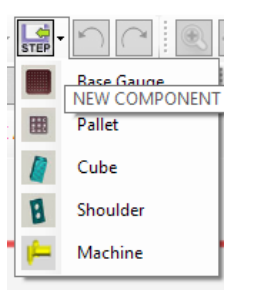

HOME

in the toolbar and select the type of component you want to add (Base Gauge in our example).

N.B: only for Base Gauge, the software will ask you to Import or Create a new component. All the other categories can be imported only.

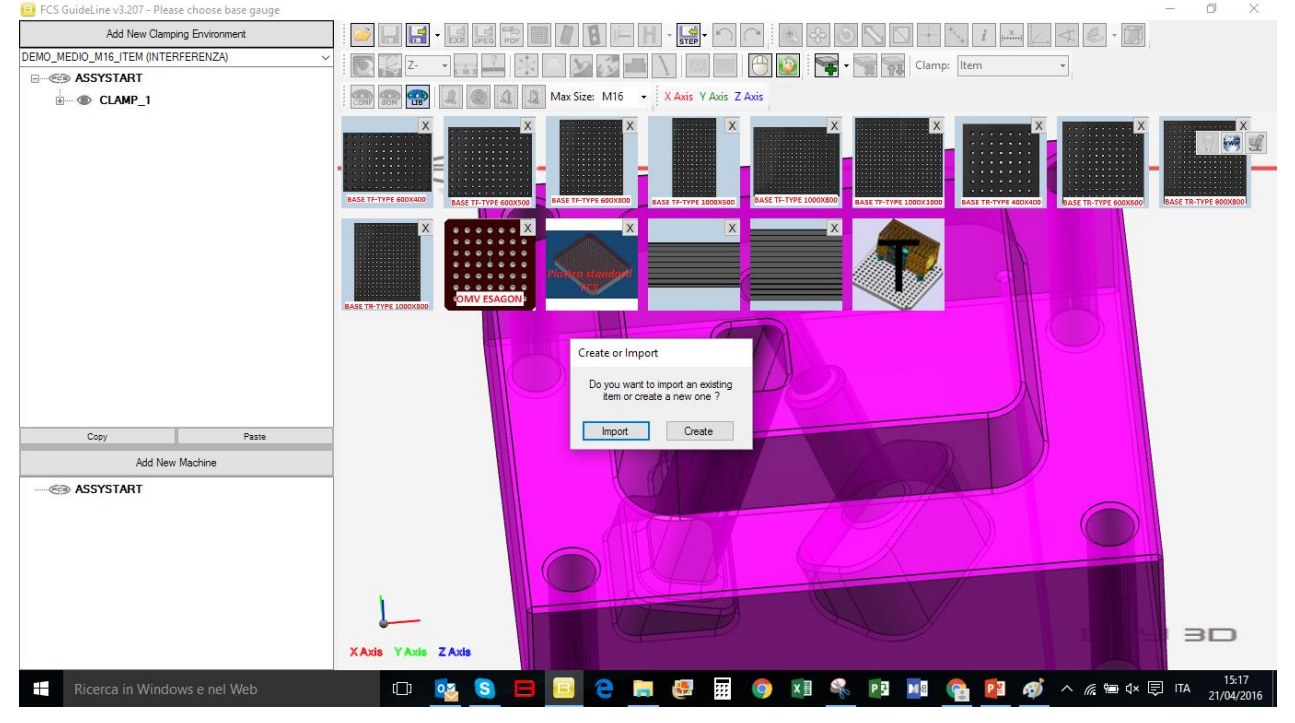

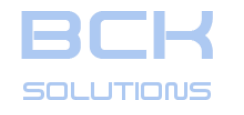

#### **REFERENCE GUIDE - ADDITIONAL COMMANDS**

### Adding a new component in the library: import the component

If you choose Import, the system will ask for a STEP file to be added to the library.

N.B: only STEP files are accepted.

A confirmation message is then displayed.

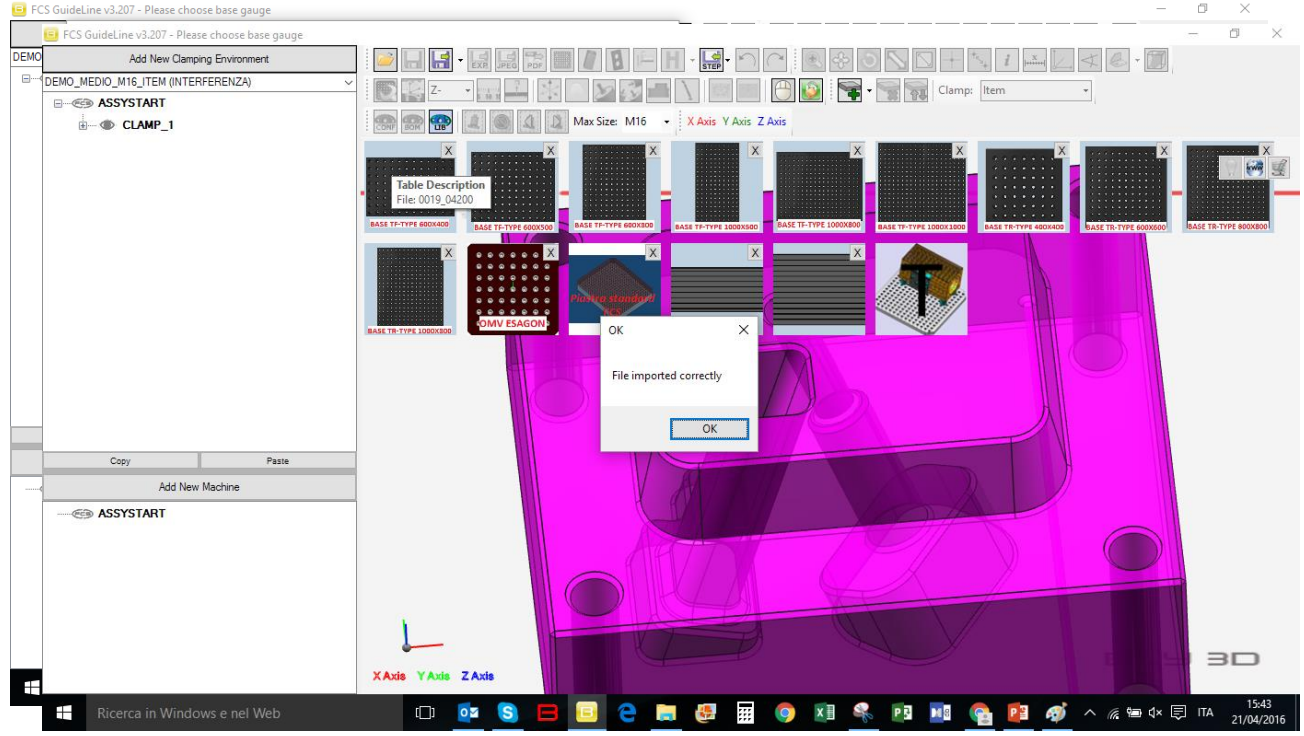

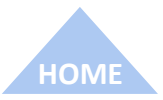

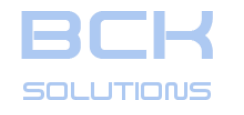

#### **REFERENCE GUIDE - ADDITIONAL COMMANDS**

### Adding a new component in the library: import the component

If you choose Import, the system will ask for a STEP file to be added to the library.

N.B: only STEP files are accepted.

A confirmation message is then displayed.

To see it in the library, open a new file (or re-open the piece you were working on) and it will be displayed in the available gauges.

To remove it, just press the  $\mathbf{X}$  in the top-right corner of the icon.

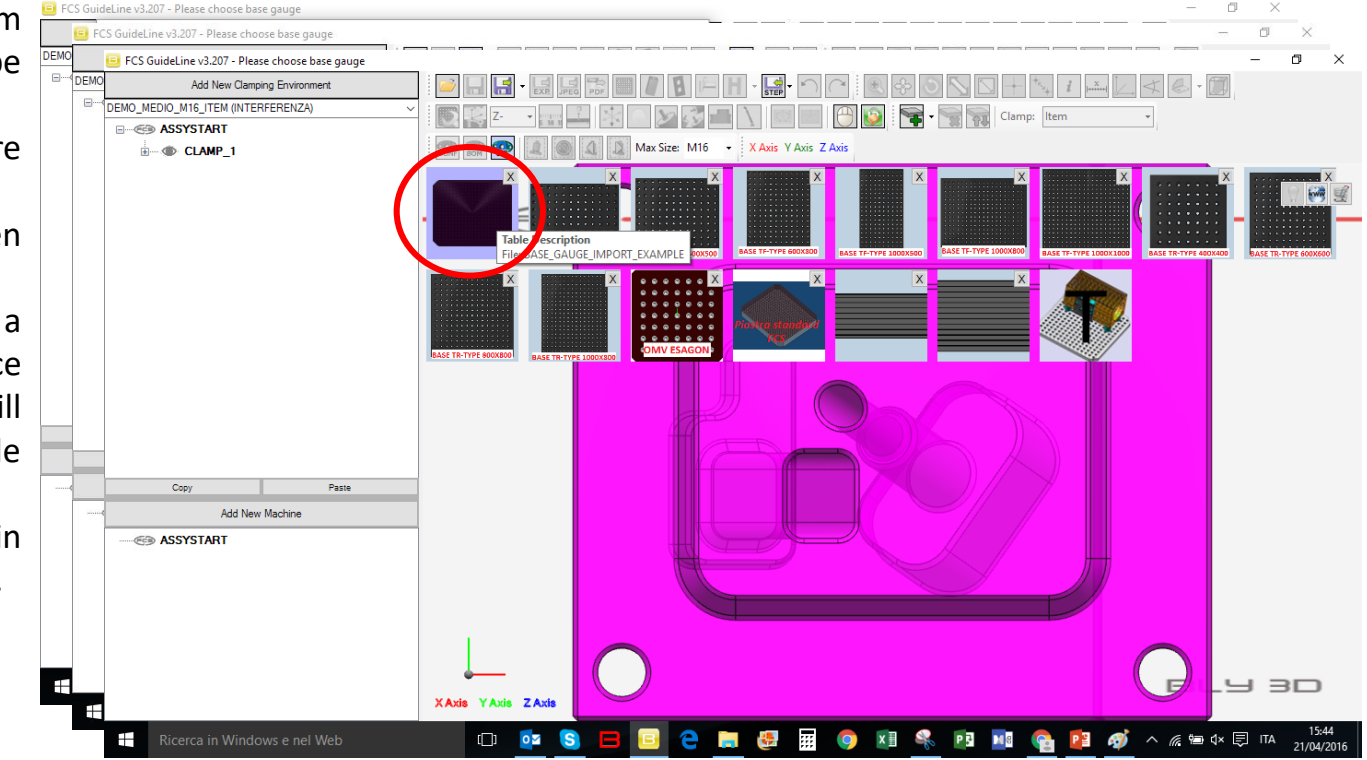

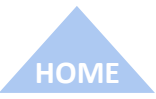

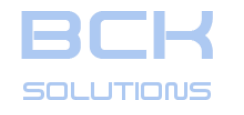

#### **REFERENCE GUIDE - ADDITIONAL COMMANDS**

### Adding a new component in the library: create the Base Gauge

If you choose Create, the system will show a window where you can specify the characteristics and the name of the plate you want to add.

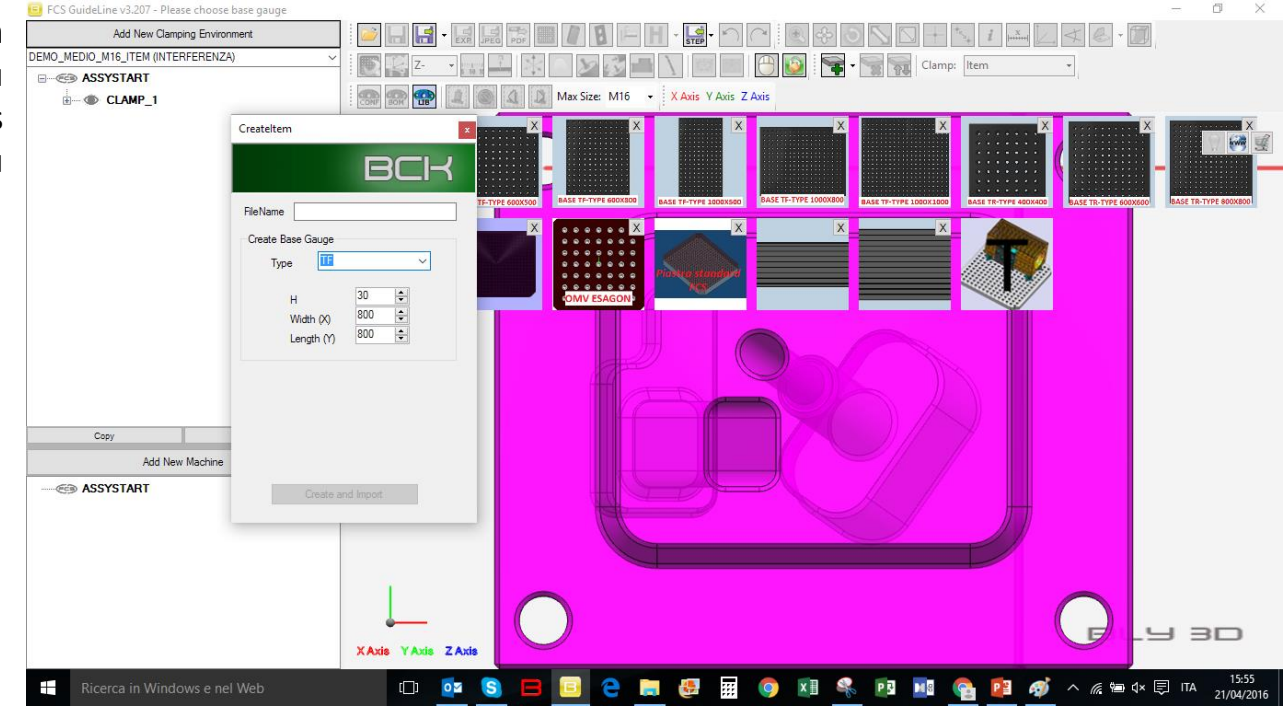

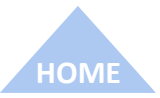

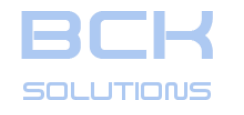

#### **REFERENCE GUIDE - ADDITIONAL COMMANDS**

### Adding a new component in the library: create the Base Gauge

If you choose Create, the system will show a window where you can specify the characteristics and the name of the plate you want to add.

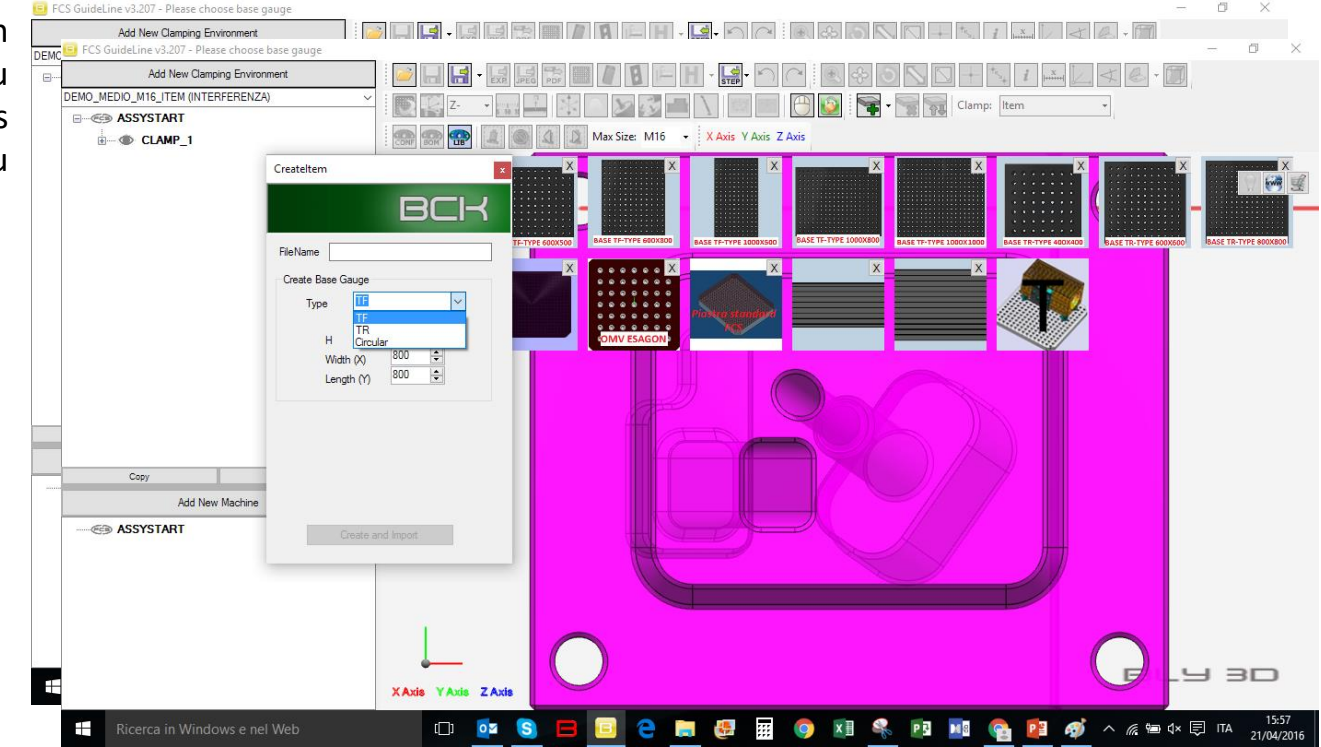

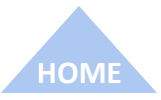

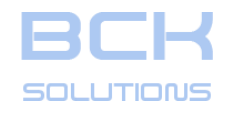

#### **REFERENCE GUIDE - ADDITIONAL COMMANDS**

### Adding a new component in the library: create the Base Gauge

If you choose Create, the system will show a window where you can specify the characteristics and the name of the plate you want to add.

Dropdown menu options are:

 TF: the plate will have a placement hole in the center;

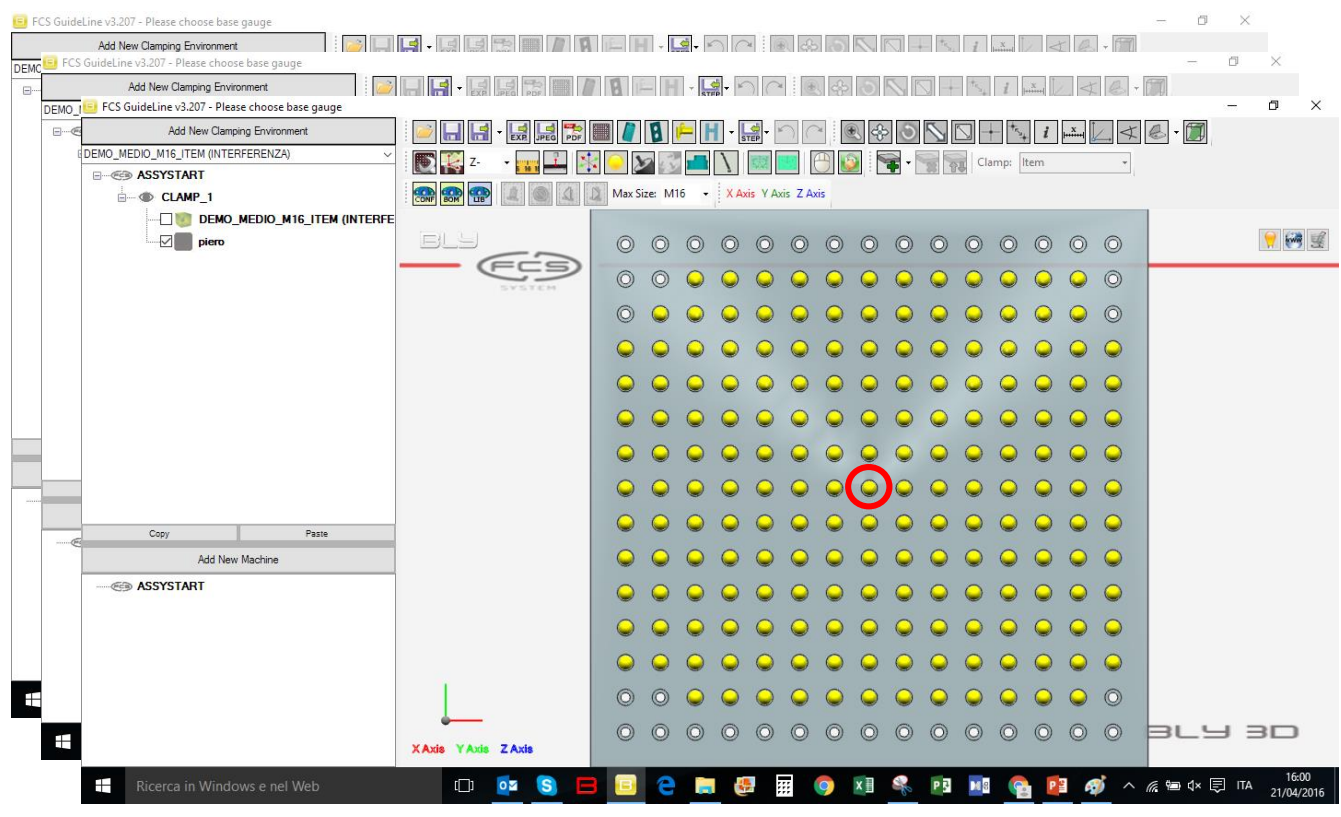

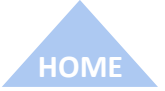

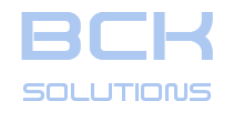

#### **REFERENCE GUIDE - ADDITIONAL COMMANDS**

### Adding a new component in the library: create the Base Gauge

If you choose Create, the system will show a window where you can specify the characteristics and the name of the plate you want to add.

Dropdown menu options are:

- TF: the plate will have a placement hole in the center;
- TR: the plate will have the center massive, surronded by four placement holes;

|        | 😑 Fi | CS Guid | eLine v3        | 207 - Please choose base gauge                                      |                                          |           |                 |     |            |            |               |          |            |            |          |            |            |             |          |        | Ø       | ×     |       |
|--------|------|---------|-----------------|---------------------------------------------------------------------|------------------------------------------|-----------|-----------------|-----|------------|------------|---------------|----------|------------|------------|----------|------------|------------|-------------|----------|--------|---------|-------|-------|
| ۱      | DEMO | E FC    | Add<br>S Guidel | New Clamping Environment<br>ine v3.207 - Please choose base gaug    | e - 10 - 10 - 10 - 10 - 10 - 10 - 10 - 1 |           |                 | E   | <u>-</u>   | 5          |               | æ        | 16         |            | - *5     | i x        |            | TR          | - 17     | -      | - 0     | ×     |       |
| l      | E    |         |                 | Add New Clamping Environment                                        |                                          | - ISI IS  |                 | 78  |            | STEP -     | $\cap \cap$   |          | \$         | SP         | ]+       | *s. 1      | X          | 4           | 6.       | T      |         |       |       |
| 5      |      | DEMO_   | FC:             | 5 GuideLine v3.207 - Please choose ba<br>Add New Clamping Environme | ise gauge<br>ent                         | -         | 3 3 7           |     | A ⊨        | H -        | <b>Ld</b> - M | $\alpha$ | ) e        | 80         |          | 1          | +5. j      | x           | 14       | B - A  | 7       | D     | ×     |
|        |      |         | DEMO            | FCS GuideLine v3.207 - Please ch                                    | noose base gauge                         |           | EXPLIDED I PDFI |     |            |            | STEP          |          |            |            |          |            | * 11*      |             |          |        |         | -     | ٥     |
| I      |      |         | ⊡               | Add New Clamping E                                                  | Environment<br>RENZA) ~                  |           |                 | PDF |            |            |               |          |            | <b>(</b>   |          |            |            | *54 i       |          | 4      | 8 - 🔟   | Ø     |       |
|        |      |         |                 |                                                                     |                                          |           |                 |     | . N. C.    |            |               |          |            | <u>)</u> [ | •        | 194<br>194 | Clamp      | ltem        |          | •      |         |       |       |
|        |      |         |                 |                                                                     | DIO_M16_ITEM (INTERFE                    | CONF BOM  | UB              |     | Iviax Size | : 1110     | AXI           | s y Axis | Z AXIS     |            |          |            |            |             |          |        |         |       |       |
|        |      |         |                 | pieno                                                               |                                          | BLL       |                 |     | 0          | 0          | 0.0           |          | 0          | 0          |          | 0          | 0          | 0           |          |        |         |       | 9     |
| ג      |      |         |                 |                                                                     |                                          |           | C               | 2   | 0          | 0          |               |          | 0          |            |          |            | 0          |             |          |        |         |       |       |
| Ģ      |      |         |                 |                                                                     |                                          |           |                 |     | 0          | 0          |               |          | 0          |            |          |            | 0          |             |          | ,      |         |       |       |
|        |      |         |                 |                                                                     |                                          |           |                 |     | 0          | 0          | 0             |          | 0          |            |          |            | 0          | 0           |          | ,      |         |       |       |
| د      |      |         |                 |                                                                     |                                          |           |                 |     | 0          | 0          |               |          | 0          |            |          |            | 0          |             |          | )      |         |       |       |
| -<br>- |      |         |                 |                                                                     |                                          |           |                 |     | 0          | 0          | 0             |          | 0          | 0          |          |            | 0          | 0           |          | )      |         |       |       |
| L      |      |         |                 |                                                                     |                                          |           |                 |     | 0          | 0          | <b>Q</b>      |          | 0          | 2          | 20       |            | 0          | 0           |          | )      |         |       |       |
|        |      |         |                 |                                                                     |                                          |           |                 |     | 9          | 9          | <b>• •</b>    |          | 9          | 0          |          |            | 0          | Q (         |          | )      |         |       |       |
|        |      |         |                 |                                                                     |                                          |           |                 |     | 9          | 0          | •             |          | 0          | 0          | <b>)</b> |            | 0          | •           |          | )      |         |       |       |
|        |      |         | @               | Add New Mac                                                         | chine                                    |           |                 |     | 9          | Q          |               |          | 0          | 0          |          |            | Q          | Q (         | <b>)</b> |        |         |       |       |
|        |      |         |                 | ASSYSTART                                                           |                                          |           |                 |     | 9          | $\bigcirc$ | <b>• •</b>    |          | 0          | 9          | <b>)</b> | 0          | 0          | Q (         |          | )      |         |       |       |
|        |      |         |                 |                                                                     |                                          |           |                 |     | 9          | 0          | •             |          | 0          | 0          |          | 0          | 0          | Q (         |          |        |         |       |       |
|        |      |         |                 |                                                                     |                                          |           |                 |     | 0          | $\bigcirc$ | <b>• •</b>    |          | $\bigcirc$ | Q (        |          | $\bigcirc$ | $\bigcirc$ | 0           |          |        |         |       |       |
|        |      |         |                 |                                                                     |                                          | 1         |                 |     | 0          | 9          | •             |          | Q          | Q (        | 0        |            | Q          | Q (         | 0        | )      |         |       |       |
|        |      |         |                 |                                                                     |                                          | -         | -               |     | 0          | $\bigcirc$ | 0             |          | 0          | 0          |          | 0          | $\bigcirc$ | 0           |          |        | 31      | ч     | 30    |
|        |      |         |                 |                                                                     |                                          | X Axis YA | odis Z Axis     |     |            |            |               |          |            |            |          |            |            |             |          |        |         | _     |       |
|        |      |         |                 | Ricerca in Windows                                                  |                                          |           | <u>o</u> z (S   |     | <b>(</b> ] | <b>e</b>   |               |          | 9          | ×          | Se alla  | P          | M 8        | <b>Pa I</b> | 3 🥳      | \$ ~ a | 🤹 📾 ർ 🕷 | i 🗊 n | A 16: |

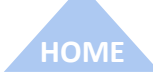

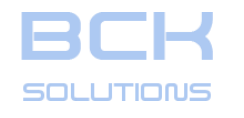

#### **REFERENCE GUIDE - ADDITIONAL COMMANDS**

### Adding a new component in the library: create the Base Gauge

If you choose Create, the system will show a window where you can specify the characteristics and the name of the plate you want to add.

Dropdown menu options are:

- TF: the plate will have a placement hole in the center;
- TR: the plate will have the center massive, surronded by four placement holes;
- Circular: creates a circular plate.

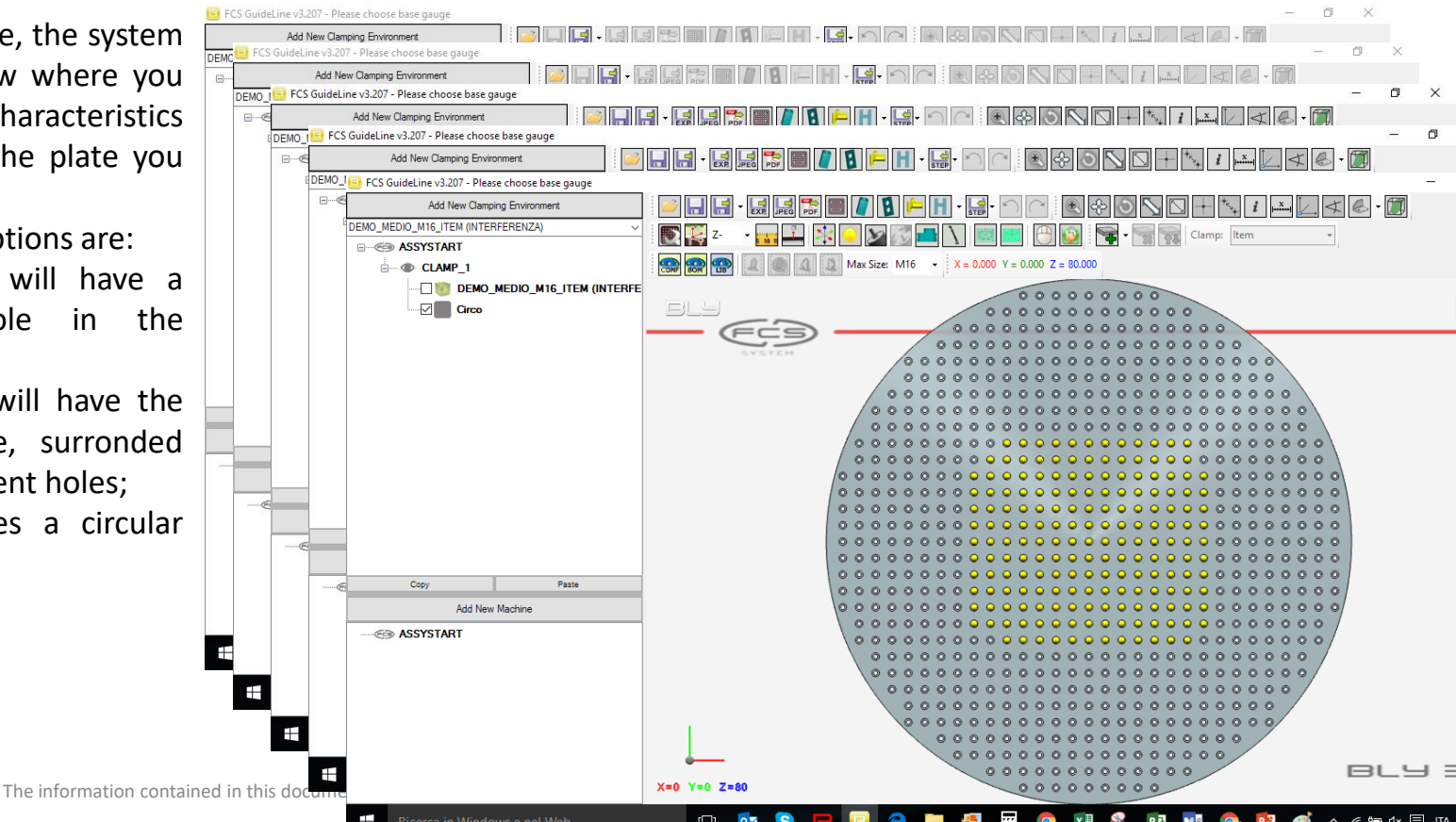